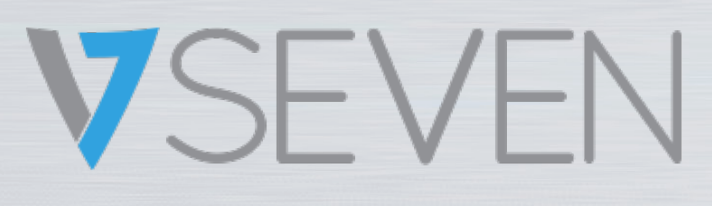

Guida al software del pannello smart interattivo IFPxx02-V7

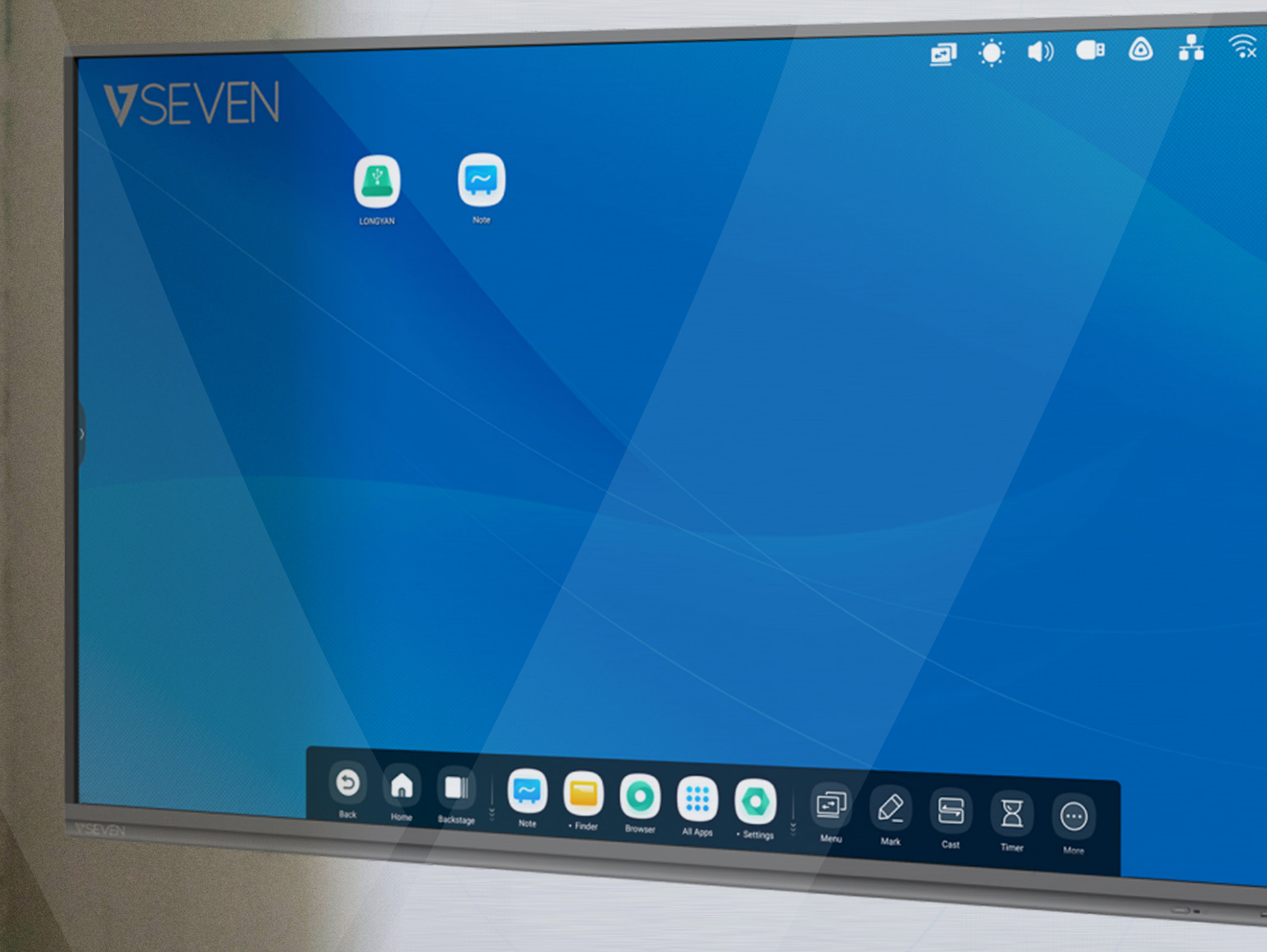

NOTA: TUTTE LE IMMAGINI RIPORTATE NEL PRESENTE MANUALE SONO A PURO SCOPO INDICATIVO. IL PRODOTTO POTREBBE PRESENTARE ALCUNE PICCOLE VARIAZIONI

www.v7world.com

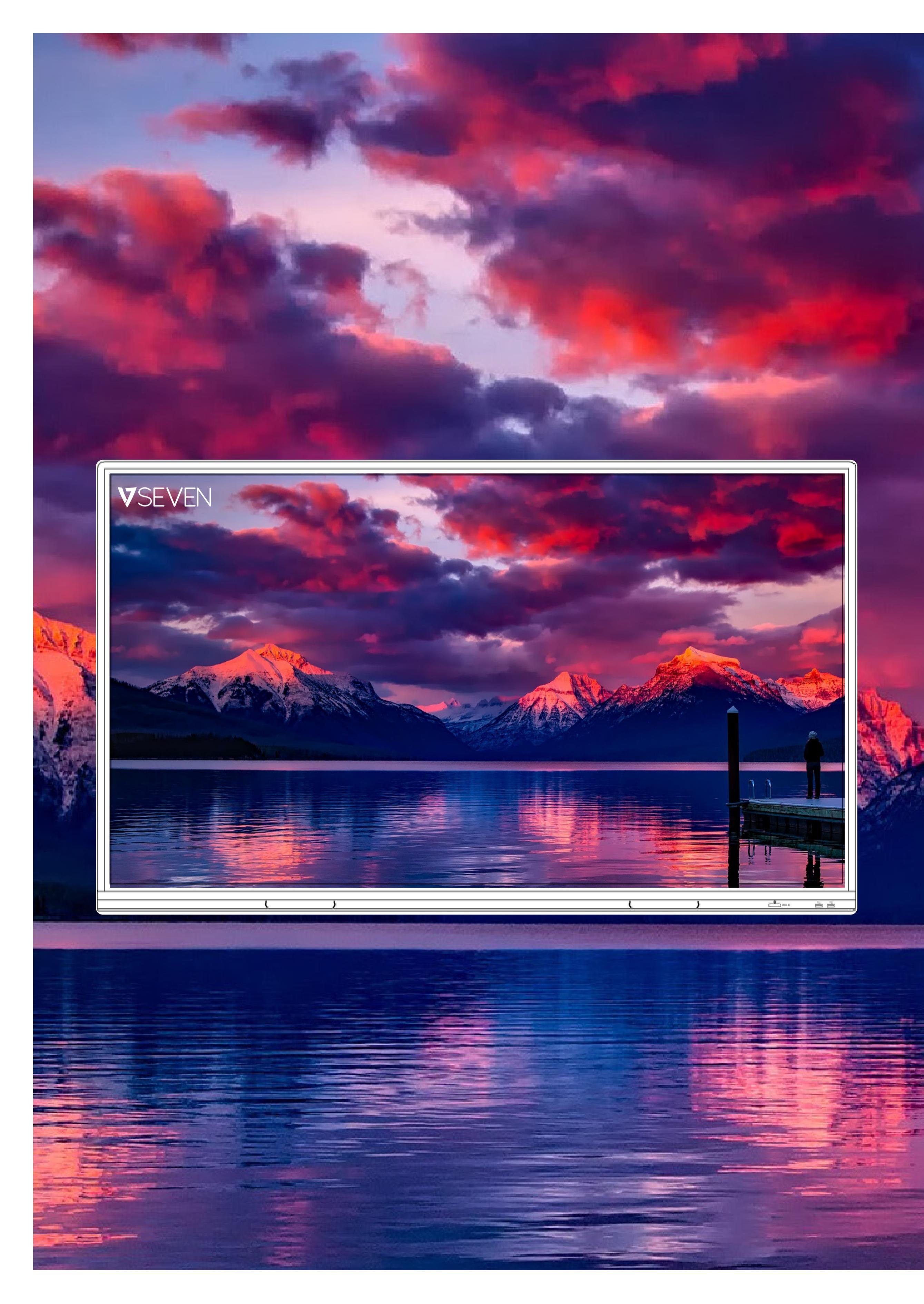

# INDICE

| Introduzione                                  | 2          |
|-----------------------------------------------|------------|
| Interfaccia di avvio                          | 3          |
| Barra di stato, luminosità e audio            | 4          |
| Ethernet, Wi-Fi, Orologio                     | 5          |
| Scelte rapide                                 | 6          |
| Sfondo                                        | . 11       |
| Barra di sistema                              | .12        |
| Centro applicazioni                           | .14        |
| Strumenti                                     | .16        |
| Finestra multipla                             | .21        |
| Tutte le app, Appunti, Penna                  | .28        |
| Forma, Righello                               | .29        |
| Post-it, Tabella                              | . 30       |
| Estensione penna, Espansione immagini         | .31        |
| Barra degli strumenti personalizzata          | .32        |
| Importazione menu                             | .33        |
| Penne                                         | .35        |
| Palette                                       | .36        |
| Visualizer.                                   | .37        |
| Foto                                          | .38        |
| Finder                                        | .39        |
| USB                                           | .40        |
| Browser                                       | 42         |
| Impostazioni                                  | 43         |
| Wireless & rete, Wi-Fi, Ethernet              | 44         |
| Hotspot, VPN, Sfondo                          | 45         |
| Modalità Finestra multipla, Ingresso e uscita | 46         |
| Applicazione                                  | 47         |
| Archiviazione. Memoria                        | .49        |
| Sistema, data e ora                           | .50        |
| Lingua e tastiera                             | .52        |
| Password di blocco schermo                    | 55         |
| Accensione e speanimento                      | 56         |
| Email Remoto                                  | 57         |
| Archiviazione Sicurezza                       | 58         |
| Aggiornamento del sistema                     | . 50<br>60 |
| Informazioni legali. Unità cloud              | 61         |
| WPS Office Foto                               | 62         |
| Musica Video                                  | 63         |
| Piccoli strumenti                             | 65         |
| Scrittura                                     | 66         |
| Cast                                          | 67         |
| Timer                                         | 68         |
| Cronometro Scansione del codico OP            | 69         |
|                                               | .09        |
| Blocco schermo                                | 74         |
| Blocco schermo.                               | .74        |

# Introduzione

Il software di V7 IFP si basa su Android versione 9 e risulta quindi particolarmente intuitivo, come un tablet di grandi dimensioni. Include funzioni interattive efficaci per le classi o le sale riunioni. Poiché vengono effettuati regolarmente aggiornamenti del software, le schermate e le funzioni potrebbero variare rispetto a quanto riportato nella presente guida.

2

# Interfaccia di avvio

L'interfaccia di avvio è quella principale di IFP e consente di avviare in modo semplice ed efficiente applicazioni, file e pagine web. Per personalizzarla, è sufficiente trascinare o caricare all'interno della schermata le applicazioni, le cartelle, i file e le pagine web utilizzate di frequente. All'accensione di IFP, l'interfaccia di avvio viene visualizzata per impostazione predefinita in Android:

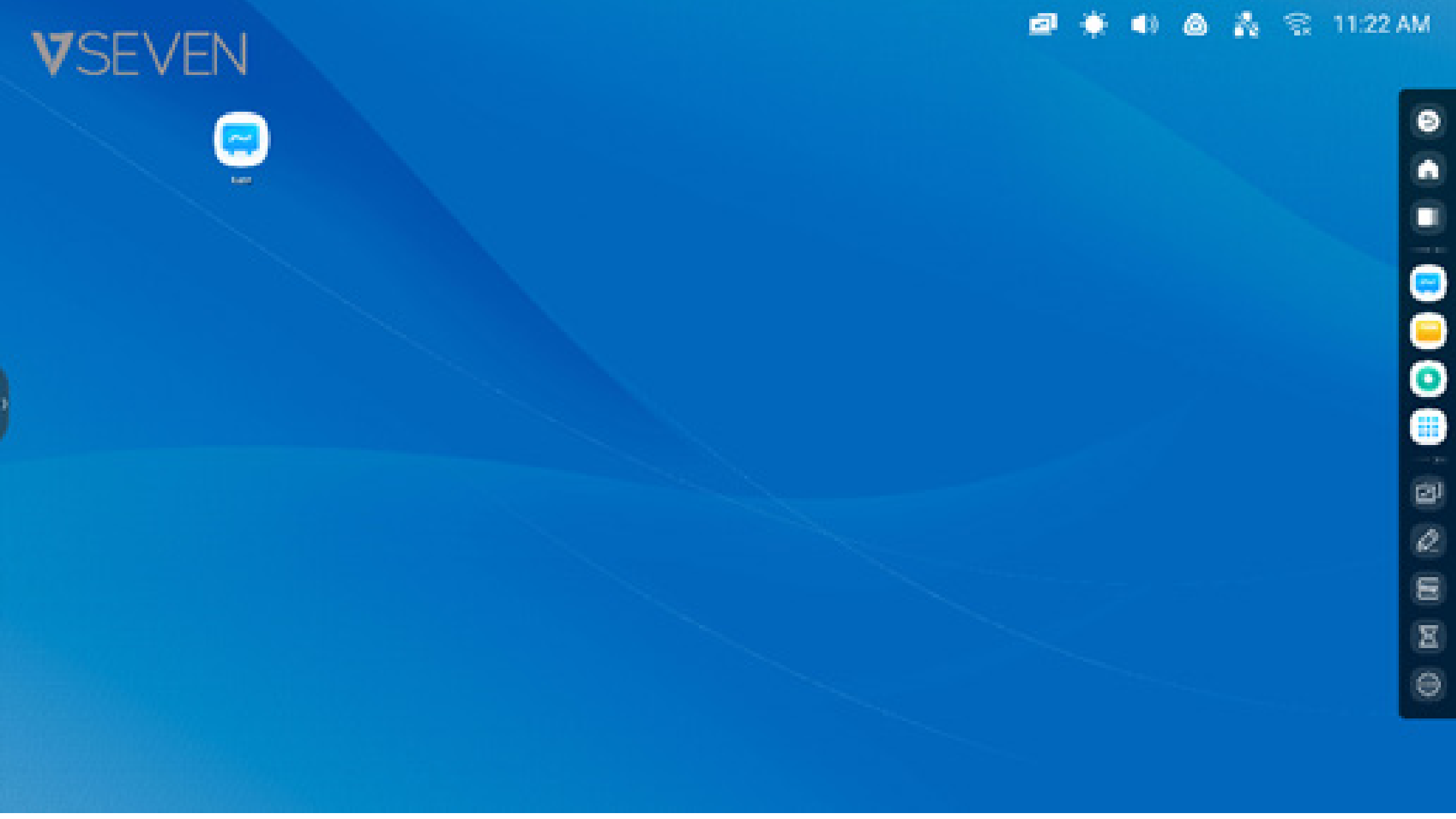

È possibile creare e gestire le scelte rapide per app, file e siti web:

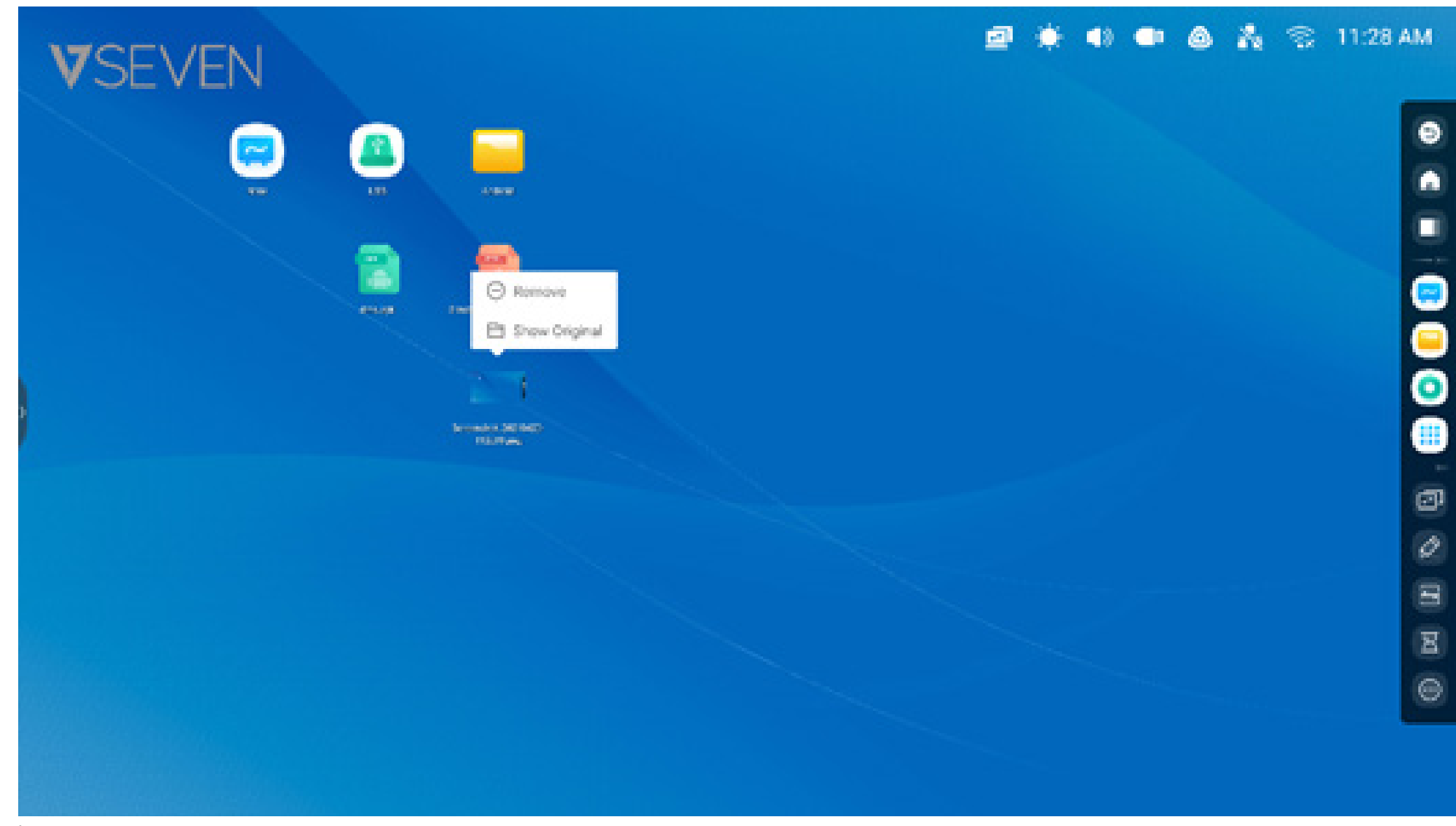

È possibile creare e gestire le scelte rapide per app, file e siti web:

#### Barra di stato:

L'area in alto a destra rappresenta la barra di stato superiore, ovvero un menu touchscreen che include

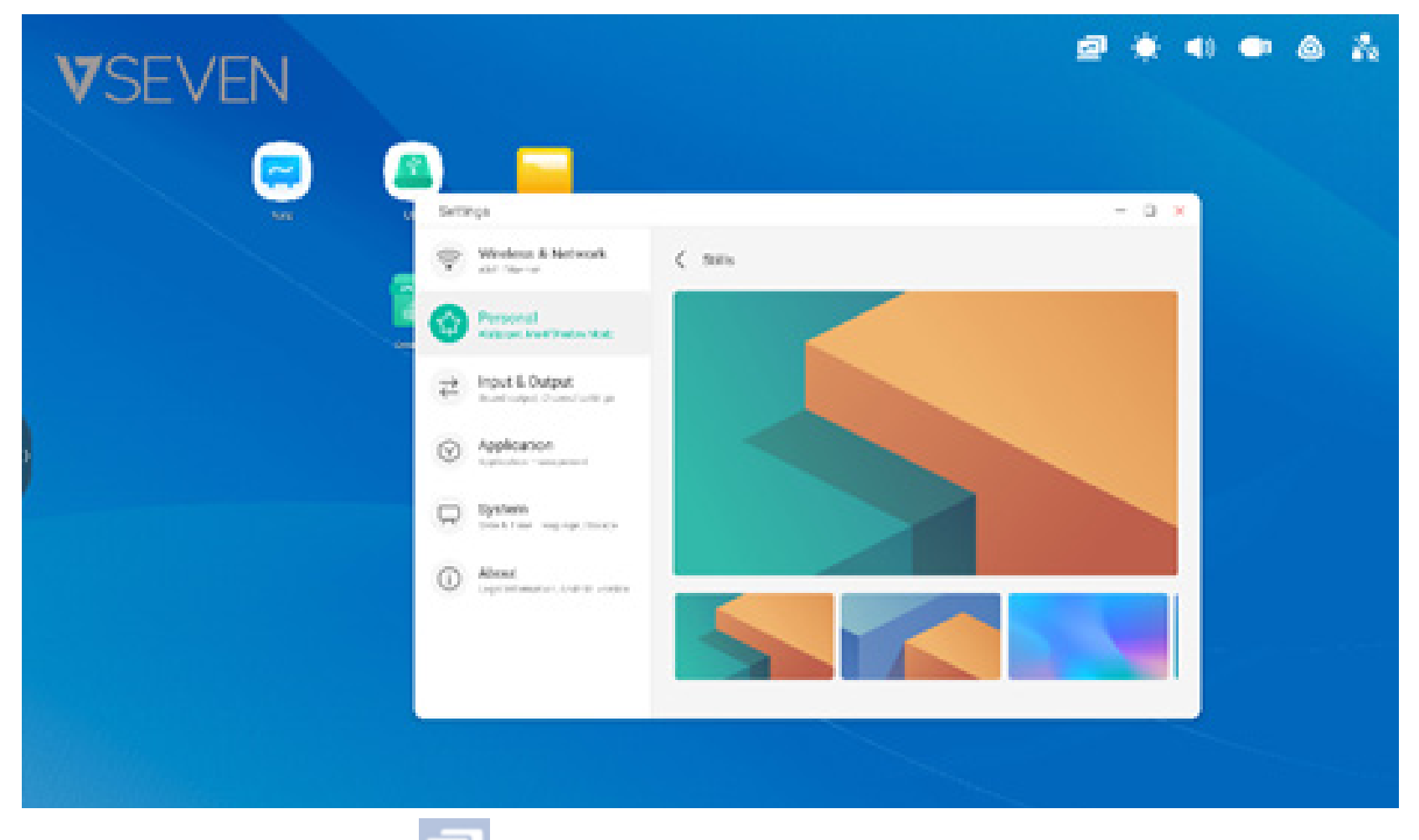

**Menu delle origini display:** Sostituire le origini di ingresso Android con una delle porte di ingresso display, ad esempio HDMI, USB-C o VGA.

| VSEVEN |          |            |       | s   | P 🛠 | 40 🗢 | ۵ ا | <b>R</b> | 11:31 AM |
|--------|----------|------------|-------|-----|-----|------|-----|----------|----------|
|        |          |            |       |     |     |      |     |          | 0        |
|        |          | Common set | tings |     |     |      |     |          |          |
|        |          |            |       | -   |     |      |     |          | <u> </u> |
|        | + Tape 3 | 1 124      |       |     |     |      |     |          | 8 G      |
|        | G —      | \$         | ⊲∗ ⊸  | - 0 |     |      |     |          |          |
|        |          |            |       |     |     |      |     |          | 0        |

# Luminosità e audio:

Modificare la luminosità della schermata o il volume dell'audio in basso.

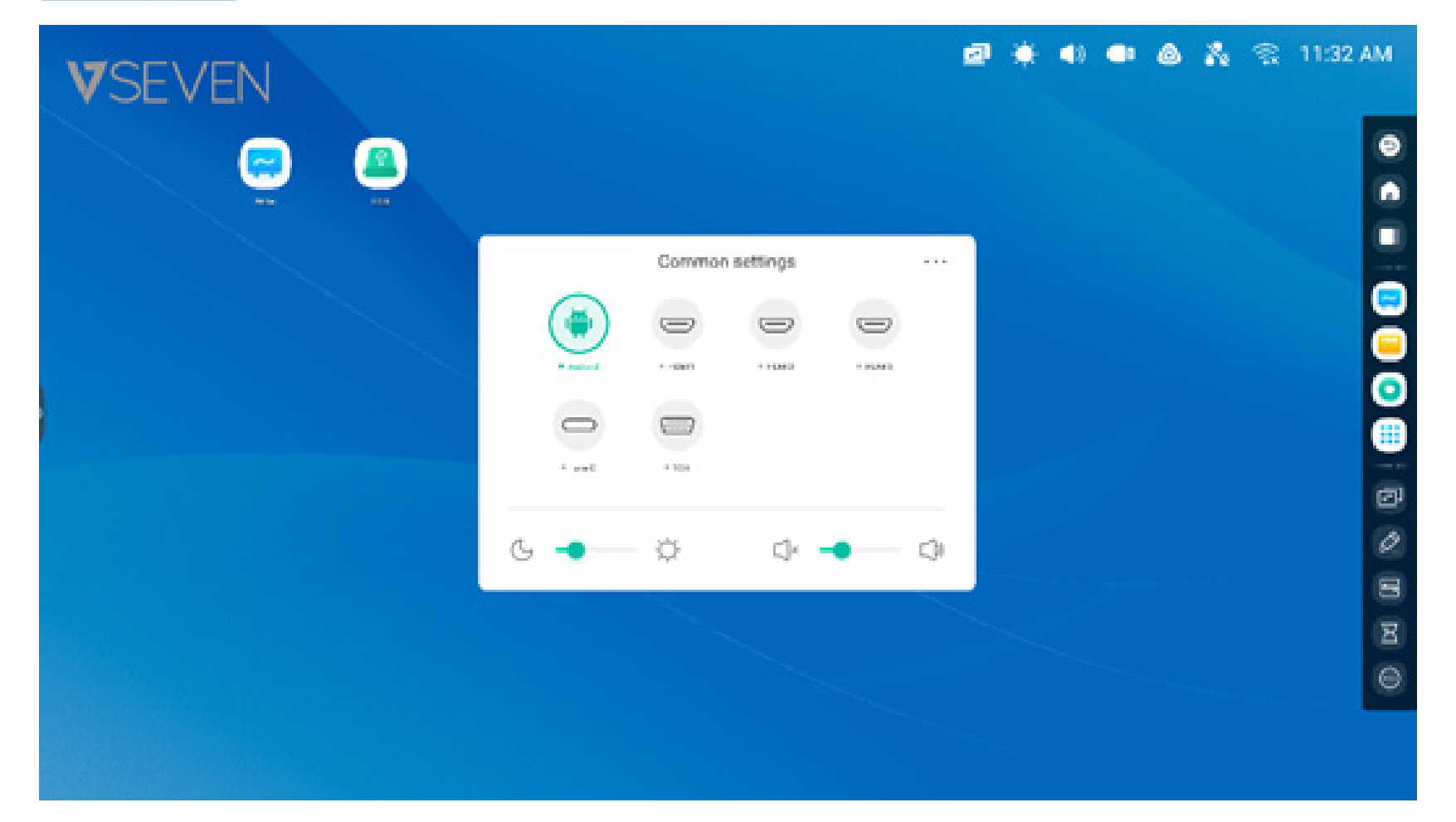

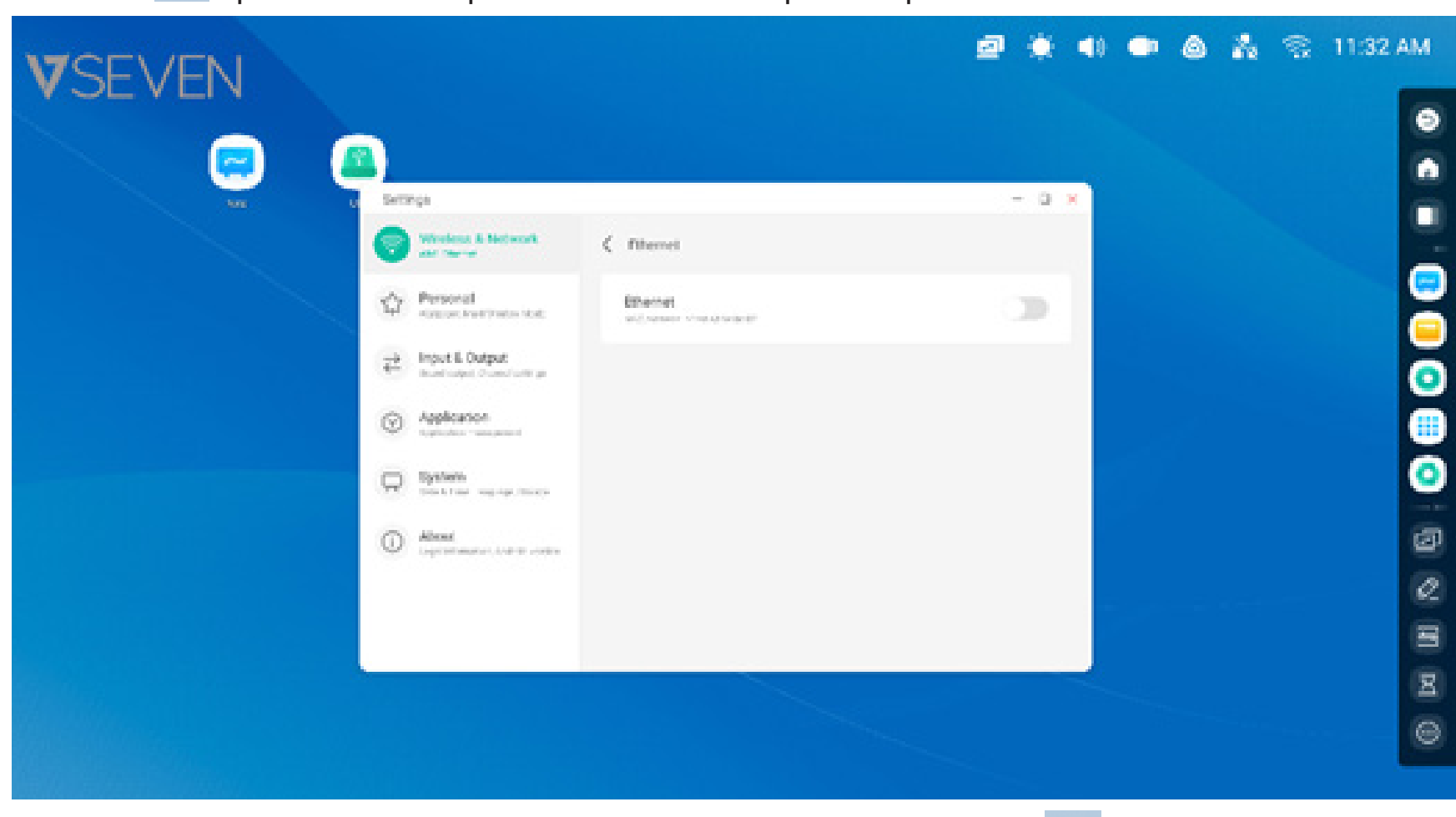

**Ethernet:** Aprire il menu "Impostazioni > Ethernet" per le impostazioni della rete cablata.

**Wi-Fi:** Dopo aver installato il modulo Wi-Fi nell'IFP, verrà visualizzata l'icona sche permette di aprire il menu "Impostazioni > Wi-Fi" per le impostazioni della rete wireless.

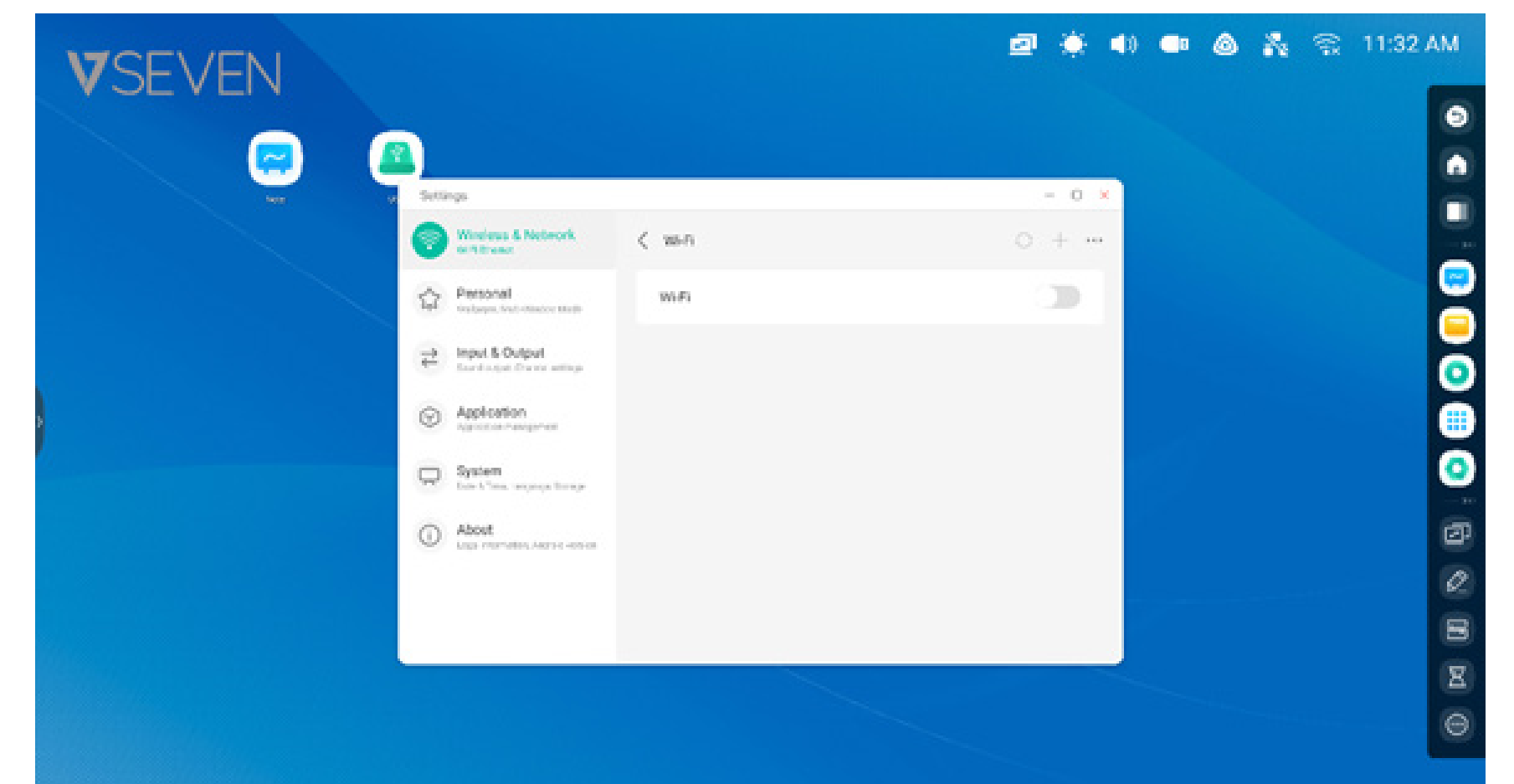

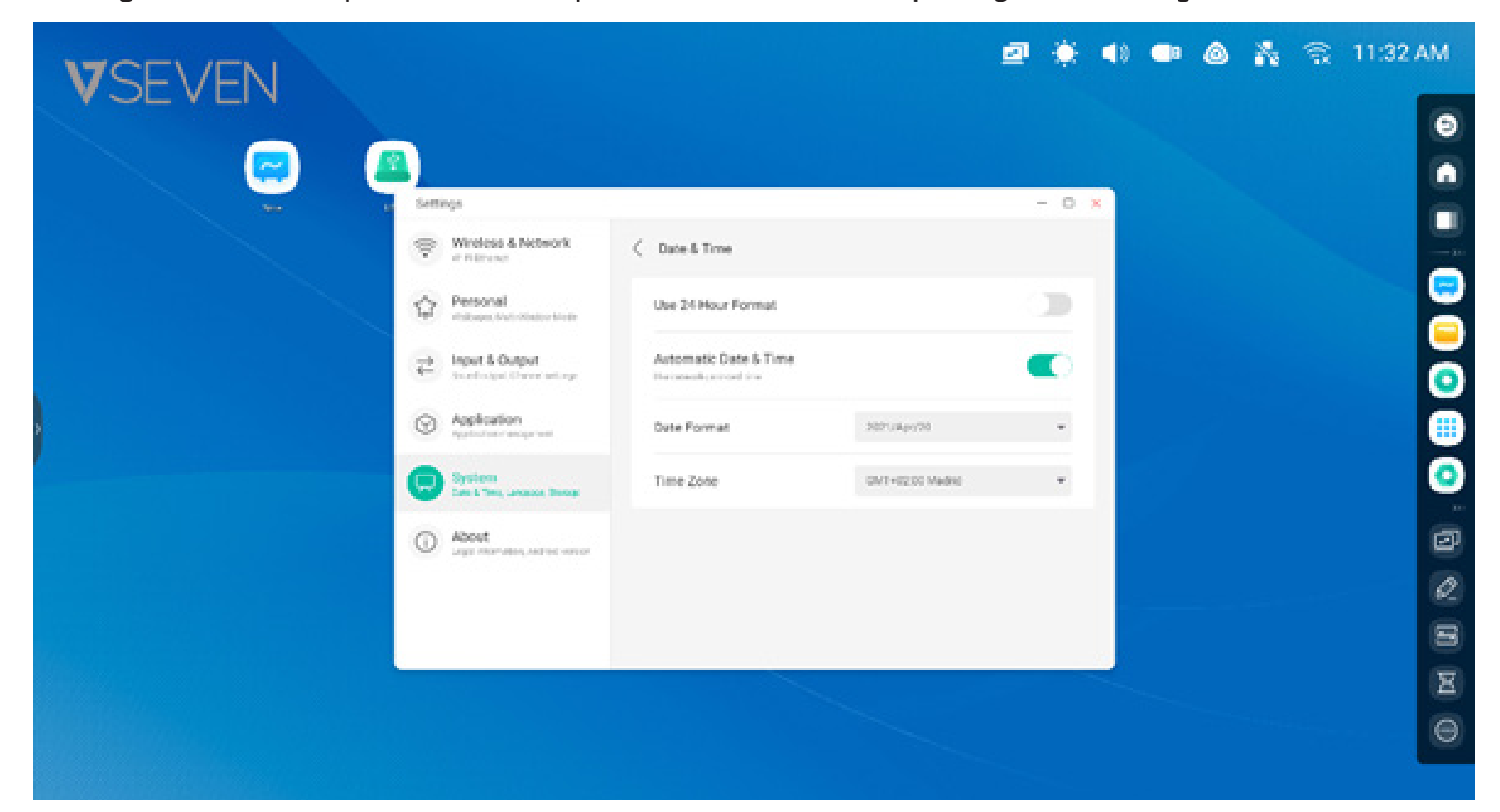

**Orologio:** <sup>03:41</sup> AM Aprire il menu "Impostazioni > Data e ora" per regolare l'orologio.

# Scelte rapide:

Nell'area delle scelte rapide della schermata Home è possibile posizionare le scelte rapide usate di frequente, ad esempio:

Scelte rapide per applicazioni: Trascinare l'icona Tutte le app nell'area delle scelte rapide dell'interfaccia di avvio.

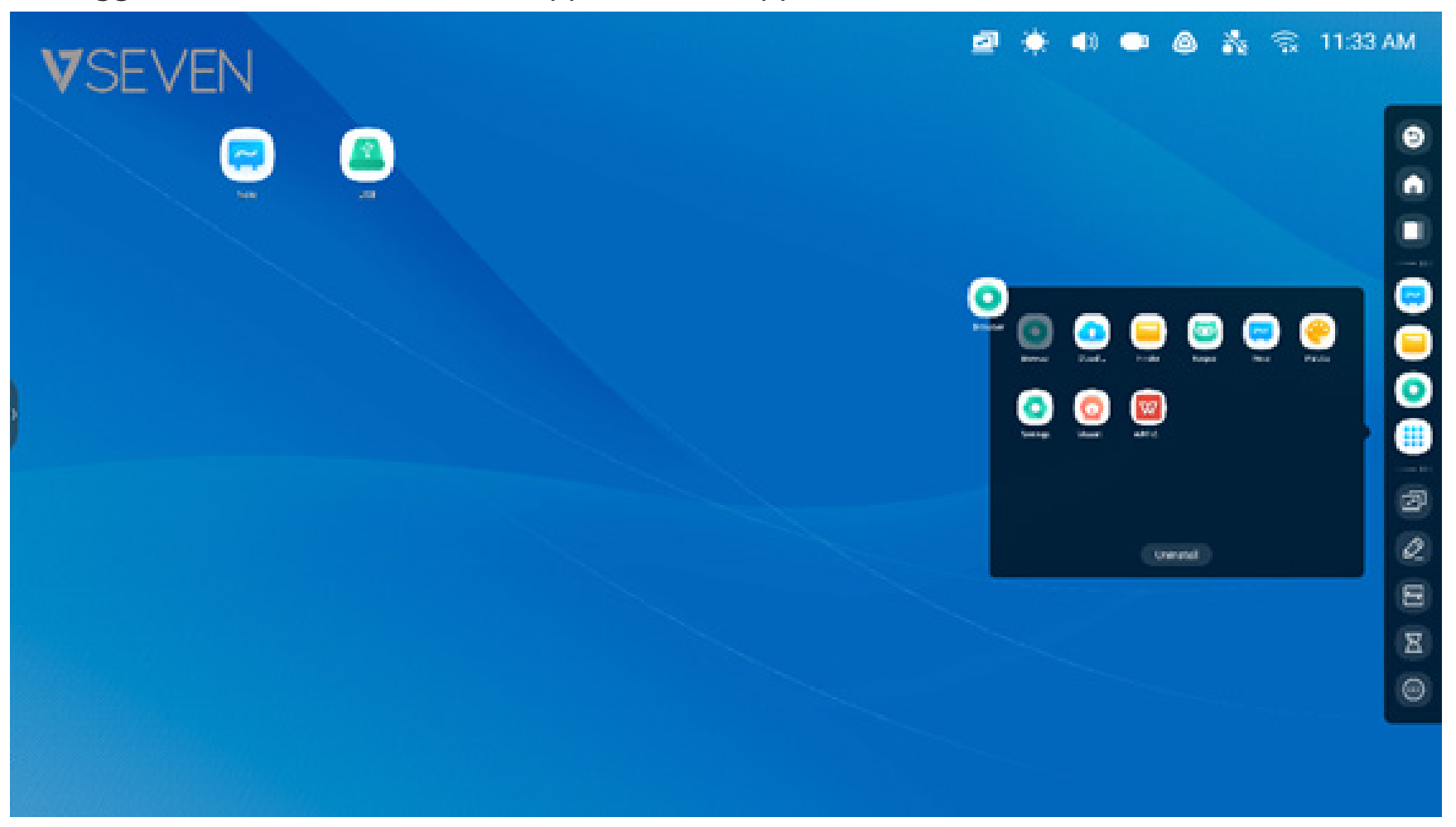

Passaggio 1: Trascinare le icone delle app da Tutte le app.

Passaggio 2: Trascinarle nell'area della schermata Home in cui si desidera posizionarle.

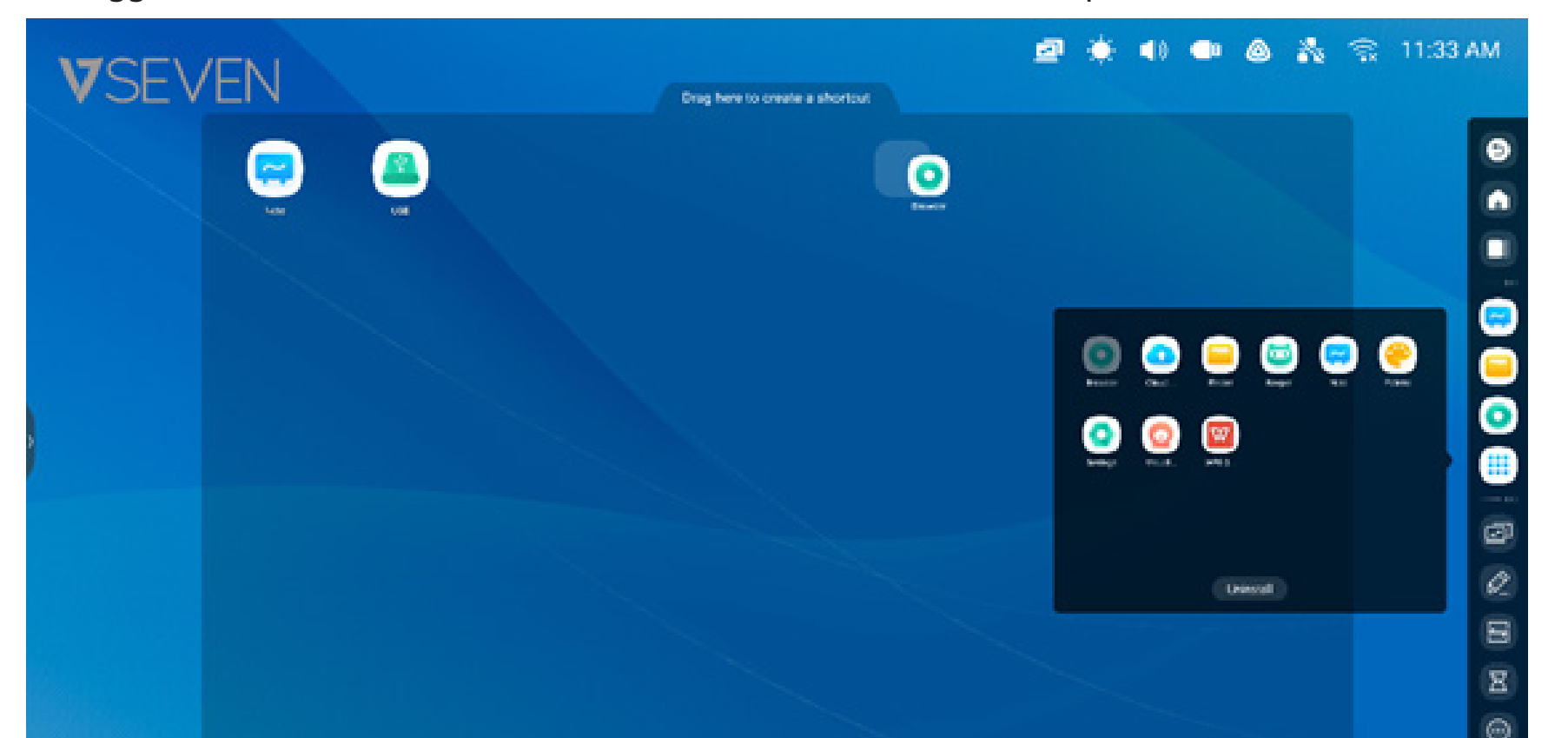

L'applicazione può essere avviata rapidamente toccando l'icona della scelta rapida sulla schermata Home. 🖻 🔅 📣 🗪 🙆 💑 😤 11:34 AM **V**SEVEN

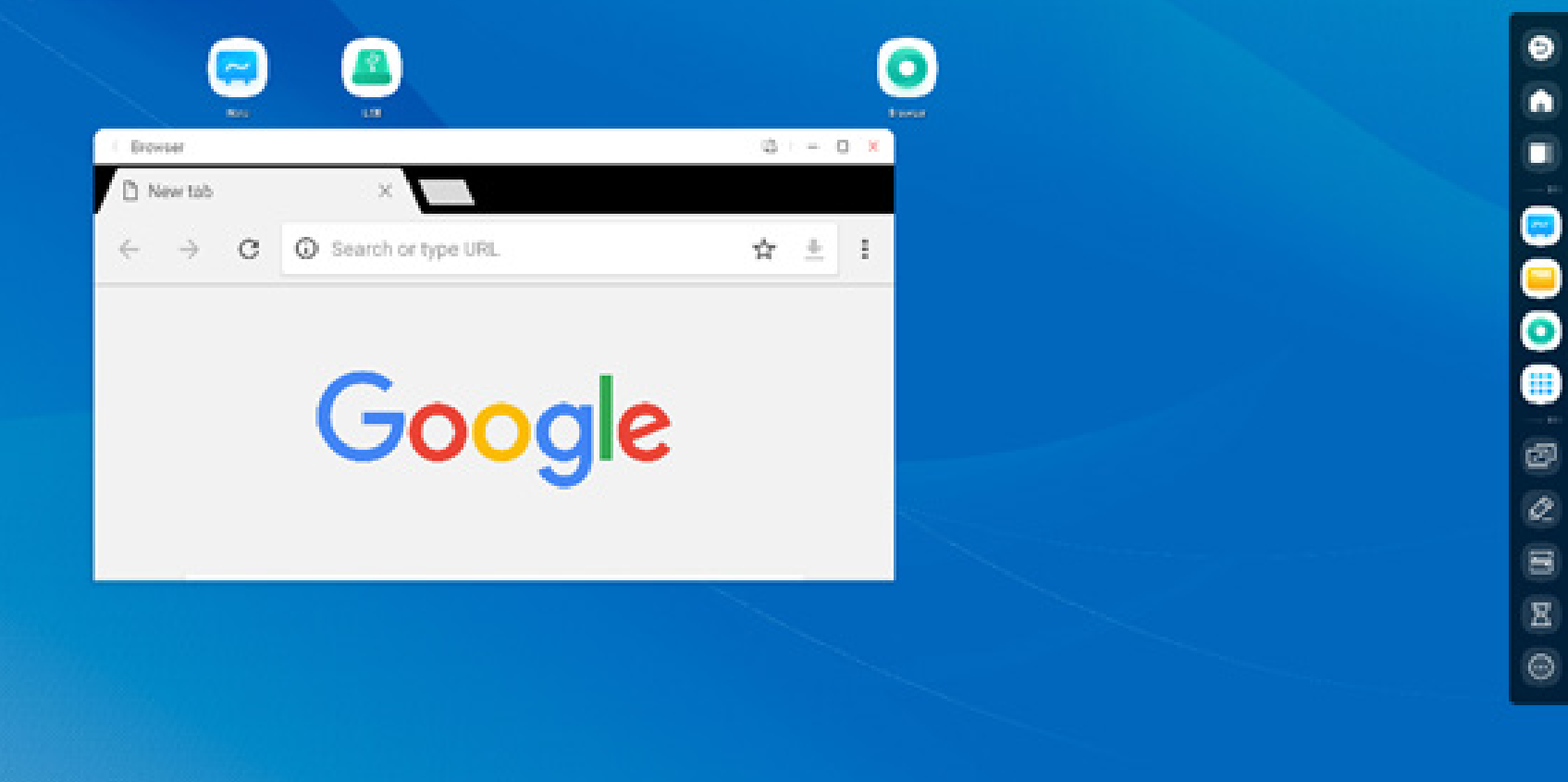

**Scelta rapida per file:** Trascinare o caricare i file/le cartelle desiderate dal Finder nell'area delle scelte rapide della schermata Home.

| VSEVEN |                                          | ₫ 🔅 📣 🚥 💩 💑 🕤 11:35 AM | И |
|--------|------------------------------------------|------------------------|---|
|        | rder                                     | x                      |   |
|        | DOW Potares Download Podeatte            |                        |   |
|        |                                          |                        |   |
|        | Grai it al Tari Tallari Estadar Nave the |                        | 0 |

Passaggio 1: Trascinare i file/le cartelle desiderate dal Finder

Passaggio 2: Trascinarli nell'area in cui si desidera posizionarli.

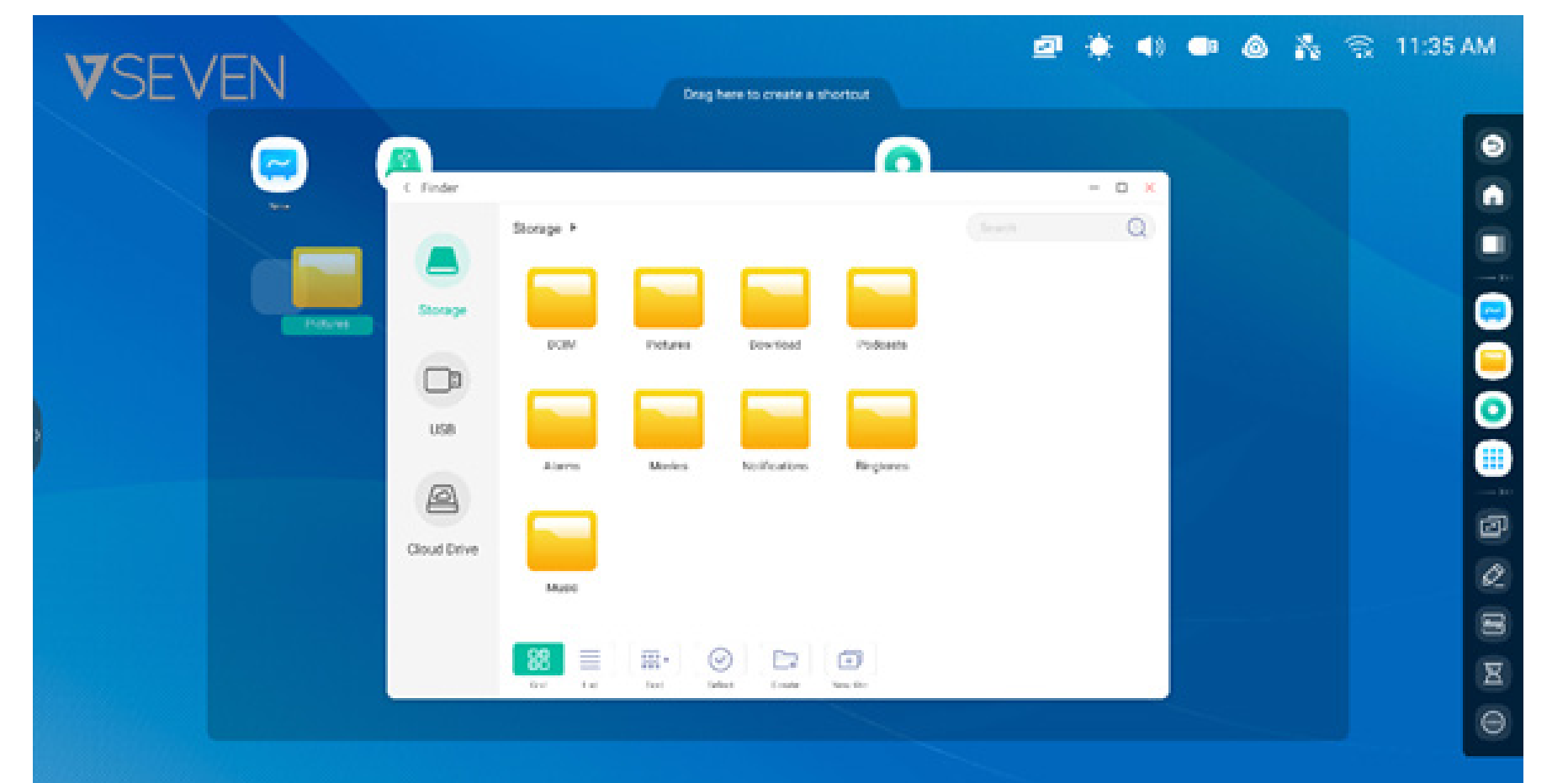

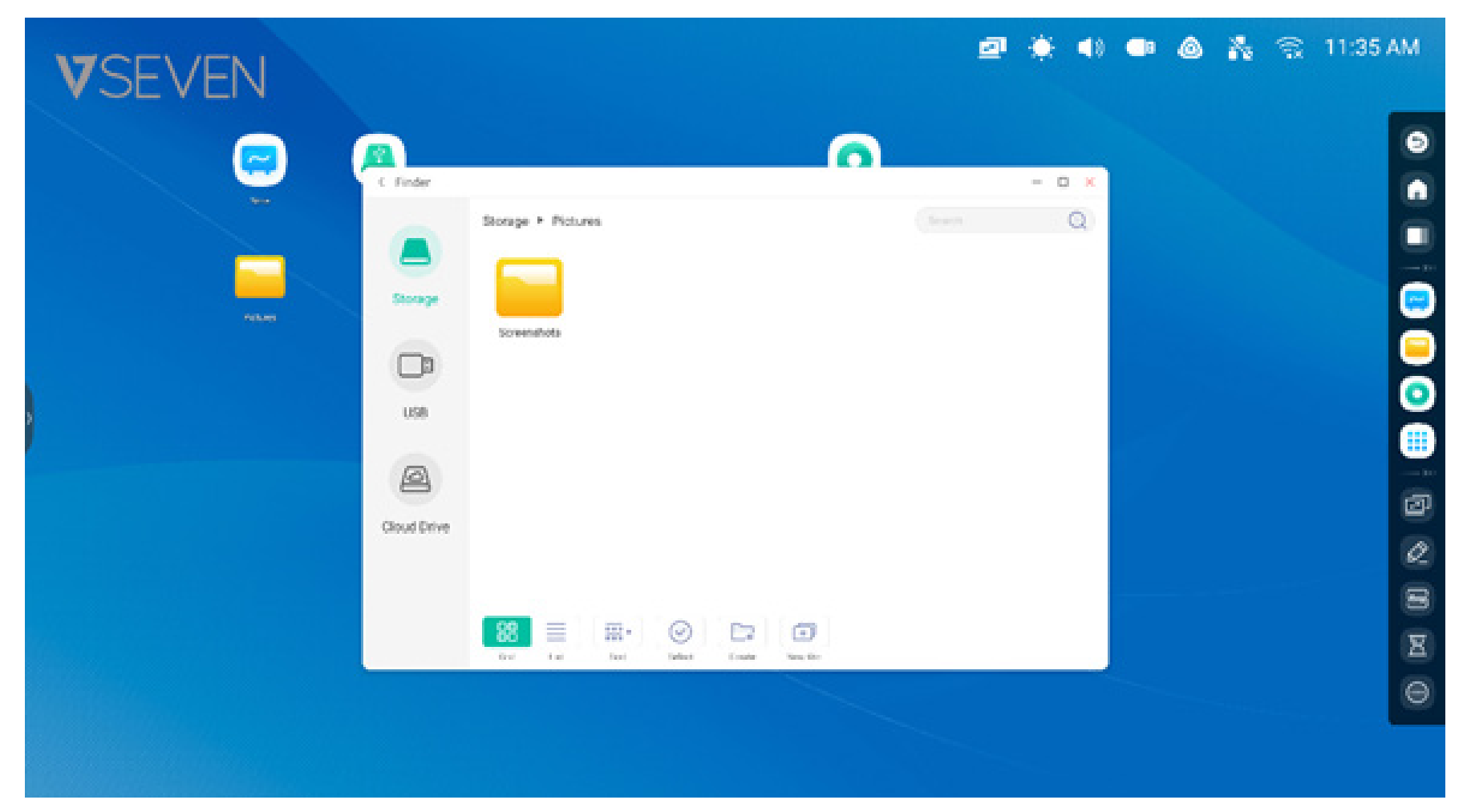

Il percorso della cartella può essere aperto rapidamente toccando l'icona della scelta rapida sulla schermata Home.

**Consiglio 1 per le scelte rapide:** Un altro modo per creare una scelta rapida nella schermata Home dal Finder:

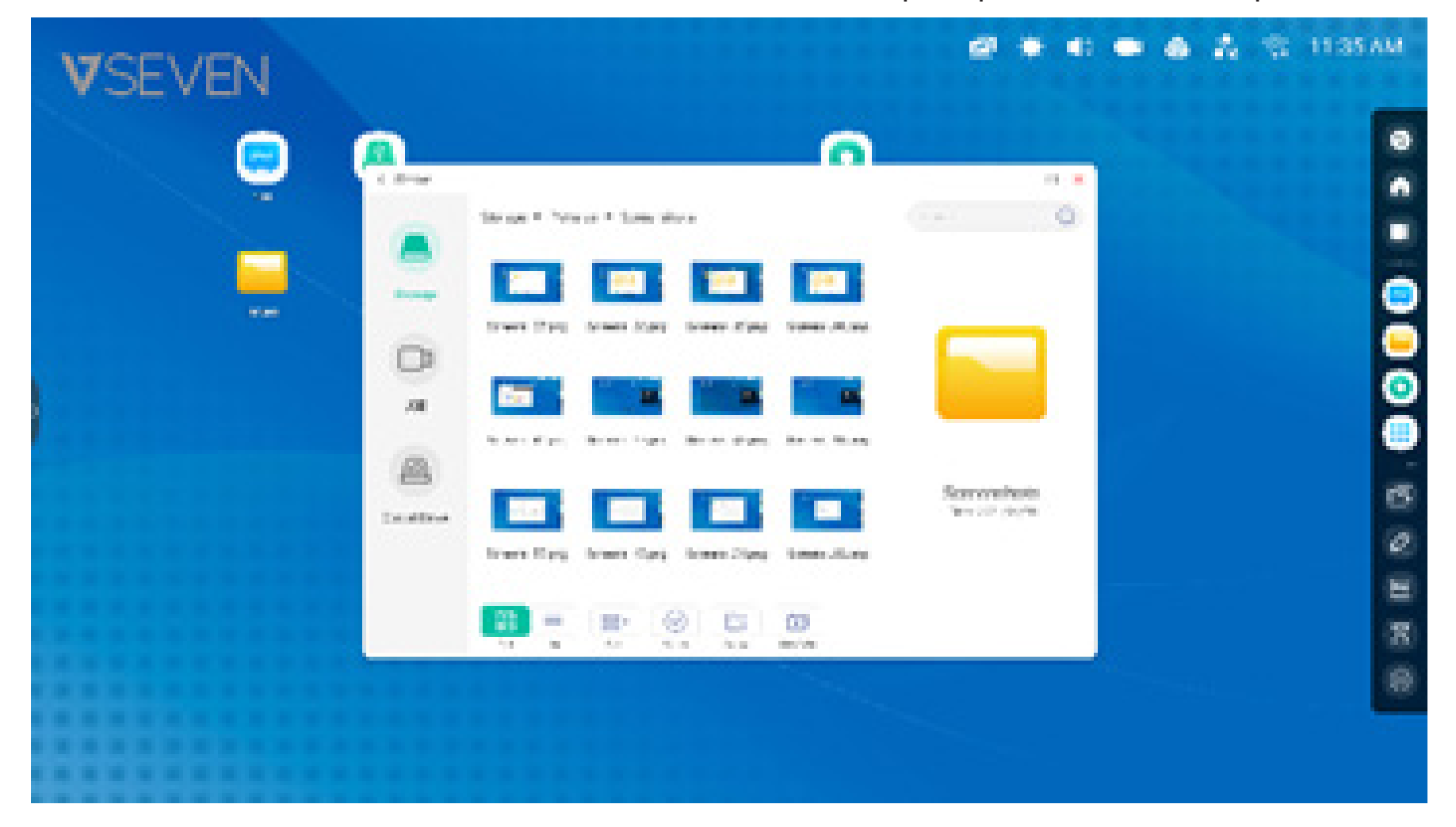

Selezionare il file > Toccare "Invia" in basso > Selezionare "Scelta rapida" per creare la scelta rapida.

Il file può essere aperto rapidamente cliccando sull'icona della scelta rapida nella schermata Home.

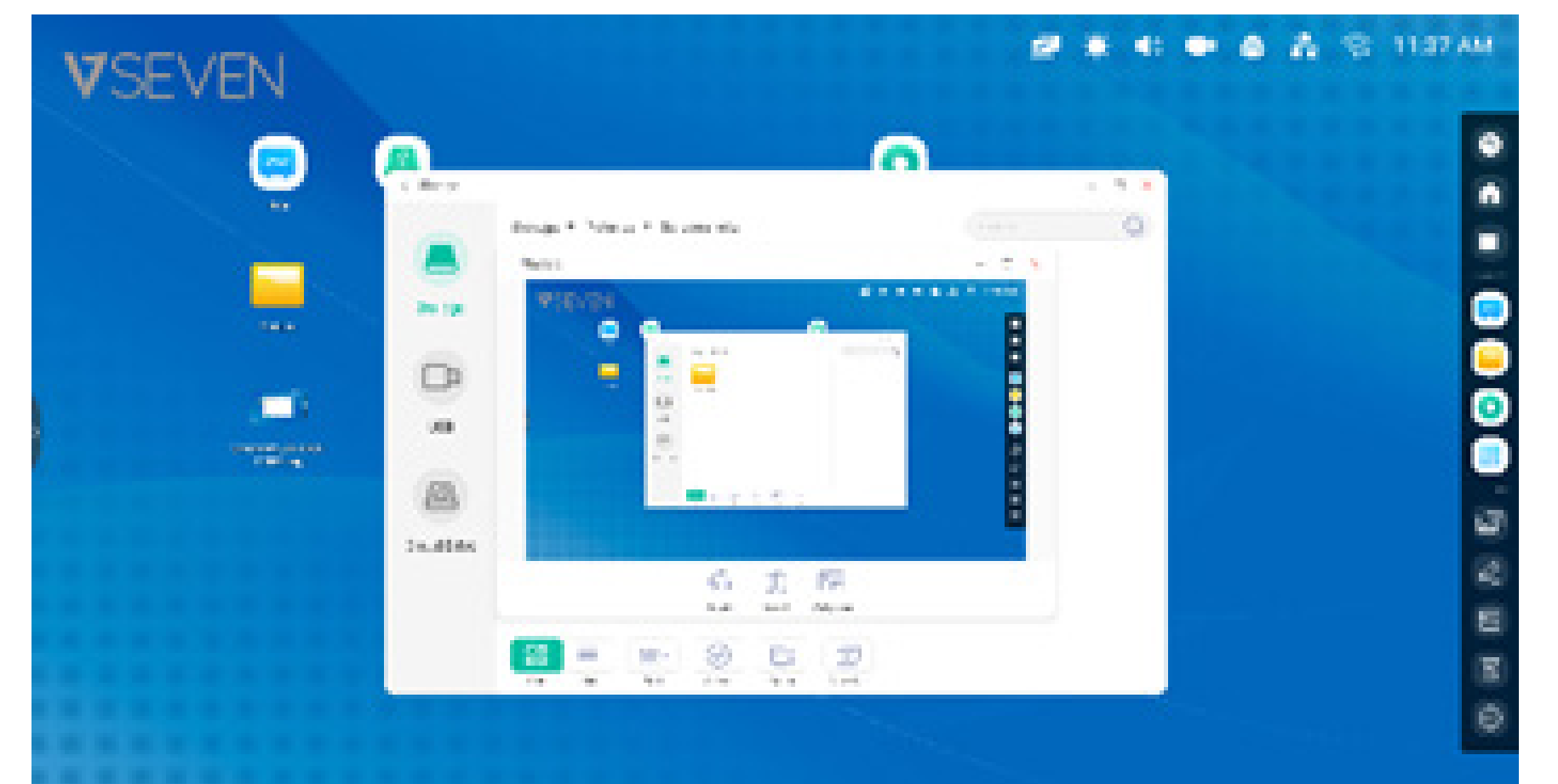

**Consiglio 2 per le scelte rapide:** Premere a lungo l'icona per trovare rapidamente il percorso di origine del file.

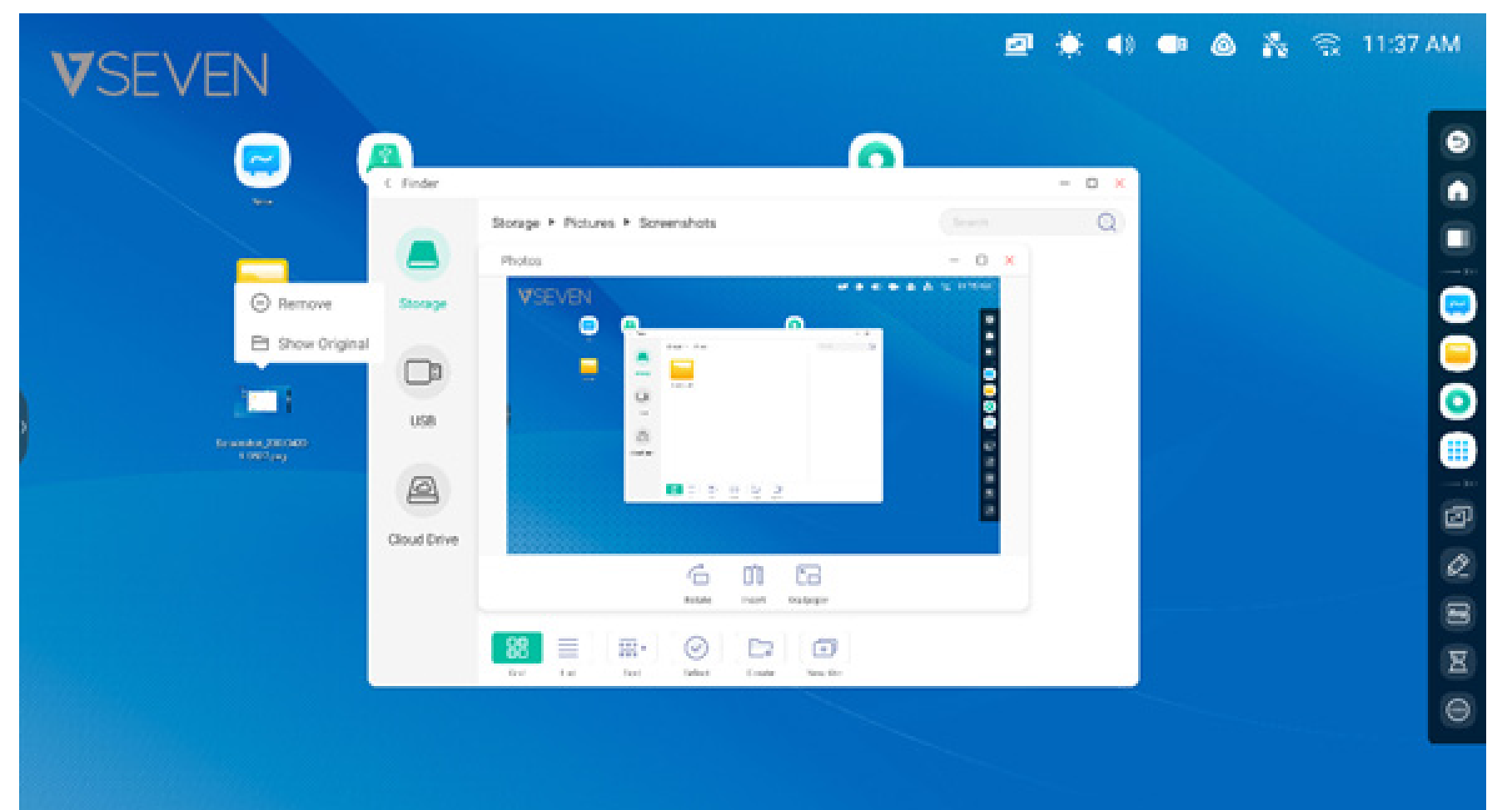

# Scelta rapida per siti web

**Passaggio 1:** Dal browser web, aprire il sito web desiderato, toccare il menu con i tre puntini verticali a destra del browser e selezionare "Invia collegamento rapido al desktop".

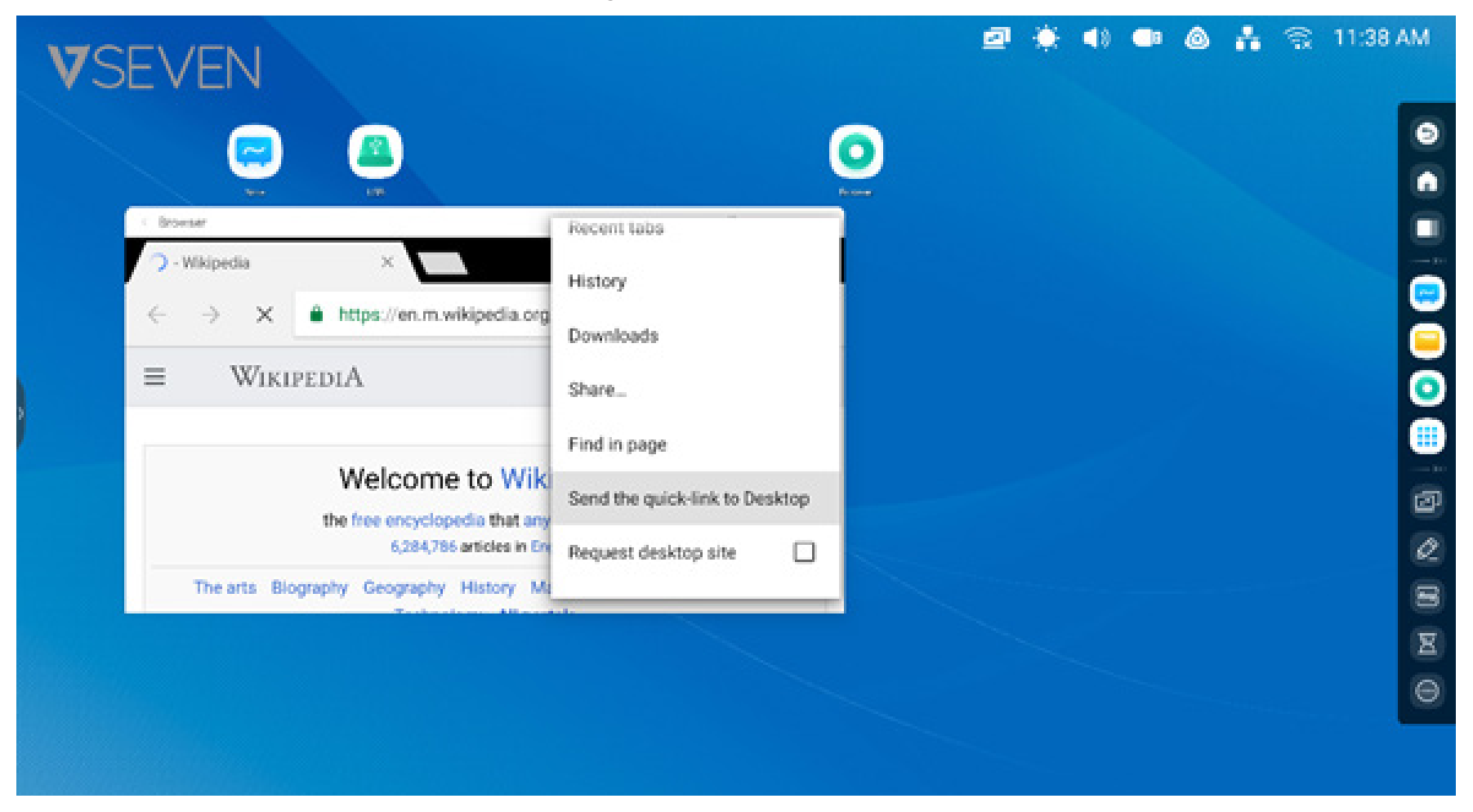

**Passaggio 2:** Rinominare la scelta rapida corrispondente al sito web in modo da trovarla facilmente sulla schermata Home.

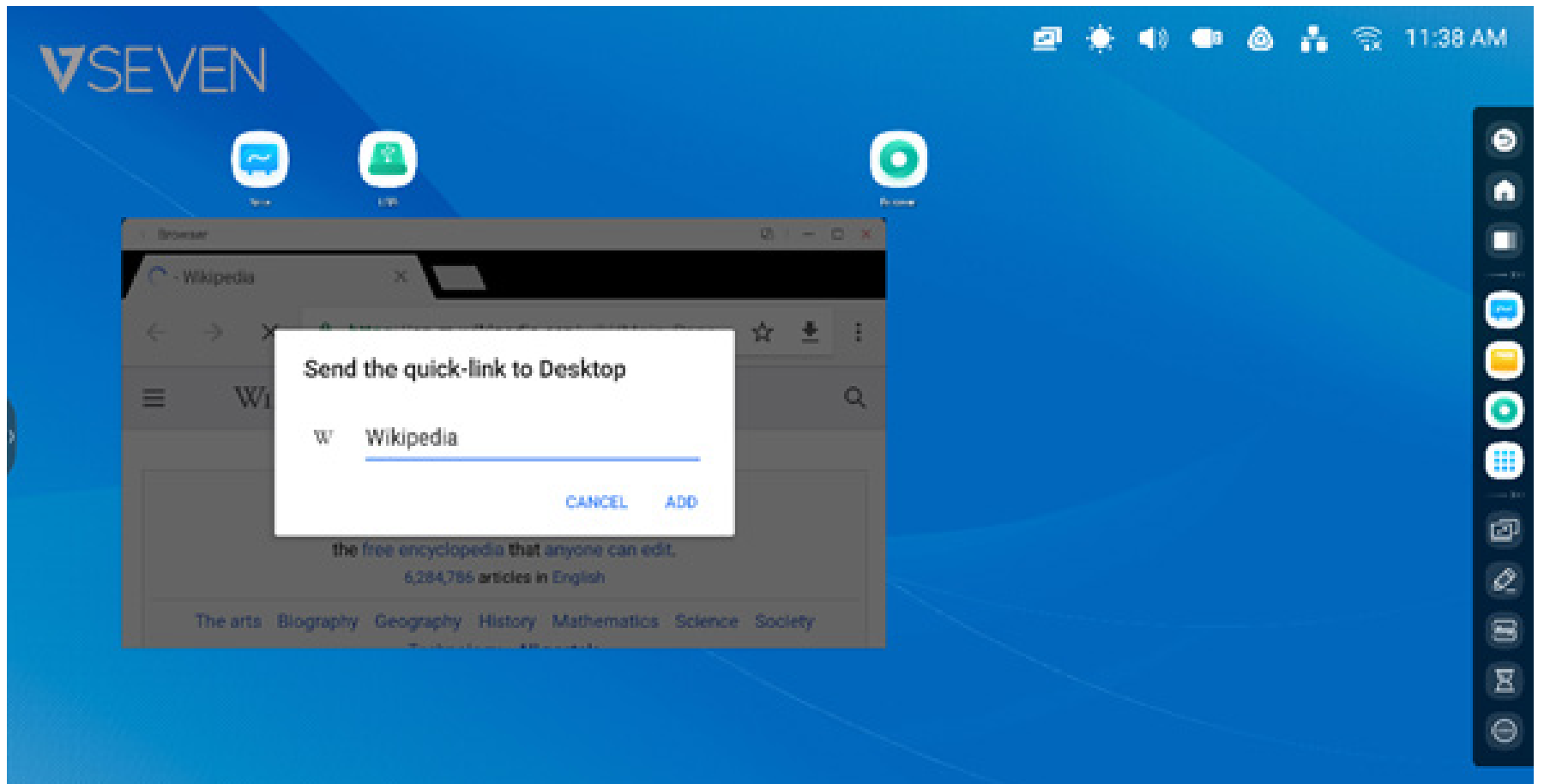

# Il sito web può essere aperto rapidamente dalla nuova scelta rapida.

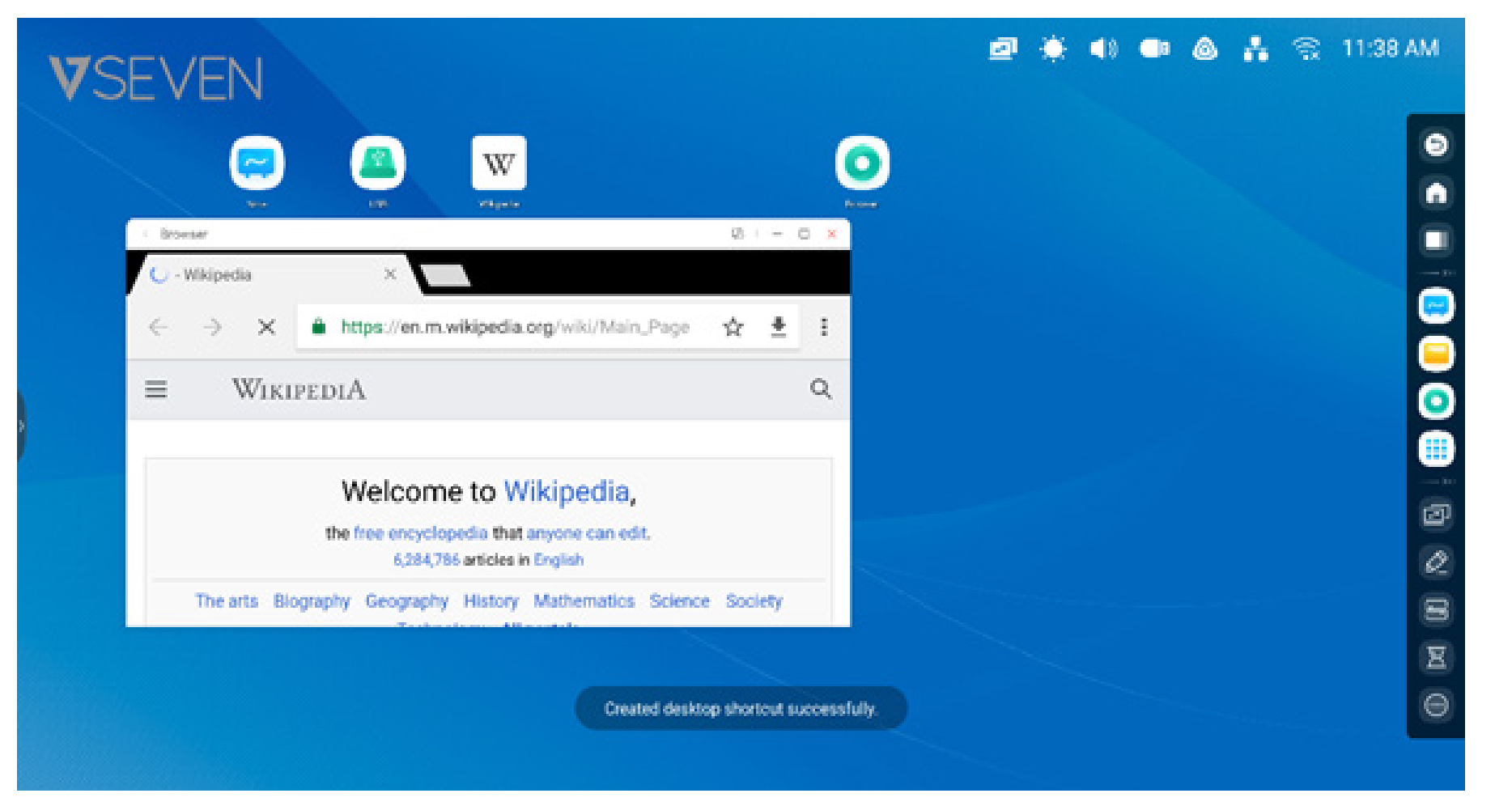

## Scelta rapida per USB:

Quando si inserisce un'unità USB nella porta USB dell'IFP, verrà visualizzata automaticamente una scelta rapida corrispondente nella schermata Home dell'interfaccia di avvio, in modo da poter trovare e aprire facilmente l'USB dal Finder

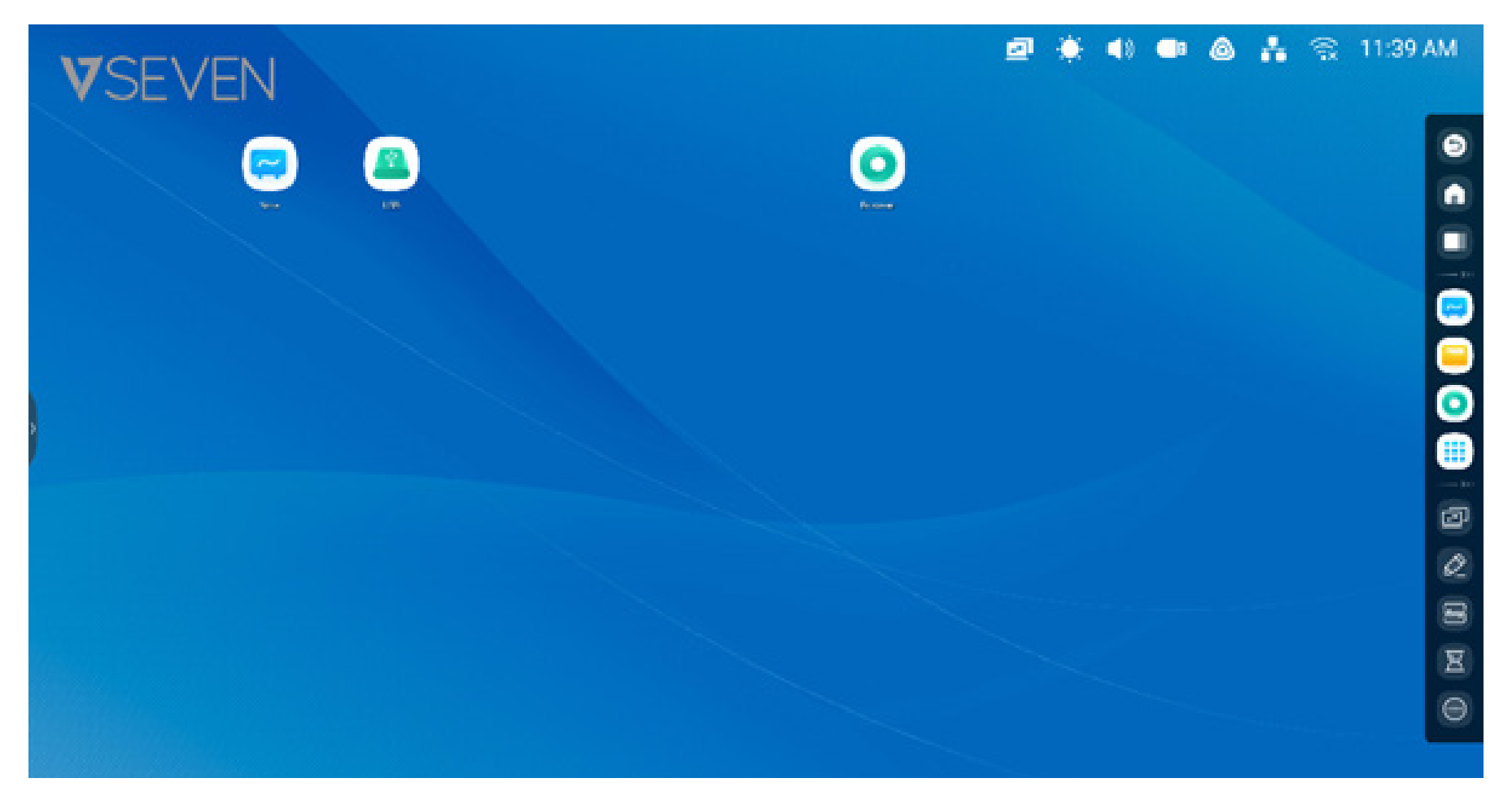

#### Gestione delle scelte rapide:

Premere a lungo le scelte rapide o trascinarle per gestirle

**Rimozione:** Premere a lungo l'icona per visualizzare il menu e selezionare "rimuovi" per rimuovere la scelta rapida dalla schermata Home dell'interfaccia di avvio.

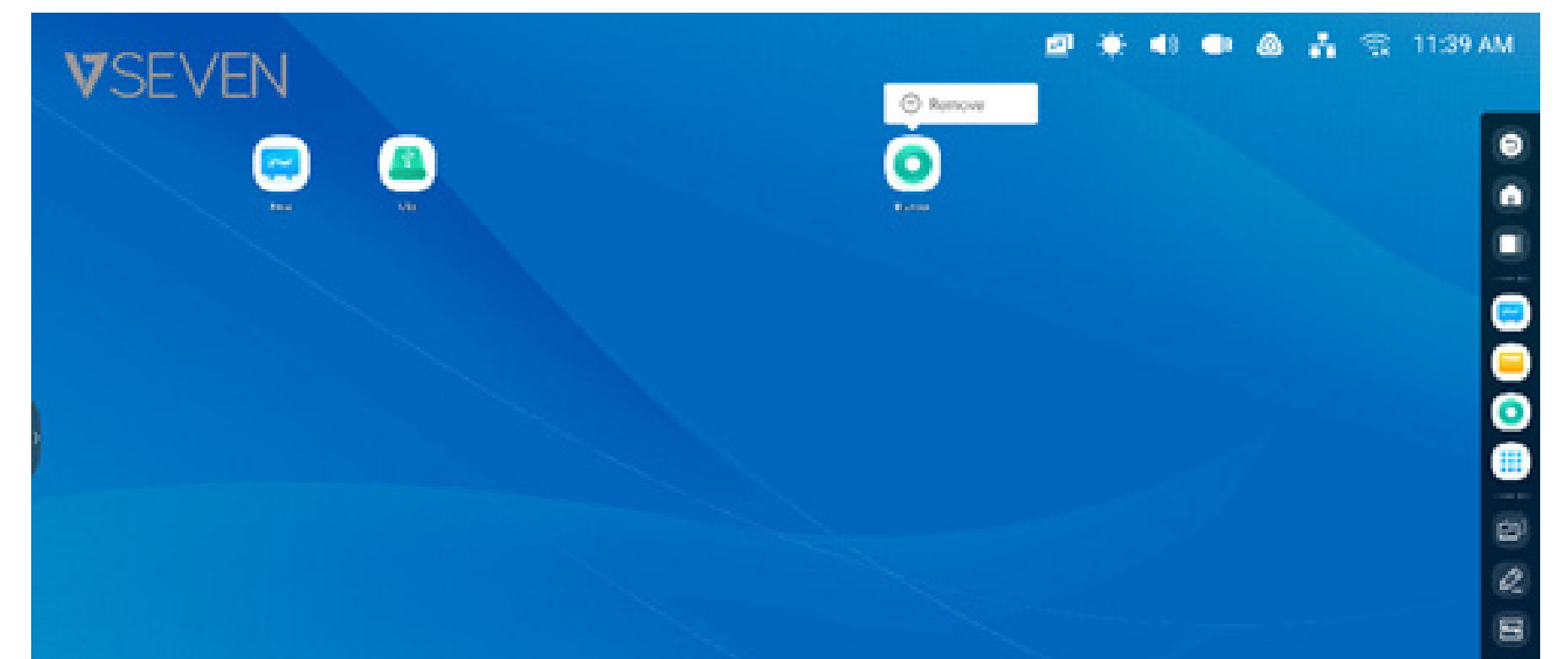

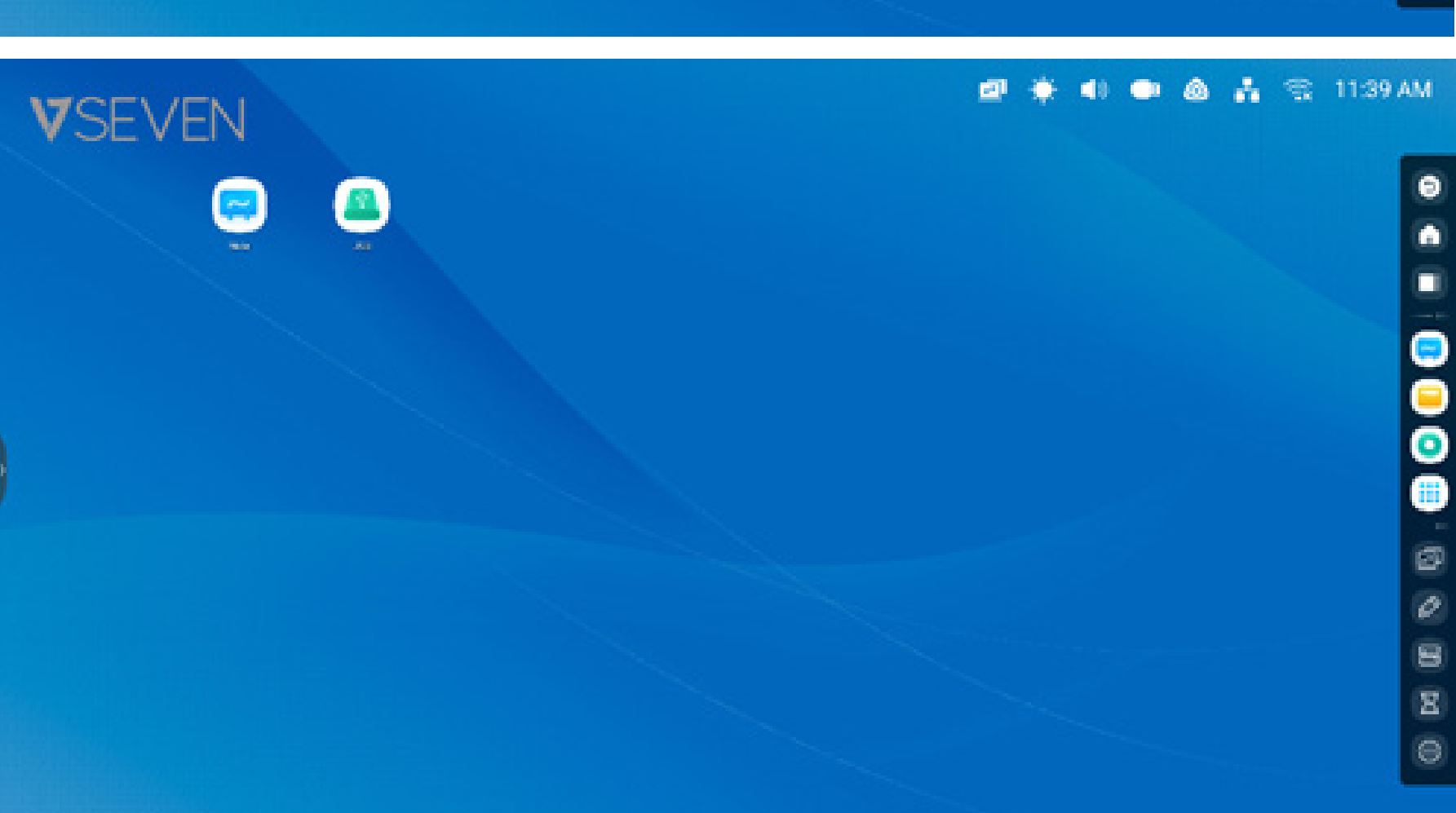

8

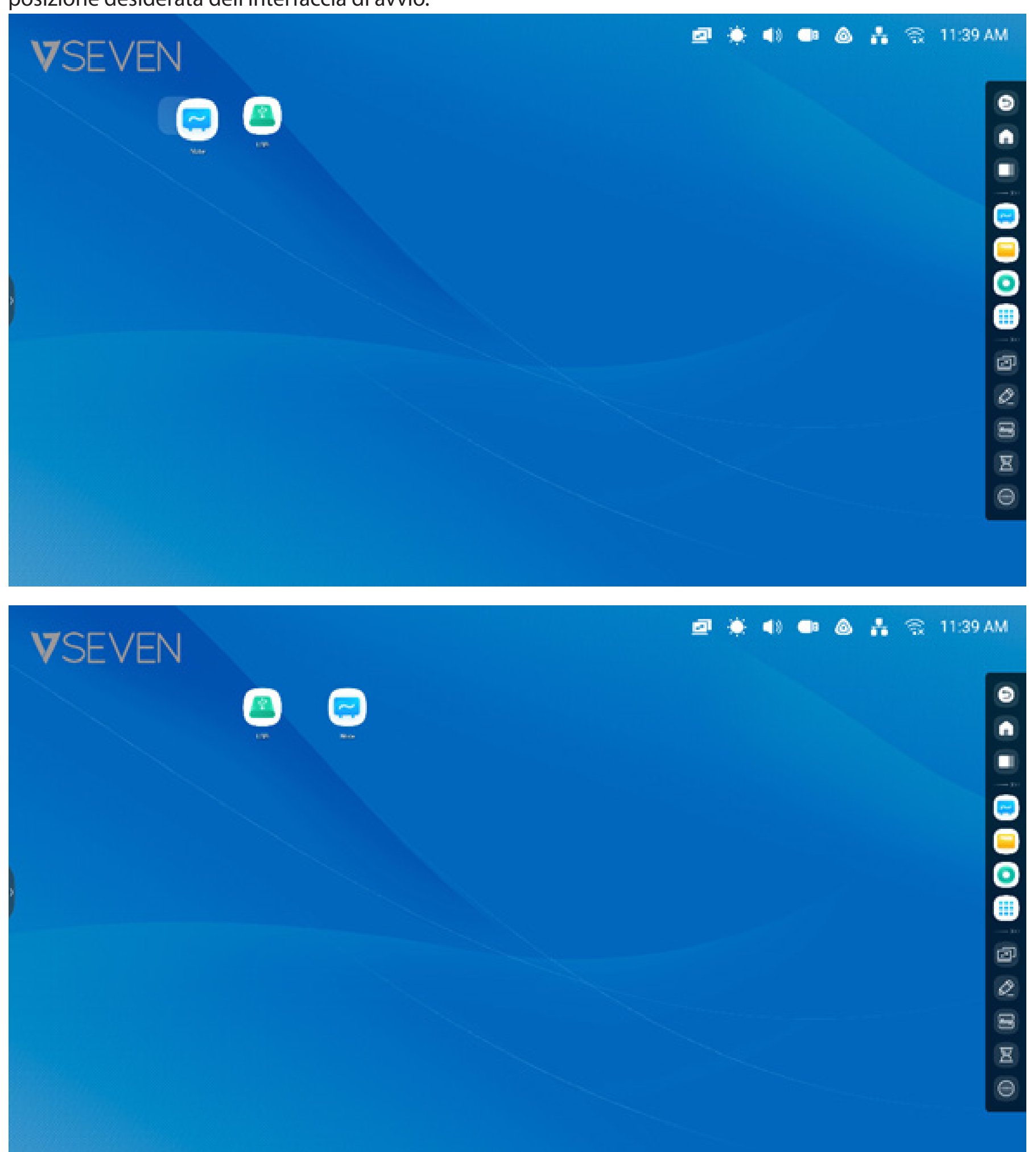

**Spostamento delle scelte rapide:** Premere a lungo la scelta rapida e trascinarla per spostarla nella posizione desiderata dell'interfaccia di avvio.

Sfondo: Tramite l'interfaccia di avvio è possibile personalizzare l'immagine dello sfondo:

**Sfondo personalizzato:** Aprire la pagina "Impostazioni > Personale > Sfondo >" per scegliere una nuova immagine di sfondo per la schermata Home.

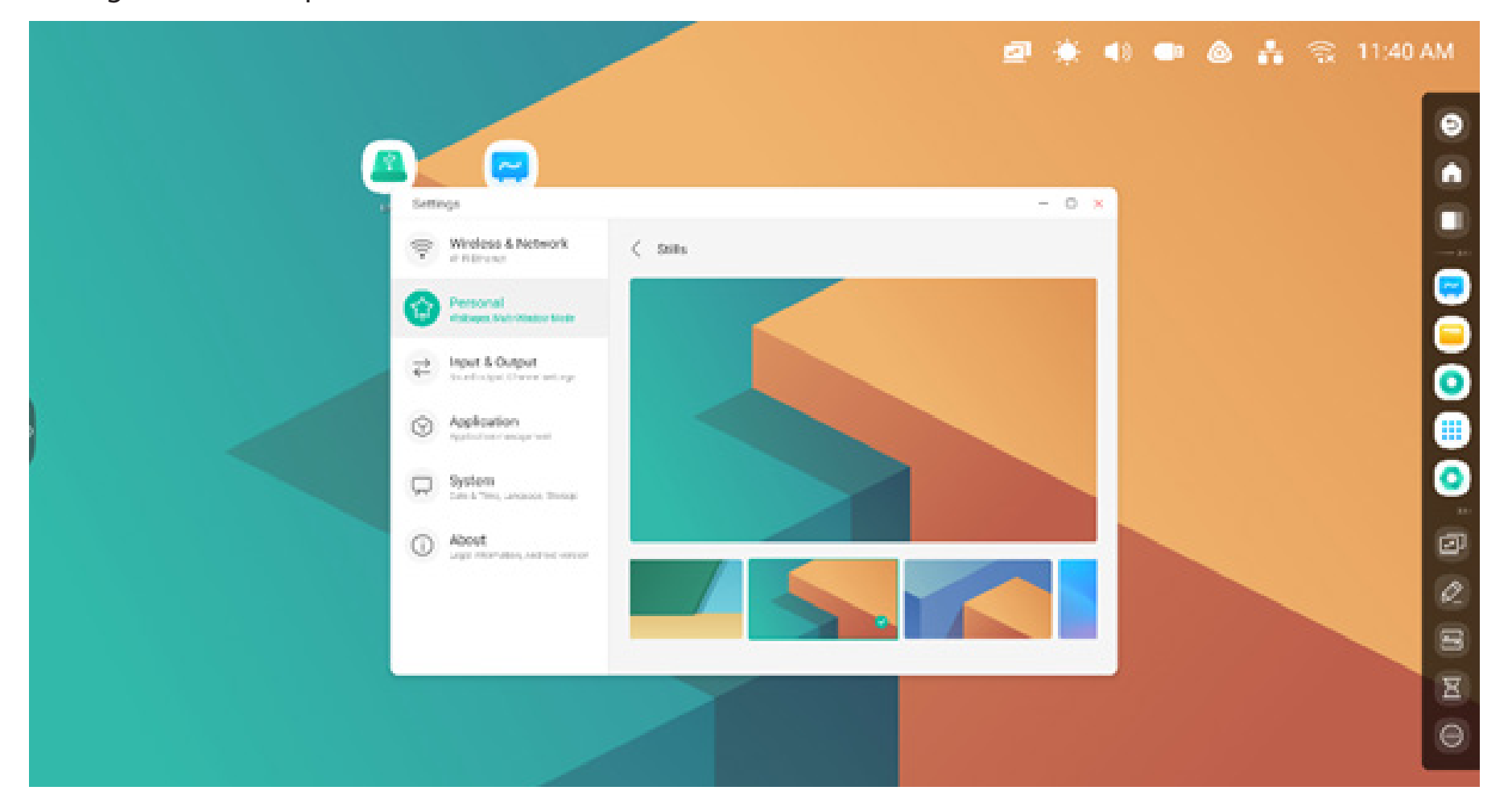

#### Barra di sistema

La barra di sistema fornisce strumenti centralizzati e permette di cambiare e gestire le attività in modo efficiente. Integra un task manager delle attività, un task manager delle applicazioni e un task manager degli strumenti. È inoltre possibile personalizzare la configurazione e la gestione per trovare facilmente gli elementi più utilizzati.

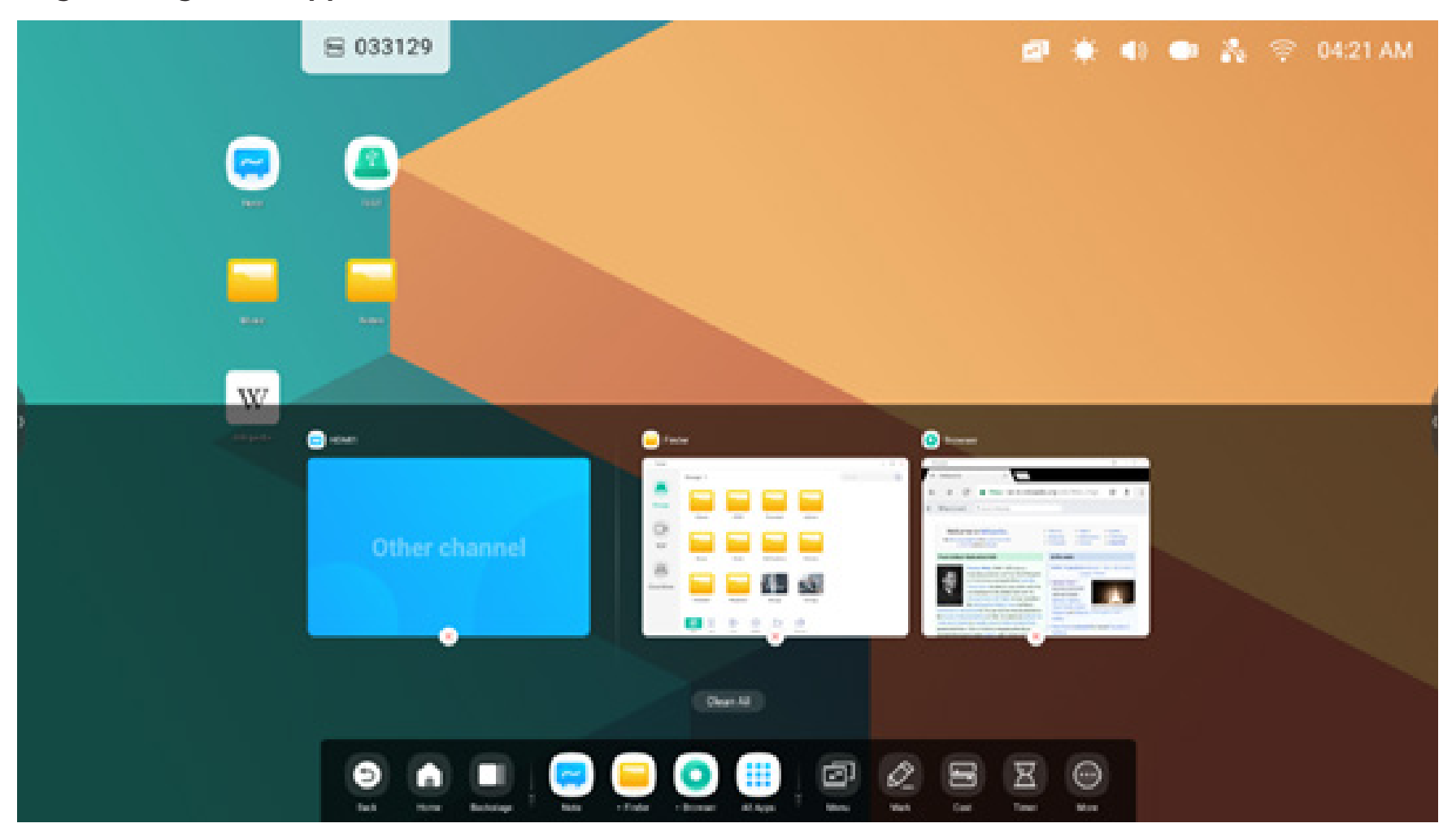

# Origine di ingresso e app in esecuzione:

Tutte le app:

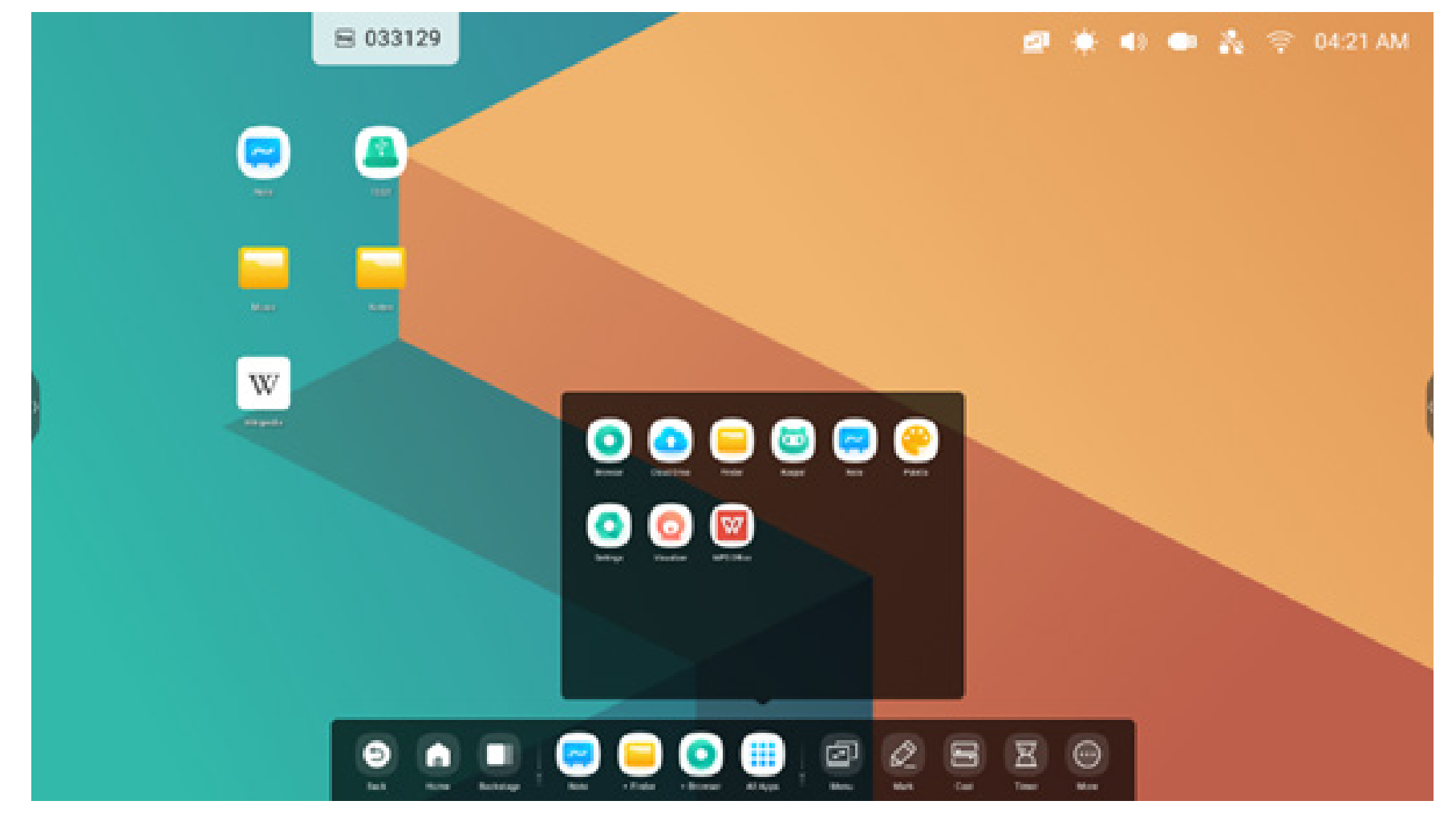

# Tutti gli strumenti:

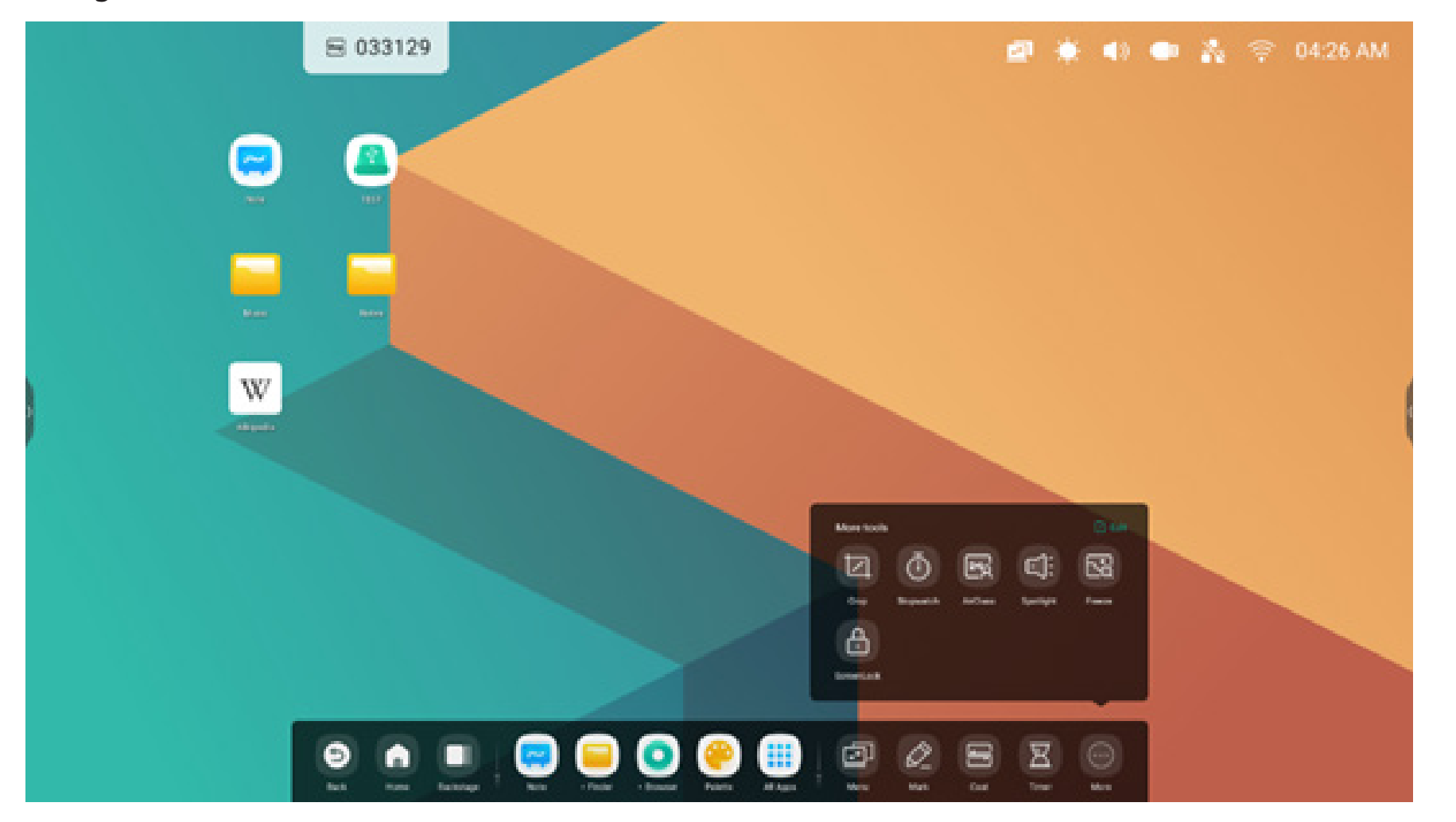

## Personalizzazione della barra di sistema:

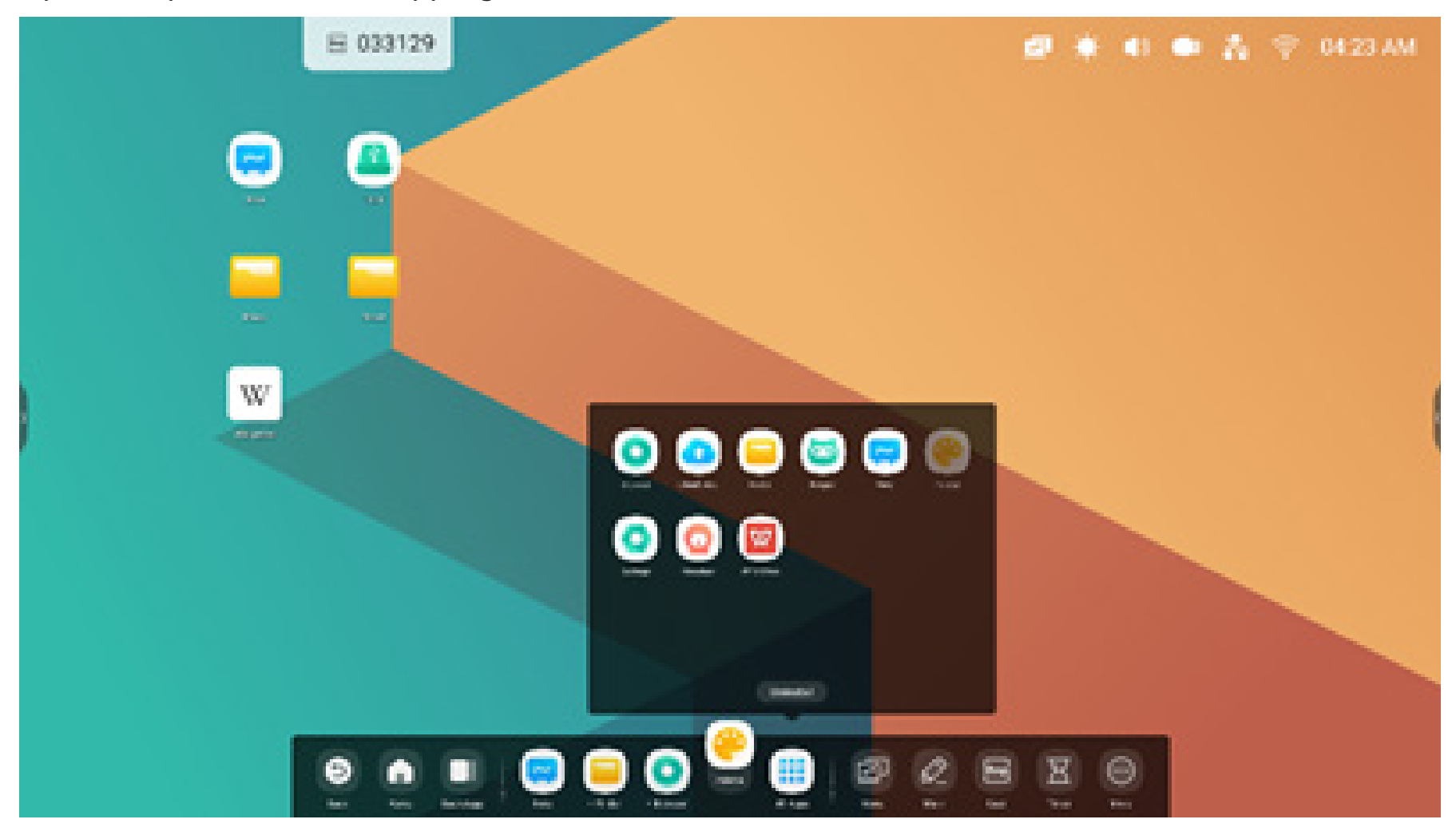

È possibile personalizzare le app o gli strumenti desiderati nella barra di sistema:

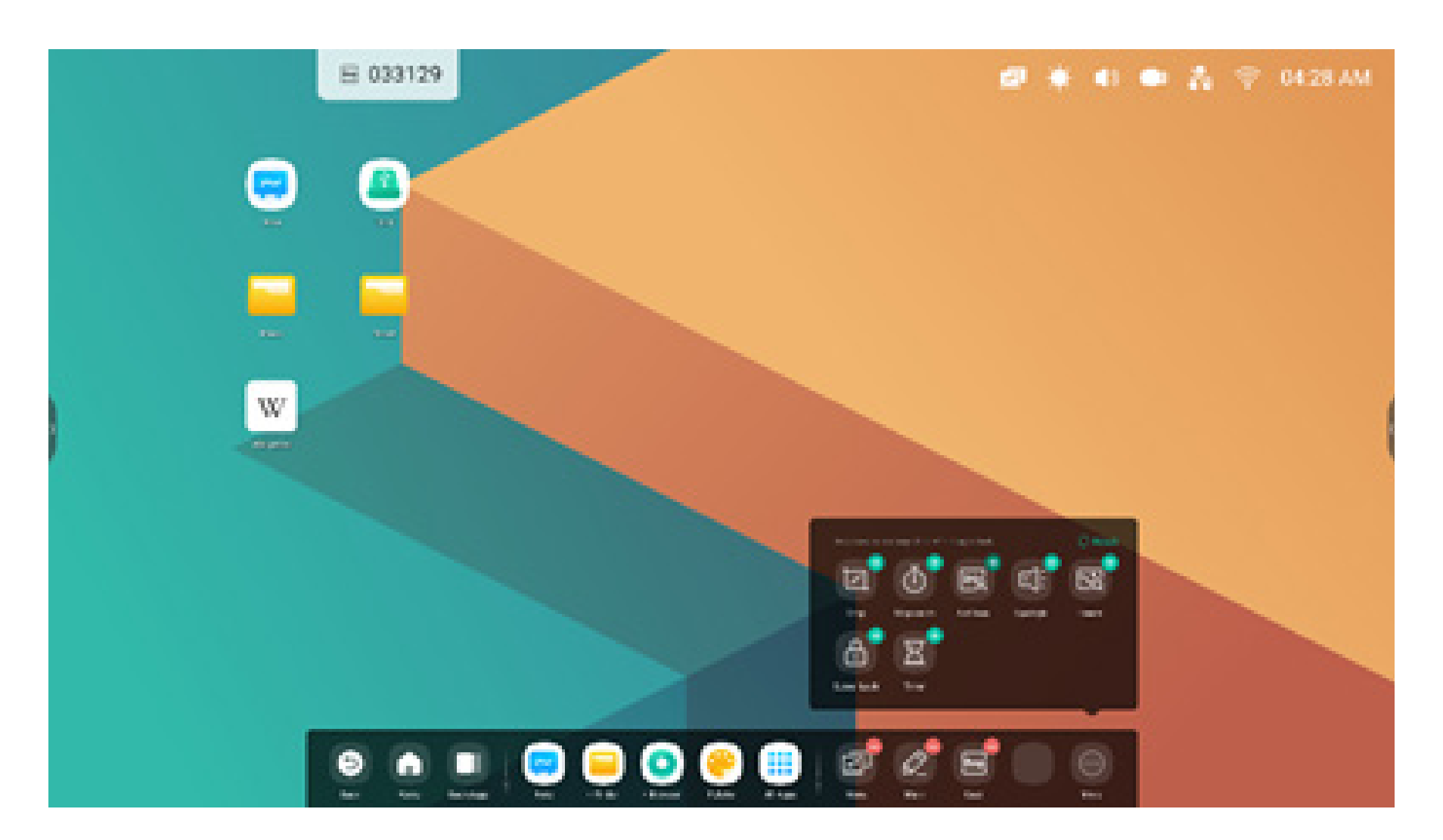

# Personalizzare la posizione della barra di sistema sulla schermata:

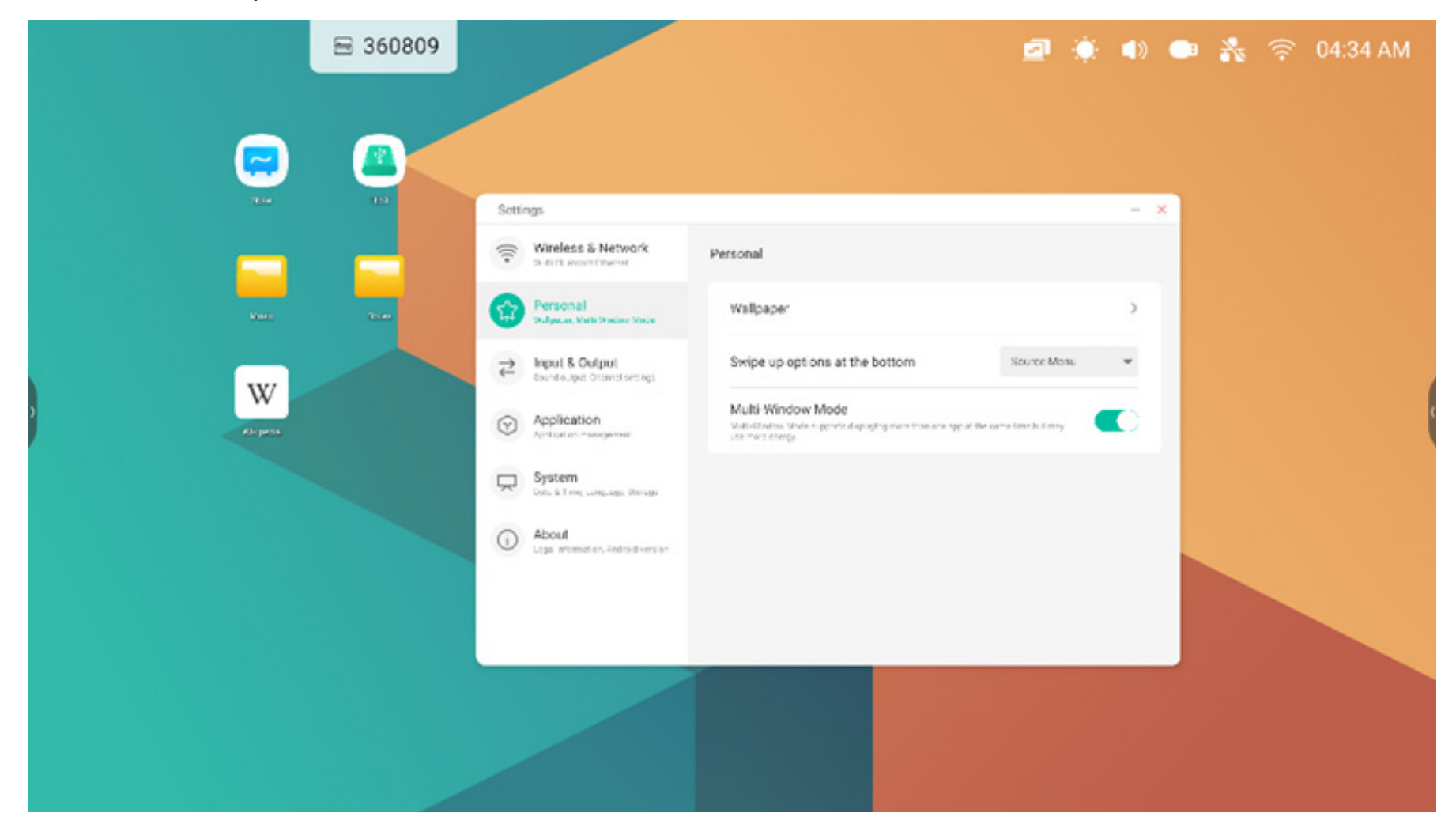

# Navigazione nella barra di sistema

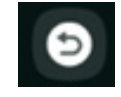

Indietro: Per tornare all'ultima interfaccia operativa

Home: Per ridurre tutti gli elementi a icona e andare alla schermata Home dell'interfaccia di avvio

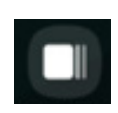

6

Background: Per visualizzare e gestire le app recenti e le origini di ingresso

**Background:** Selezionare un processo in esecuzione per aprirlo, oppure trascinarlo fuori per chiuderlo. In alternativa è possibile chiudere tutti i processi in esecuzione nel sistema selezionando "Cancella tutto"

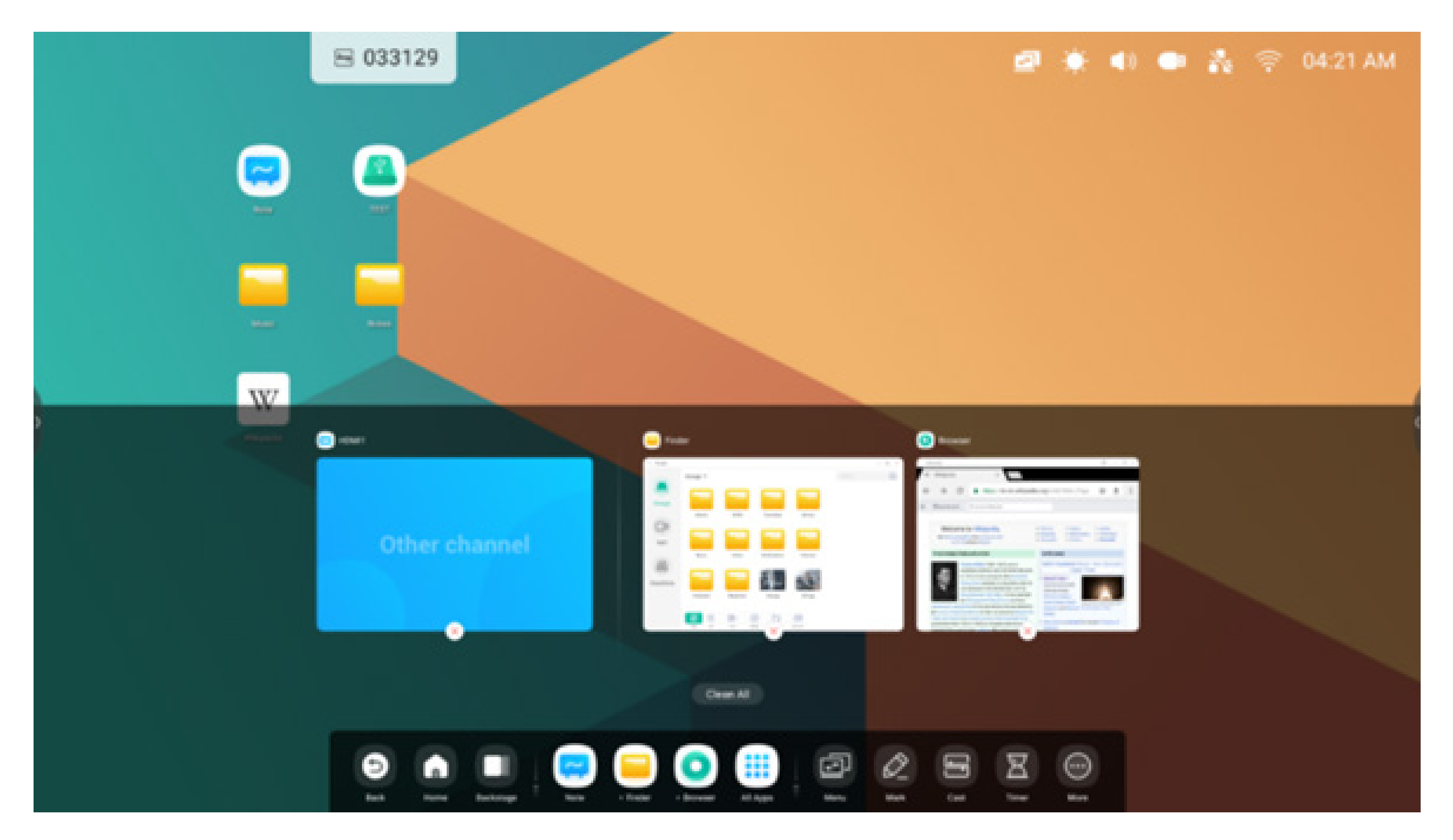

#### **Centro applicazioni** Avviare e gestire le app della barra

Avviare e gestire le app della barra di sistema:

| Scelte rapide<br>predefinite | <ul> <li>Le app predefinite vengono visualizzate nella barra di sistema:</li> <li>Appunti, Finder, Browser. Selezionare un'app per avviarla.</li> </ul>                                                                                                    |
|------------------------------|----------------------------------------------------------------------------------------------------|
| Tutte le app                 | <ul> <li>per visualizzare tutte le app.</li> <li>Per visualizzare tutte le app.</li> <li>Per visua</li></ul> |
| App in esecuzione            | Selezionare un'app in esecuzione per portarla in primo piano nell'interfaccia di avvio                                                                                                    |

# Scelta rapida predefinita

È possibile posizionare fino a 5 scelte rapide delle app usate di frequente nella barra di sistema. È possibile trascinare e rilasciare le scelte rapide delle app da e in Tutte le app per sostituirne una già presente.

Passaggio 1: Selezionare "Tutte le app" e cercare quella desiderata.

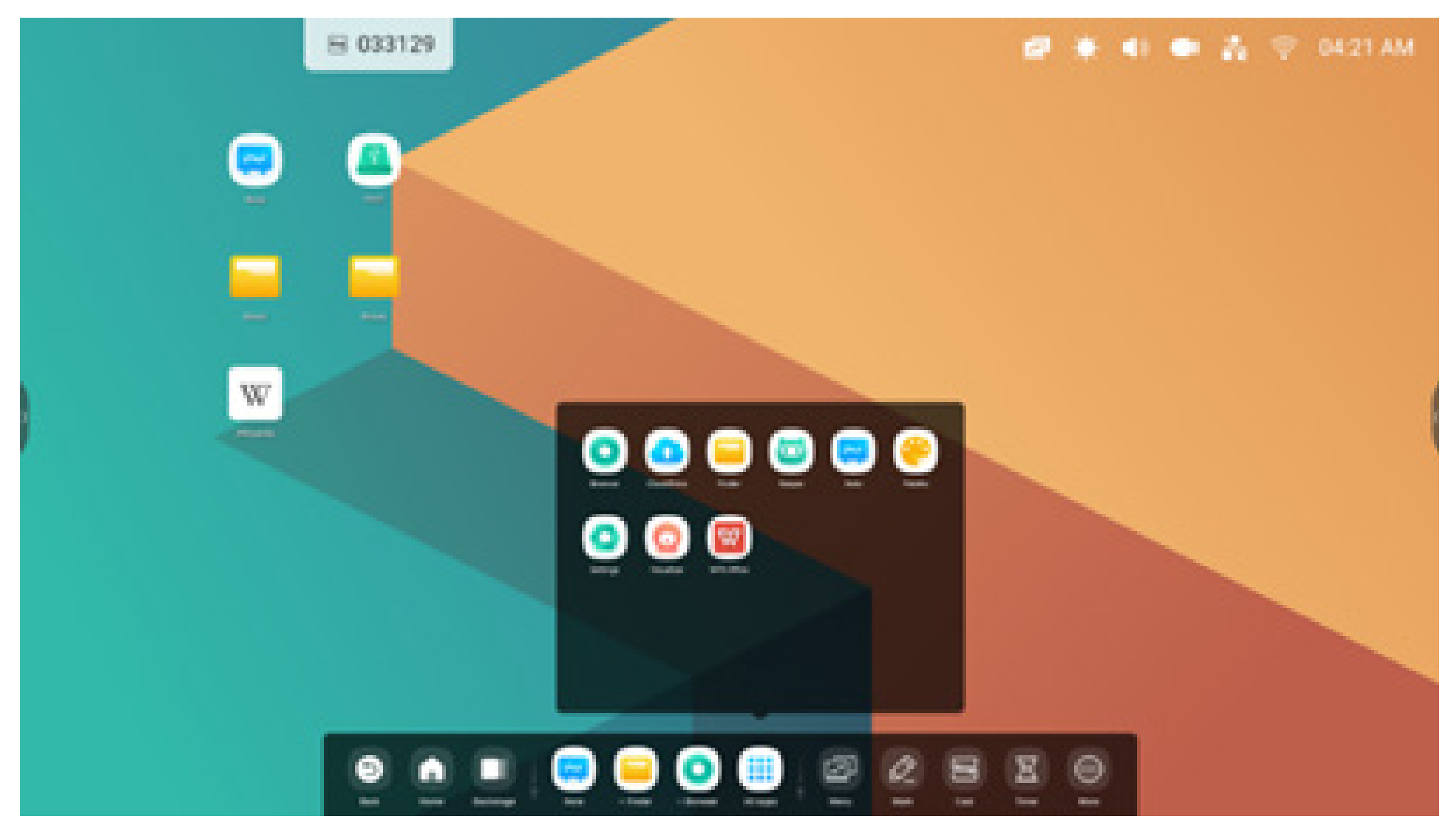

# Passaggio 2: Premerla a lungo e trascinarla.

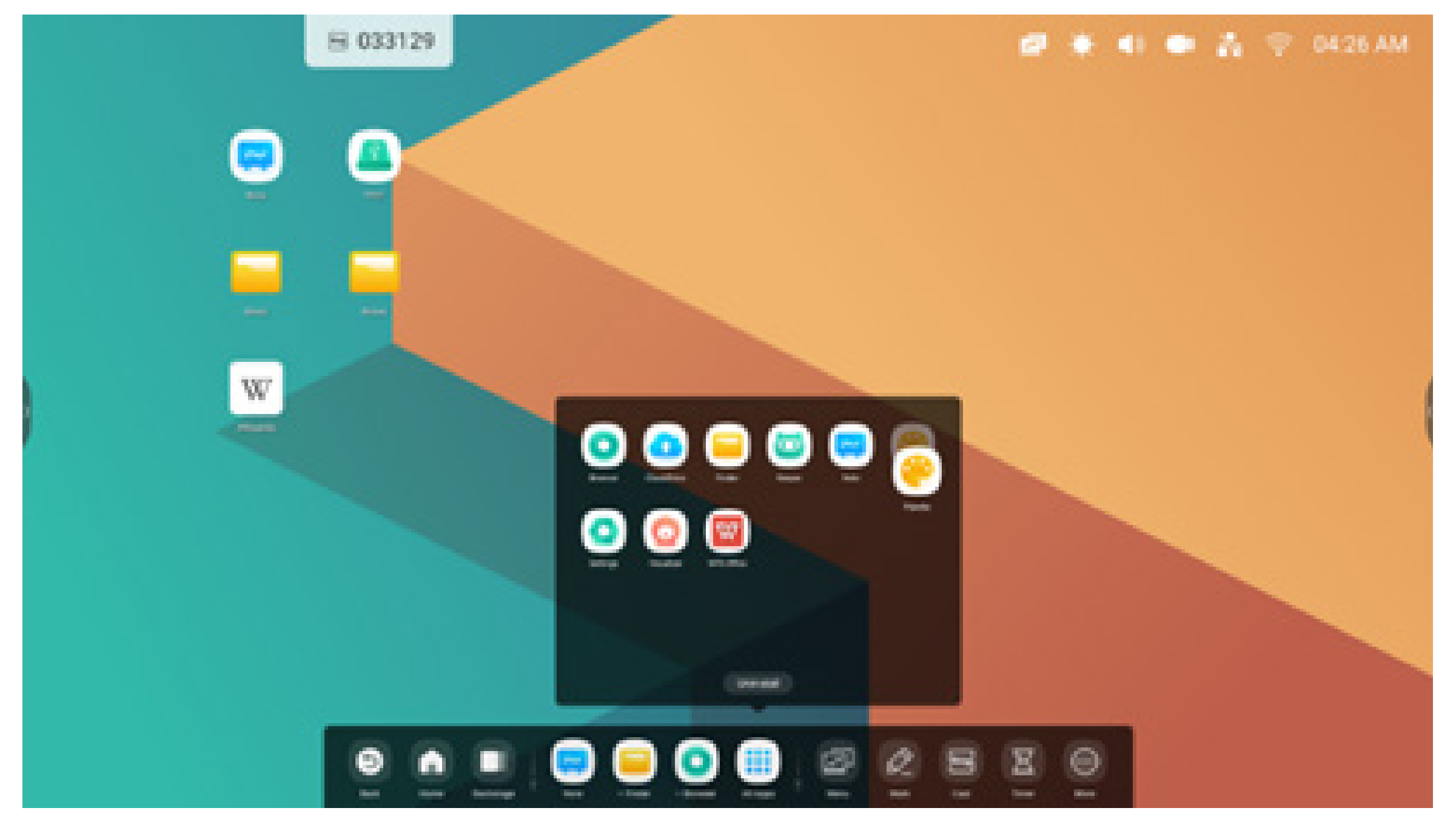

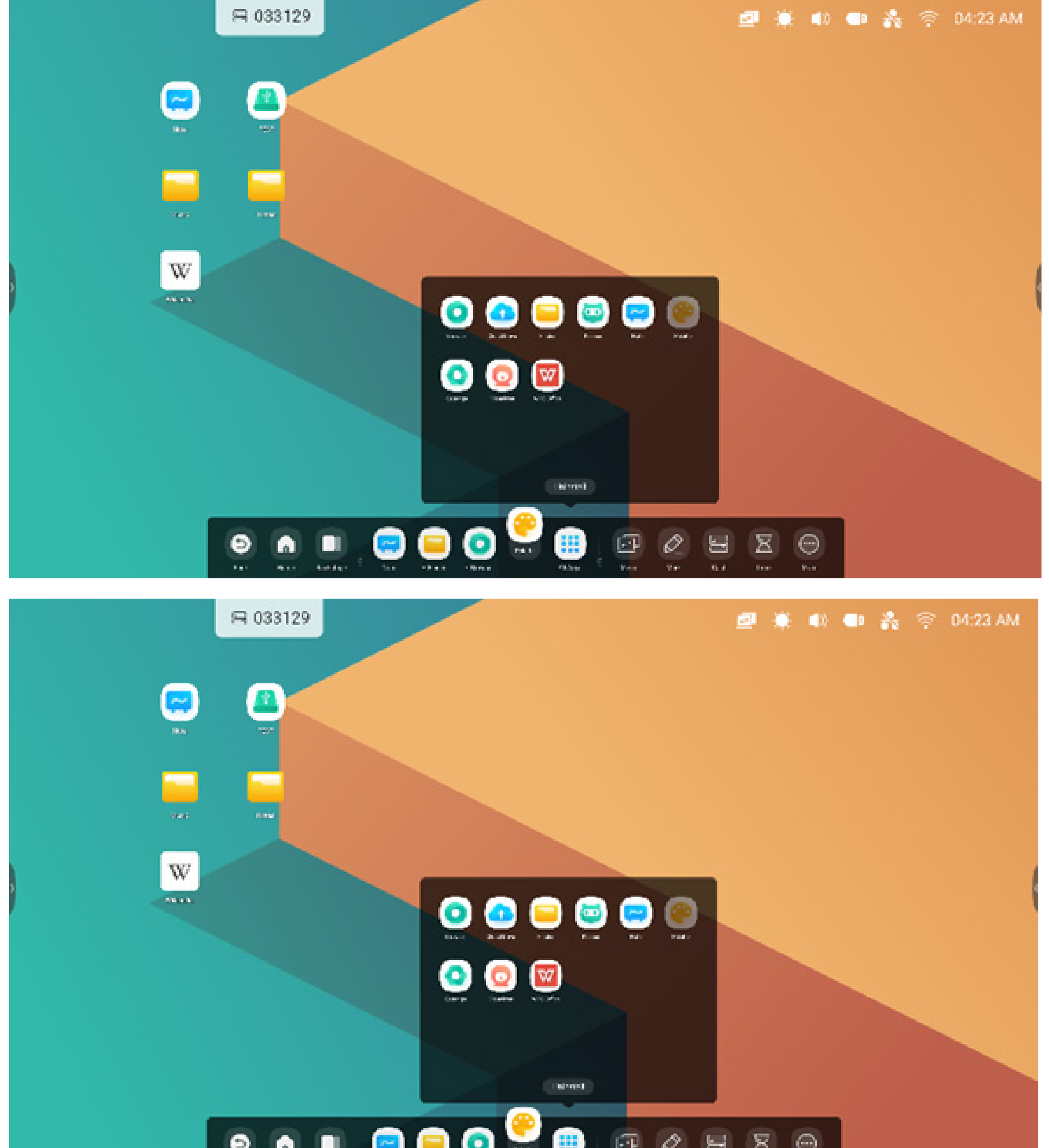

Passaggio 3: Spostarla nell'area delle scelte rapide predefinite nella barra di sistema.

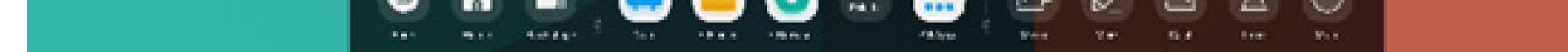

#### Strumenti

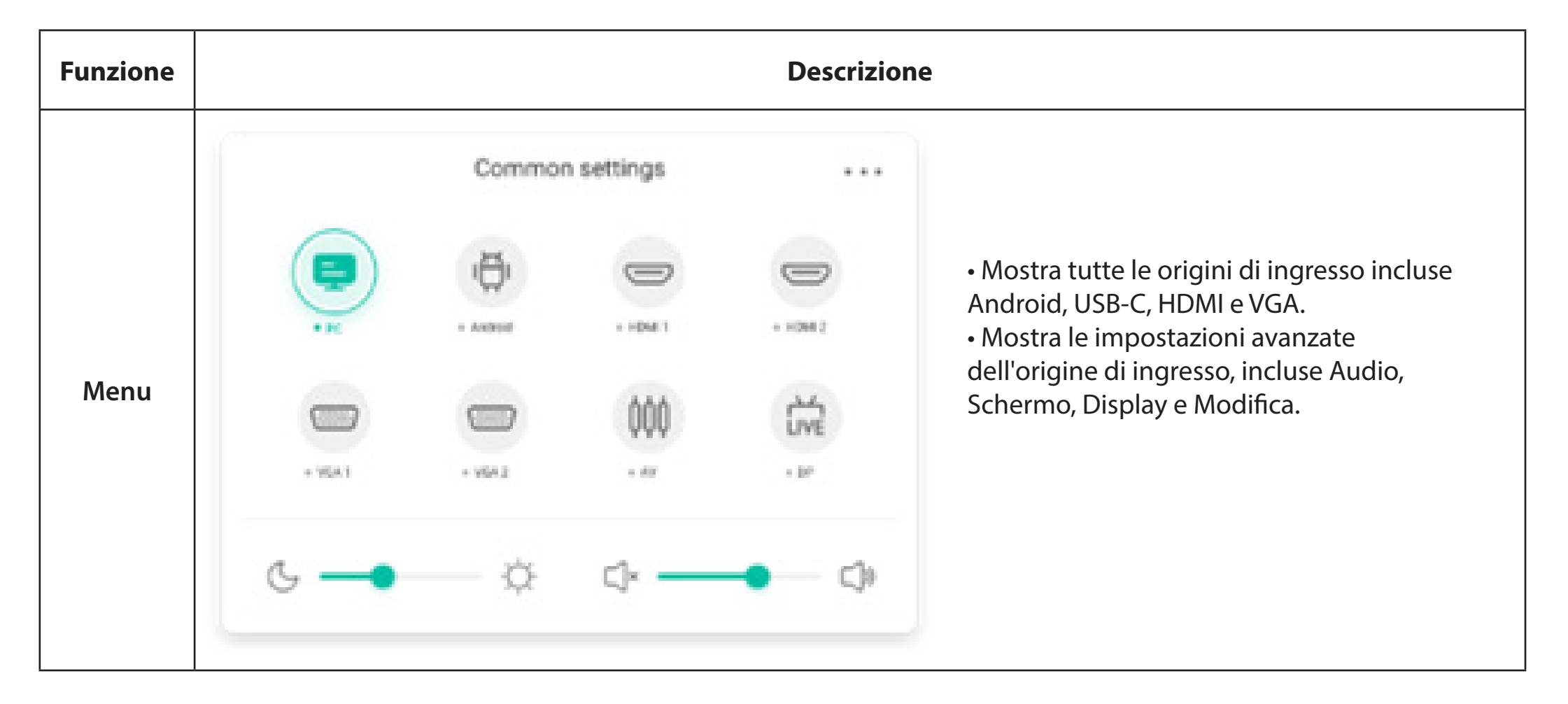

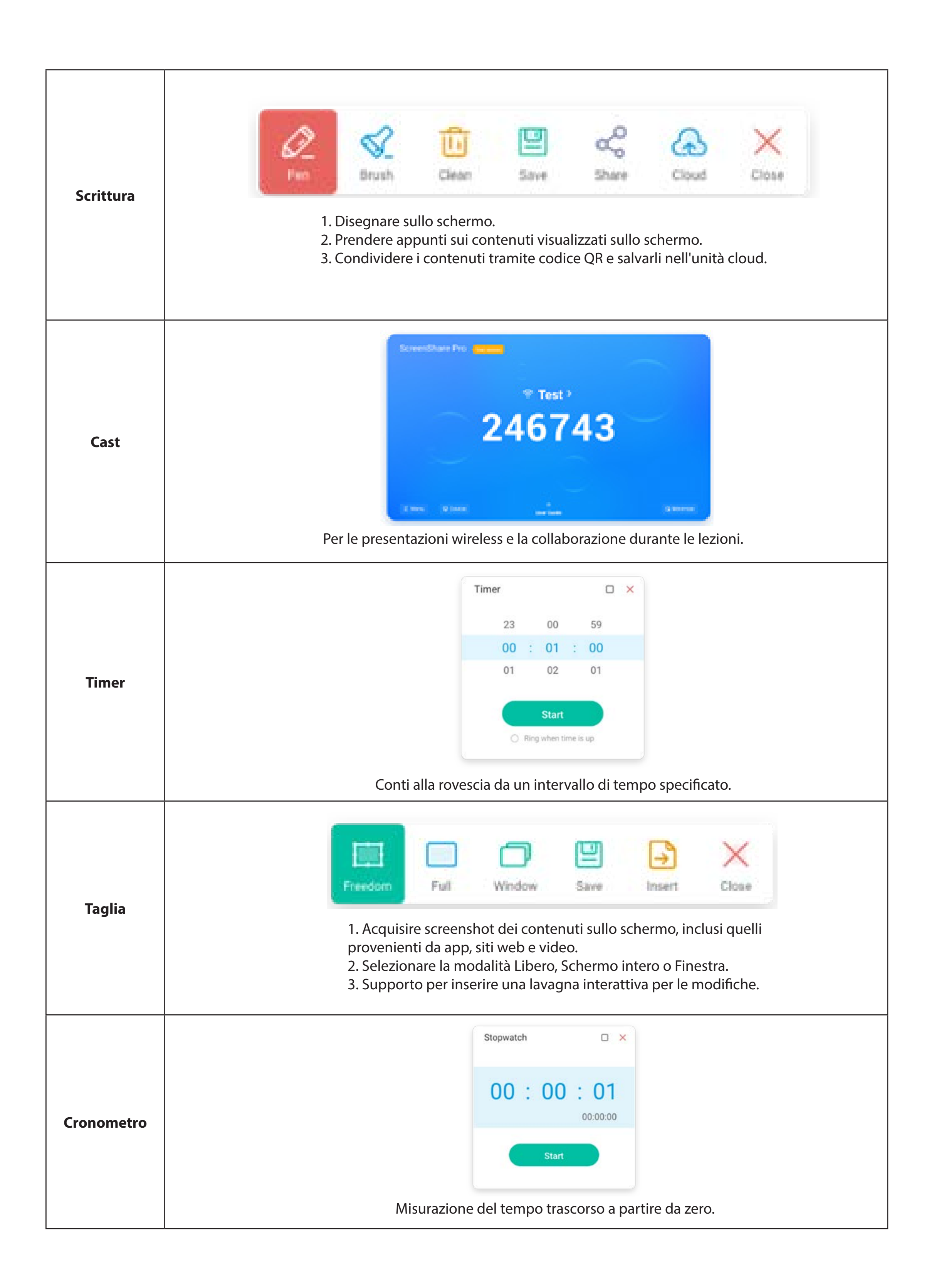

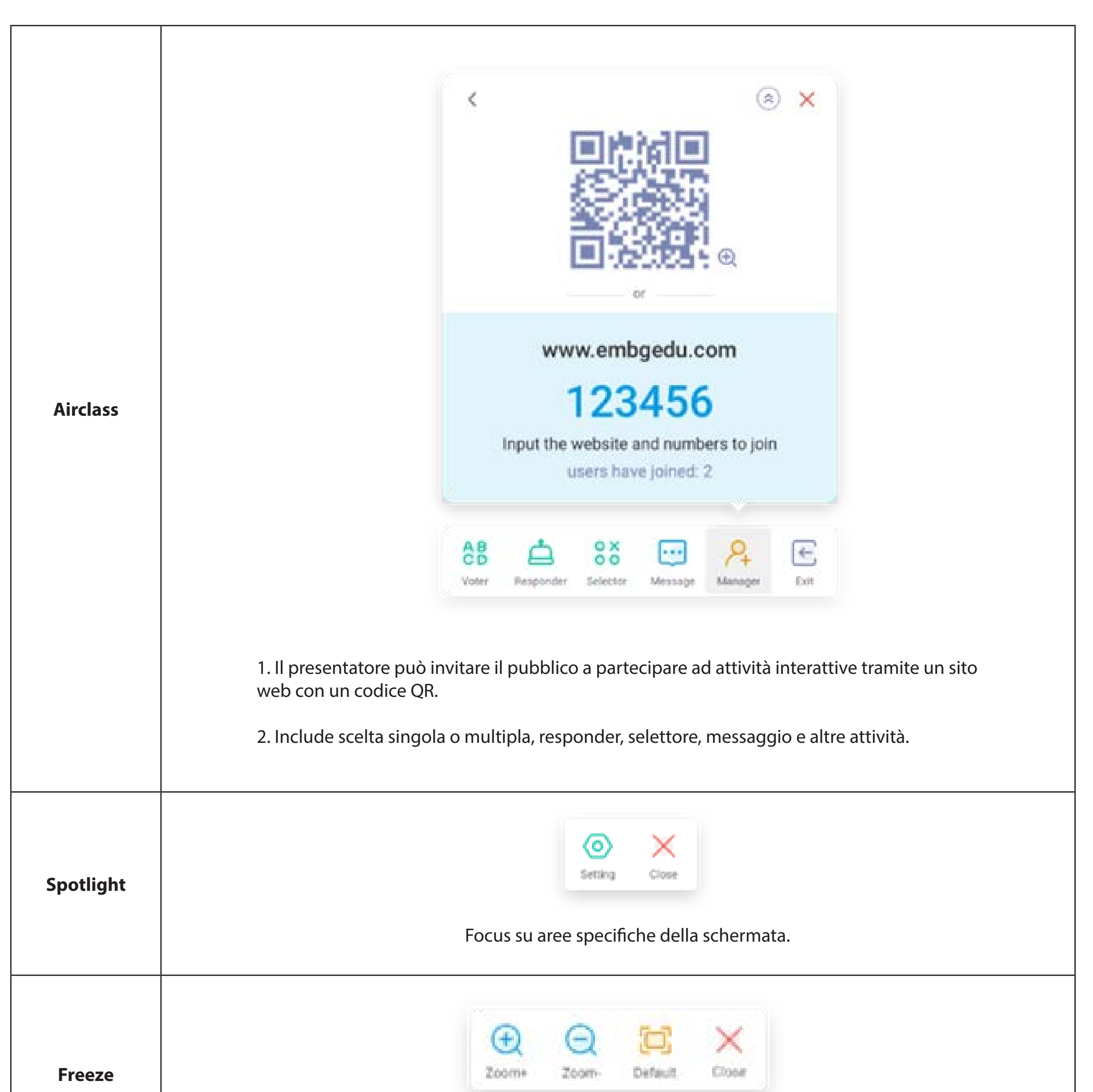

|                | Blocco e zoom dei contenuti correnti sullo schermo.                                                |
|----------------|----------------------------------------------------------------------------------------------------|
| Blocco schermo | Blocco dello schermo con ScreenLock e sblocco inserendo la password configurabile in Impostazioni. |

# 2.3.2 Personalizzazione degli strumenti:

Per aggiungere 4 strumenti utilizzati di frequente nella barra di sistema. Per sostituire quelli presenti, aggiungere altri strumenti dal menu "Altro".

Passaggio 1: Premere "Modifica" oppure premere a lungo l'icona degli strumenti per consentire le modifiche.

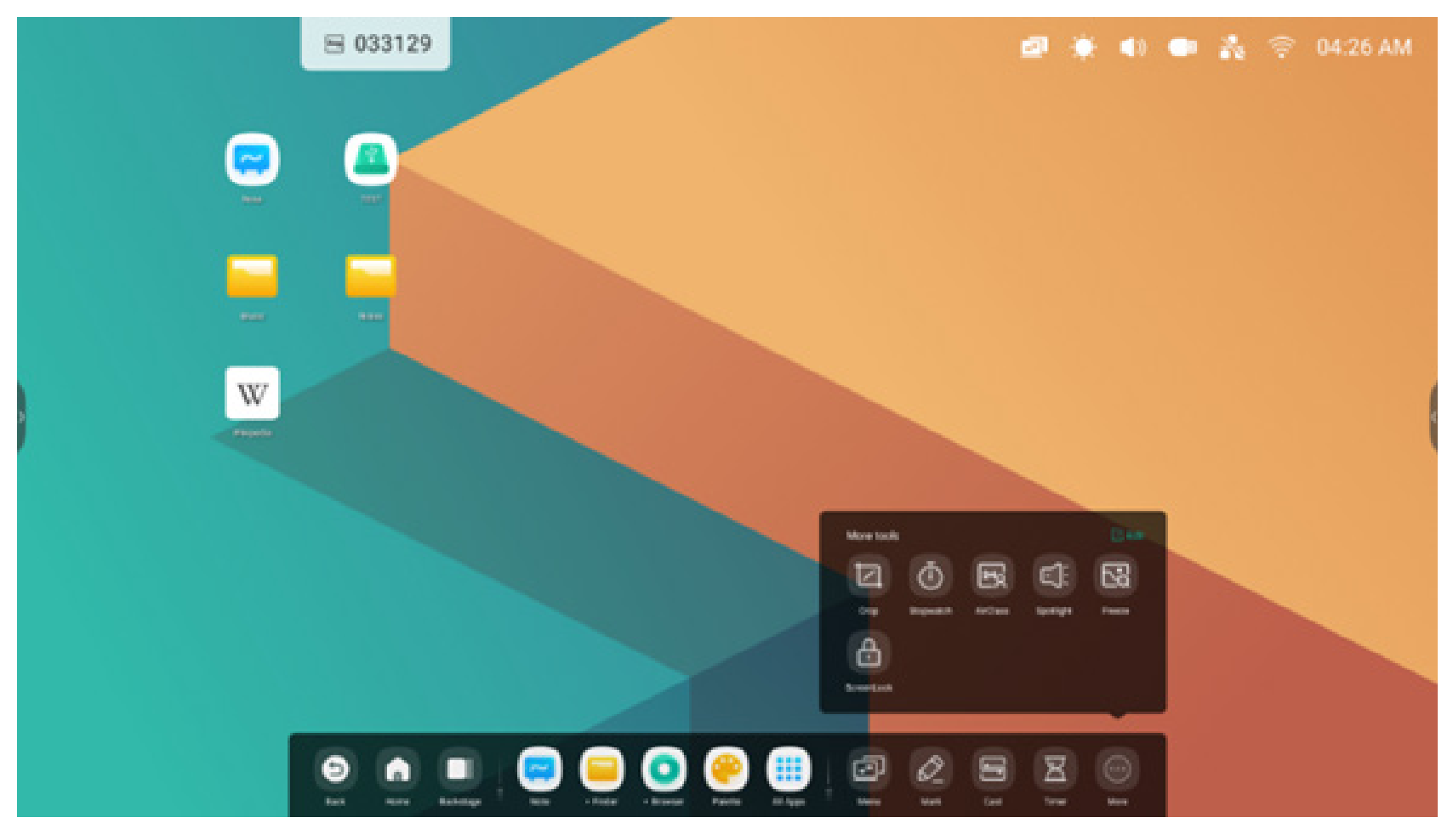

Passaggio 2: Premere "-" per rimuovere l'icona nella barra di sistema.

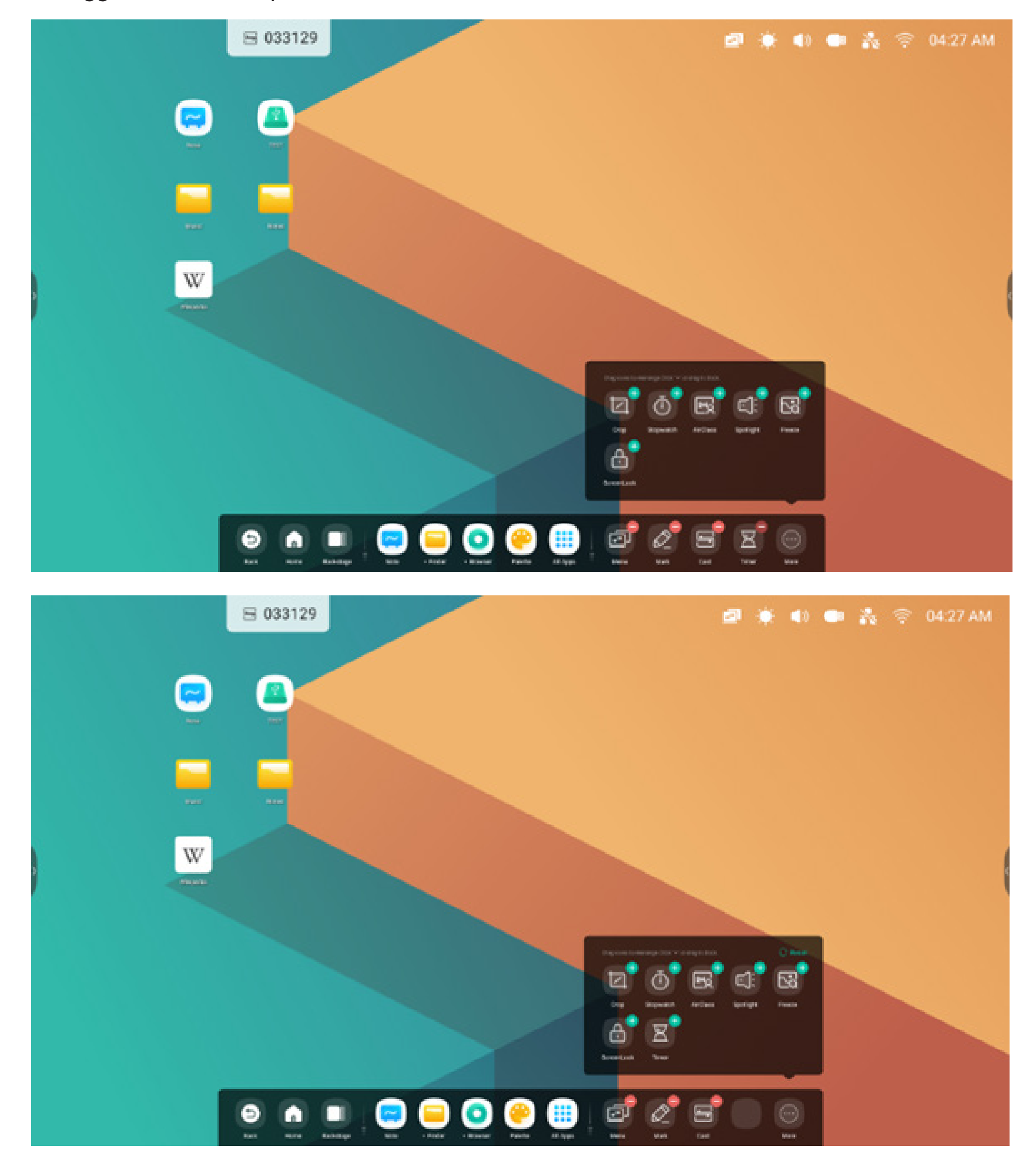

Premere "+" per aggiungere un'icona nella barra di sistema.

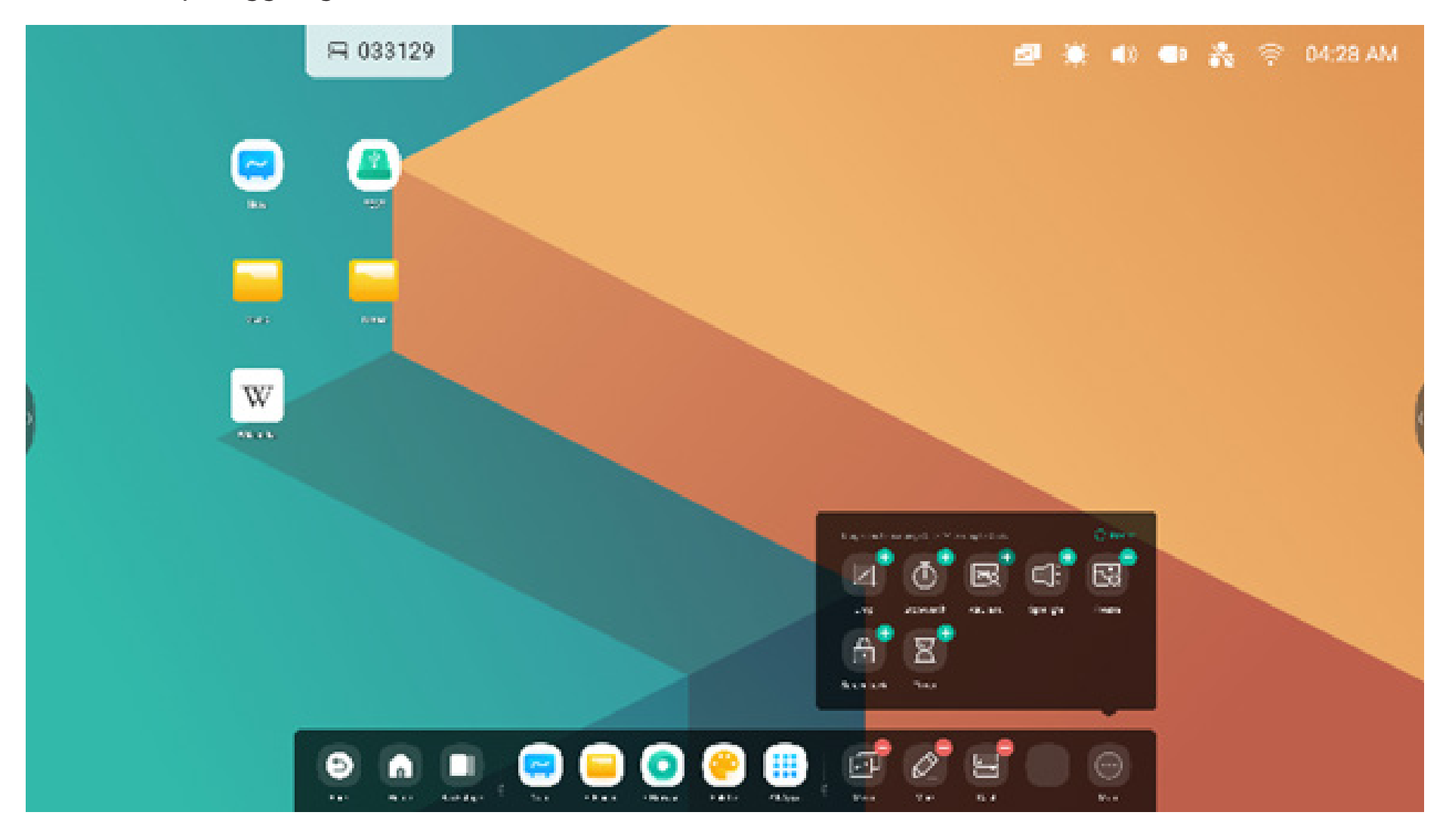

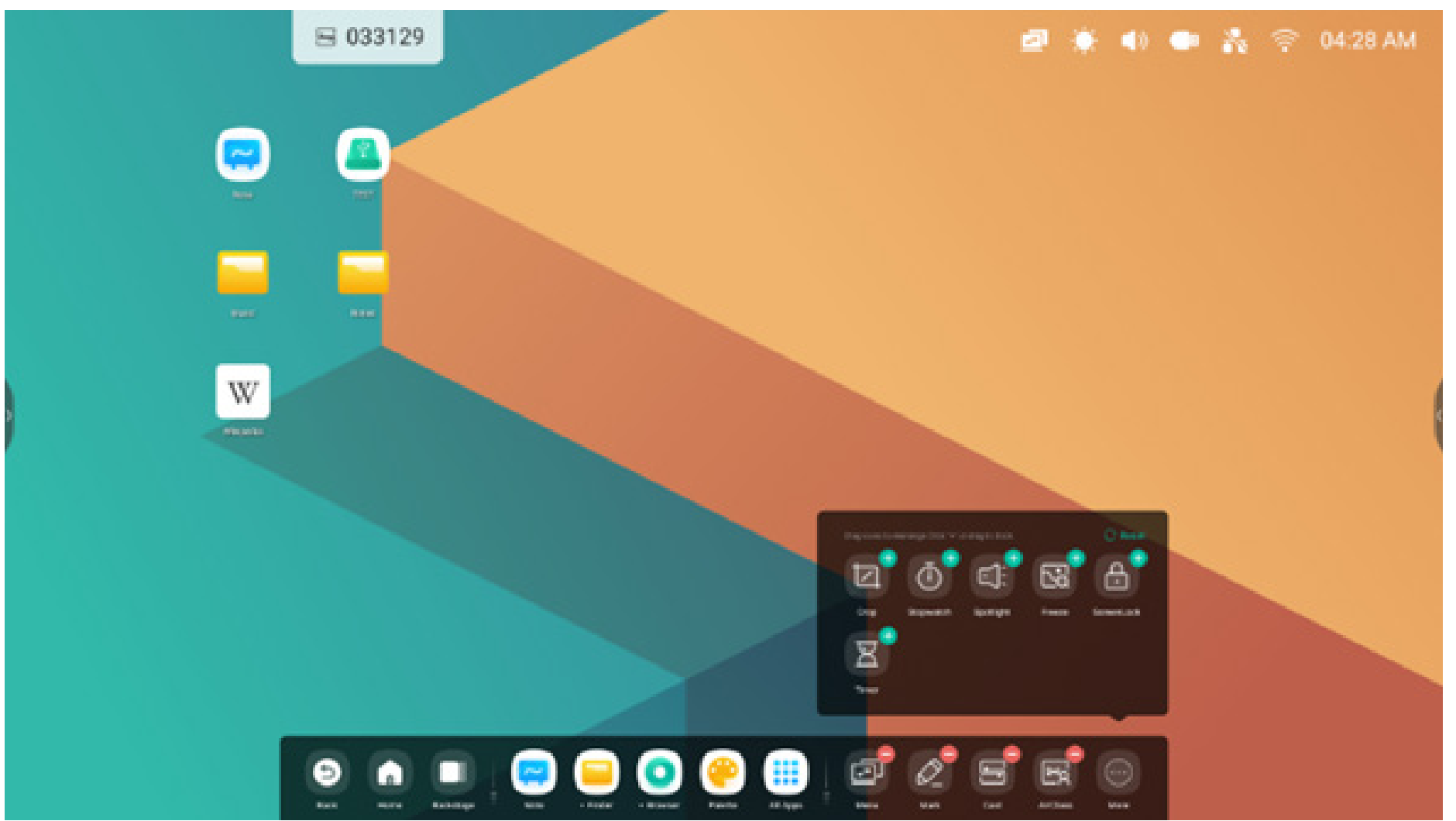

# 2.4 Impostazioni della barra di sistema:

Per impostazione predefinita, la barra di sistema è accessibile dalle frecce sui lati:

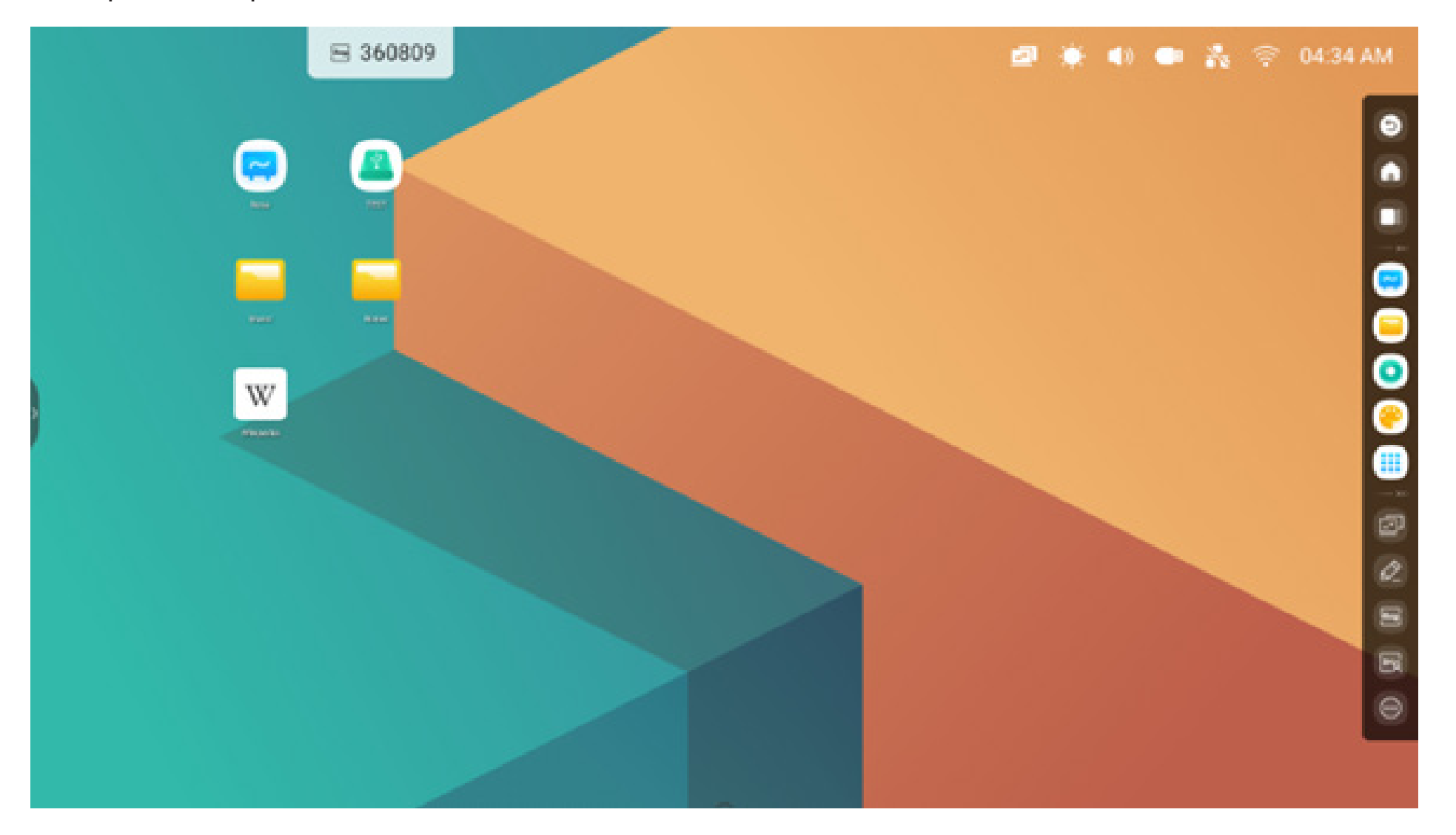

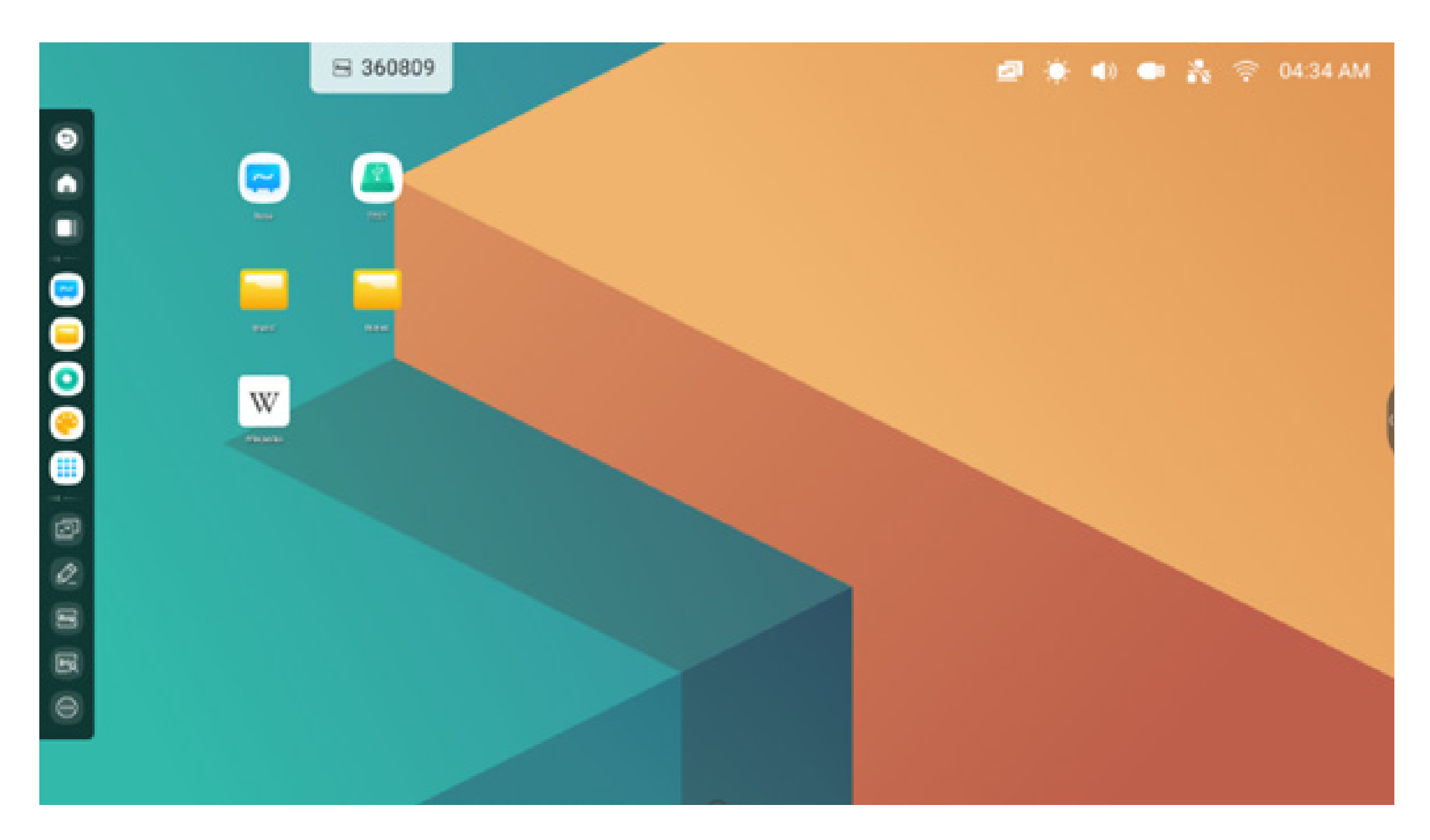

È inoltre possibile nasconderla/visualizzarla in base alle proprie esigenze:

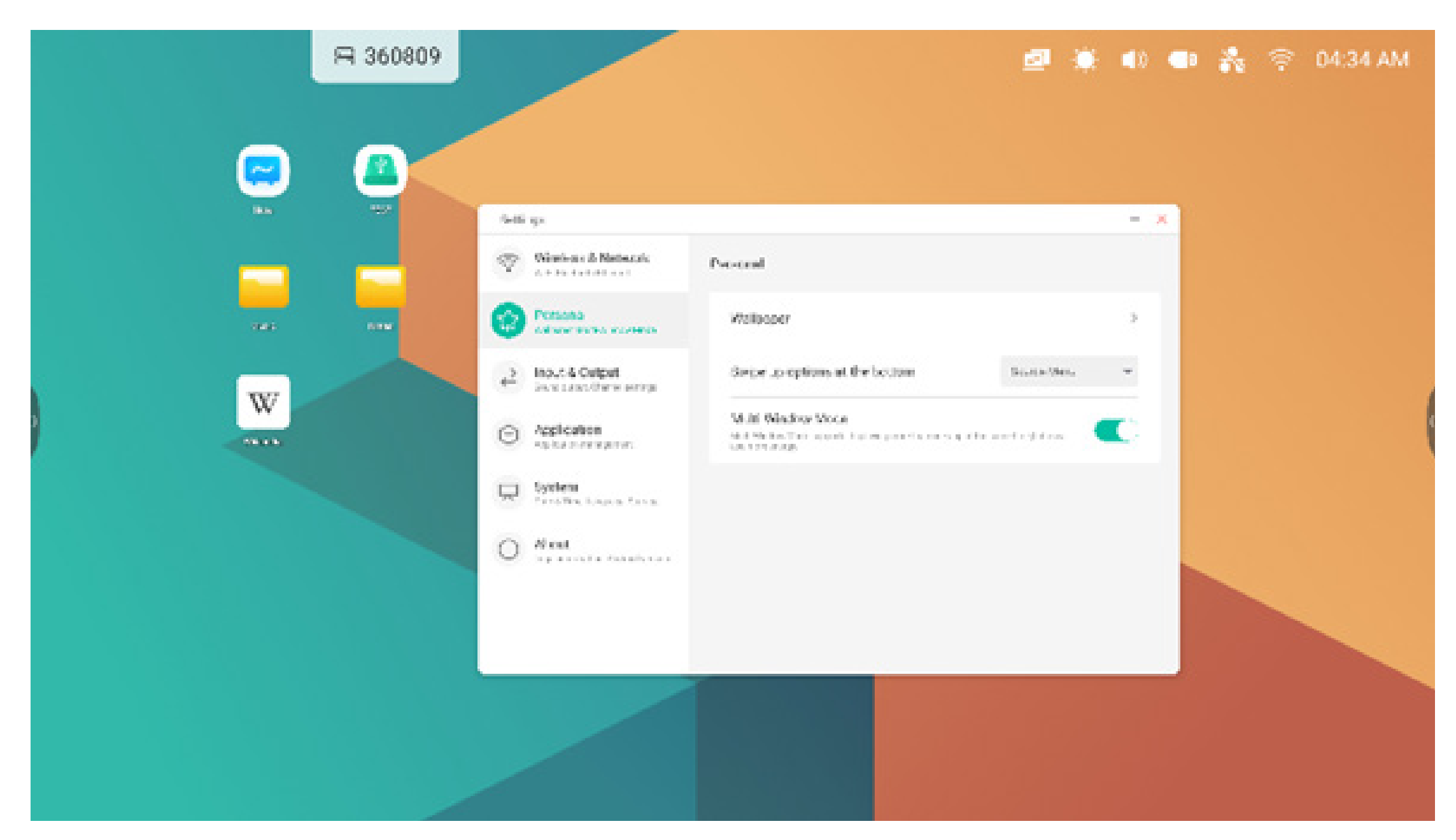

# 3. Finestra multipla

La modalità Finestra multipla offre le funzionalità multitasking e consente l'uso di più applicazioni contemporaneamente sullo schermo dell'IFP. Trascinare le maniglie per ridimensionare la visualizzazione di ciascuna finestra applicazione in base alle proprie esigenze. Ad esempio, una presentazione o una lezione, insieme agli appunti e al browser web. Inoltre, gli utenti possono anche trascinare i contenuti da un'applicazione all'altra per scambiare informazioni in modo comodo e semplice.

# 1. Ingrandire le applicazioni per favorirne la lettura:

Esempio 1: Finder per la modalità Finestra multipla

| ₽ 295275    |                             | <b>a</b> (       | 🄄 🌒 💑 🤝 03:19 AM |
|-------------|-----------------------------|------------------|------------------|
| C Finder    | Storage +                   | - O X<br>Seech Q |                  |
| Choud Drive | Alaema DCIM Download Movies |                  |                  |
|             | Potcasts Fingtones          |                  |                  |
| <b>O</b>    |                             |                  |                  |

Esempio 2: Impostazioni per la modalità Finestra multipla:

| 065899                             |                    | ß     | 9 <b>*</b> | <b>4</b> ) 💦 | ((:- | 03:43 AM |
|------------------------------------|--------------------|-------|------------|--------------|------|----------|
| Settings                           |                    | - ×   |            |              |      |          |
| <br>Wireless & Network             | Wineless & Network |       |            |              |      |          |
| Personal<br>Induces Induced Vision | W-FI               | On >  |            |              |      |          |
| → Input & Output                   | Ethernet           | < tto |            |              |      |          |

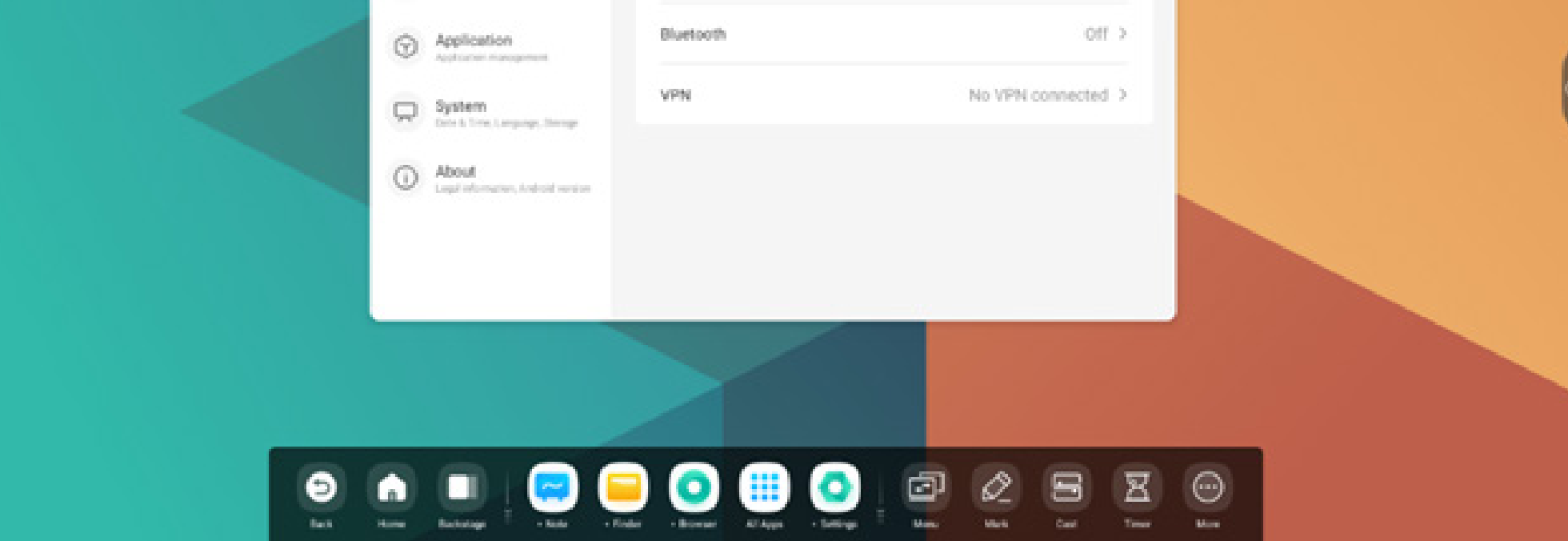

# 2. Controllare facilmente le dimensioni e la posizione della visualizzazione in modalità Finestra multipla:

Esempio 1: Trascinare i bordi per modificare le dimensioni della finestra:

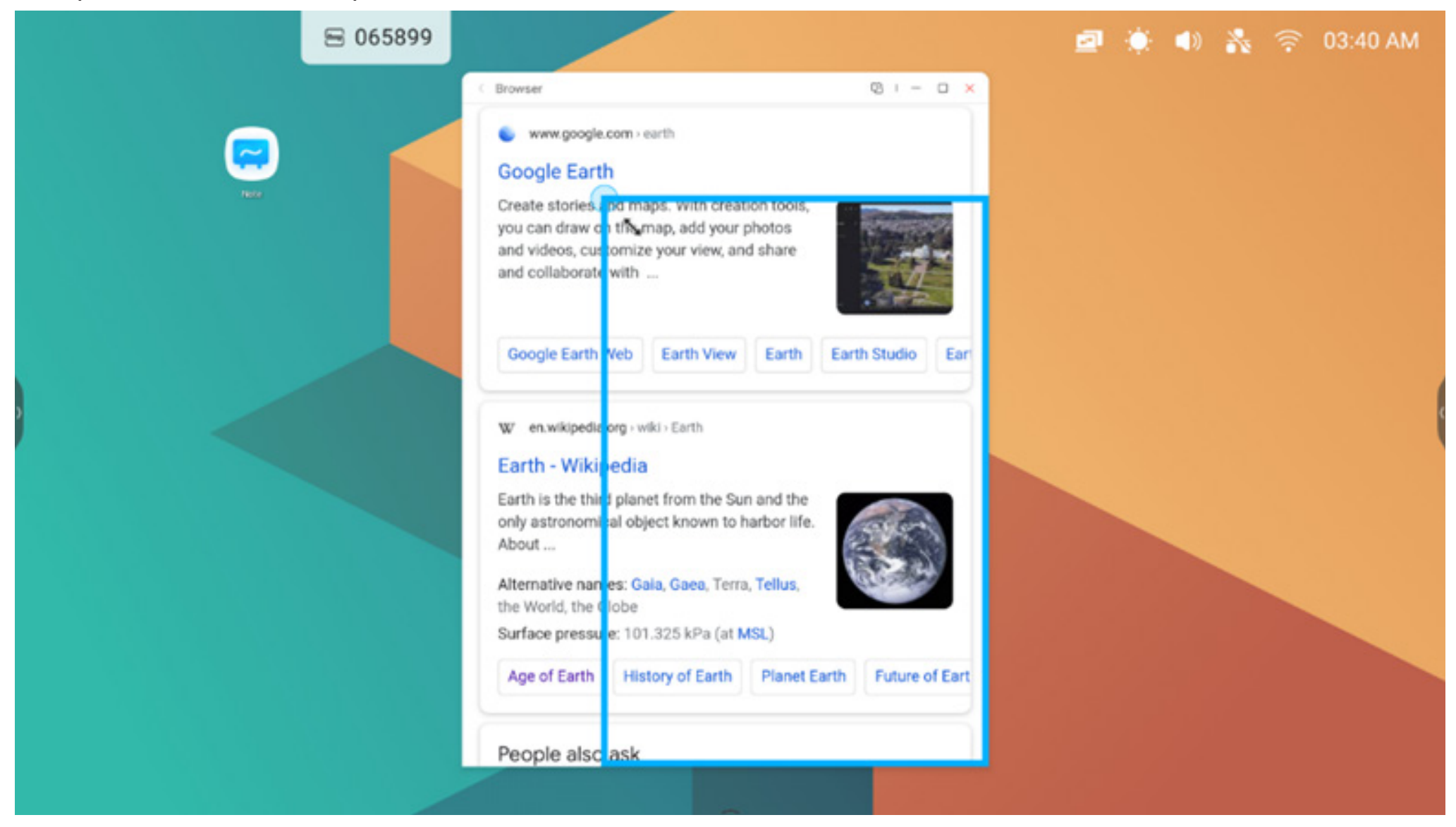

Esempio 2: Trascinare la barra superiore ai bordi dello schermo per impostare rapidamente le dimensioni 1/4:

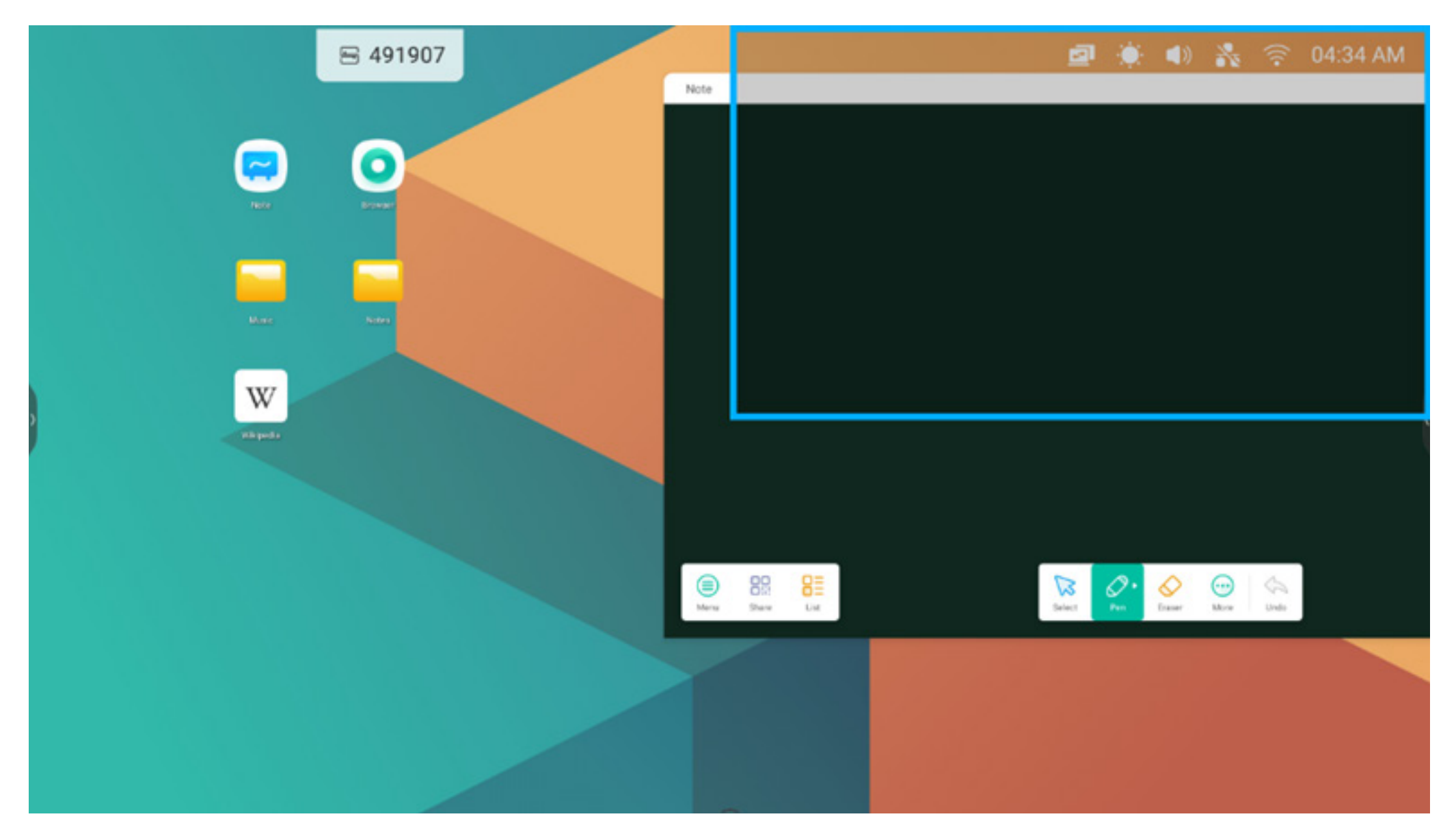

#### 3. Mostrare altre app e strumenti sullo schermo:

Esempio 1: Visualizzare i contenuti durante la registrazione negli Appunti:

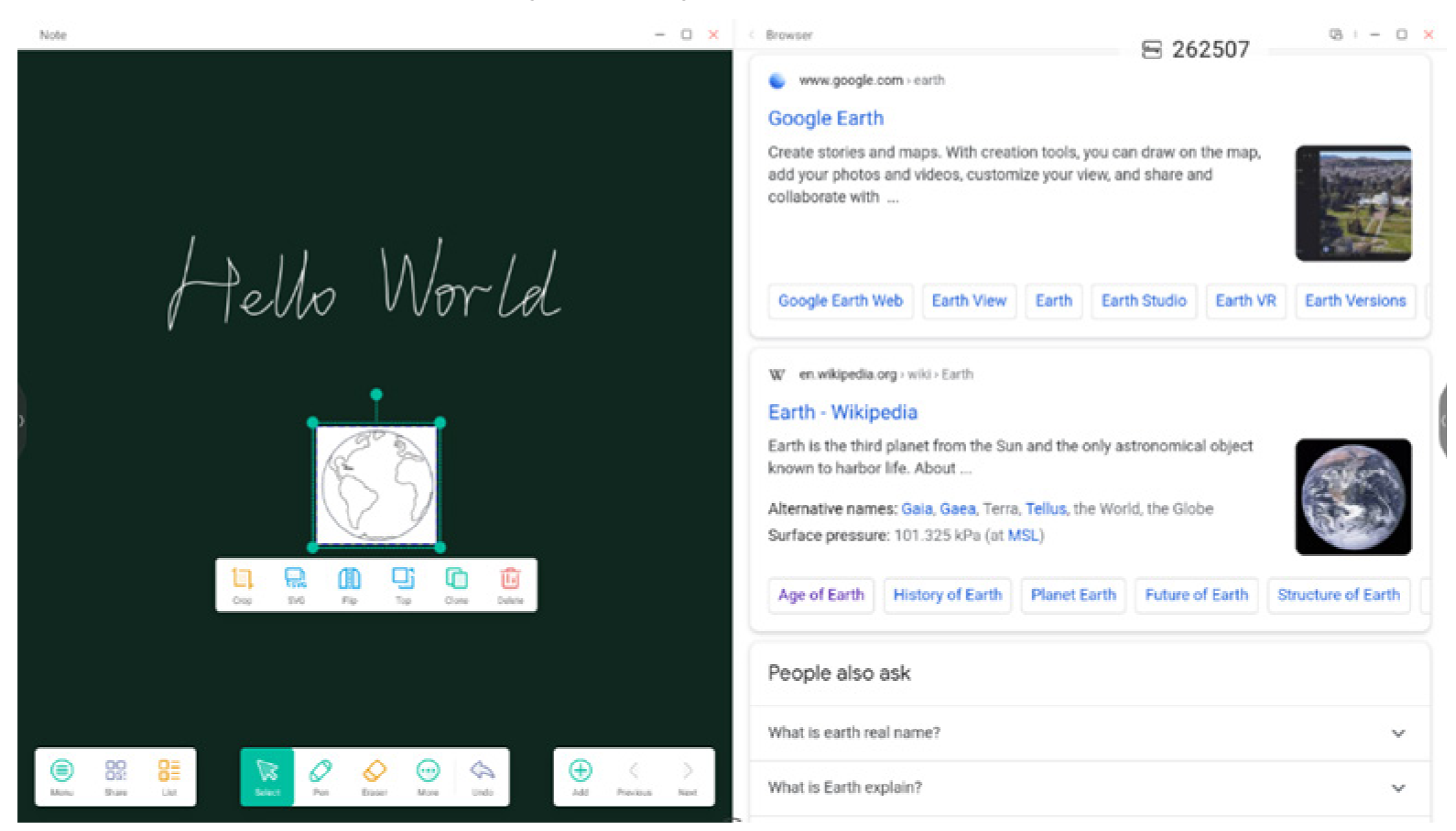

Esempio 2: Tre app visualizzate contemporaneamente sullo schermo:

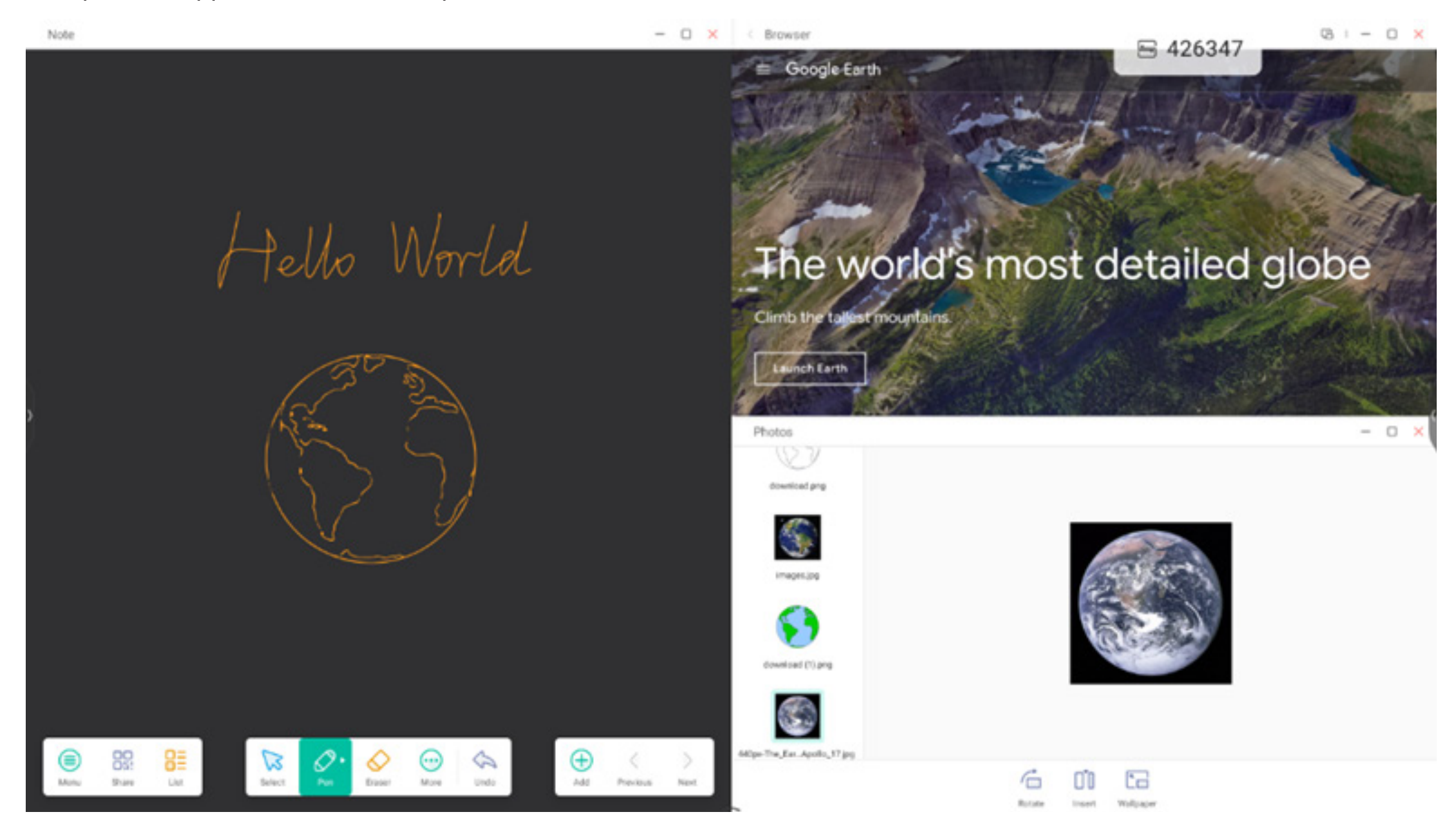

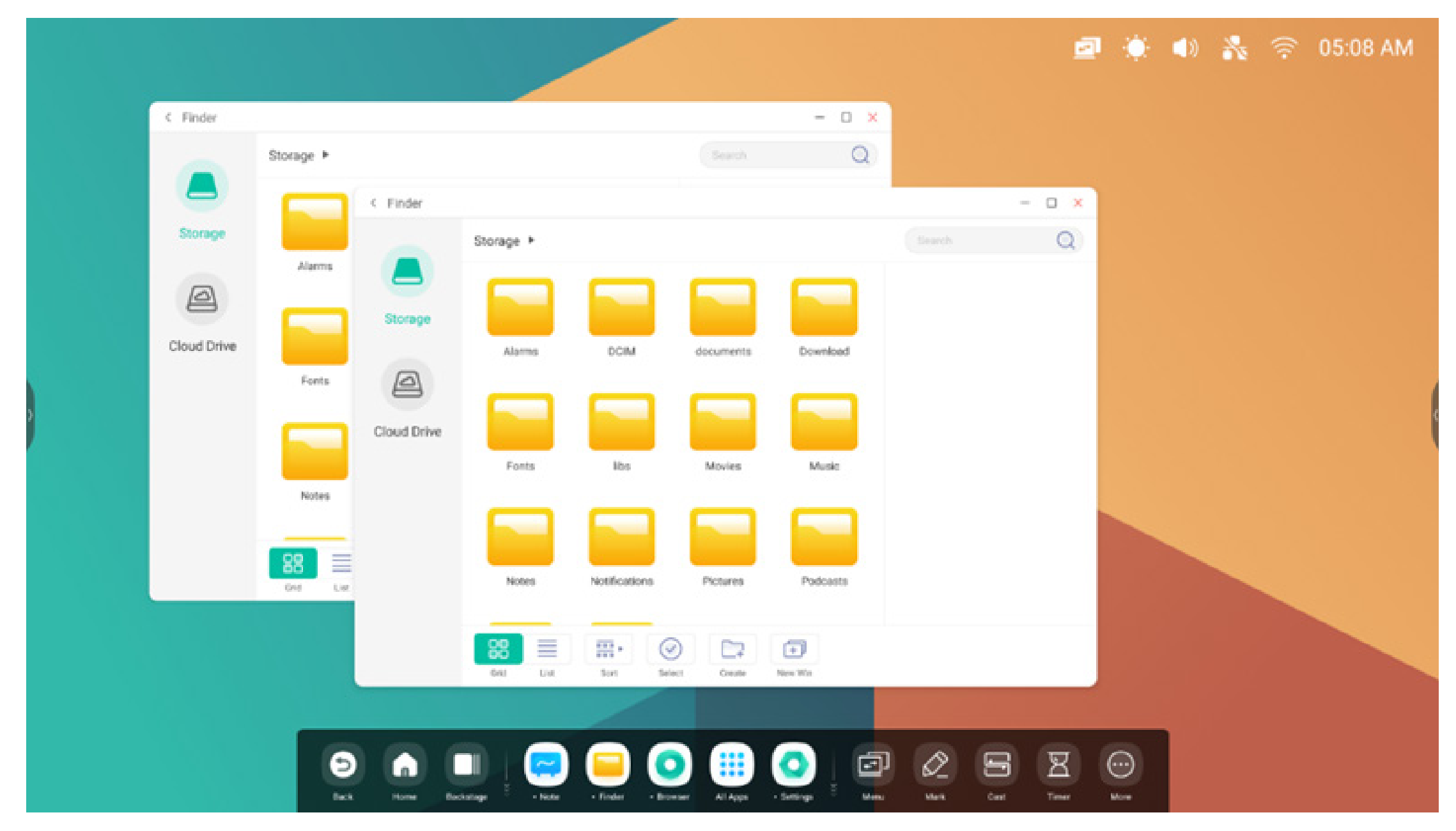

Suggerimenti: Le app del Finder e del browser possono essere visualizzate contemporaneamente in nuove finestre:

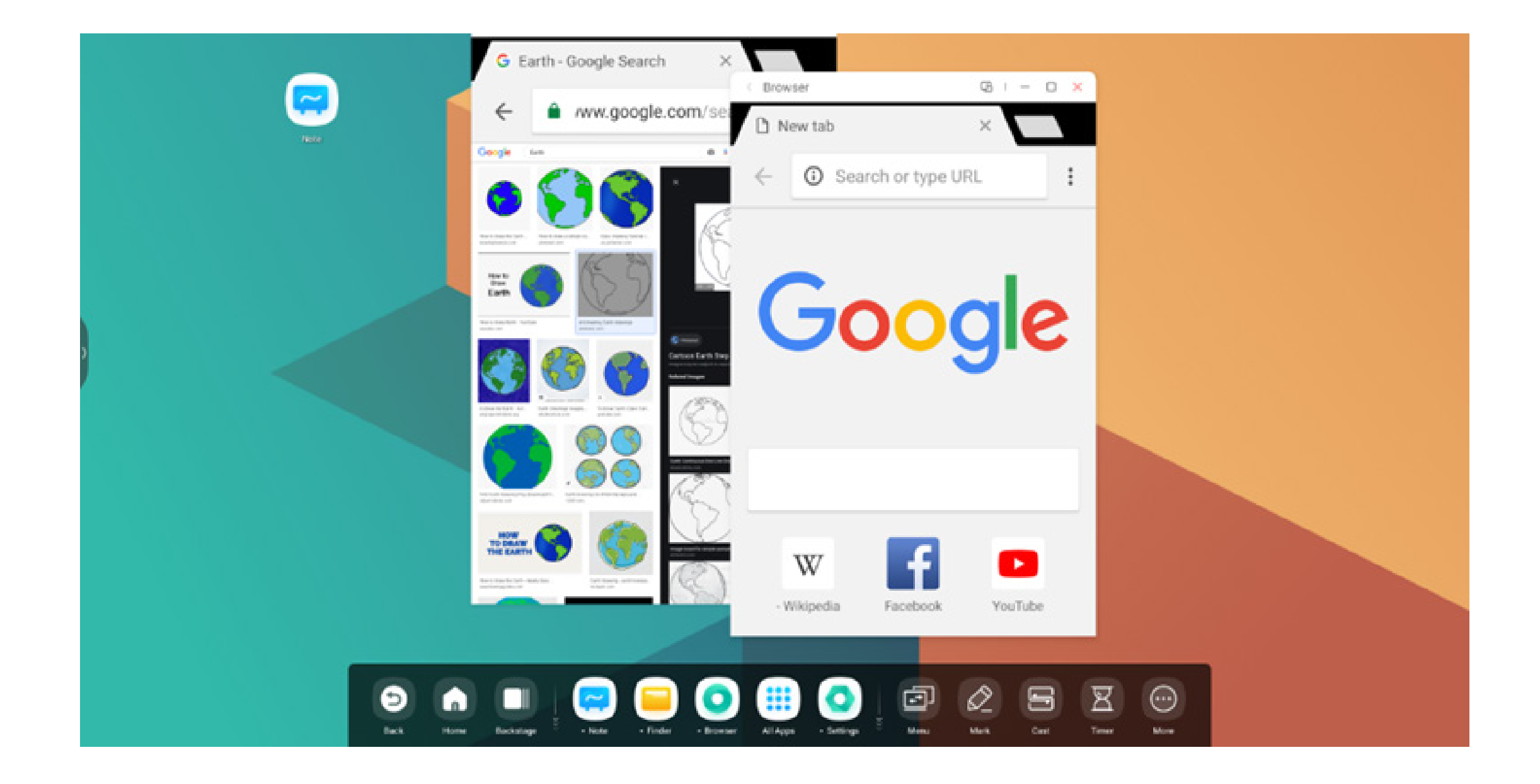

# 4. Trascinare i contenuti da un'app all'altra:

Passaggio 1: Premere a lungo l'immagine nel browser per visualizzare una finestra pop-up e attendere il download:

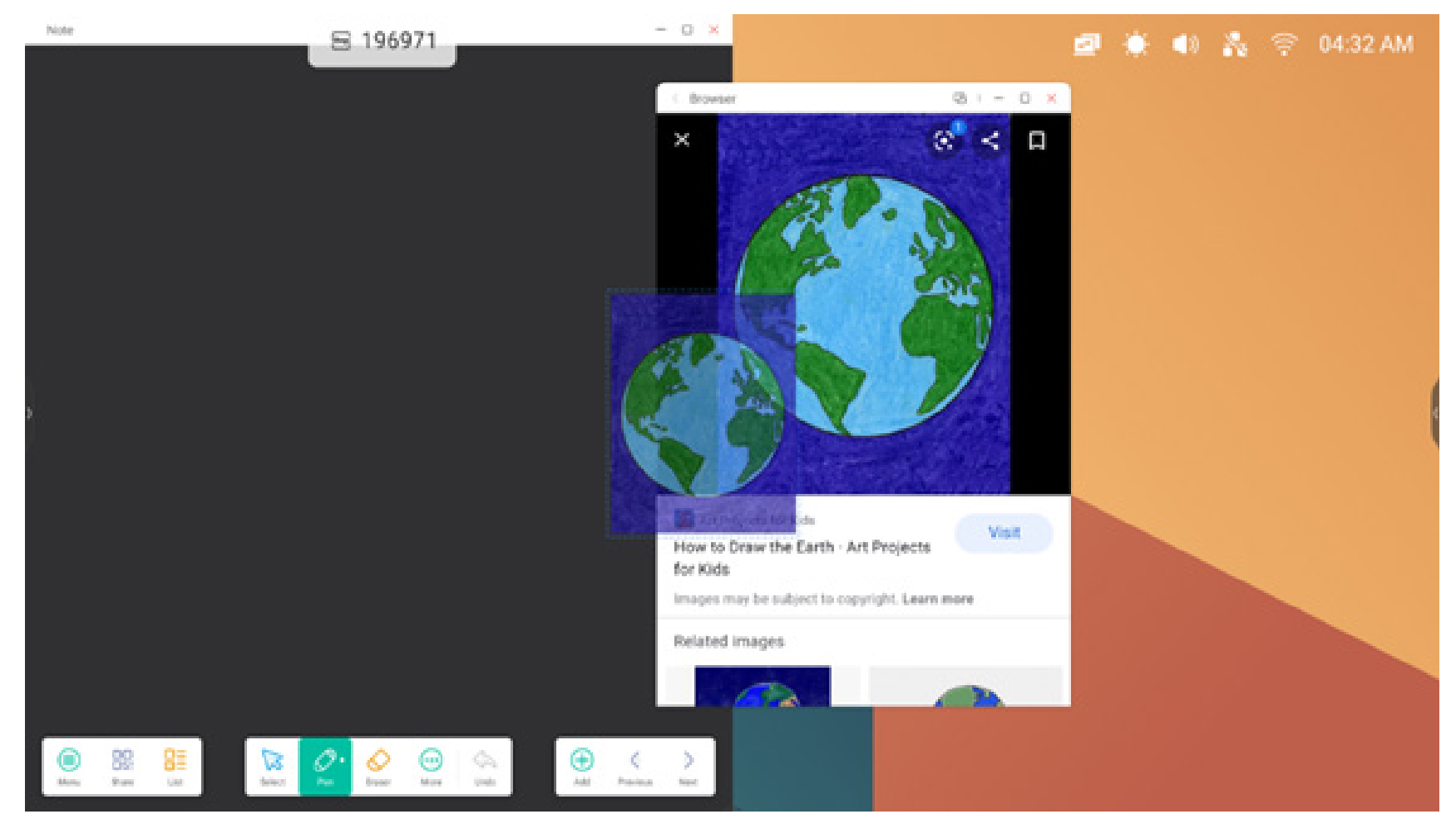

# Passaggio 2: Trascinarla nell'applicazione Appunti:

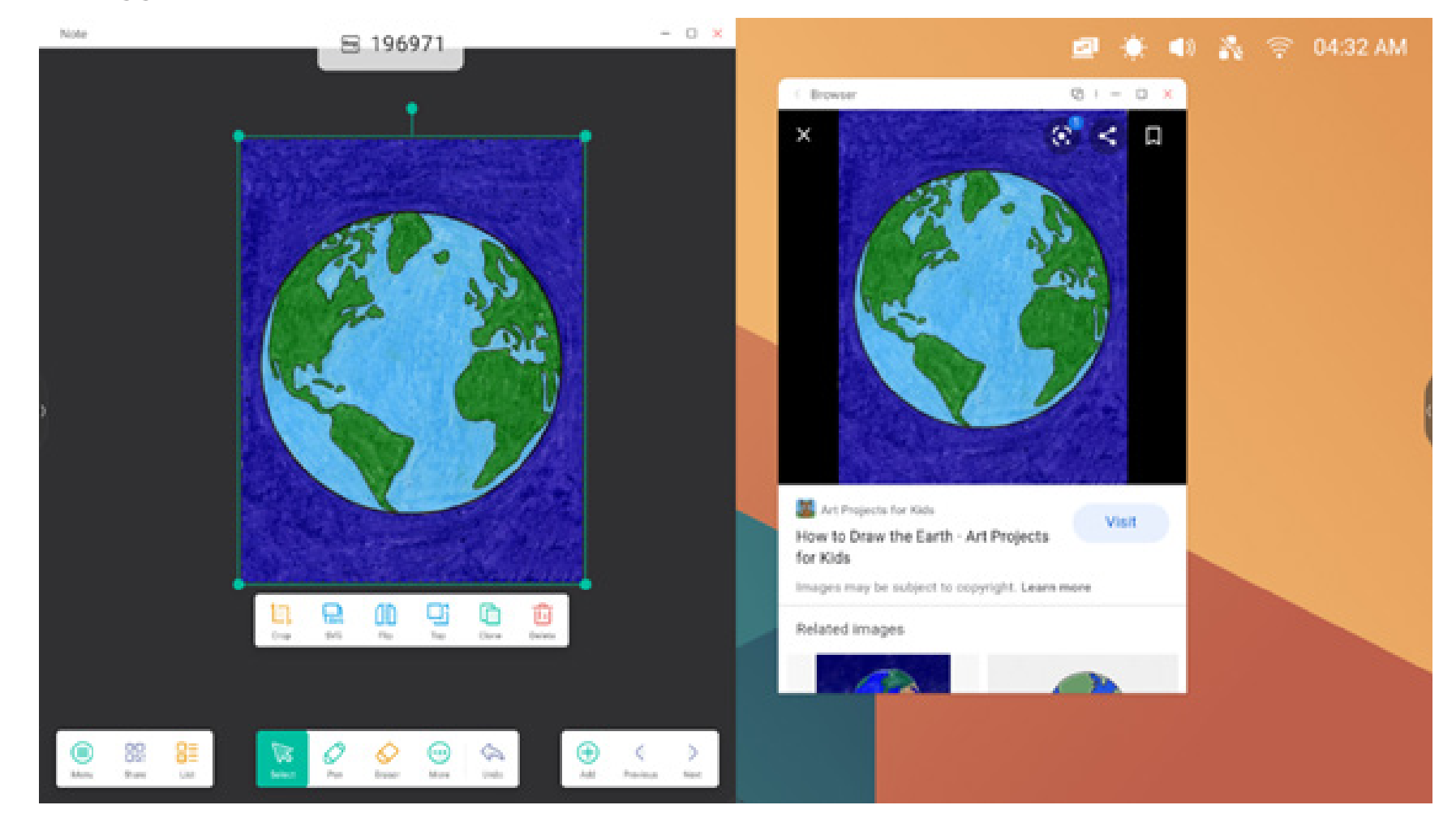

Suggerimenti: Supporta il trascinamento delle immagini in Appunti, Finder e Foto:

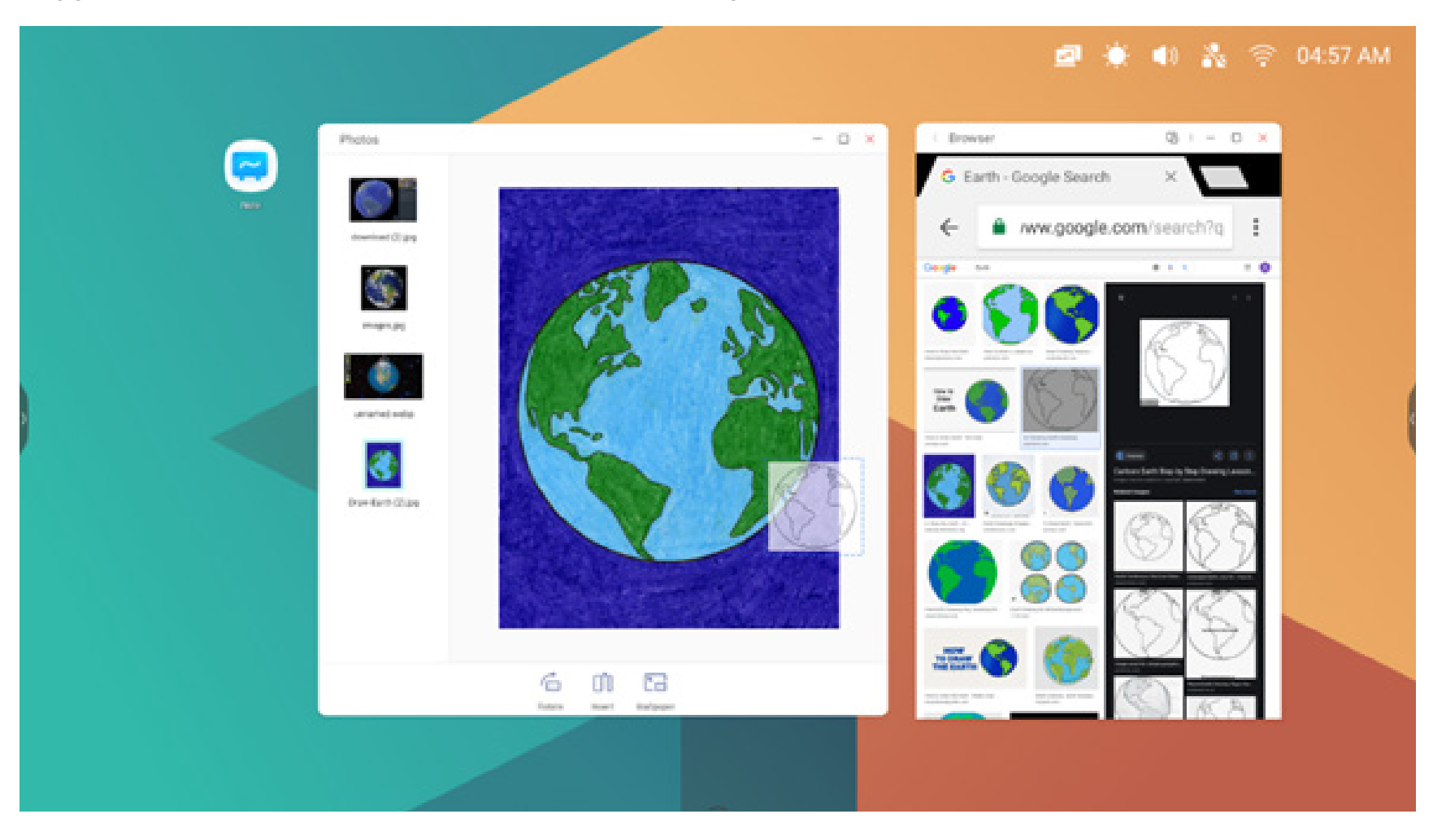

#### Suggerimenti: Trascinare accanto ad Appunti e Finder:

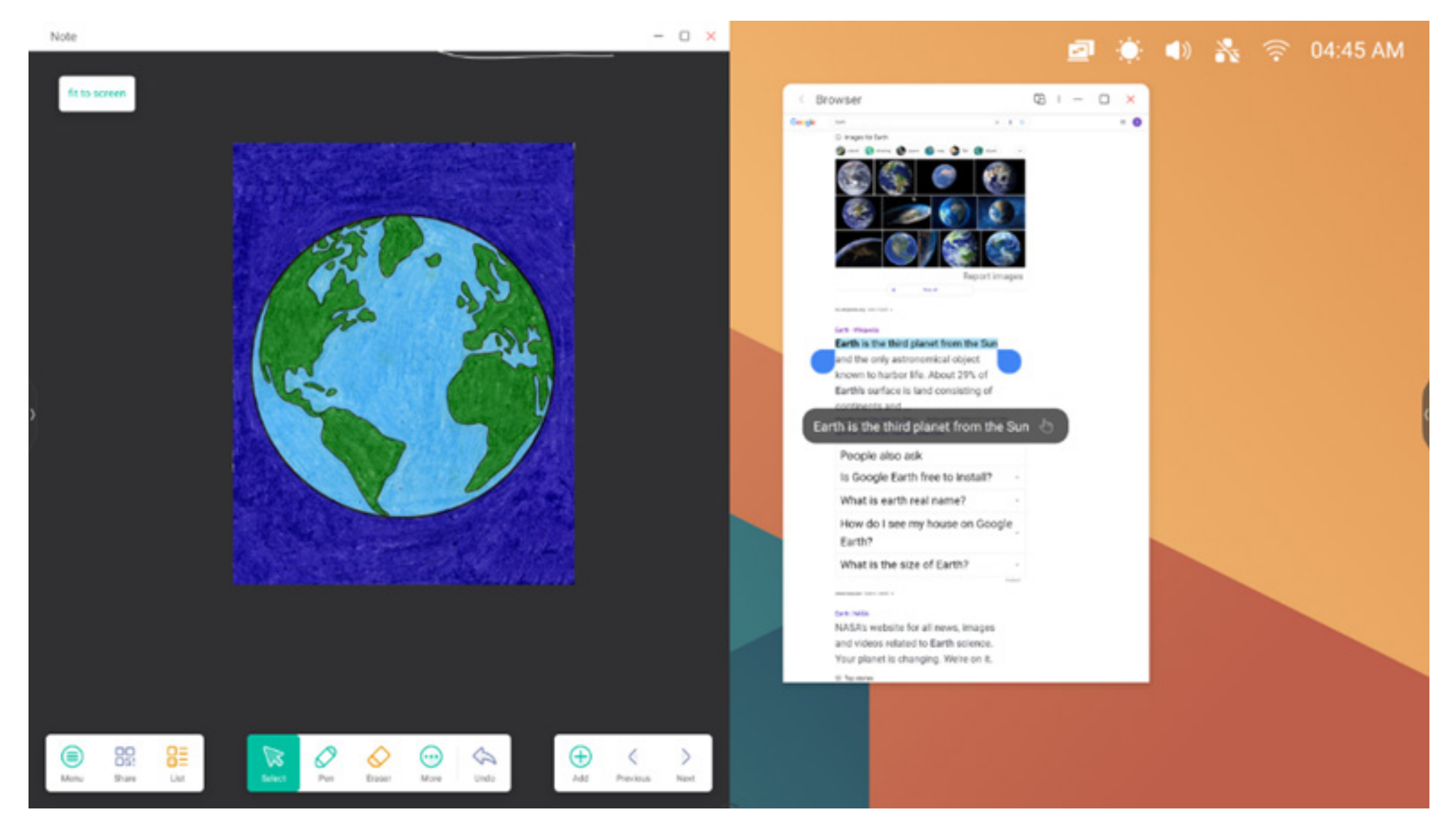

#### 5. Modalità Finestra multipla:

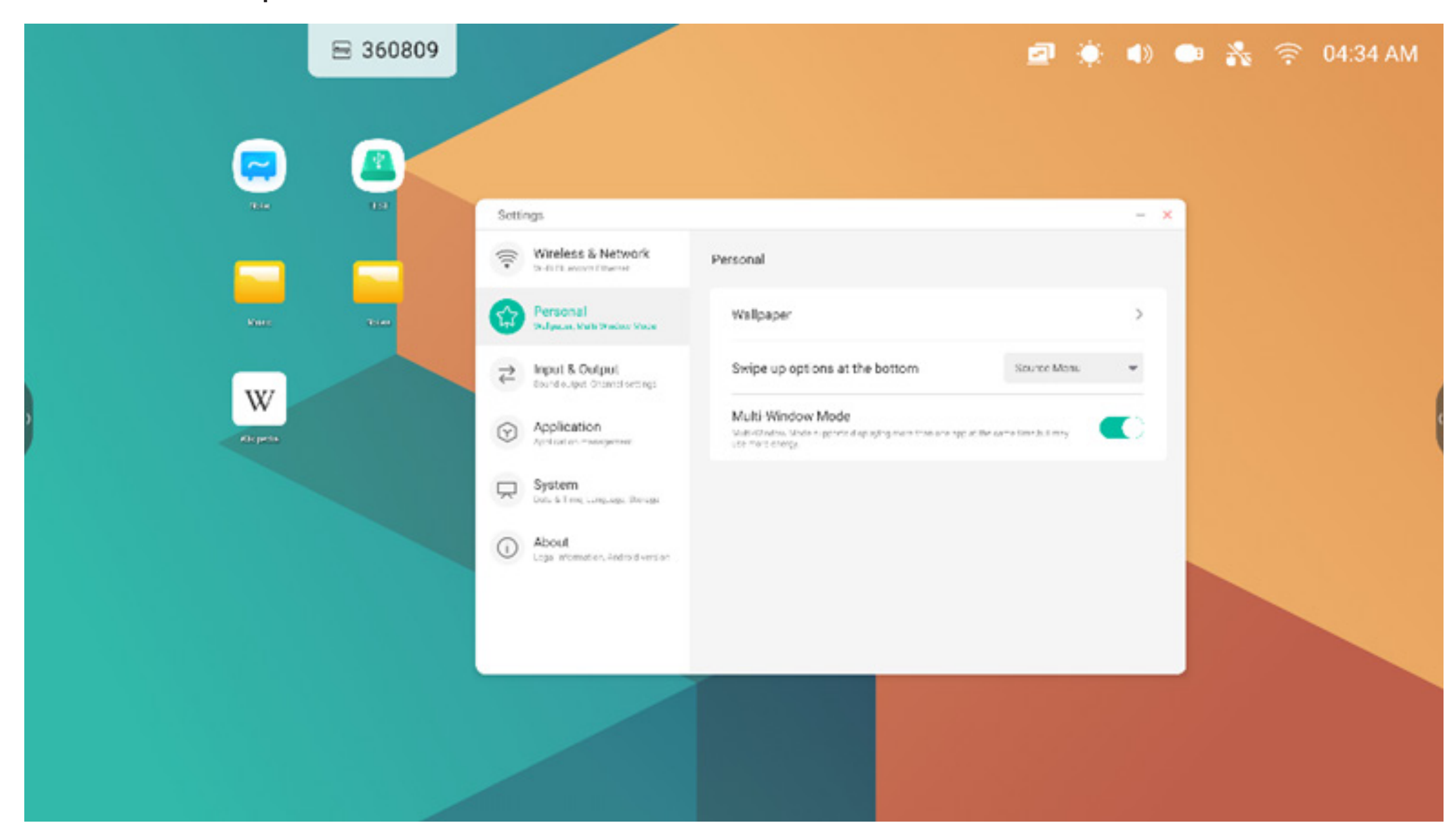

# 4. Tutte le app

L'IFP include applicazioni personalizzate per favorire le discussioni durante le lezioni o le presentazioni, incluse: App predefinite Appunti, Palette, Visualizer, Finder, Browser, Impostazioni, Unità cloud, WPS Office, Foto, Musica, Video e Keeper.

# 4.1 Appunti

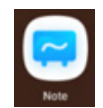

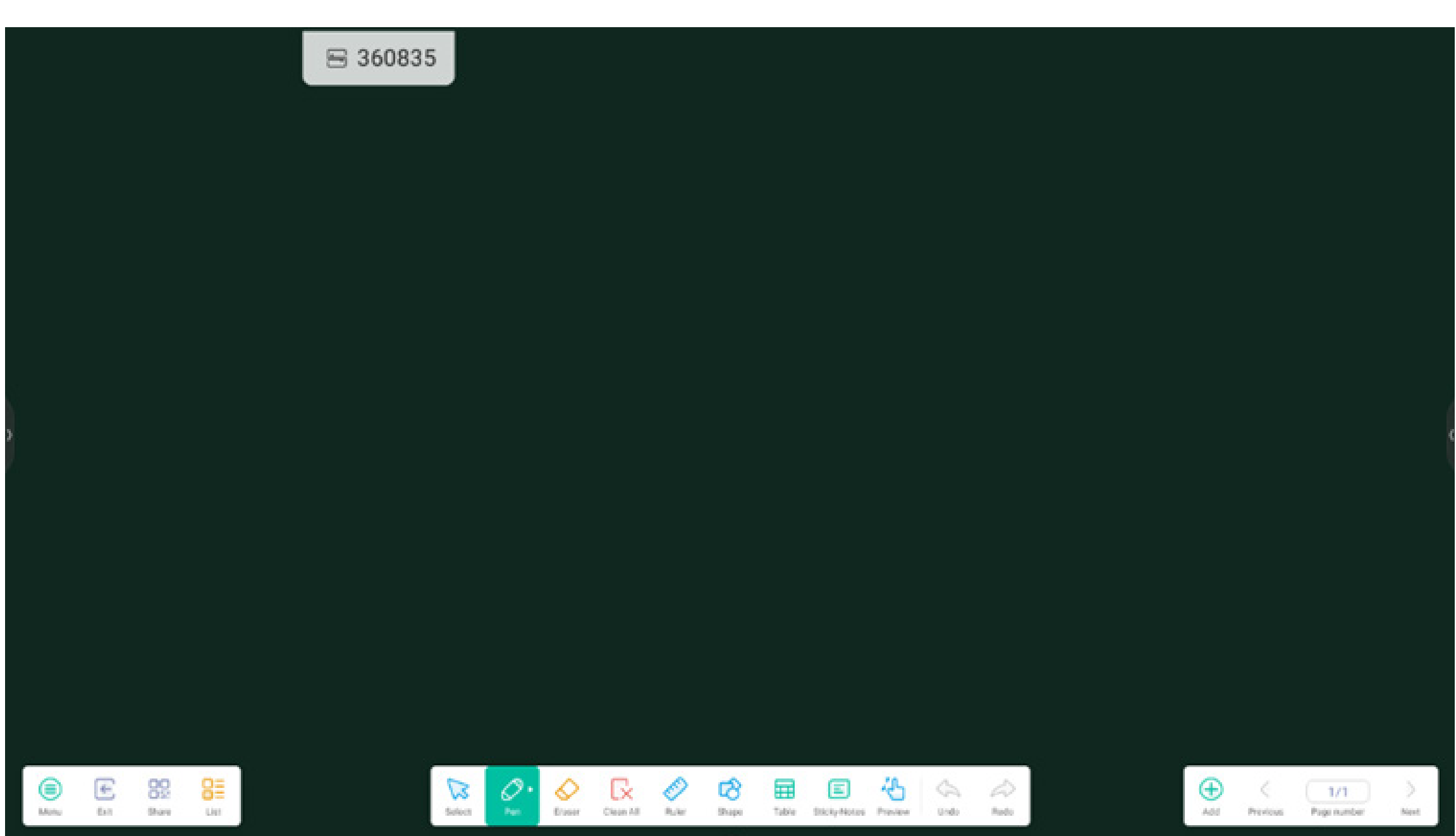

#### 4.1.1 Penna:

Gli Appunti supportano la scrittura con due penne e diversi colori e stili delle penne, in modo che gli utenti possano scrivere contemporaneamente con colori o stili diversi.

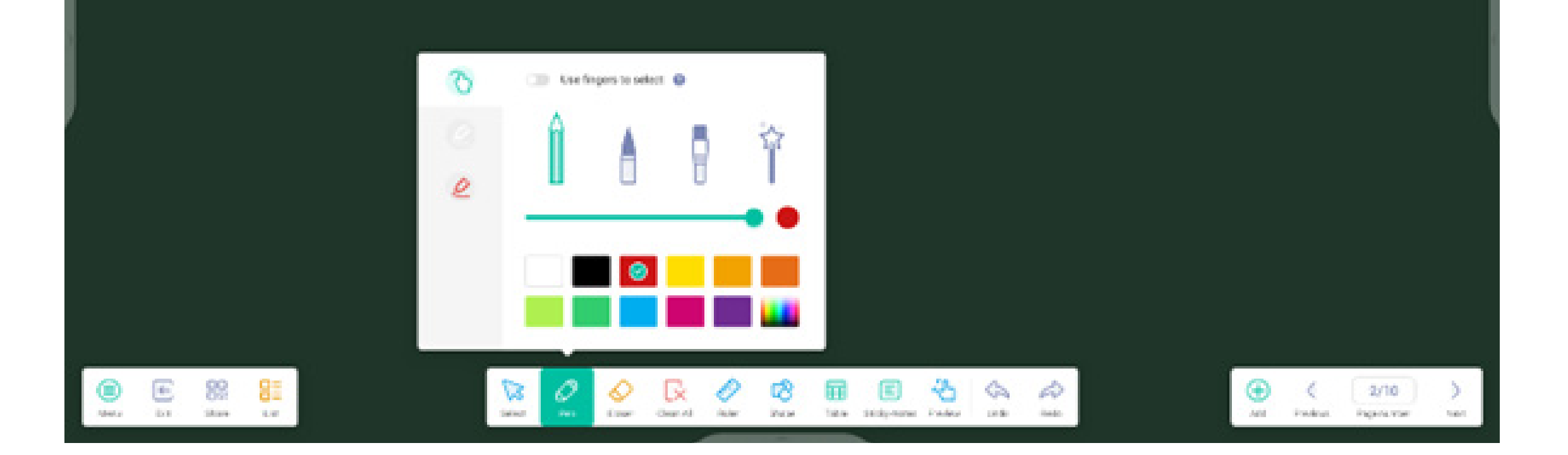

# 4.1.2 Forma:

Gli Appunti offrono moltissime forme integrate, incluse forme piatte bidimensionali e forme geometriche tridimensionali.

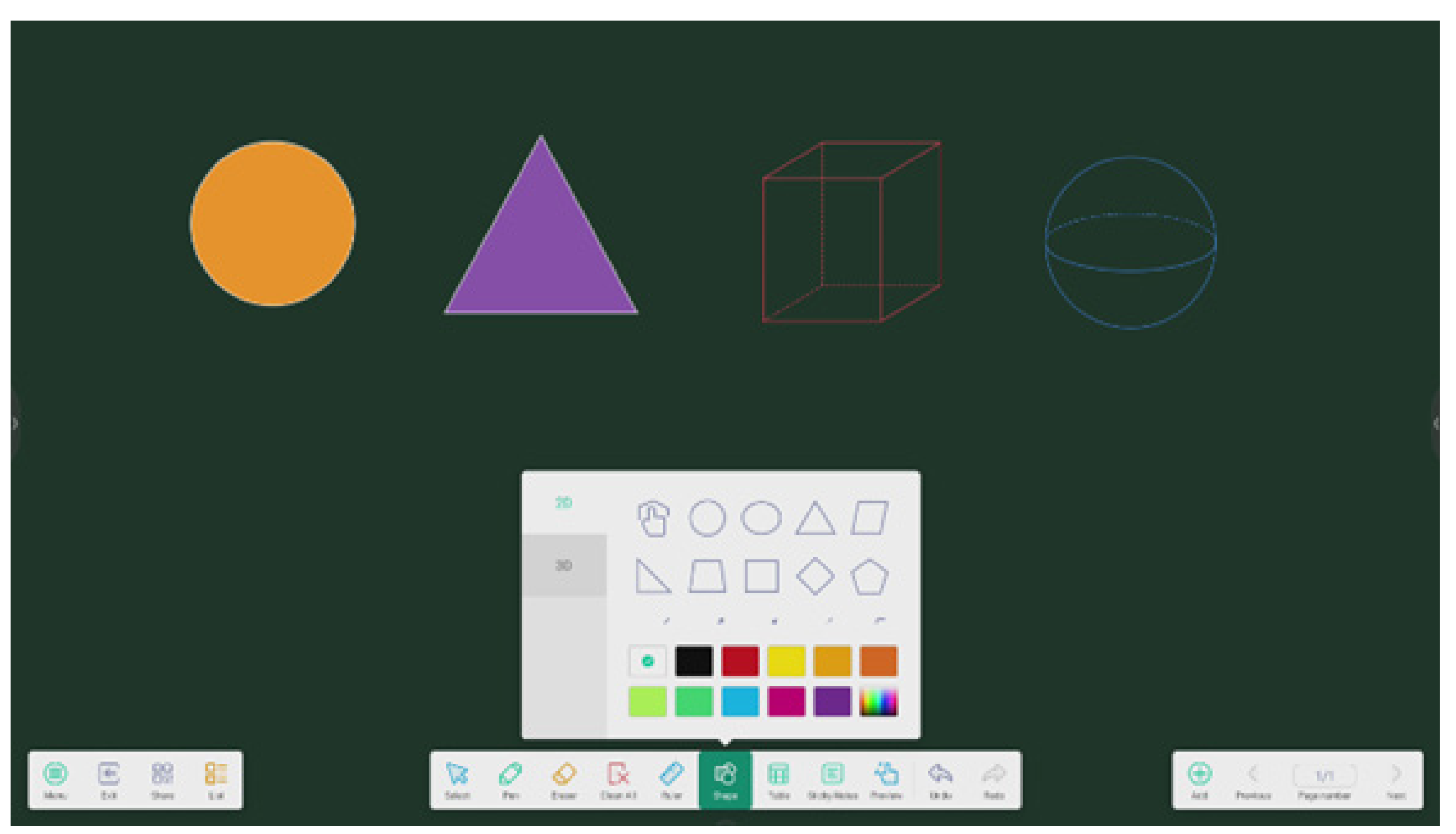

# 4.1.3 Righello:

Grazie al righello degli Appunti, non ci sarà più bisogno di un righello vero e proprio. Questo strumento può tornare utile anche durante le lezioni.

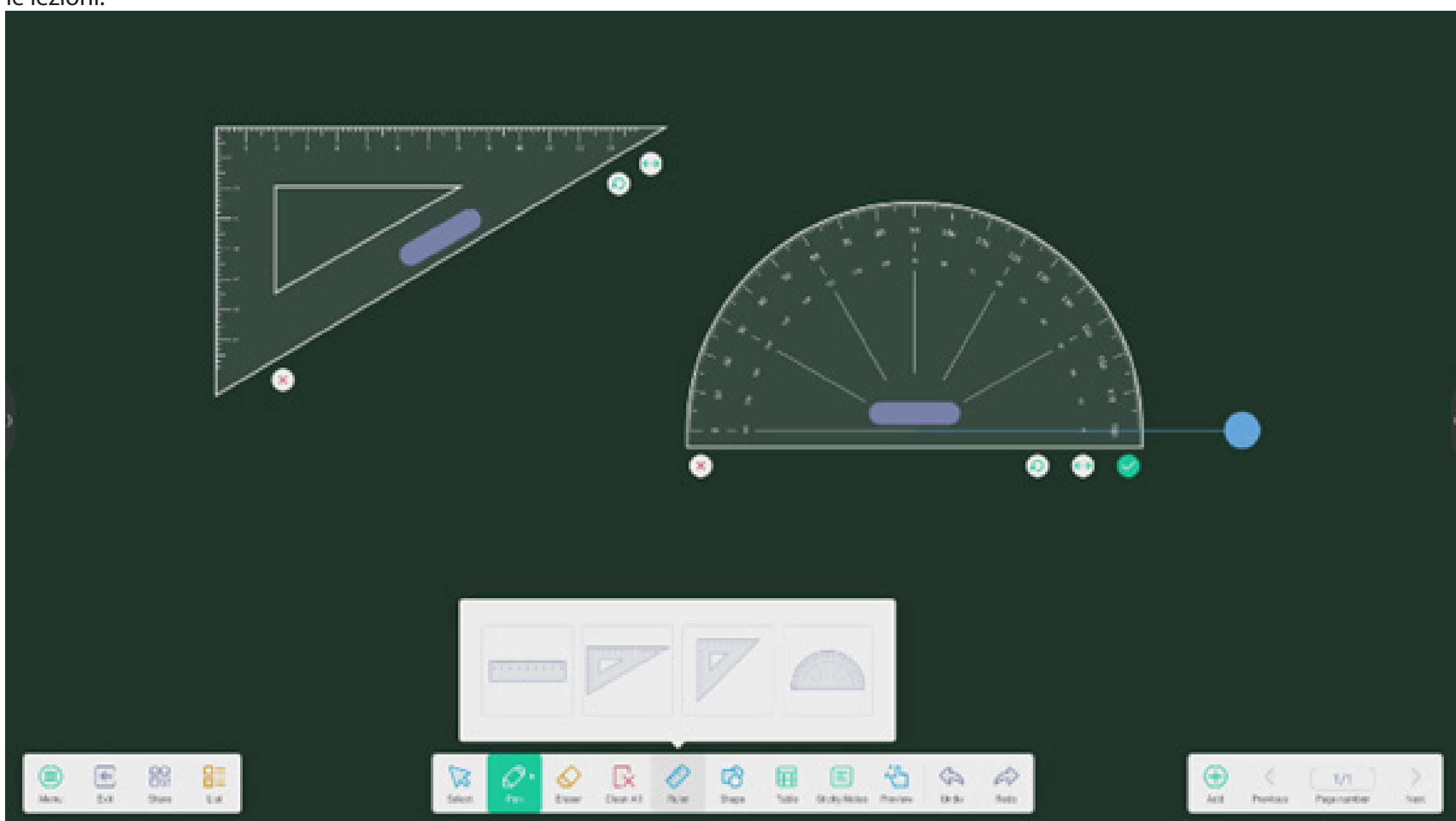

#### 4.1.4 Post-it:

Lo strumento Post-it degli Appunti consente di fissare le informazioni importanti che gli utenti devono visualizzare sulla lavagna. Può essere utilizzato anche come strumento di brainstorming.

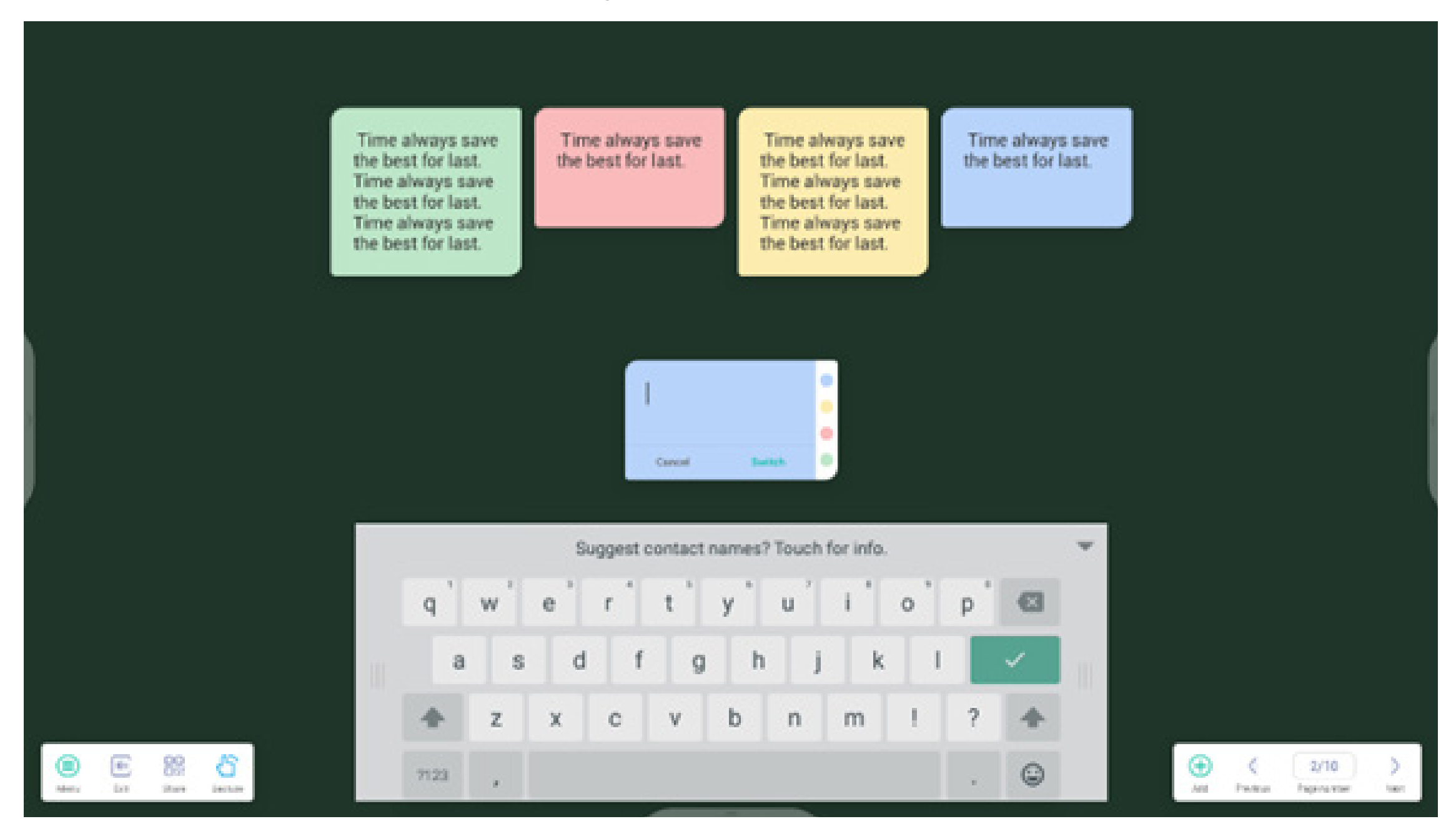

**4.1.5 Tabella:** Gli Appunti supportano la creazione di più tabelle e la relativa visualizzazione in contemporanea.

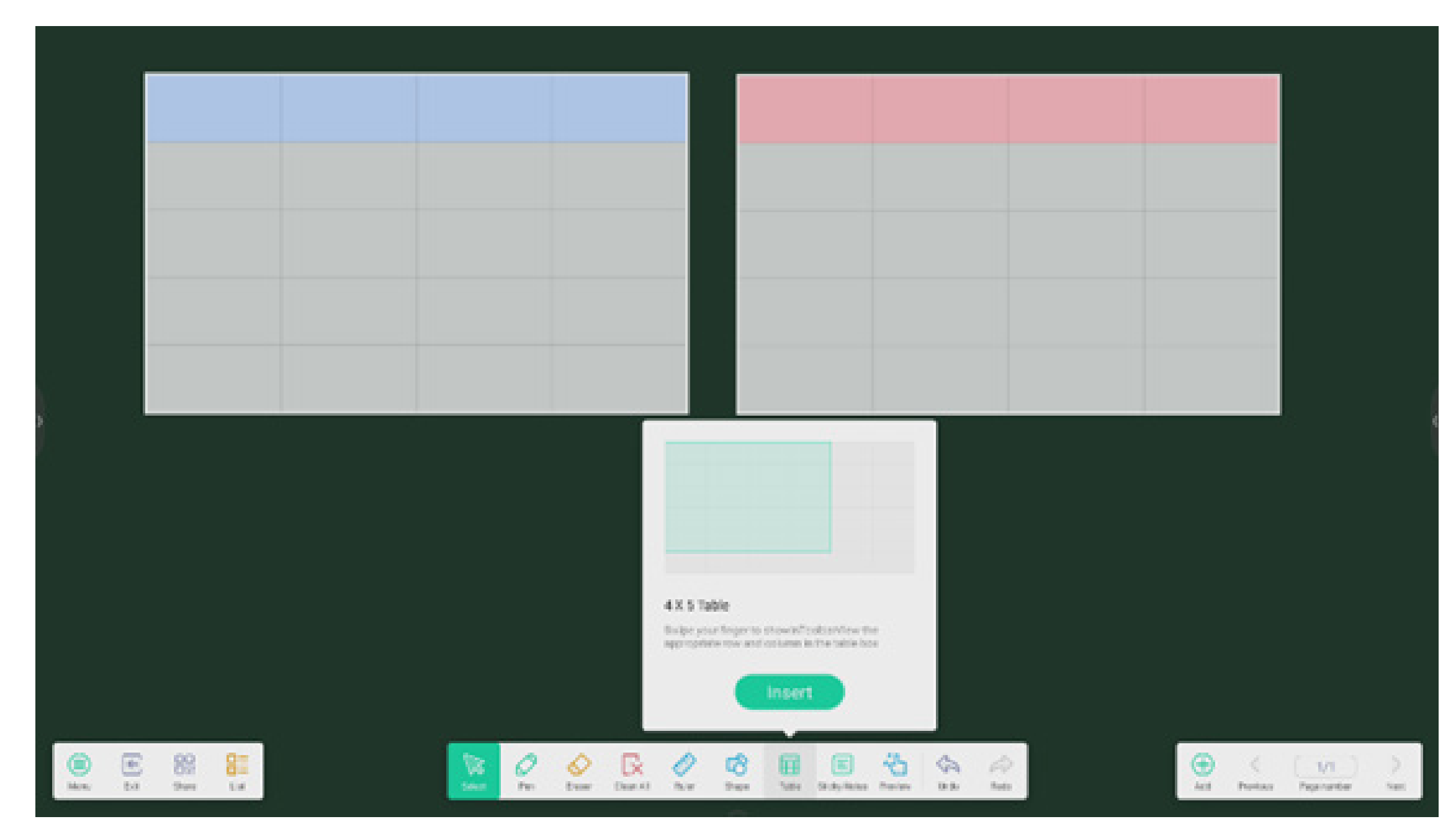

# 4.1.6 Estensione penna:

dopo aver selezionato la scrittura a mano, la calligrafia verrà riconosciuta in modo intelligente come carattere, potrà essere ricercata e se ne potrà eseguire il mirroring.

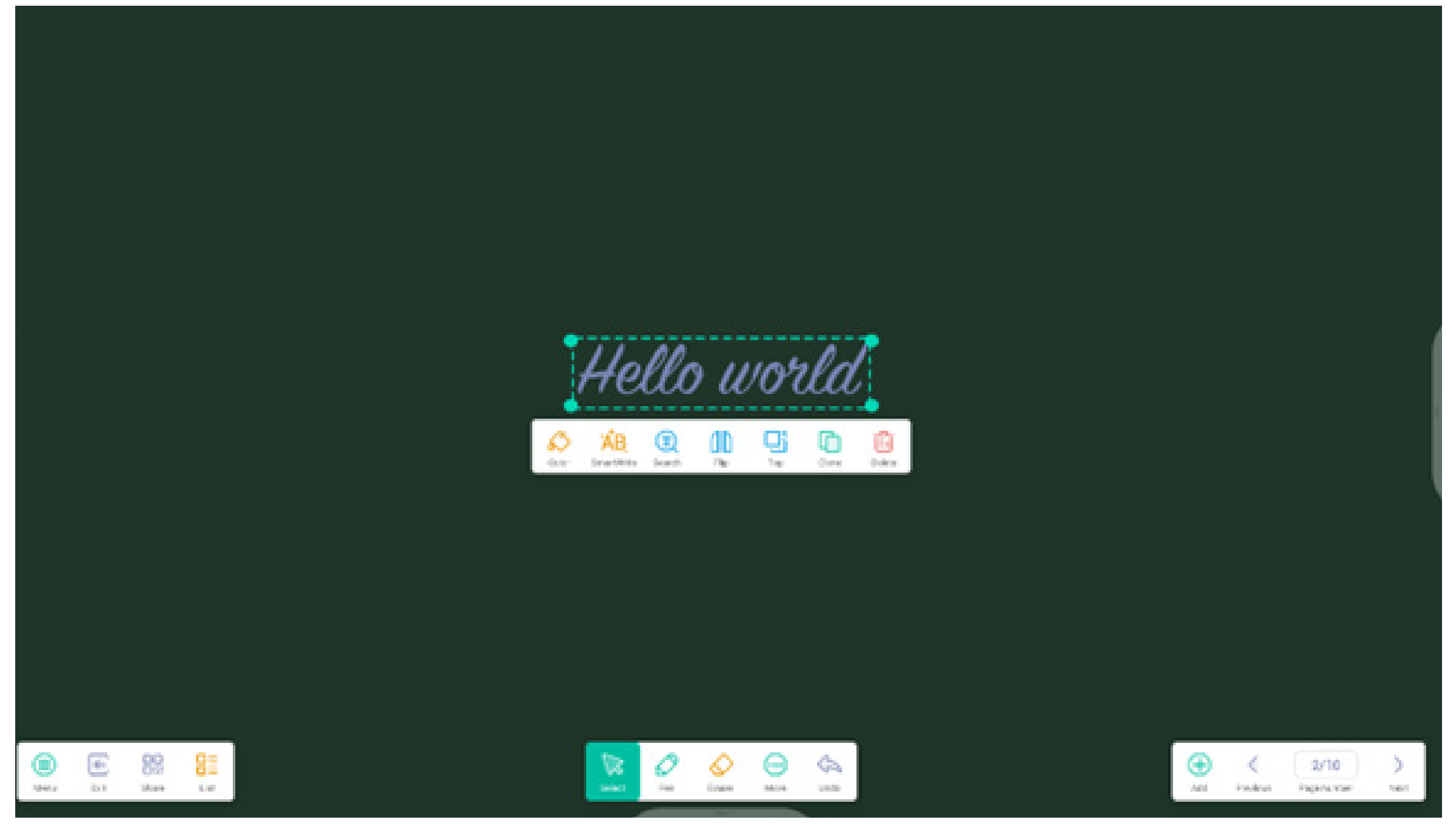

# 4.1.7 Espansione immagine:

Dopo aver selezionato un'immagine, potrà essere trasformata in un'immagine vettoriale e se ne potrà eseguire il mirroring.

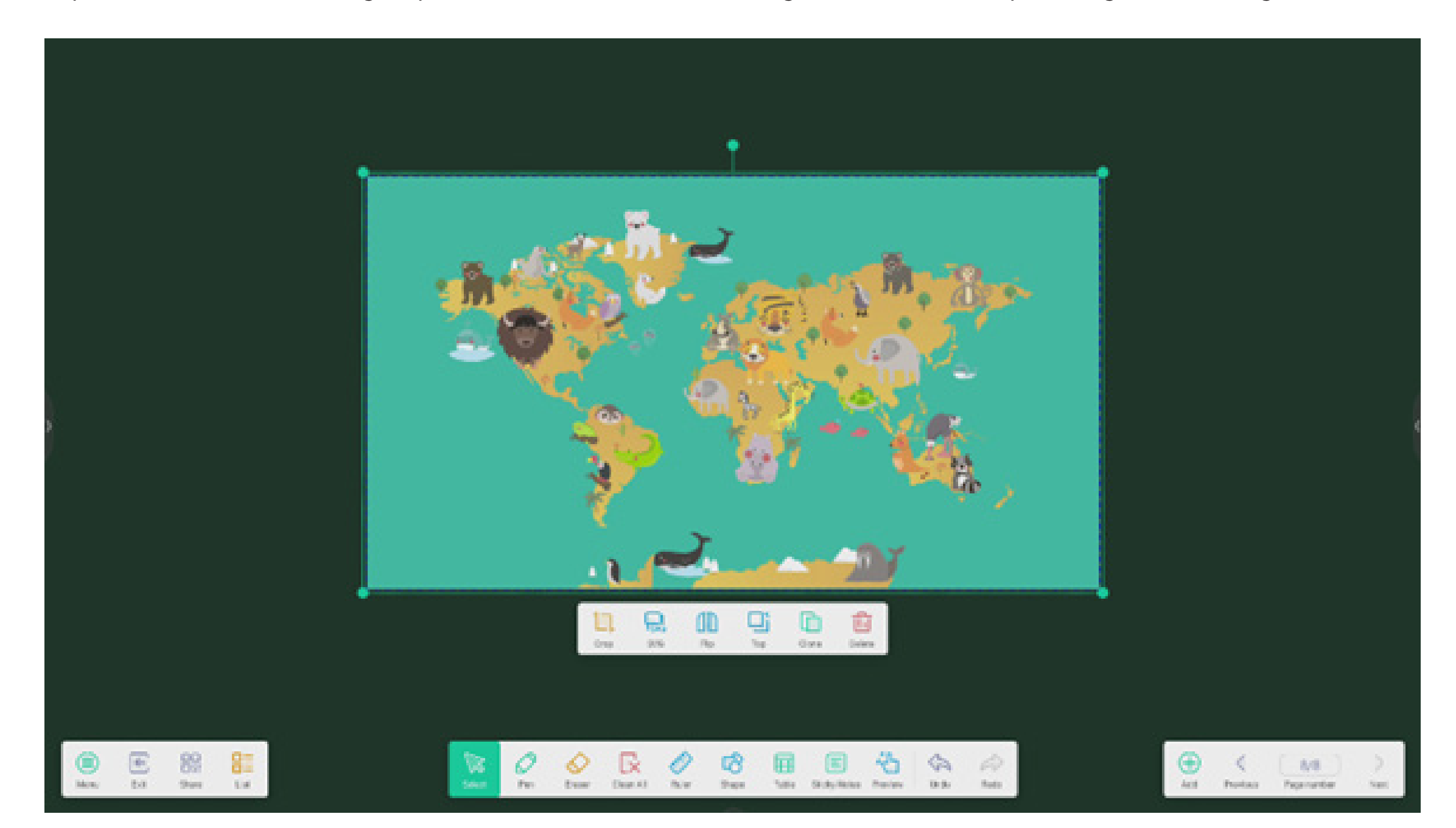

# 4.1.8 Personalizzazione della barra degli strumenti:

Quando gli Appunti sono in modalità schermo intero, è possibile scegliere quali strumenti visualizzare nella barra degli strumenti e quali nascondere dal sottomenu "ALTRO".

|             |     |  |  | Í | Custom          | ise tasikbar  |             |       |           |   | Ĩ |  |           |             |                   |          |
|-------------|-----|--|--|---|-----------------|---------------|-------------|-------|-----------|---|---|--|-----------|-------------|-------------------|----------|
|             |     |  |  |   |                 | 0 = 0         |             | 0 0 2 | 0 10      | 0 |   |  |           |             |                   |          |
|             |     |  |  |   | 0               | E State Rates | Poseca<br>O |       | Rath<br>O |   |   |  |           |             |                   |          |
|             |     |  |  |   | Mare<br>Process | er hat an ben | 0           |       |           |   |   |  |           |             |                   |          |
|             |     |  |  |   |                 |               |             |       |           |   |   |  |           |             |                   |          |
| (B)<br>Netz | E 8 |  |  |   | 0               | €<br>Euror    | D (         | 2 III |           | 4 |   |  | ()<br>All | ¢<br>Padras | 2/10<br>Ingenutor | )<br>tat |

4.1.9 Importazione ed esportazione dei file in più formati:

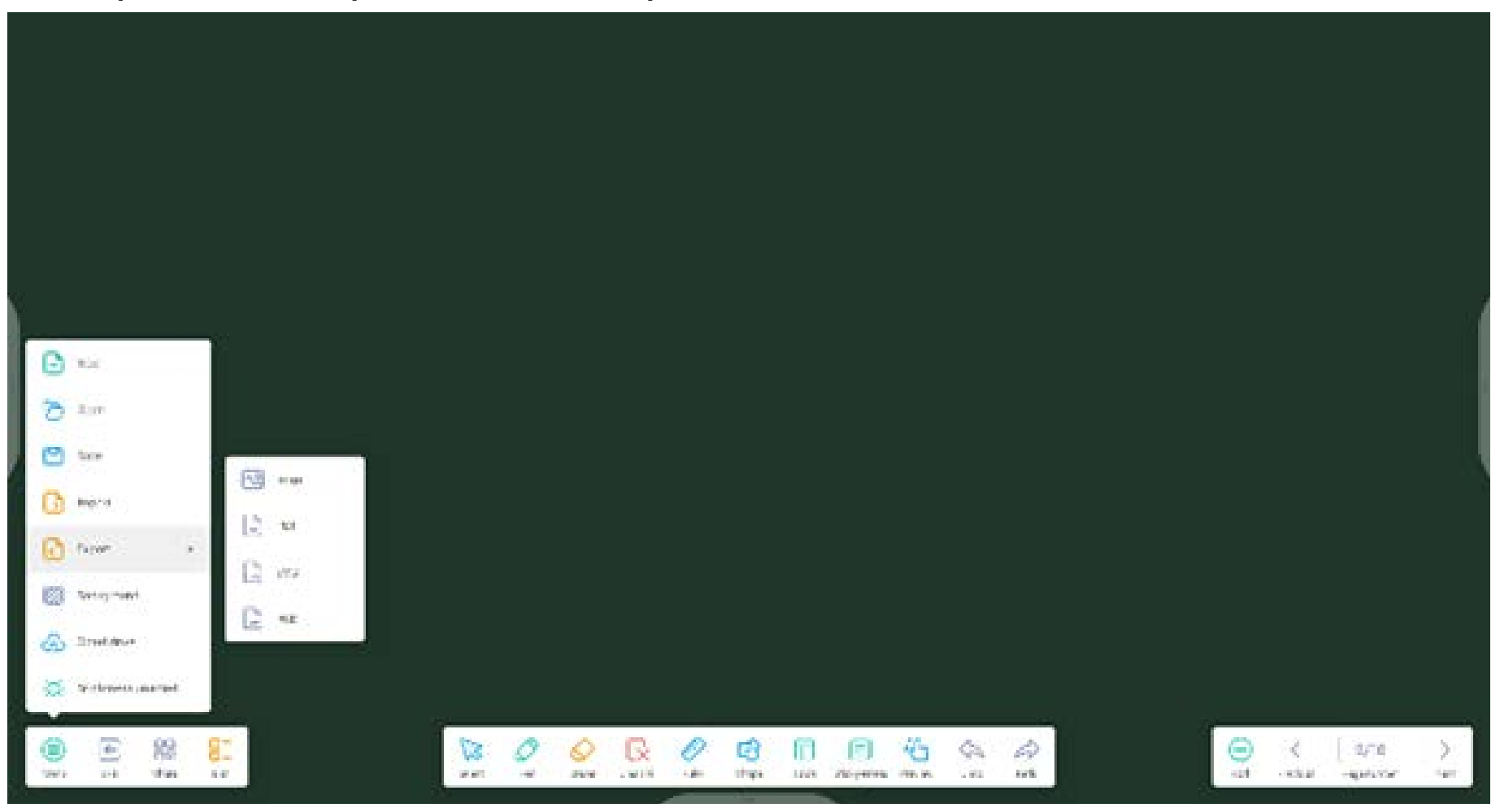

4.1.10 Più modi per salvare i file:

Oltre al salvataggio dei file nel sistema locale e nell'unità USB, gli Appunti supportano anche la scansione di file con i cellulari o l'invio di file tramite email.

|                          | c. trial                  | - <del>x</del>   |                                     |
|--------------------------|---------------------------|------------------|-------------------------------------|
|                          | Mail Settings             |                  |                                     |
|                          |                           |                  |                                     |
|                          | Seed.                     |                  |                                     |
| Sweep to share and read. | SMTP Secret               | 3                |                                     |
|                          | Net                       | 3                |                                     |
|                          | Garca Verly               |                  |                                     |
| Charle and an House in   |                           |                  |                                     |
|                          | San denie 14 den 14 den 1 | <b>6</b> (4) (4) | (a) ≤   ∧0   )<br>at two taxada or. |

4.2 Palette

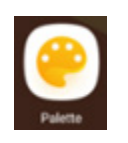

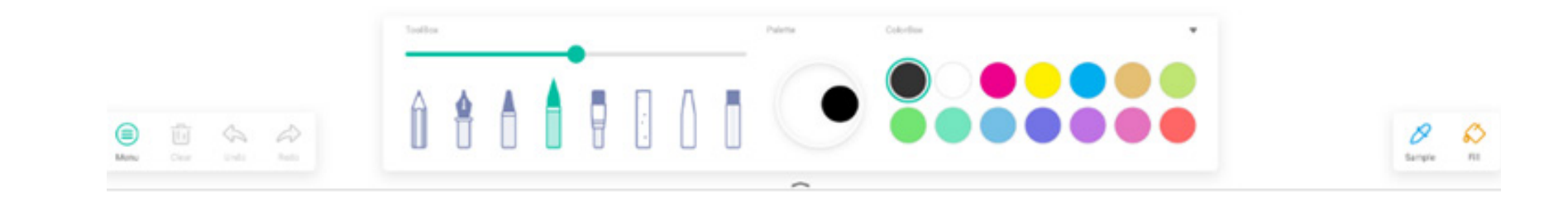

#### 4.2.1 Menu

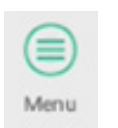

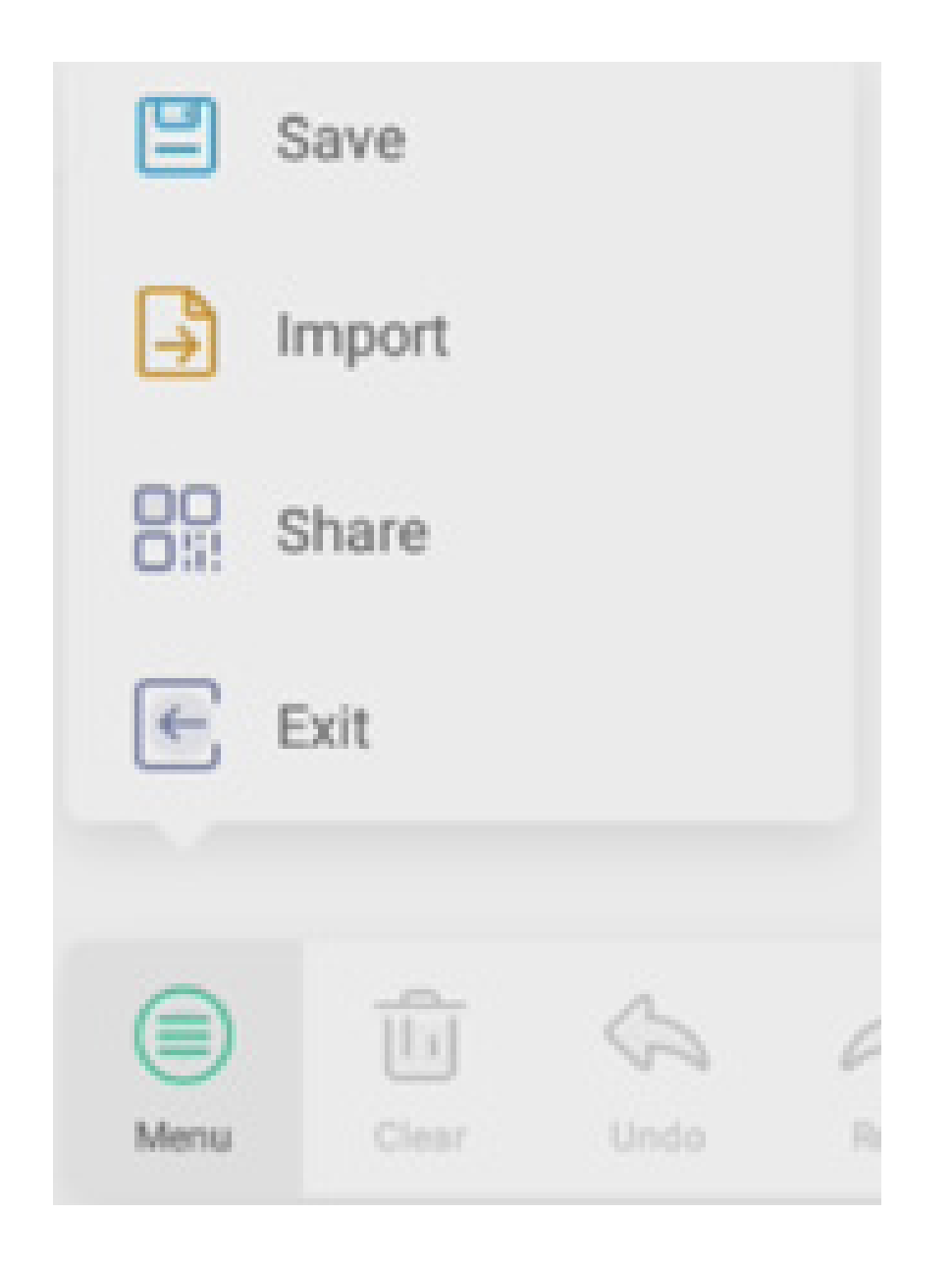

# 4.2.1.1 Menu - Salva

Save selezionare il percorso su cui si vuole eseguire il salvataggio e personalizzare il nome del file:

"OK" per salvare la palette nella memoria locale.

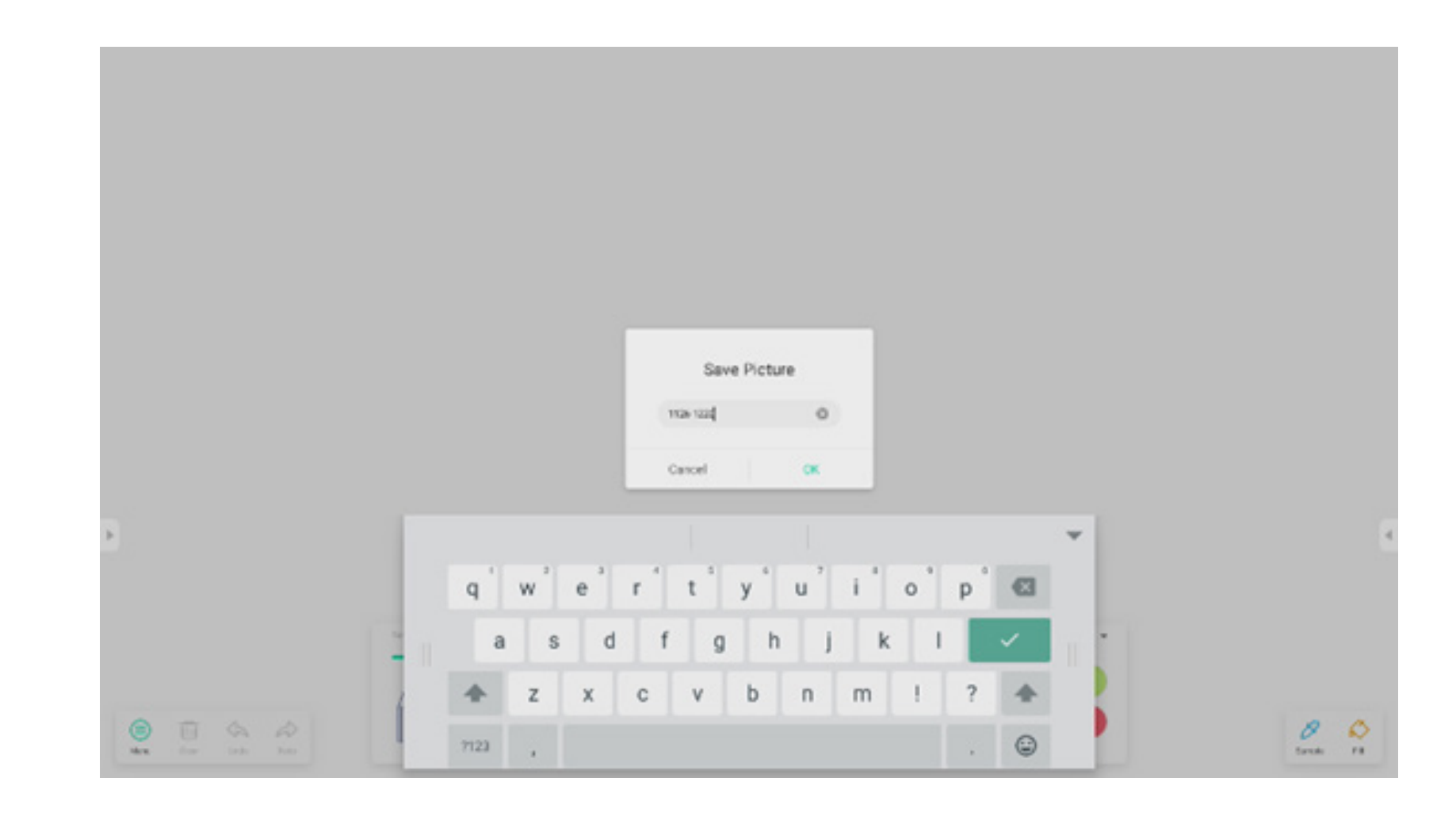

#### 4.2.1.2 Menu - Importa

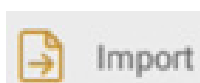

sulla finestra del menu per selezionare l'importazione di un'immagine nell'app Palette. L'immagine verrà utilizzata come sfondo per la pagina corrente:

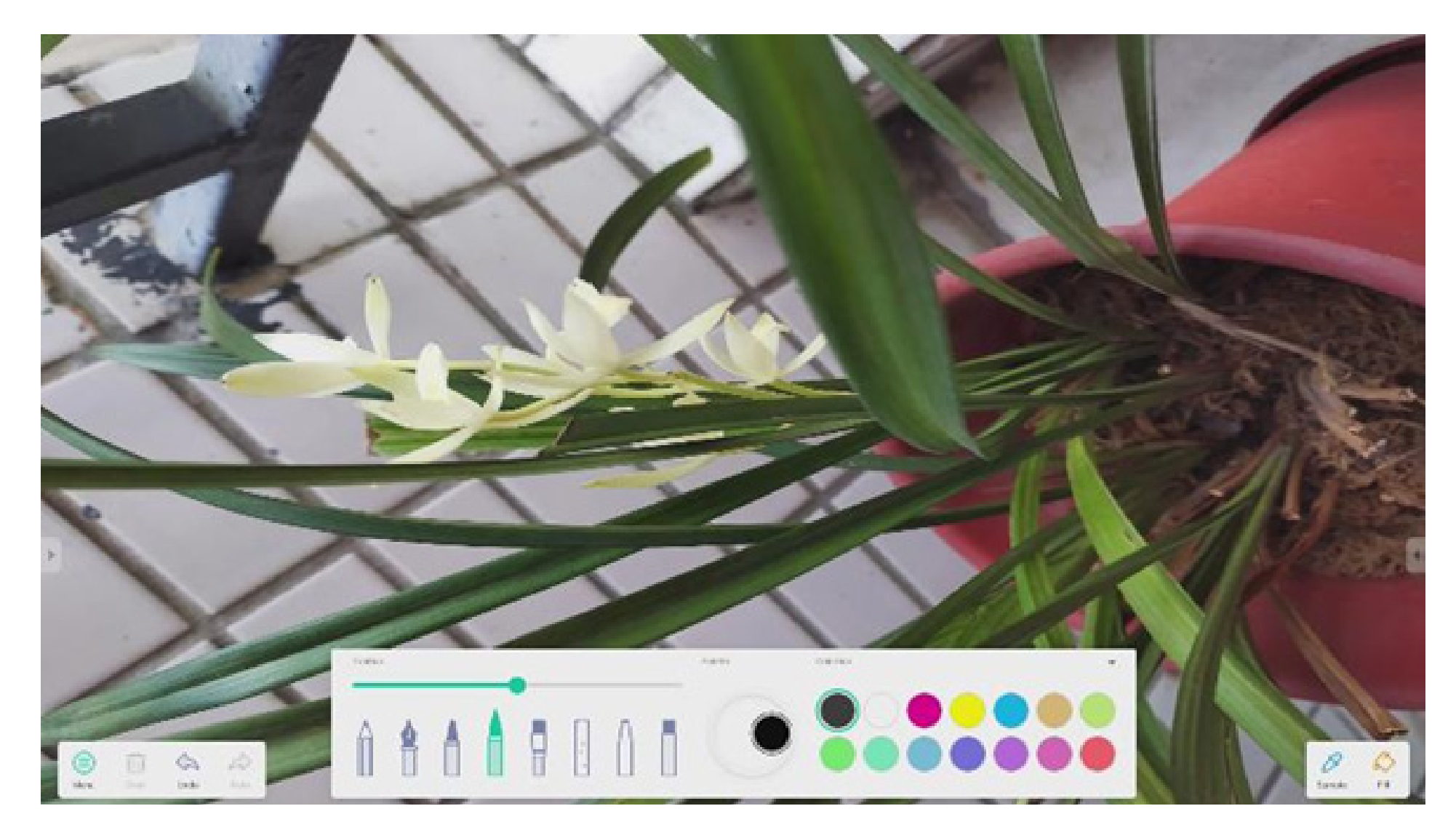

#### 4.2.1.3 Menu - Condividi

Share sulla finestra del menu per generare un codice QR mediante il quale condividere facilmente la palette con altri utenti.

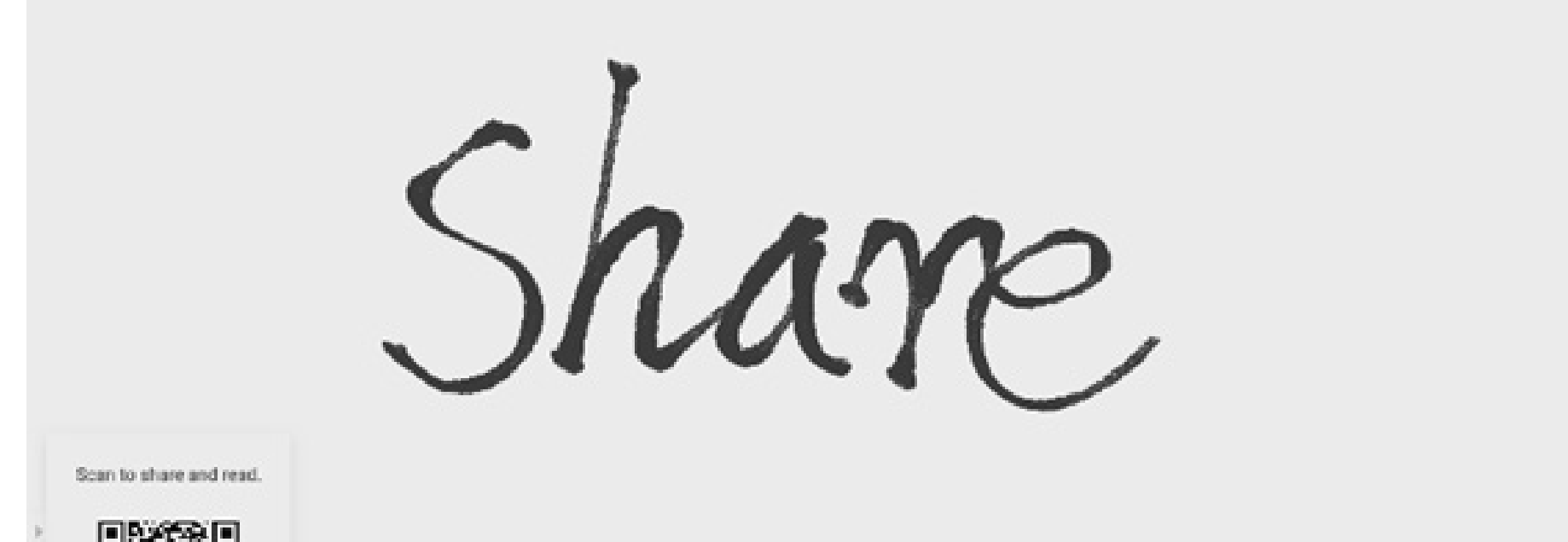

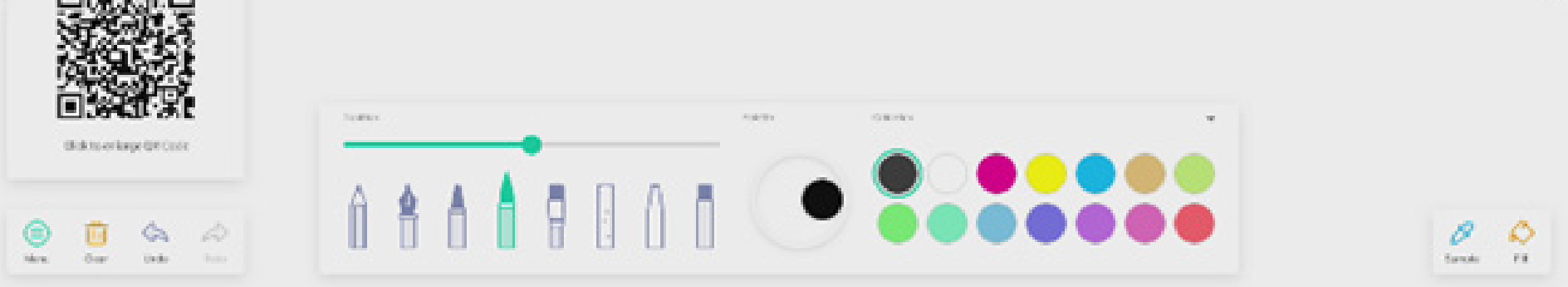

#### 4.2.1.4 Menu - Esci

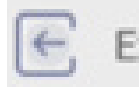

Exit per uscire dall'app Palette. Attenzione: salvare le modifiche apportate per non perdere il lavoro corrente.

#### 4.2.2 Cancella

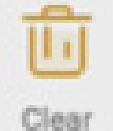

Clear cancella tutti i contenuti sulla pagina corrente.

## 4.2.3 Annulla

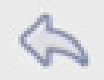

Undo torna all'ultima azione.

4.2.4 Ripristina Redo ri

ripristina l'ultima azione.
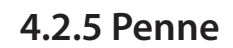

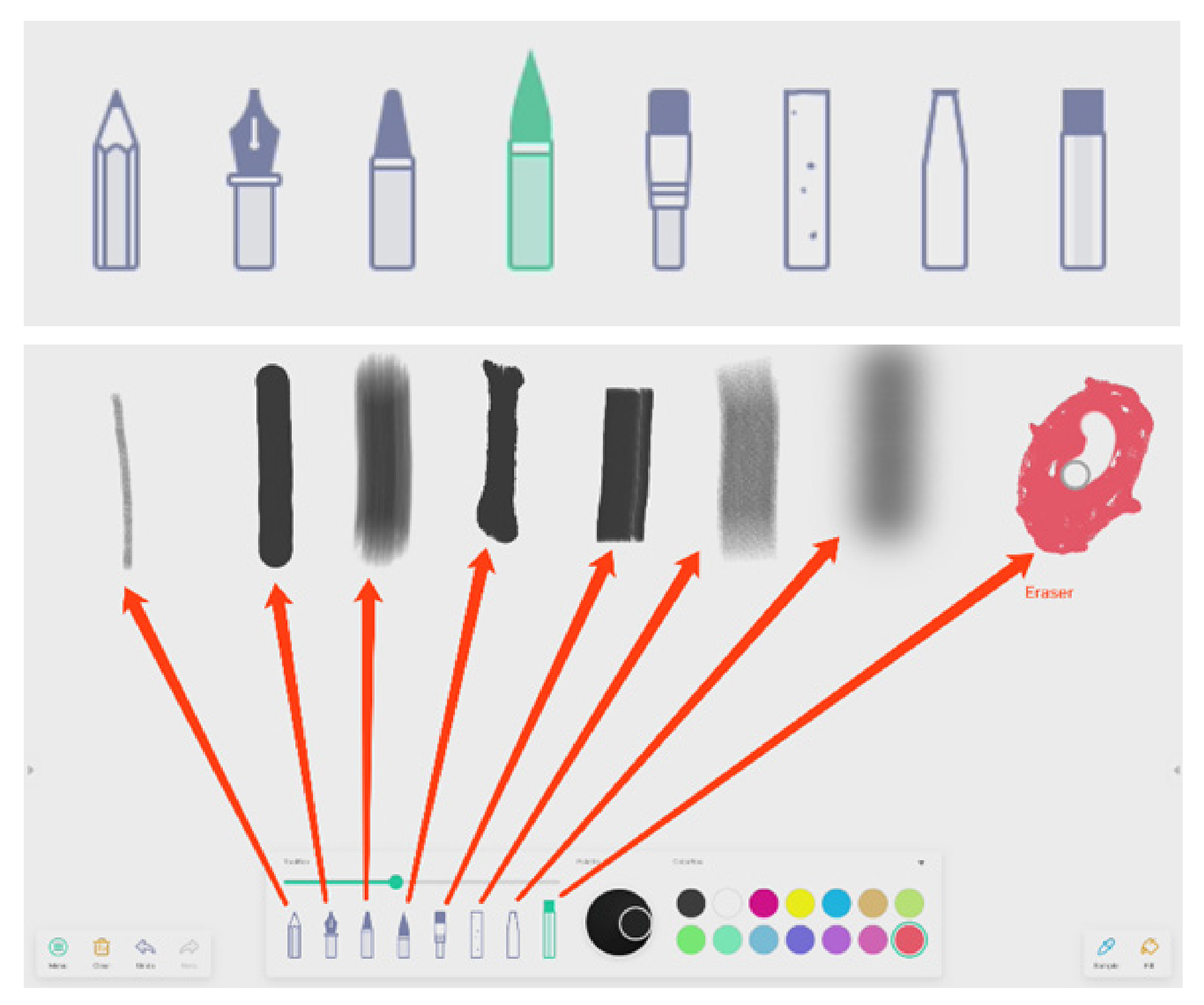

4.2.6 Cursore per il tratto della penna

# preview the draw effect of pen

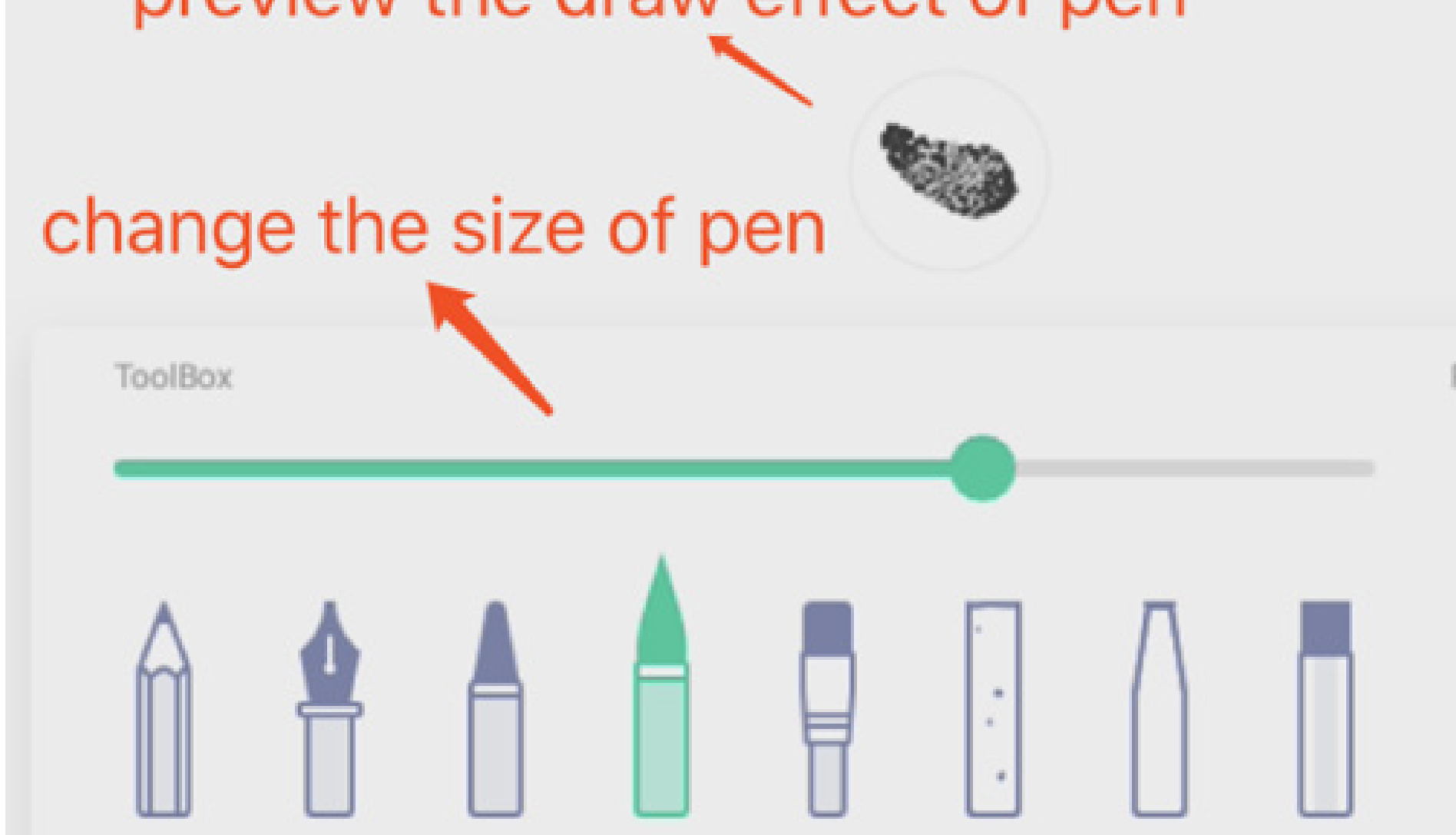

#### 4.2.7 Palette

È possibile utilizzare Palette per scegliere un colore personalizzato non presente nel riquadro Colore.

Passaggio 1: Selezionare un colore nel riquadro Colore.

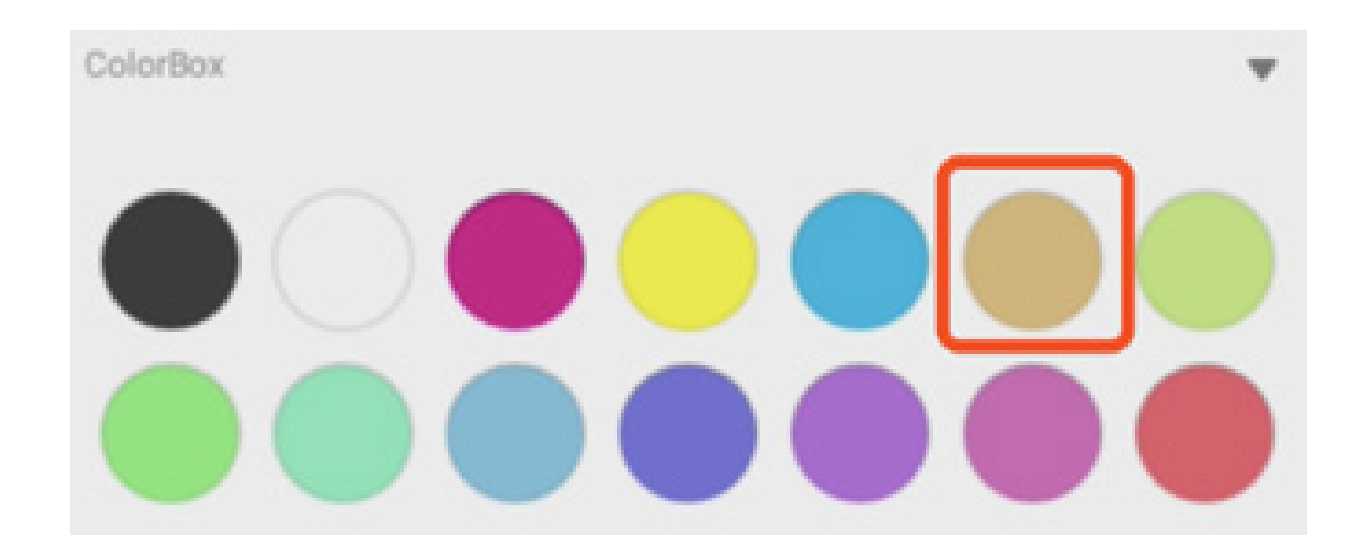

Passaggio 2: Trascinare la rotella della palette in senso orario.

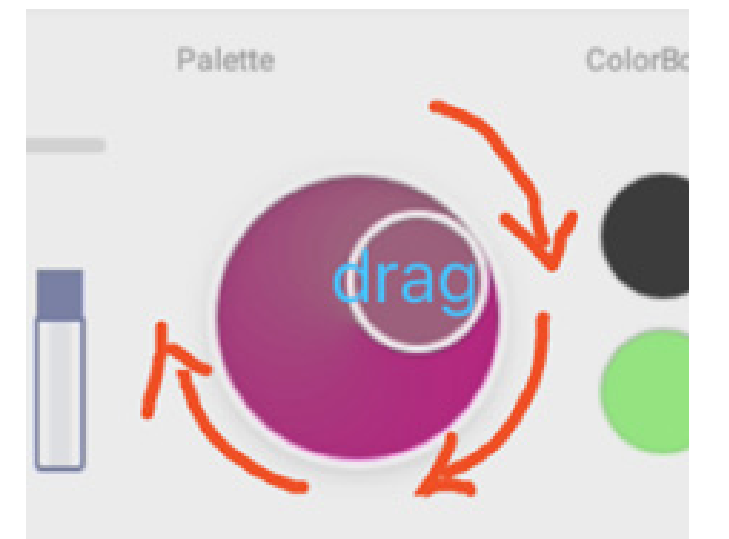

Ripetere i passaggi 1 e 2 per ottenere il colore desiderato.

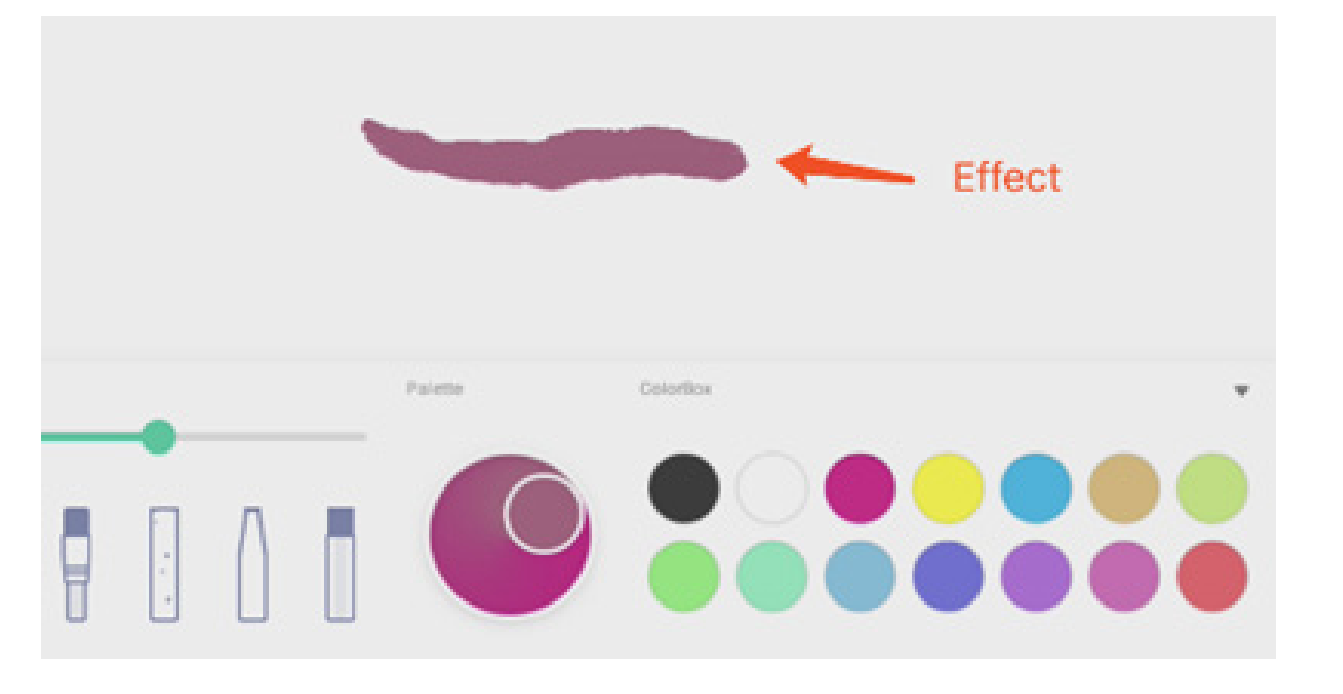

#### 4.2.8 Selettore del colore

ColorBox

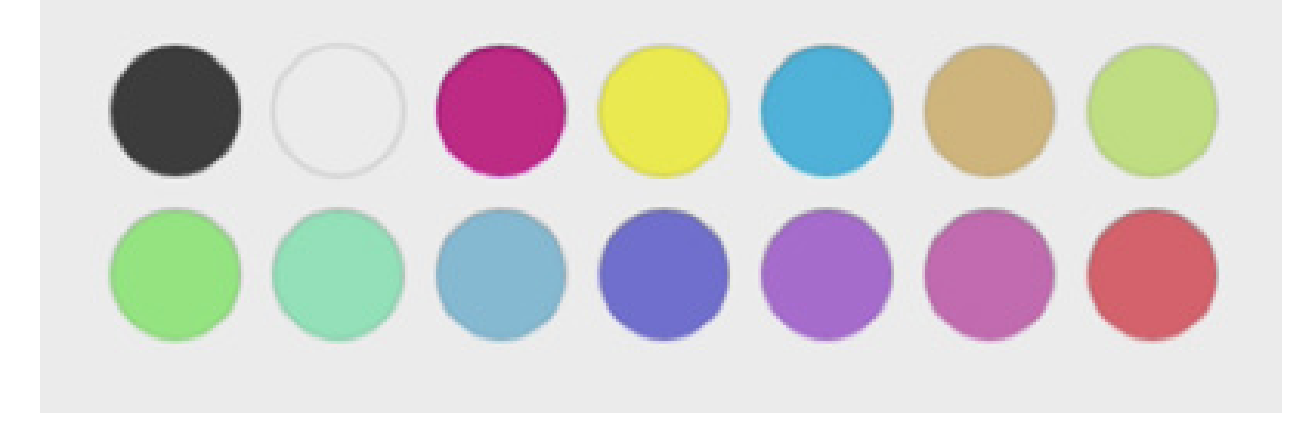

w

#### 4.2.9 Nascondi o mostra strumenti

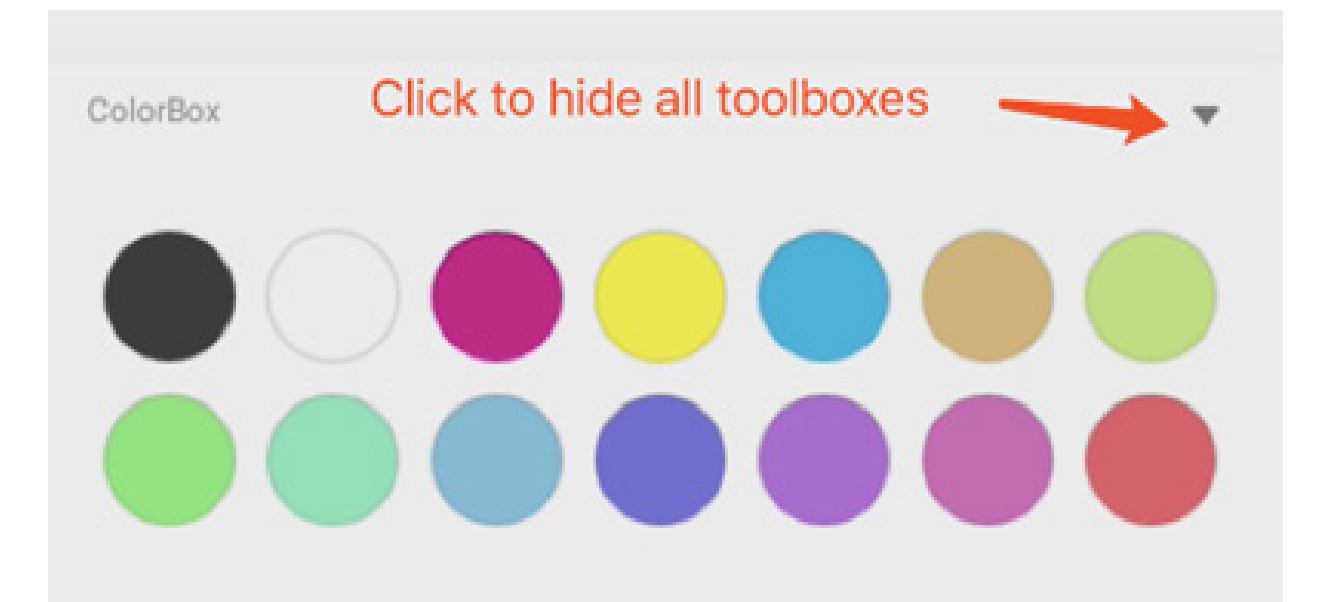

#### 4.2.10 Esempio

Sample seleziona un colore nella postazione

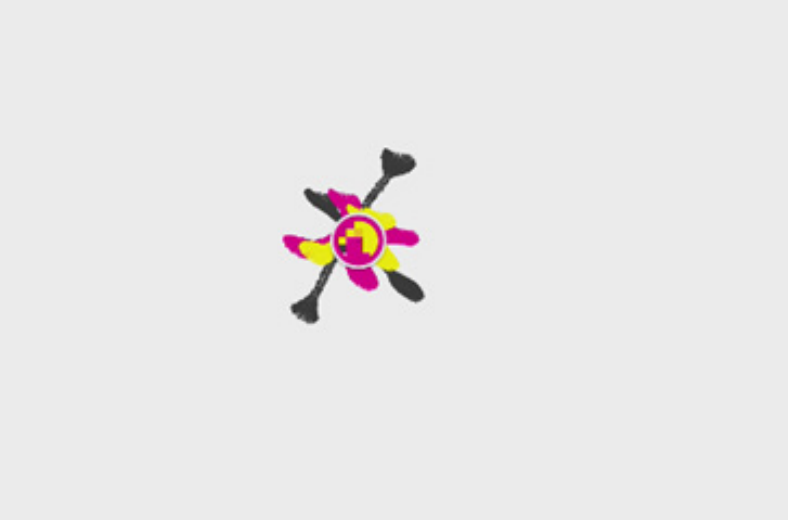

#### 4.2.11 Riempi

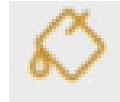

**Fill** cambia la modalità della penna in Riempi ed è possibile selezionare un colore e un'area da riempire.

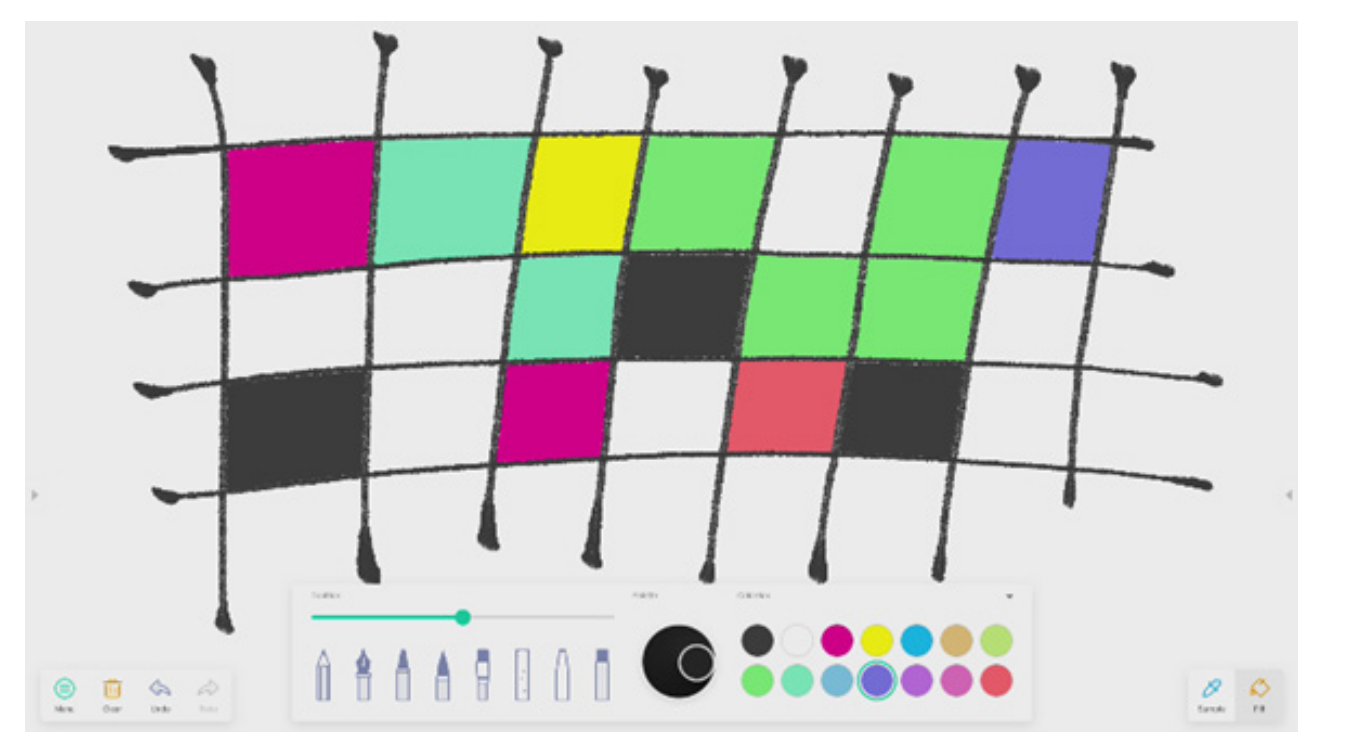

#### 4.3 Visualizer

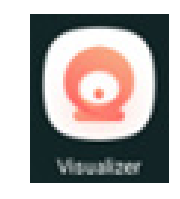

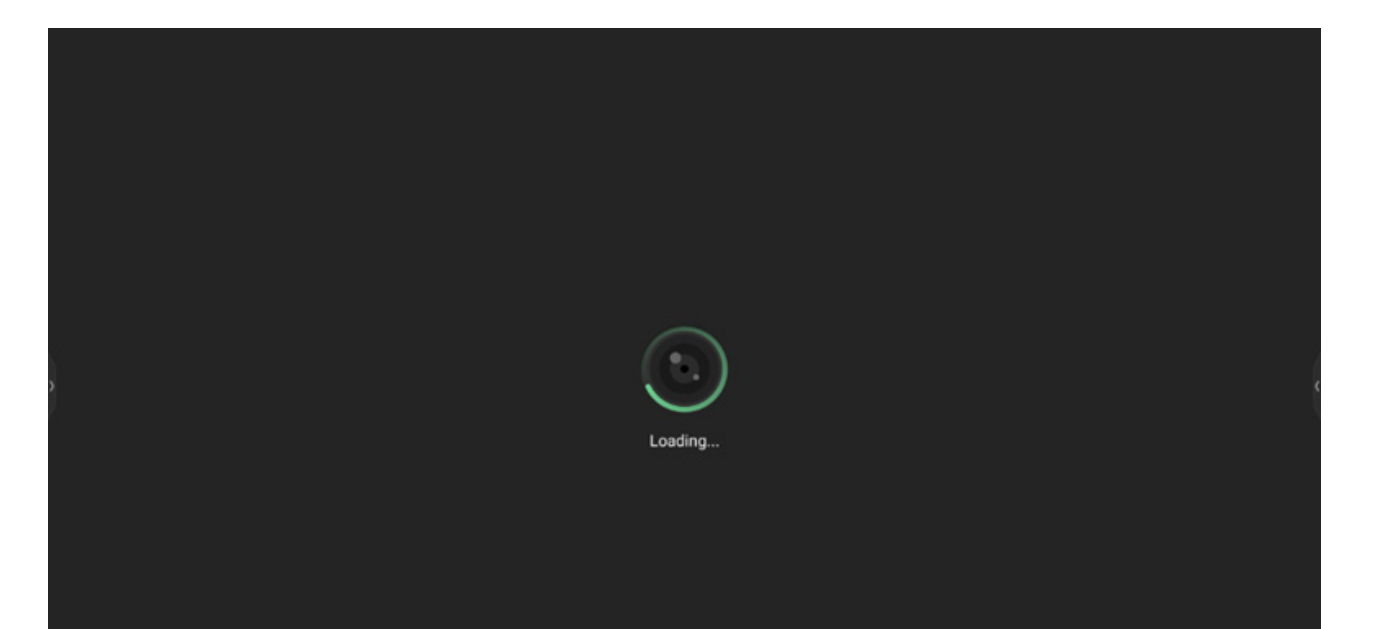

# E Constanting Constanting Cons

#### 4.3.1 Impostazioni

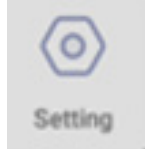

#### 4.3.1.1 Fotocamera

Scegliere il dispositivo Fotocamera che si desidera visualizzare in anteprima.

#### 4.3.1.2 Risoluzioni

Scegliere Anteprima risoluzioni per la fotocamera.

**4.3.2 Strumenti di scrittura** Uguale a Scrittura nella barra di sistema.

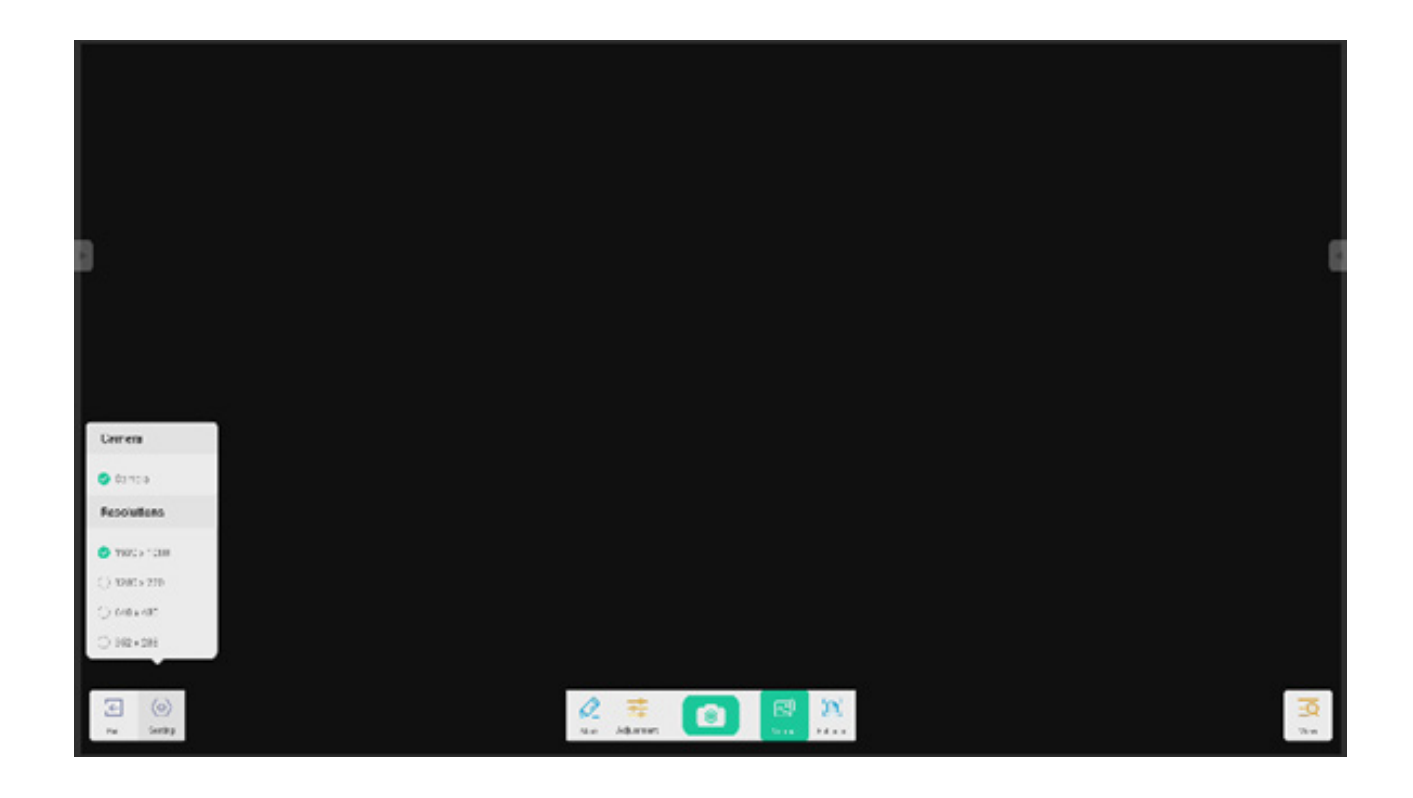

#### 4.3.3 Foto

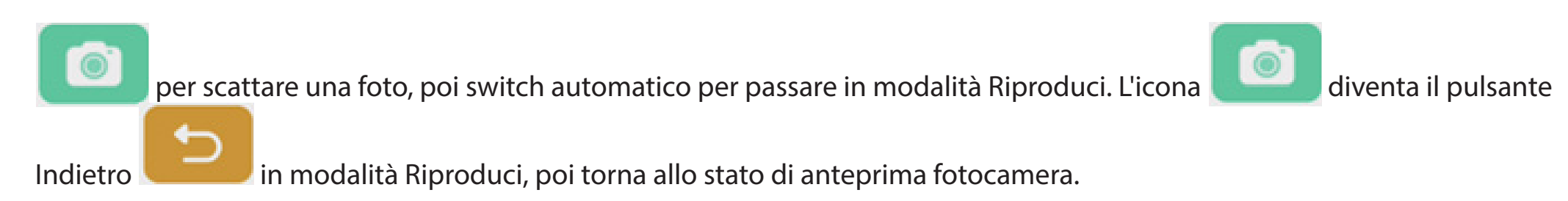

#### 4.3.4 Modalità di anteprima

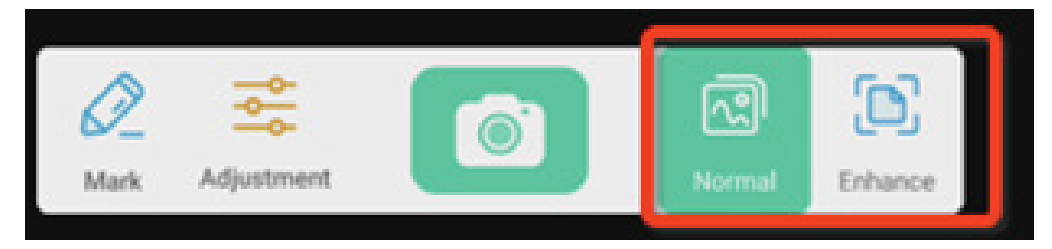

#### 4.3.4.1 Modalità immagine

"Normale" per passare alla Modalità immagine per l'anteprima predefinita senza effetti.

#### 4.3.4.2 Modalità testo

"Migliora" per passare alla Modalità immagine. Si tratta della normale modalità anteprima predefinita senza effetti applicati.

#### 4.3.5 Impostazioni di presentazione

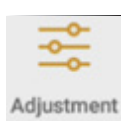

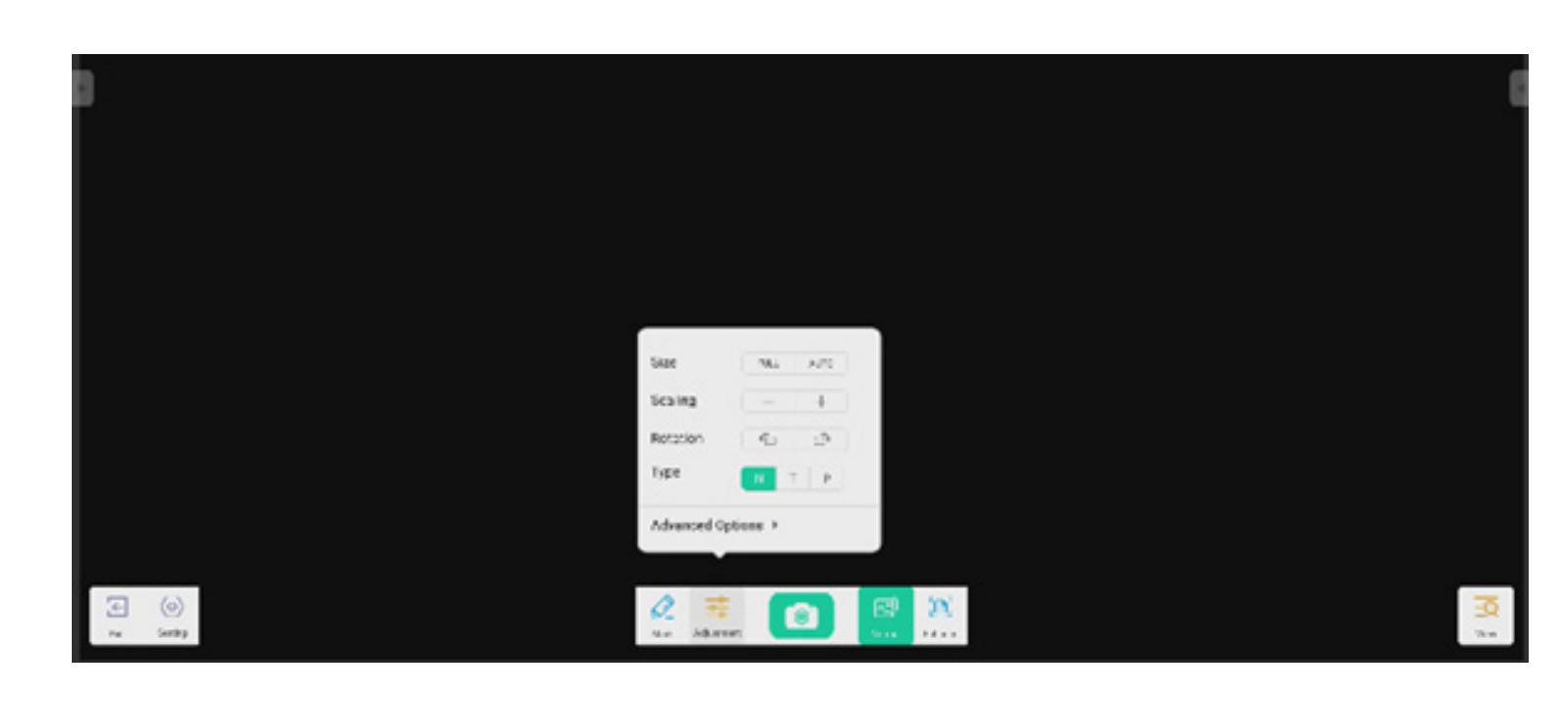

#### 4.3.5.1 Dimensioni

Schermo intero per visualizzare l'intera schermata in anteprima. Automatico per visualizzare la schermata in anteprima con le proporzioni predefinite.

#### 4.3.5.2 Ridimensionamento

Pulsante +: per ingrandire la schermata di anteprima. Pulsante -: per rimpicciolire la schermata di anteprima.

#### 4.3.5.3 Rotazione

Per ruotare la schermata di anteprima di 90 gradi in senso orario. Per ruotare la schermata di anteprima di 90 gradi in senso antiorario.

#### 4.3.5.4 Tipo

Tipo N: Normale.

Tipo T: Tipo di testo, riduce l'utilizzo di testo e migliora la qualità del testo.

Tipo P: Tipo di immagine, riduce il contrasto e migliora la saturazione per migliorare la qualità delle immagini.

#### 4.3.5.5 Opzioni avanzate

Modifica in modo dinamico luminosità, contrasto, saturazione, nitidezza.

#### 4.3.6 Visualizzazione

, passa alla modalità Anteprima. View

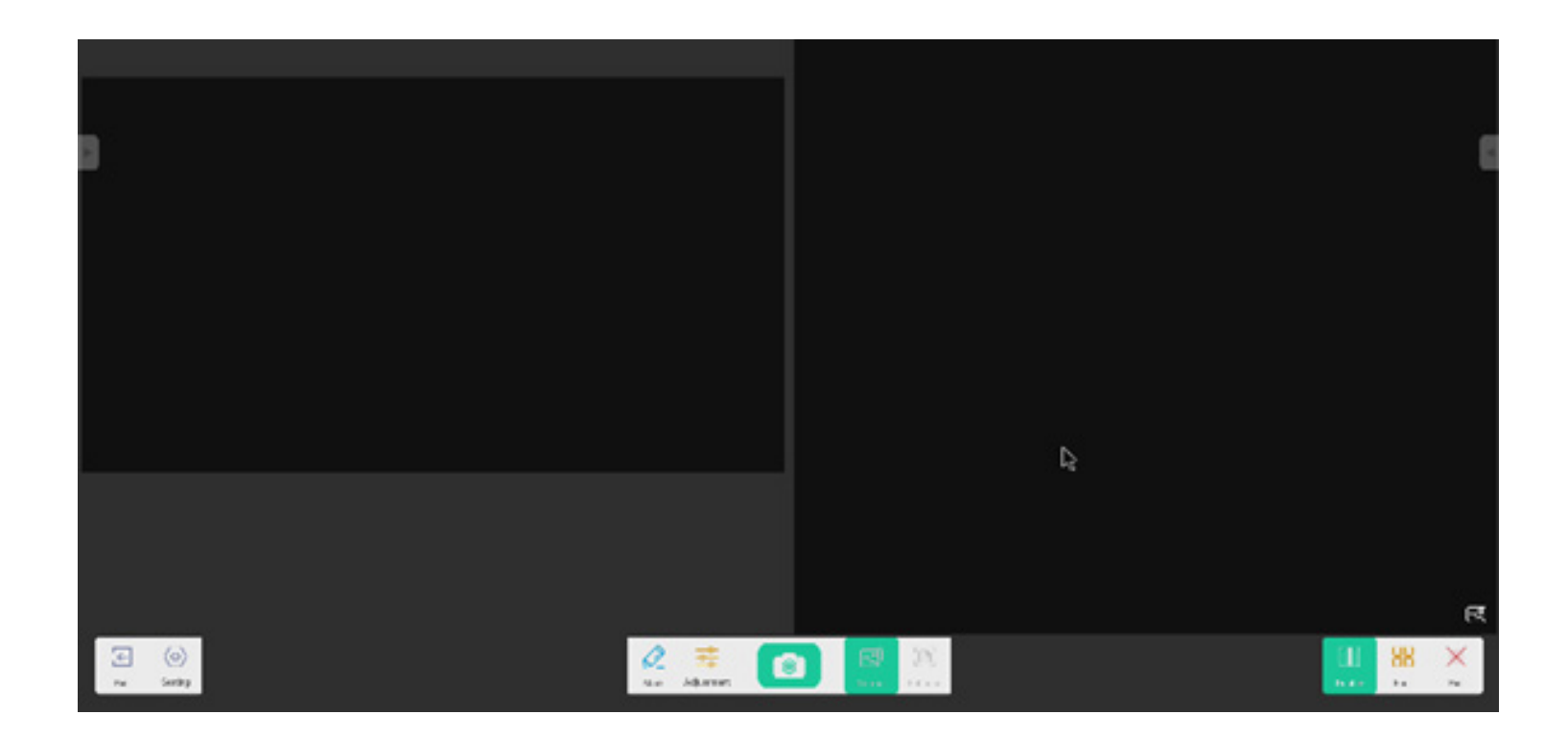

#### 4.3.6.1 Immagini multiple

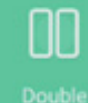

per passare alla modalità due finestre.

88

Four per passare alla modalità quattro finestre.

#### 4.3.7 Esci

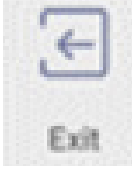

per uscire da Visualizer.

4.4 Finder

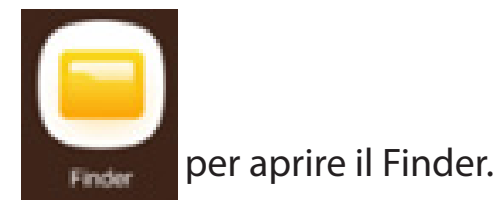

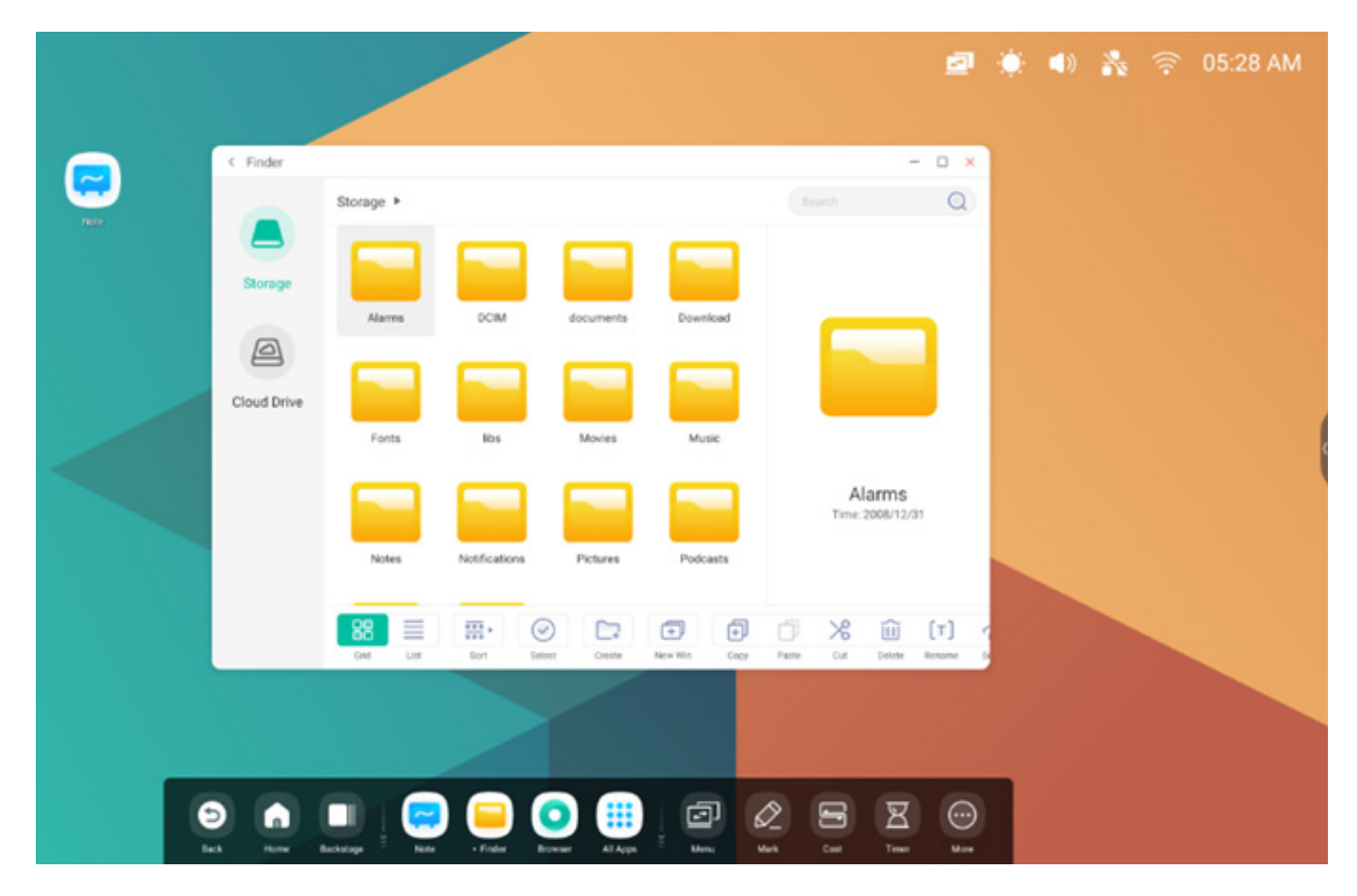

per selezionare l'anteprima del file.

X

Exit

per uscire.

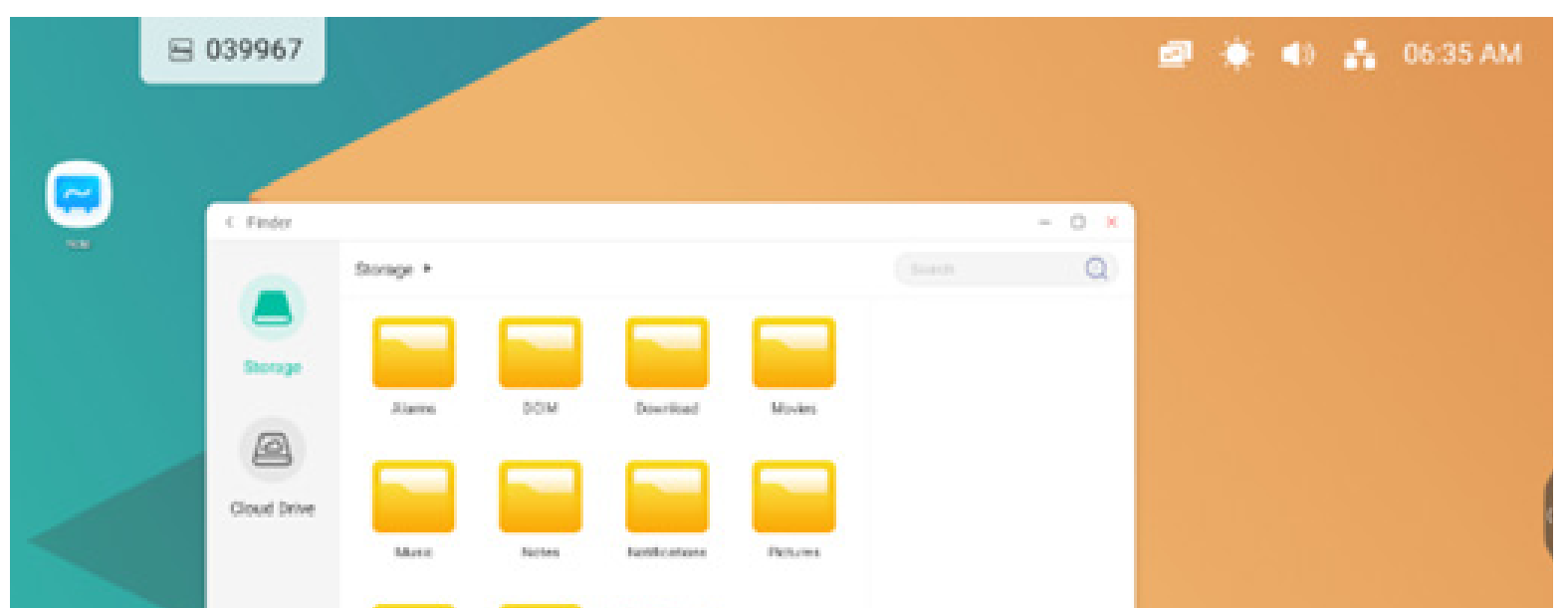

#### 4.4.1 Archiviazione

Gli utenti possono navigare tra le risorse memorizzate nell'archiviazione locale in base alla categoria, inclusi documenti, lavagne interattive (pagine salvate dalla lavagna e screenshot), video, immagini e audio.

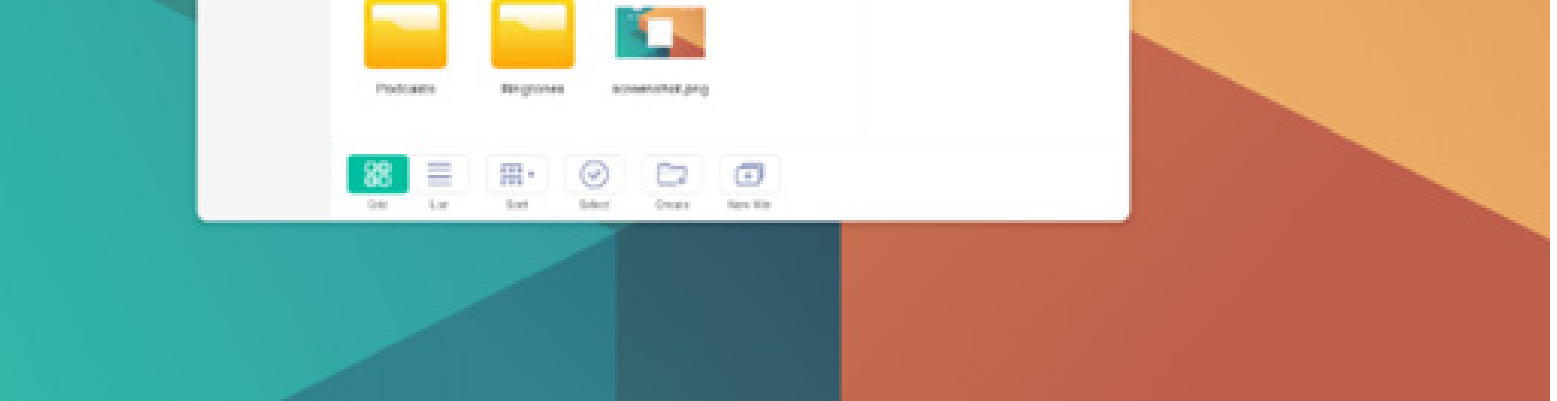

#### 4.4.1.1 Indietro

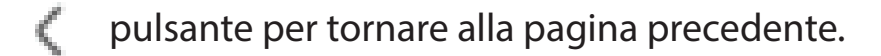

#### 4.4.1.2 Cerca

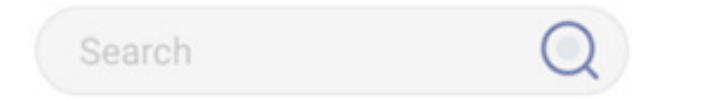

**Cerca:** Nella casella di input in alto a destra dell'interfaccia, inserire il nome della risorsa desiderata. Ad esempio, inserendo "parola", verranno visualizzate tutte le risorse con il nome "parola".

#### 4.4.2 USB

Gli utenti possono navigare tra le risorse memorizzate nell'archiviazione USB in base alla categoria, inclusi documenti, lavagne interattive (pagine salvate dalla lavagna e screenshot), video, immagini e audio.

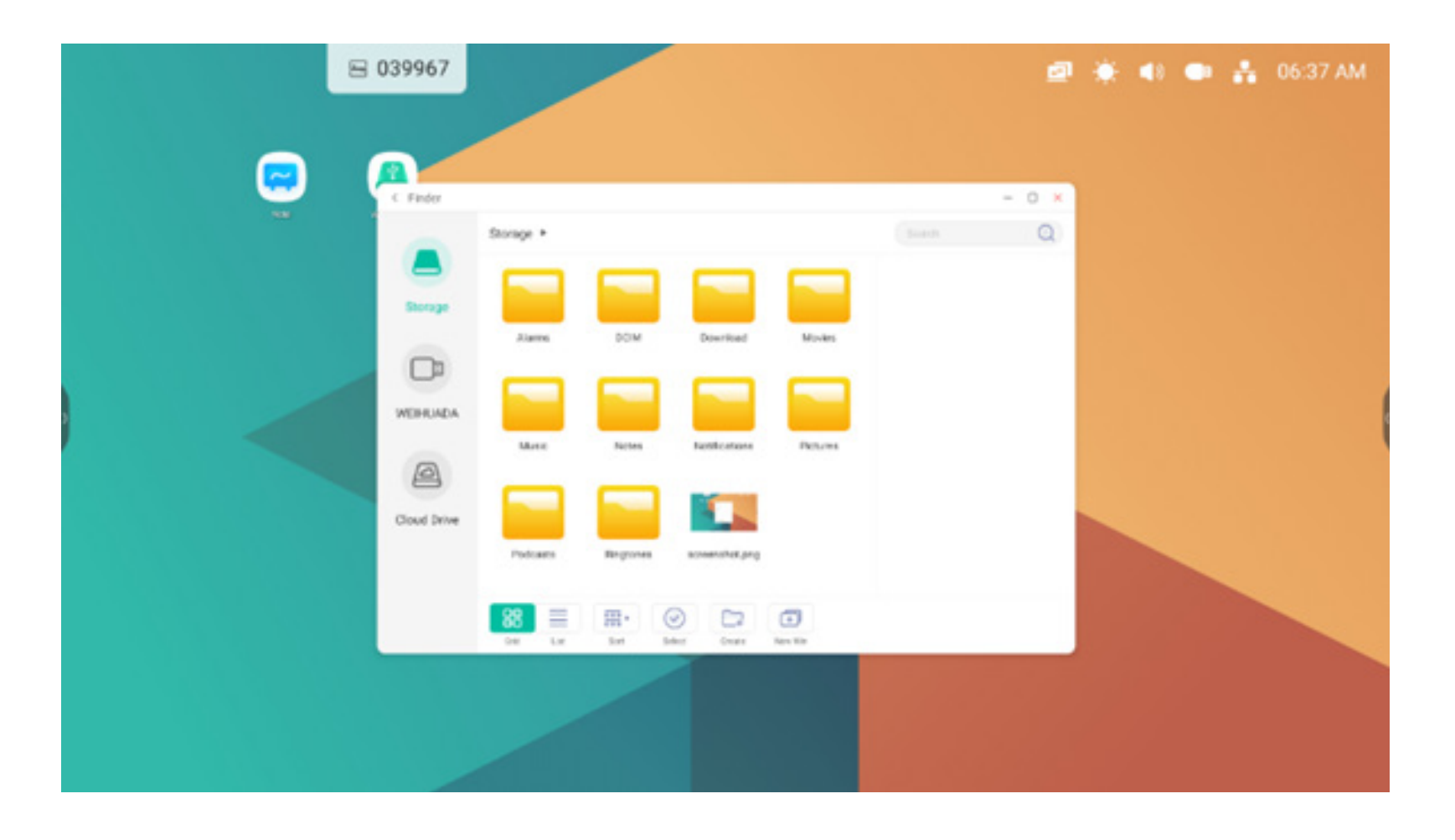

#### 4.4.3 Visualizzazione a griglia

per visualizzare le risorse in formato icona. Le risorse vengono visualizzate in formato icona per impostazione predefinita.

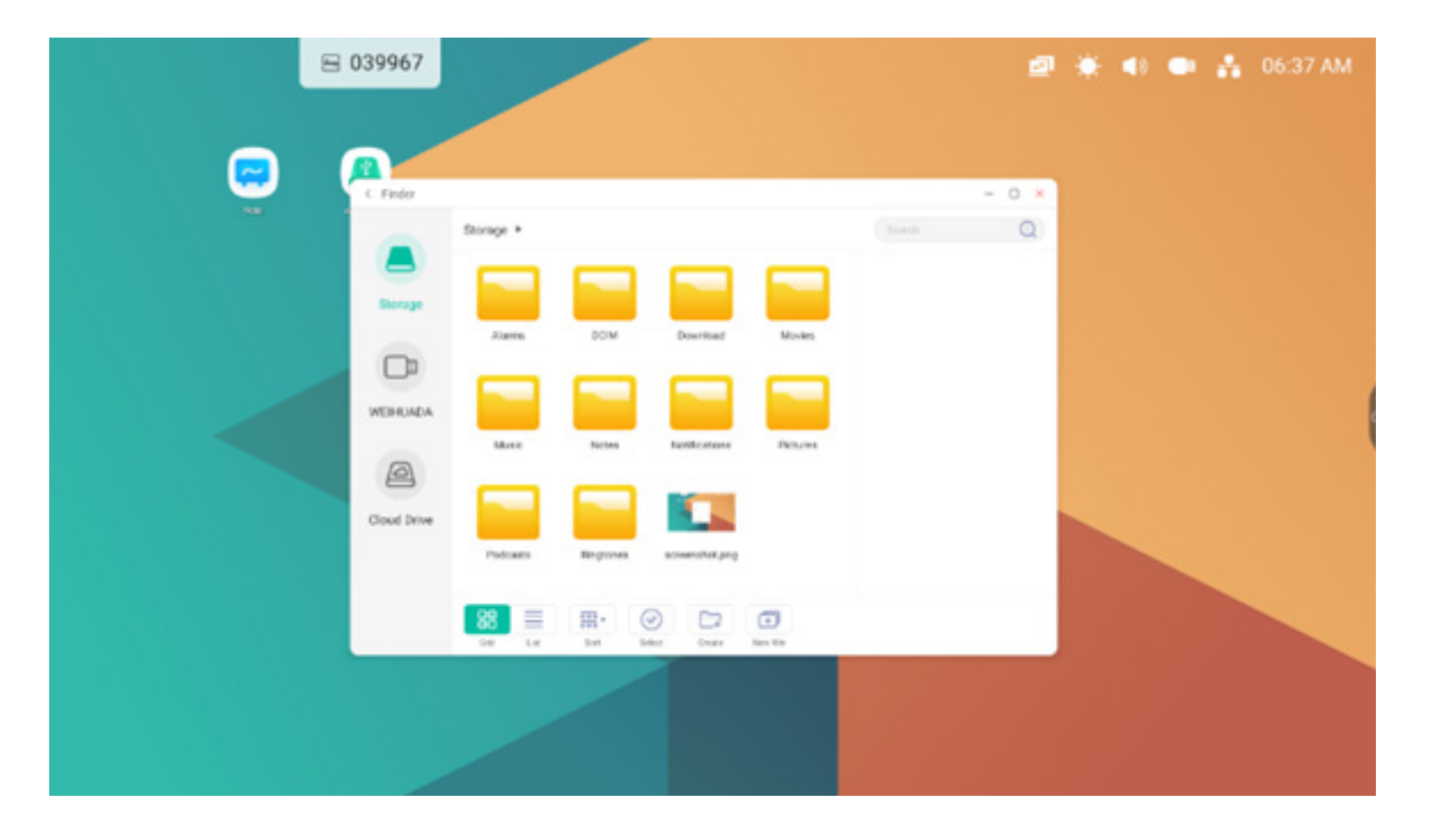

#### 4.4.4 Visualizzazione elenco

per visualizzare le risorse in formato informazioni dettagliate.

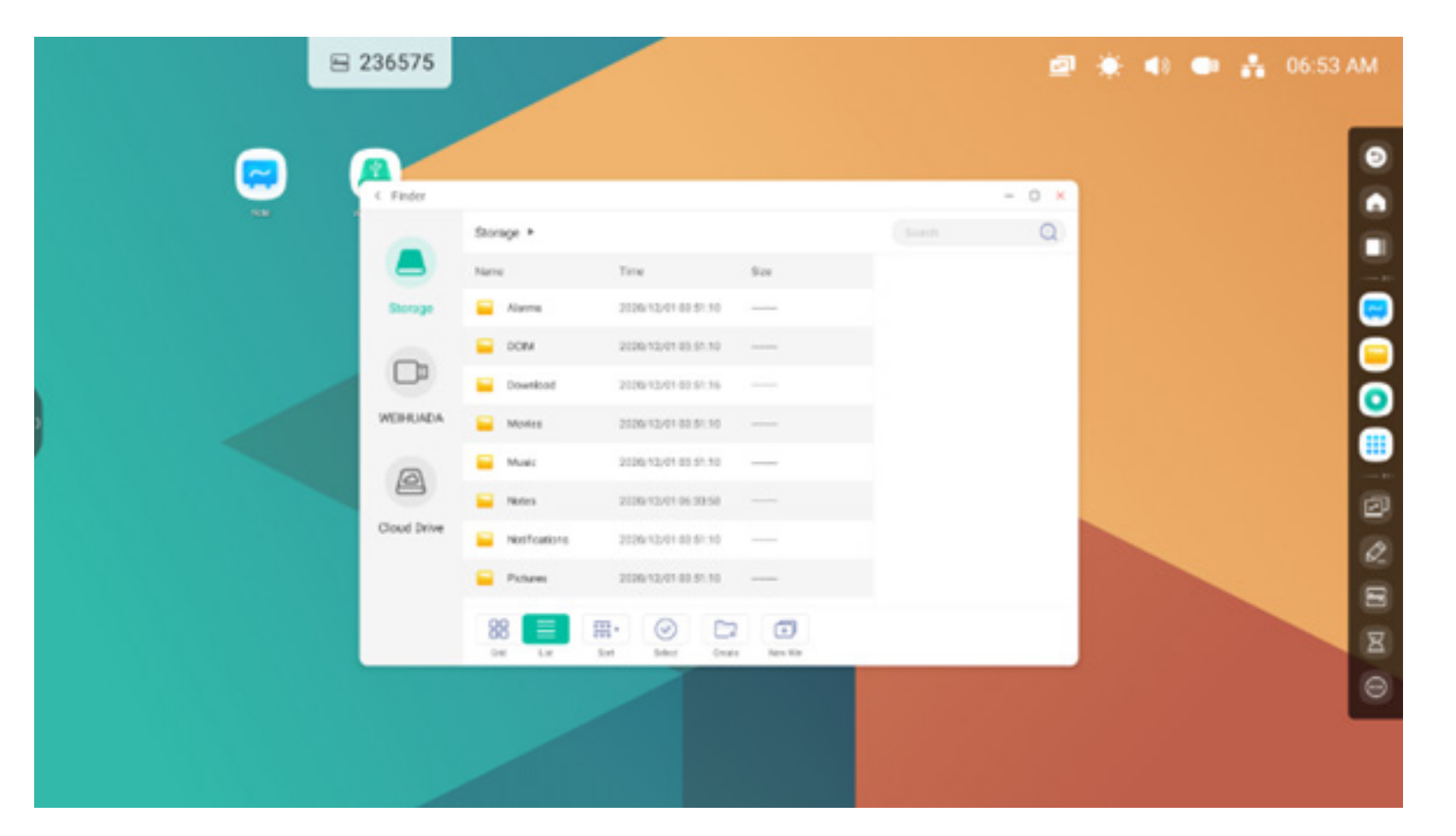

#### 4.4.5 Ordina

000 ×

sort pulsante di ordinamento per visualizzare il menu così come raffigurato. È possibile ordinare le risorse in base a nome, tipo o dimensione e ora. Per impostazione predefinita, le risorse solo ordinate in base al nome.

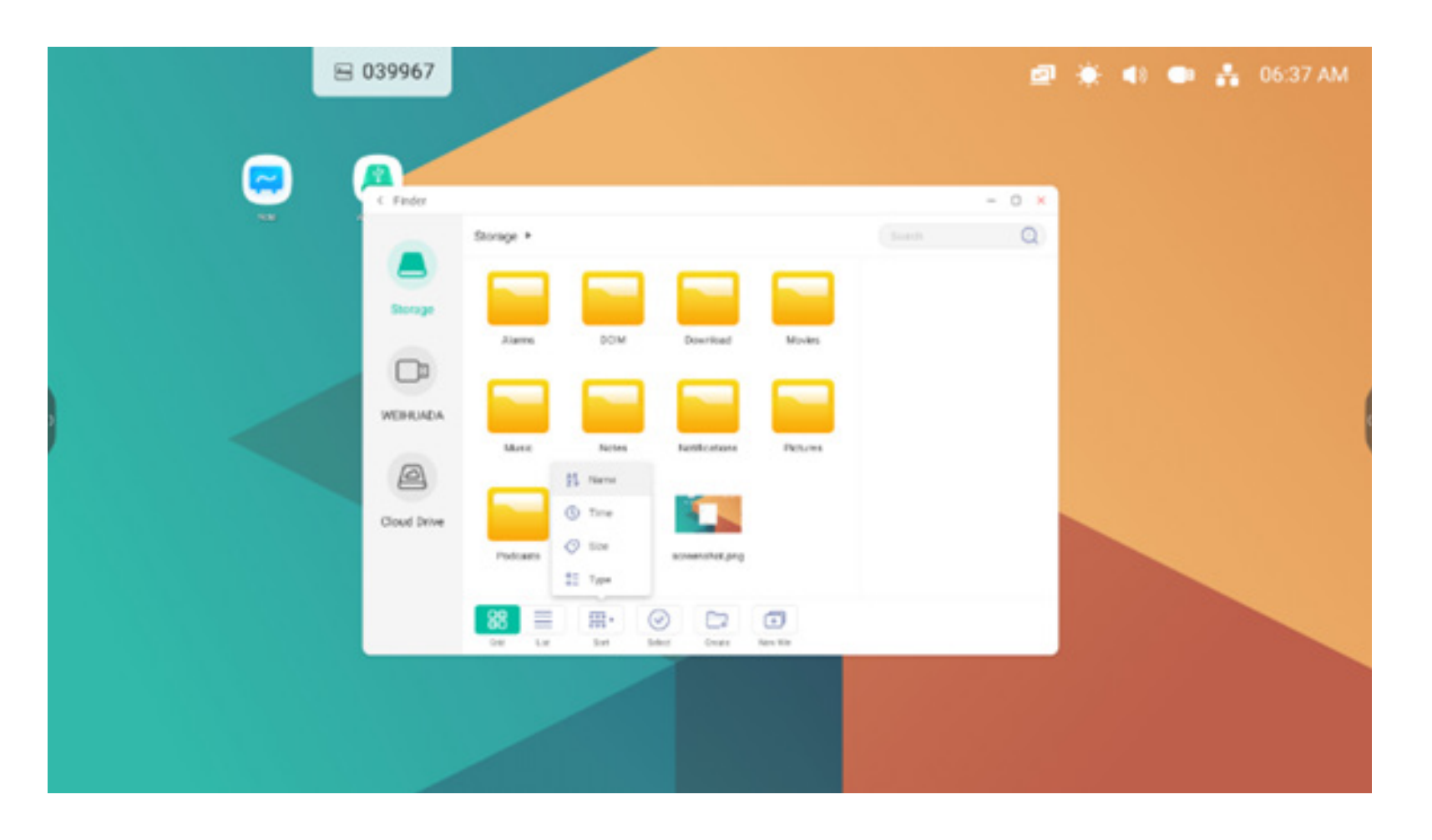

#### 4.4.6 Seleziona

yiene visualizzato un riquadro di selezione in alto a sinistra delle risorse. Da qui è possibile selezionare le risorse desiderate.

#### 4.4.6.1 Seleziona tutto

Per selezionare tutte le risorse.

Facendo clic sul pulsante è possibile selezionare tutte le risorse della directory corrente.

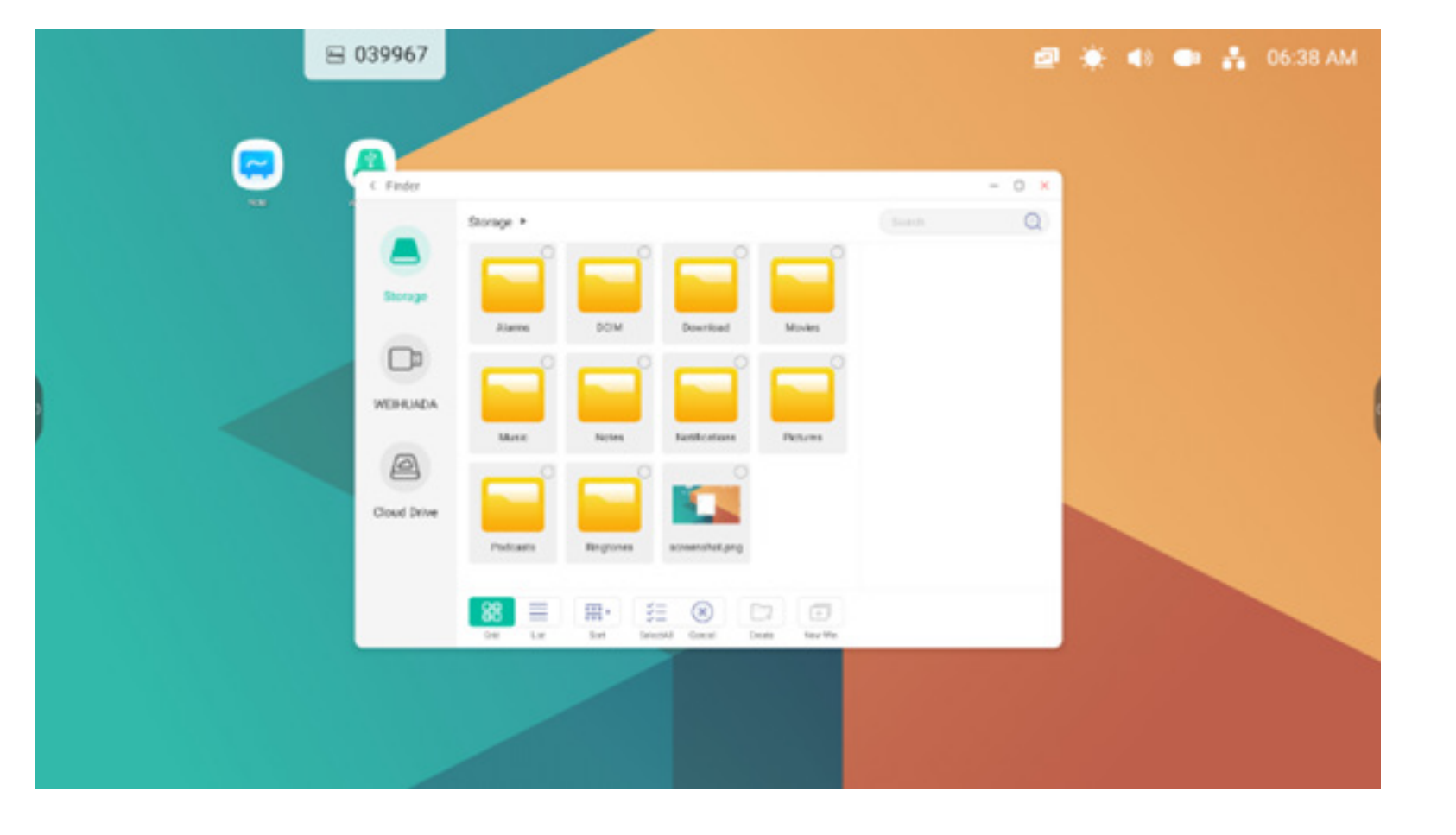

Annullamento selezione. Cancel per cancellare tutte le risorse attualmente selezionate.

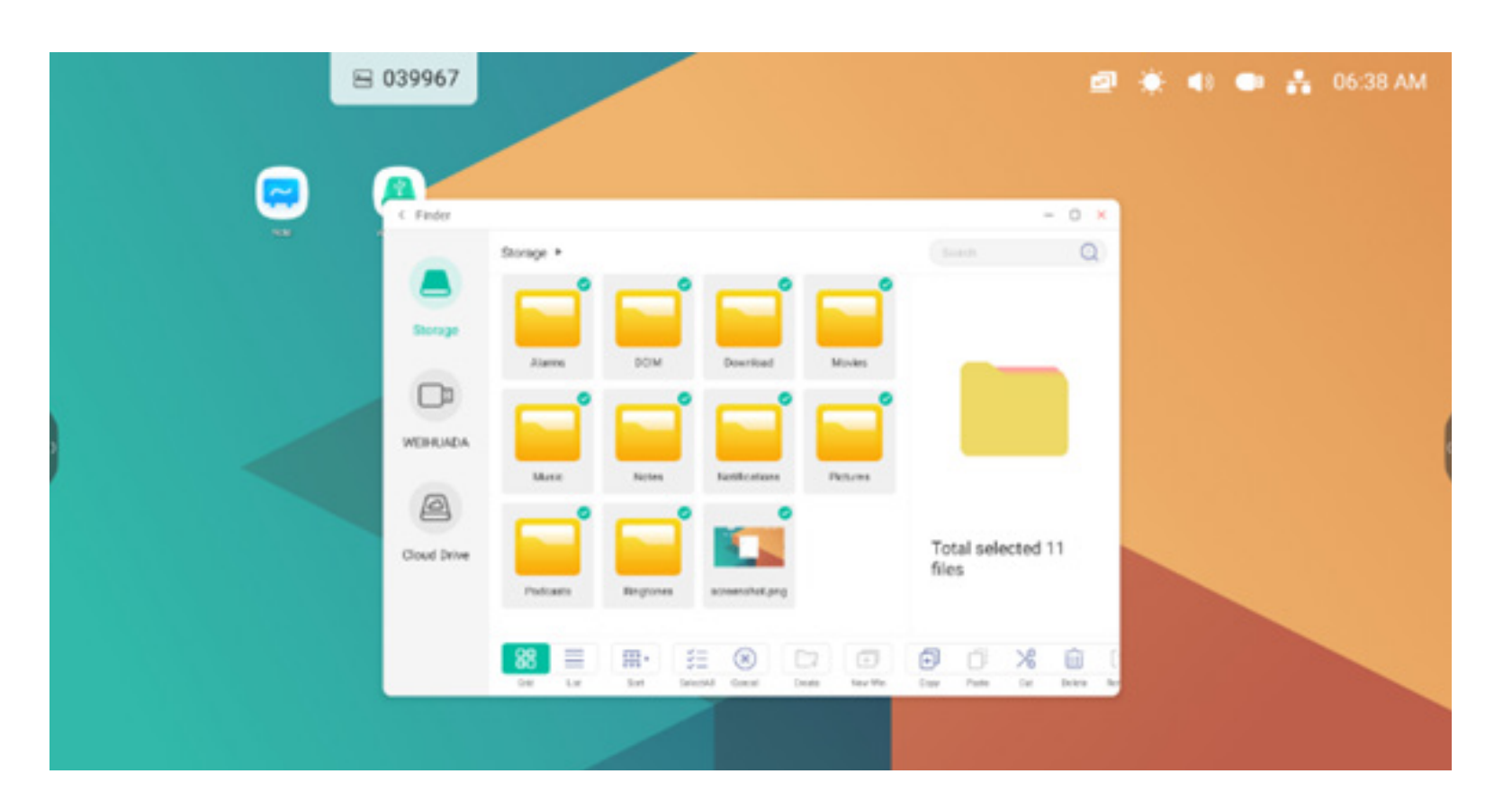

#### 4.4.6.2 Copia

Per eseguire una copia. Non appena si seleziona la risorsa, viene visualizzato il pulsante di copia. 🗊 per copiare la risorsa attualmente selezionata.

#### 4.4.6.3 Incolla

Per incollare. Quando si copia o si taglia una risorsa, viene visualizzato il pulsante D. Gli utenti possono incollare la risorsa copiata/tagliata nella posizione desiderata. È possibile incollare la risorsa solo quando la cartella predefinita visualizza "tutte" le posizioni delle risorse.

#### 4.4.6.4 Taglia

Per tagliare. Non appena si seleziona la risorsa, viene visualizzato il pulsante di taglio. 🄀 per tagliare la risorsa attualmente selezionata.

#### 4.4.6.5 Elimina

Per eliminare. 🔟 per eliminare la risorsa selezionata.

#### 4.4.6.6 Rinomina

Per rinominare. [T] per rinominare la risorsa selezionata.

#### 4.4.6.7 Altro

Altro. Ø per visualizzare il pulsante "invia a". È possibile inviare il file selezionato alla cartella di destinazione.

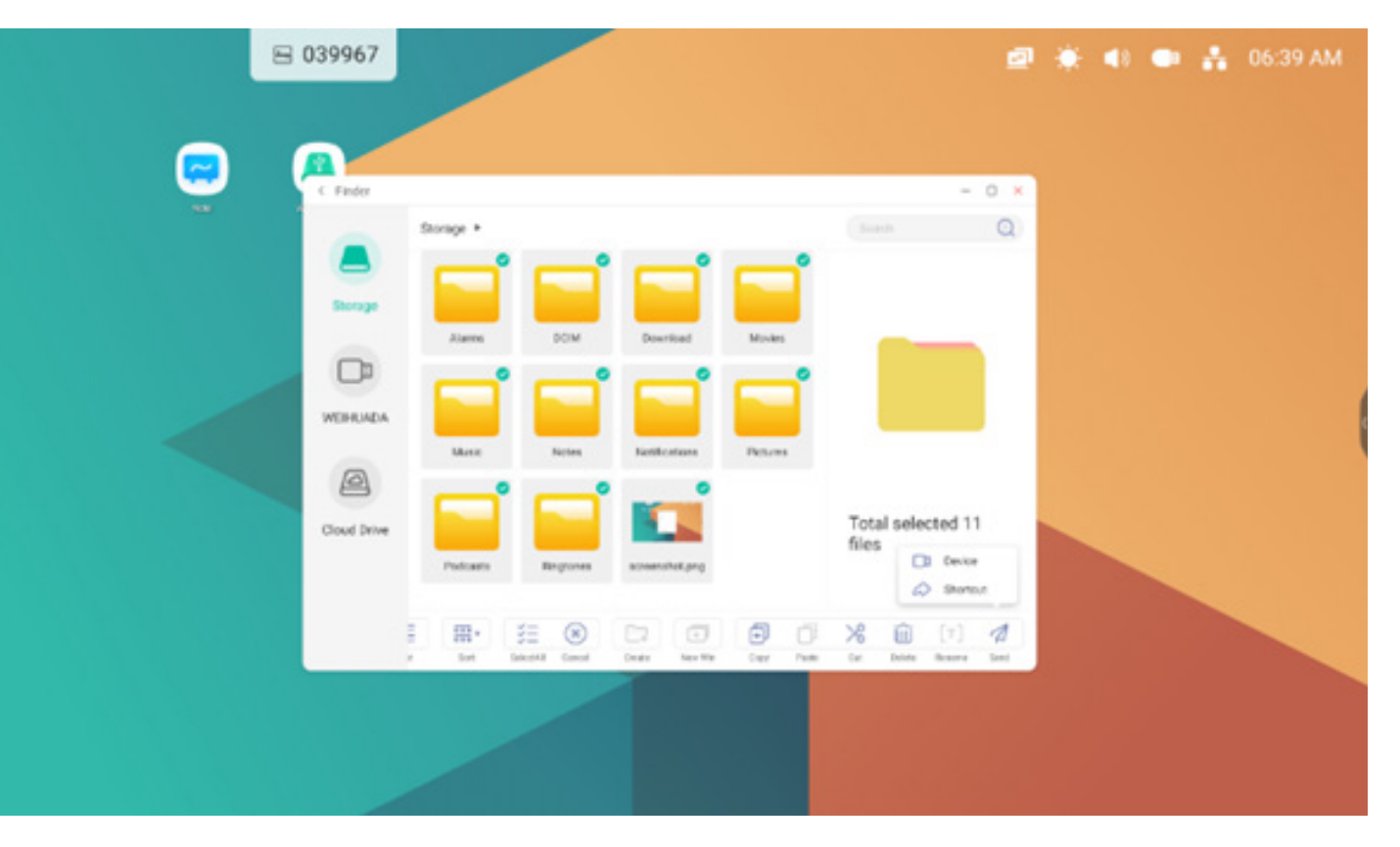

#### 4.4.7 Nuova cartella

Nuova cartella. "Nuova cartella" per creare nuove cartelle nella directory corrente.

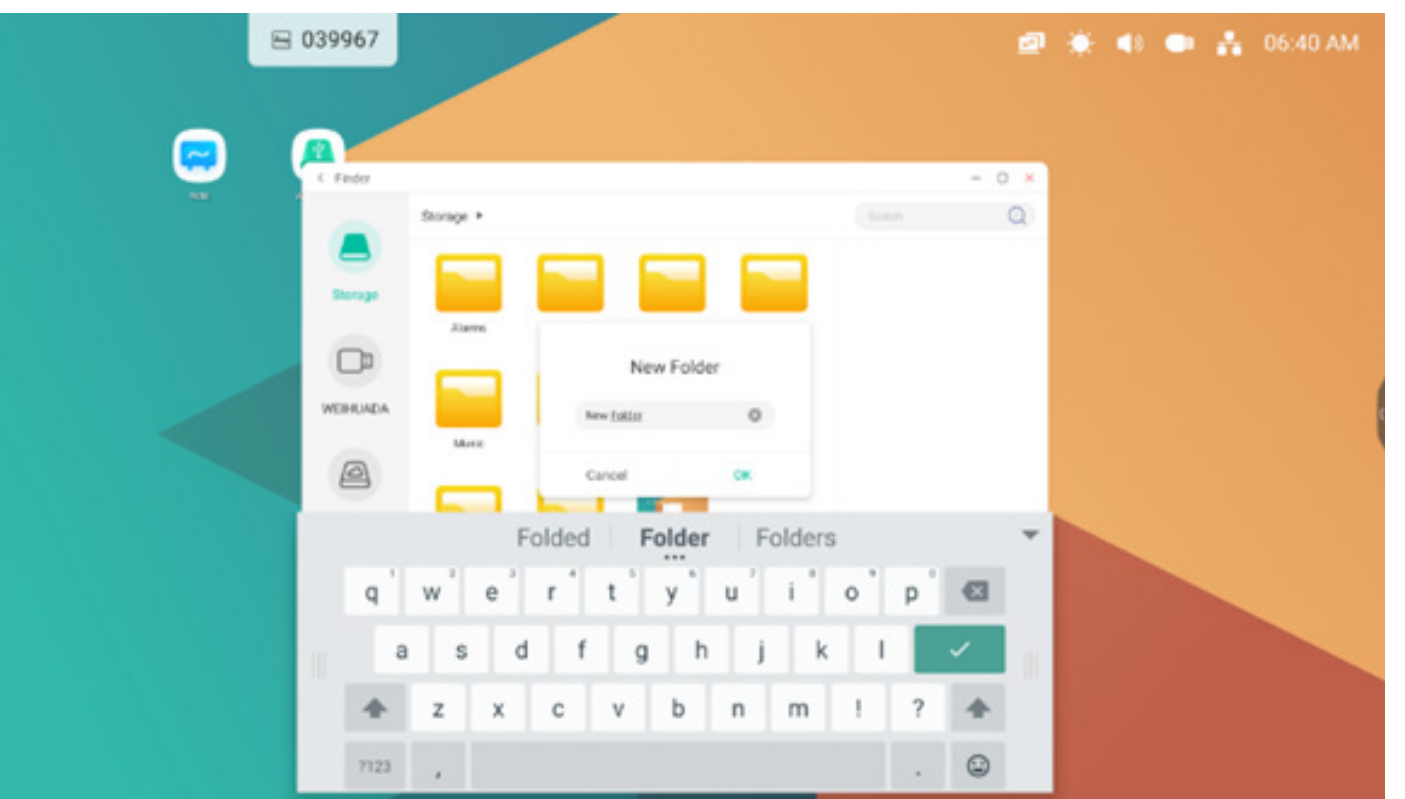

#### 4.5 Browser

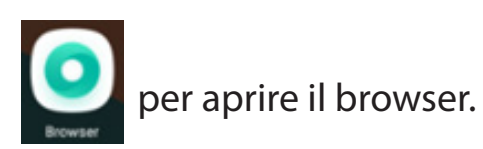

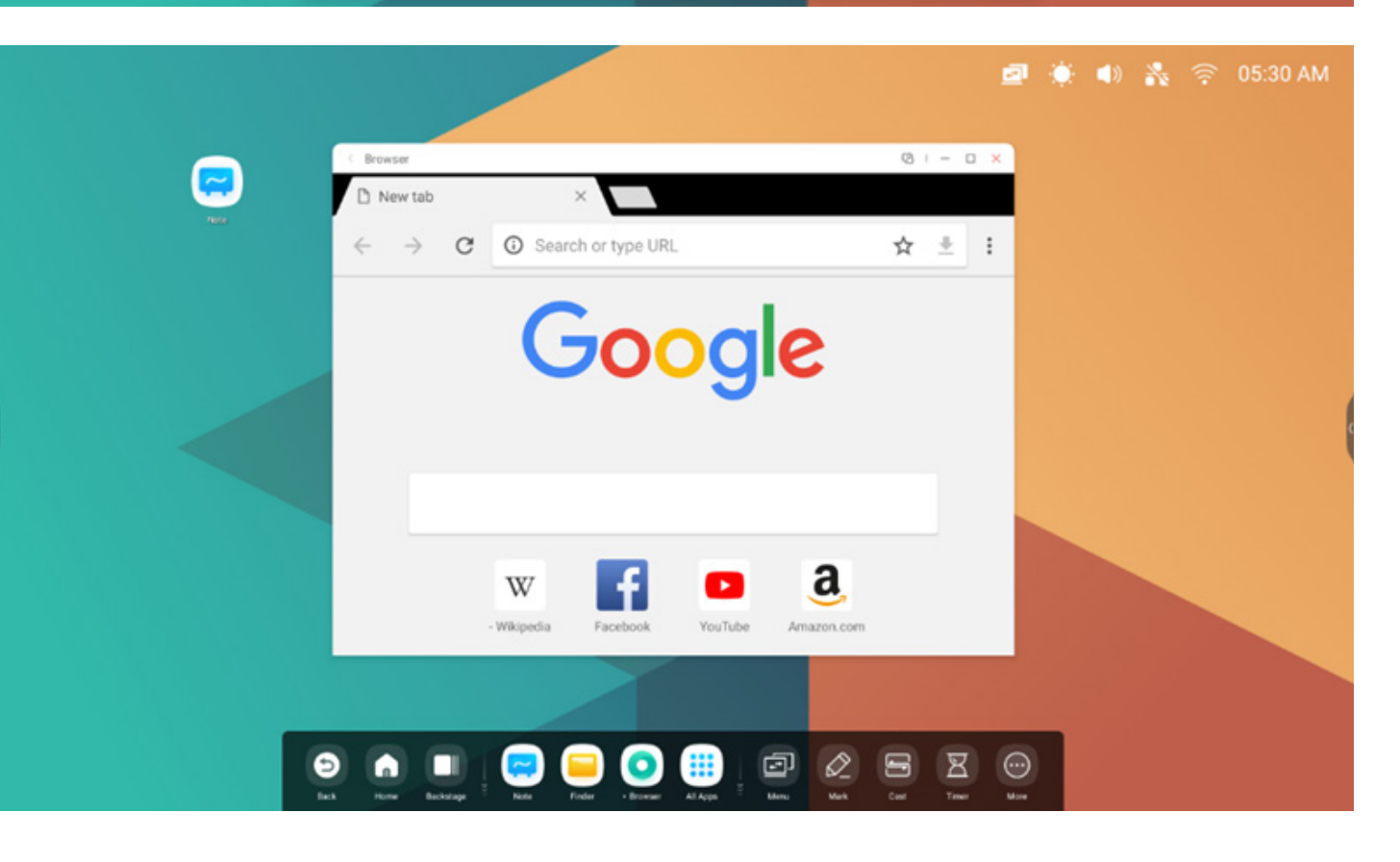

Premere a lungo l'immagine o il testo, poi trascinarlo negli Appunti

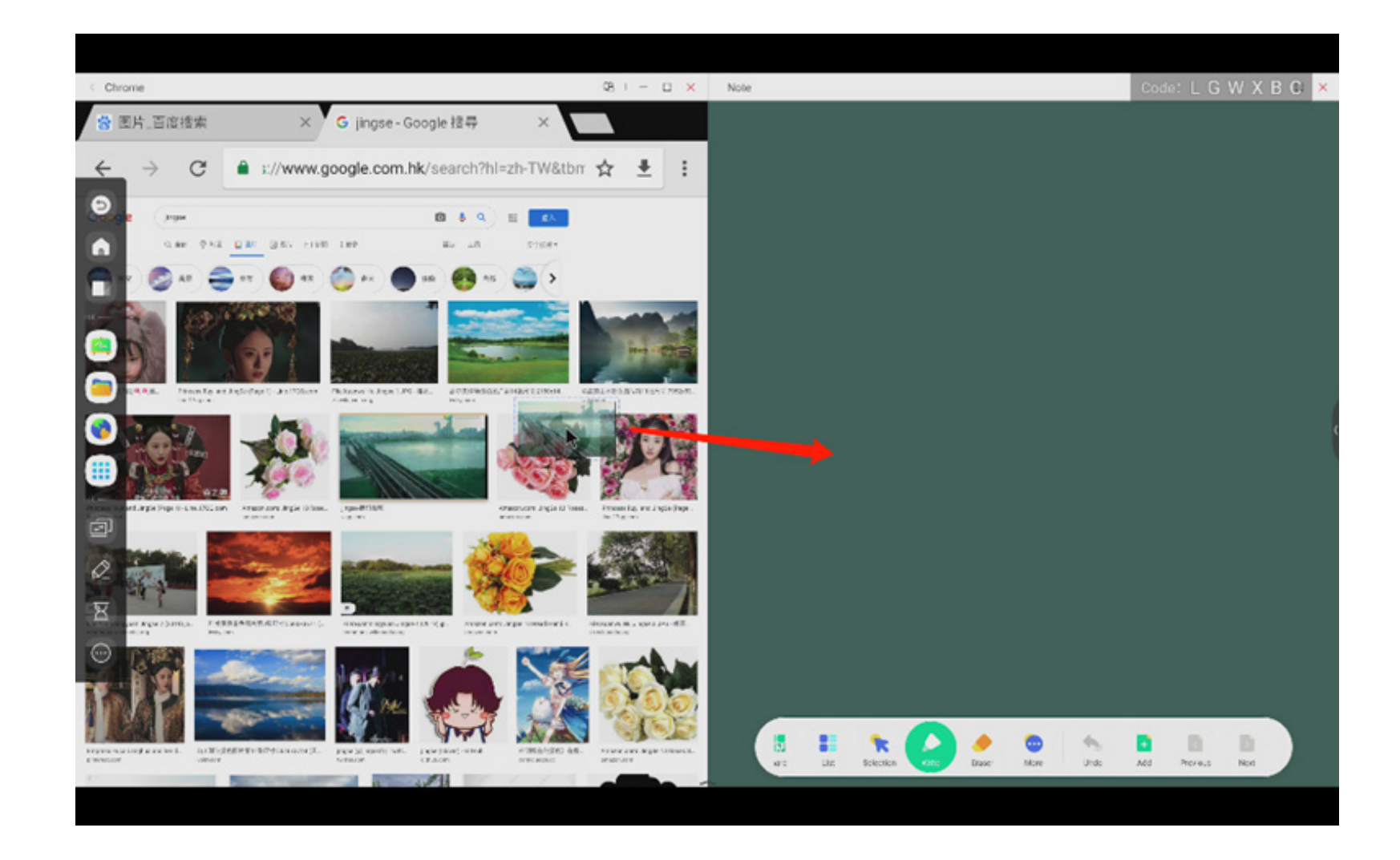

# Send the quick-link to Desktop

nelle impostazioni Altro del browser per aggiungere il collegamento rapido al desktop.

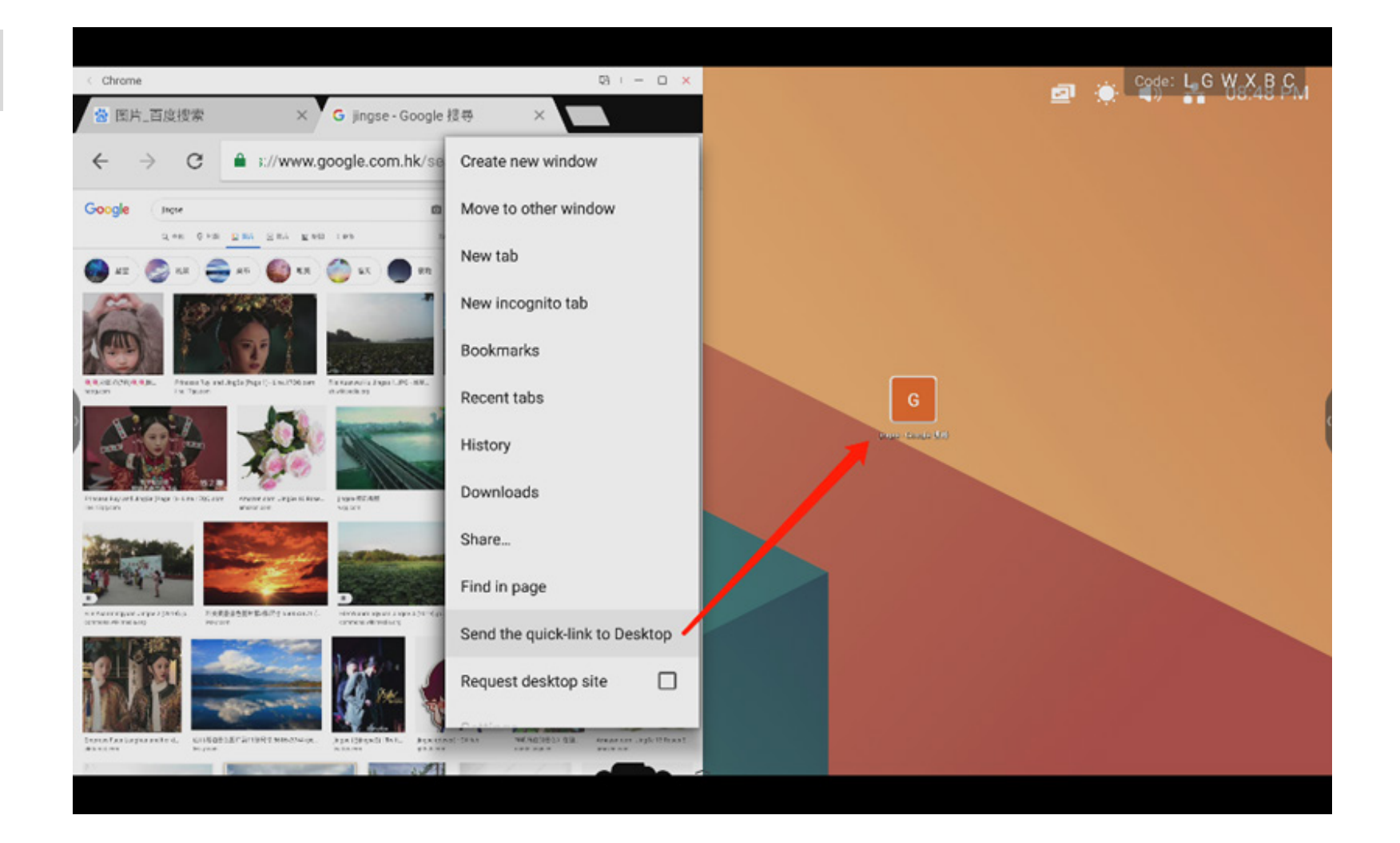

#### 4.6 Impostazioni

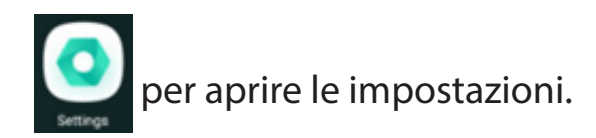

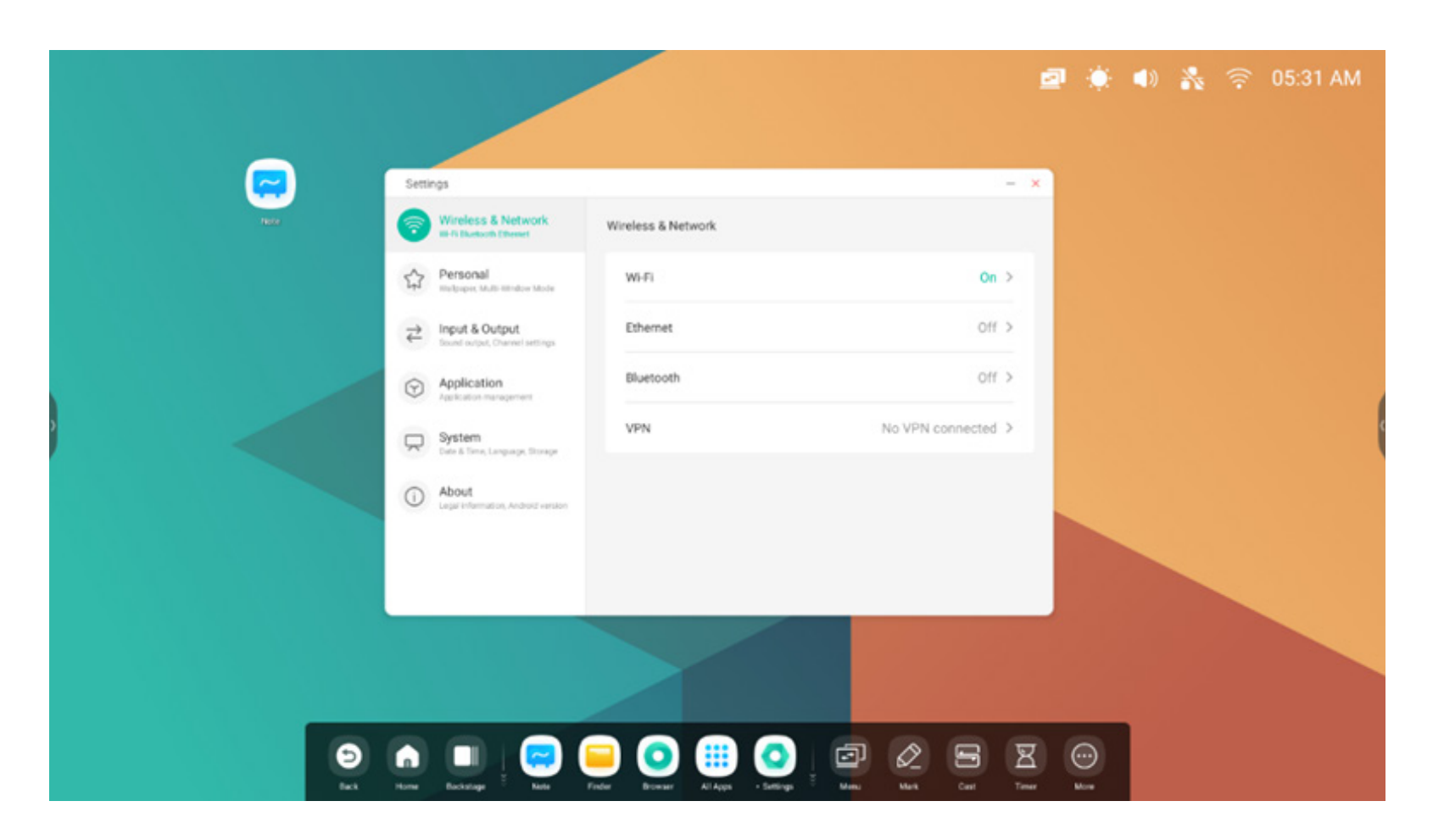

#### 4.6.1 Wireless e rete

#### 4.6.1.1 Wi-Fi

Quando si collega un modulo Wi-Fi, aprire il menu Wi-Fi per accedere all'interfaccia Wi-Fi e gestire e visualizzare la connessione Wi-Fi.

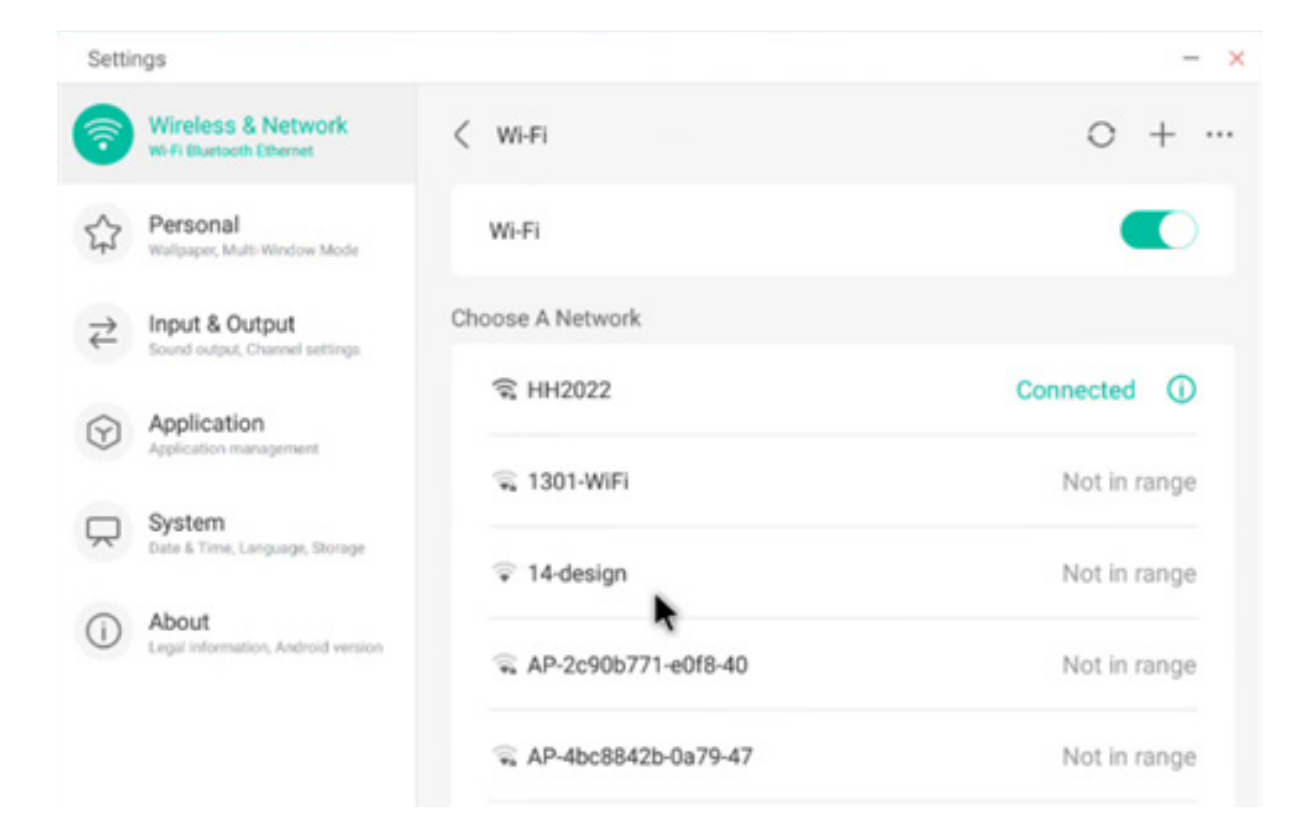

Se la propria rete Wi-Fi non è disponibile, è possibile

configurarla manualmente cliccando su + .

# Add Network

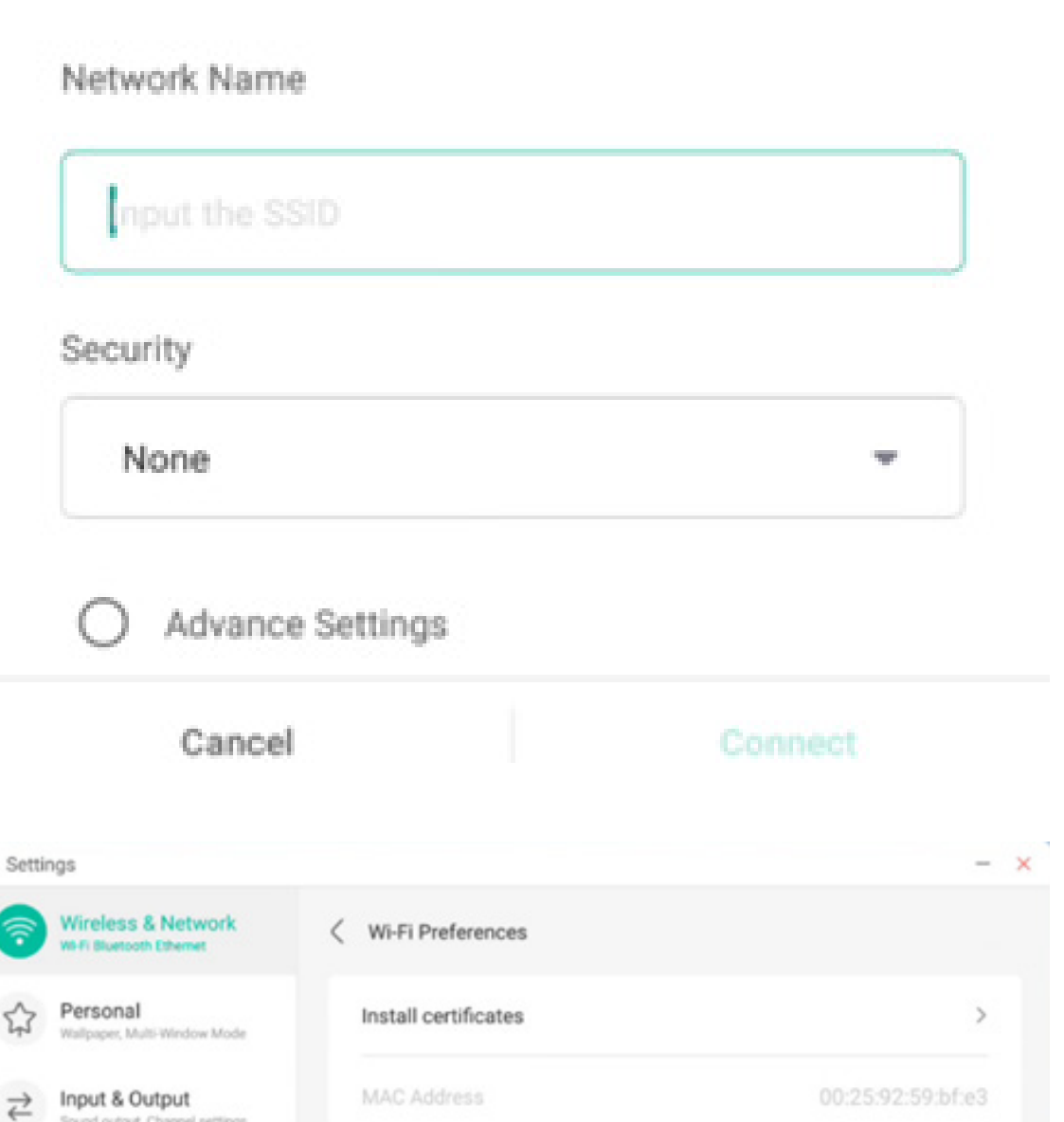

192.168.54.194

Sound output, Channel settings

System Date & Time, Language, Storage

nation, Android version

Application Application manage

About

Legal inf

()

Inoltre, è possibile cliccare su visualizzare l'indirizzo Wi-Fi e installare i certificati.

#### 4.6.1.2 Ethernet

Le Impostazioni della rete cablata consentono di visualizzare e controllare lo stato della rete, o in alternativa è possibile impostare manualmente la configurazione IP statica e la configurazione proxy.

| Setti     | ngs                                               |                                            | - ×              |
|-----------|---------------------------------------------------|--------------------------------------------|------------------|
| <b>?</b>  | Wireless & Network<br>Wi-Fi Bluetooth Ethemet     | < Ethernet                                 |                  |
| \$        | Personal<br>Wallpaper, Multi-Window Mode          | Ethernet<br>MAC Address: d4:9e:3b:58:7f.e0 |                  |
| ₹         | Input & Output<br>Sound output, Channel settlings | Obtain IP Address Automatically            |                  |
| $\odot$   | Application<br>Application management             | IP Address                                 | 172.17.187.118 > |
| $\square$ | System<br>Date & Time, Language, Storage          | Default Gateway                            | 172.17.187.1 >   |
| 1         | About<br>Legal information, Android version       | Netmask                                    | 255.255.255.0 >  |
|           |                                                   | DNS 1                                      | 10.254.254.254 > |
|           |                                                   | DNS 2                                      | 172.17.82.12 >   |

#### 4.6.1.3 Hotspot

Se si collega un modulo hotspot, dalle relative Impostazioni è possibile visualizzare e controllare gli hotspot o impostare manualmente il nome, la password e la frequenza dell'hostspot.

| Setti      | ngs                                              |                    | -                | Setti   | ngs                                        |                  |          | -                |
|------------|--------------------------------------------------|--------------------|------------------|---------|--------------------------------------------|------------------|----------|------------------|
| 7          | Wireless & Network<br>Wi-Fi Bluetooth Ethernet   | < Hotspot          |                  | 1       | Wireless & Netw<br>W-Fi Bluetooth Ethernet | Hotspot S        | Settings |                  |
| \$         | Personal<br>Wallpaper, Multi-Window Mode         | Hotspot            |                  | \$      | Personal<br>Walpaper, Multi-Window         | SSID             |          |                  |
| ₹          | Input & Output<br>Sound output, Channel settings | Hotspot Settings   |                  | ₹       | Input & Output<br>Sound output, Channel se | HH2022           | 0        |                  |
| $\bigcirc$ | Application                                      | SSID               | HH2022 >         | $\odot$ | Application                                | Password         |          | HH2022 >         |
| _          | Application management                           | Password           | 12345678 >       | _       | System                                     | 12345678         |          | 12345678 >       |
| Å          | Date & Time, Language, Storage                   | DHCP Settings      |                  | Y       | Date & Time, Language, 1                   | Frequency        |          |                  |
| ()         | About<br>Legal information, Android version      | DHCP Gateway       | 192.168.54.1 >   | ()      | About<br>Legal information, Andro          | ○ 2.4GHZ         | GHZ      | 192.168.54.1 >   |
|            |                                                  | DHCP Pool Start IP | 192.168.54.100 > |         |                                            | Cancel           | Save     | 92.168.54.100 >  |
|            |                                                  | DHCP Pool End IP   | 192.168.54.200 > |         |                                            | DHCP Pool End IP |          | 192.168.54.200 > |

### 4.6.1.4 VPN

È possibile aggiungere manualmente una connessione VPN alla configurazione VPN, da dove è possibile gestire tutte le configurazioni e gli stati.

| Setti                                   | ngs                                              |         | Settin  | ngs                                        |                      |        |  |
|-----------------------------------------|--------------------------------------------------|---------|---------|--------------------------------------------|----------------------|--------|--|
| 7                                       | Wireless & Network<br>Wi-Fi Bluetooth Ethemet    | < VPN   | 1       | Wireless & Netw<br>W-Fi Bluescoth Ethemet  | Add VPN P            | rofile |  |
| \$                                      | Personal<br>Wallpaper, Multi-Window Mode         |         | 53      | Personal<br>Wallpaper, Multi-Window        | Name                 |        |  |
| $\stackrel{\scriptstyle >}{\leftarrow}$ | Input & Output<br>Sound output, Channel settings |         | ₹       | Input & Output<br>Sound output, Channel so | Time                 |        |  |
| $\heartsuit$                            | Application<br>Application management            |         | $\odot$ | Application<br>Application management      | РРТР                 | •      |  |
| $\square$                               | System<br>Date & Time, Language, Storage         |         | Ŗ       | System<br>Date & Time, Language, 1         | Server Address       |        |  |
| ()                                      | About<br>Legal Information, Android version      | Add VPN | 0       | About<br>Legal information, Andro          | PPP encryption(MPPE) |        |  |
|                                         |                                                  |         |         |                                            | Cancel               | Save   |  |

#### 4.6.2 Personale

#### 4.6.2.1 Sfondo

Le Impostazioni dello sfondo supportano sia gli sfondi statici che quelli dinamici. È possibile scegliere lo sfondo da impostare sul desktop.

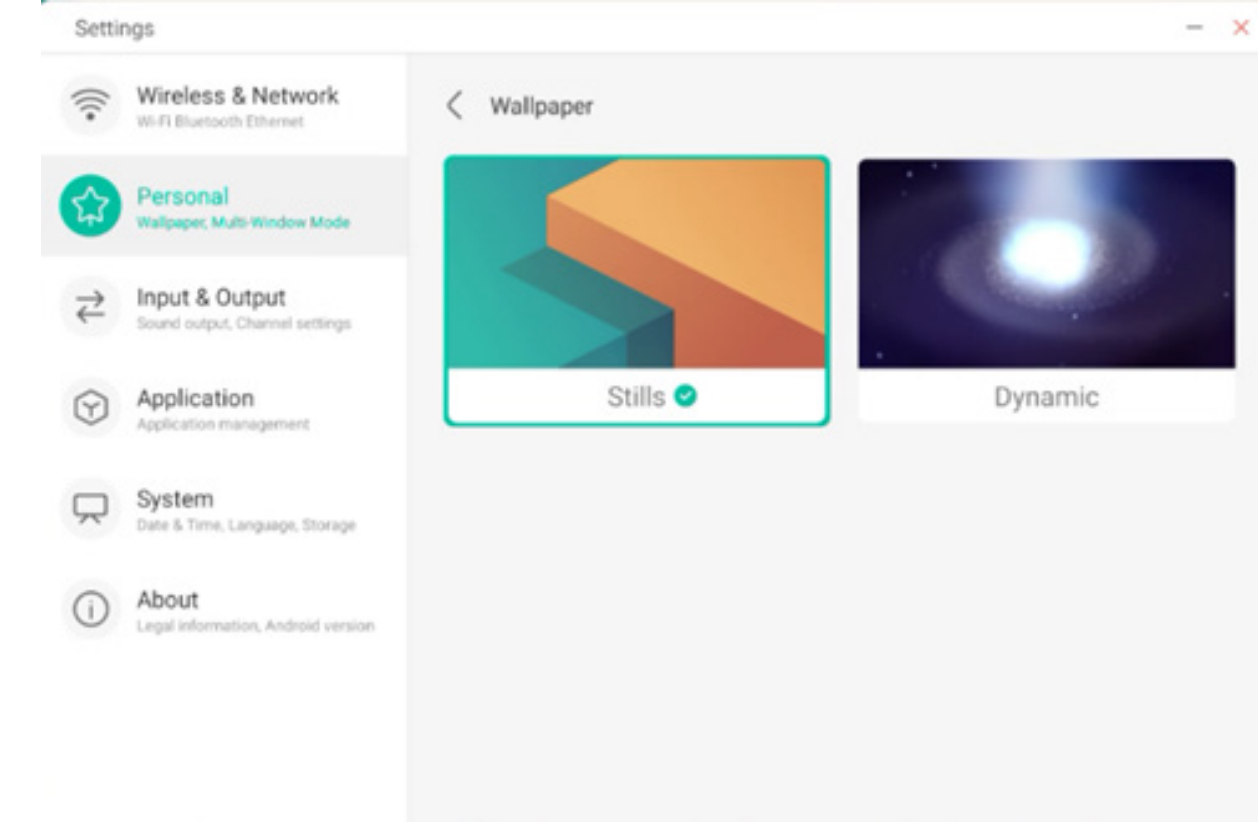

#### 4.6.2.2 Opzioni di scorrimento dal basso verso l'alto

È possibile utilizzare questo elemento di configurazione per impostare se, scorrendo dal basso verso l'alto, viene visualizzata una finestra OSD o la barra degli strumenti.

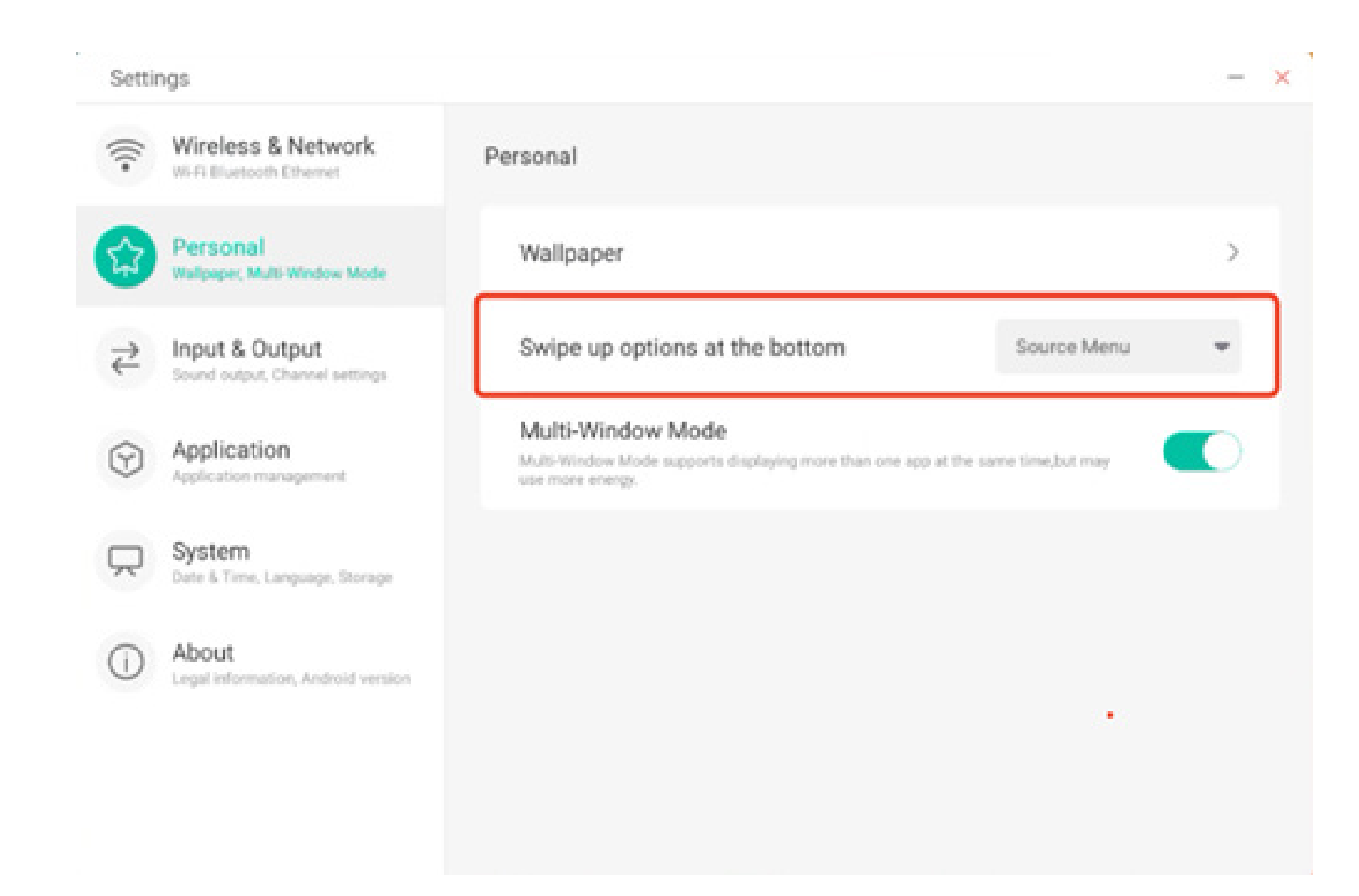

#### 4.6.2.3 Modalità Finestra multipla

Con la modalità Finestra multipla è possibile passare dalla modalità a schermo intero alla modalità Finestra multipla, in base alle preferenze.

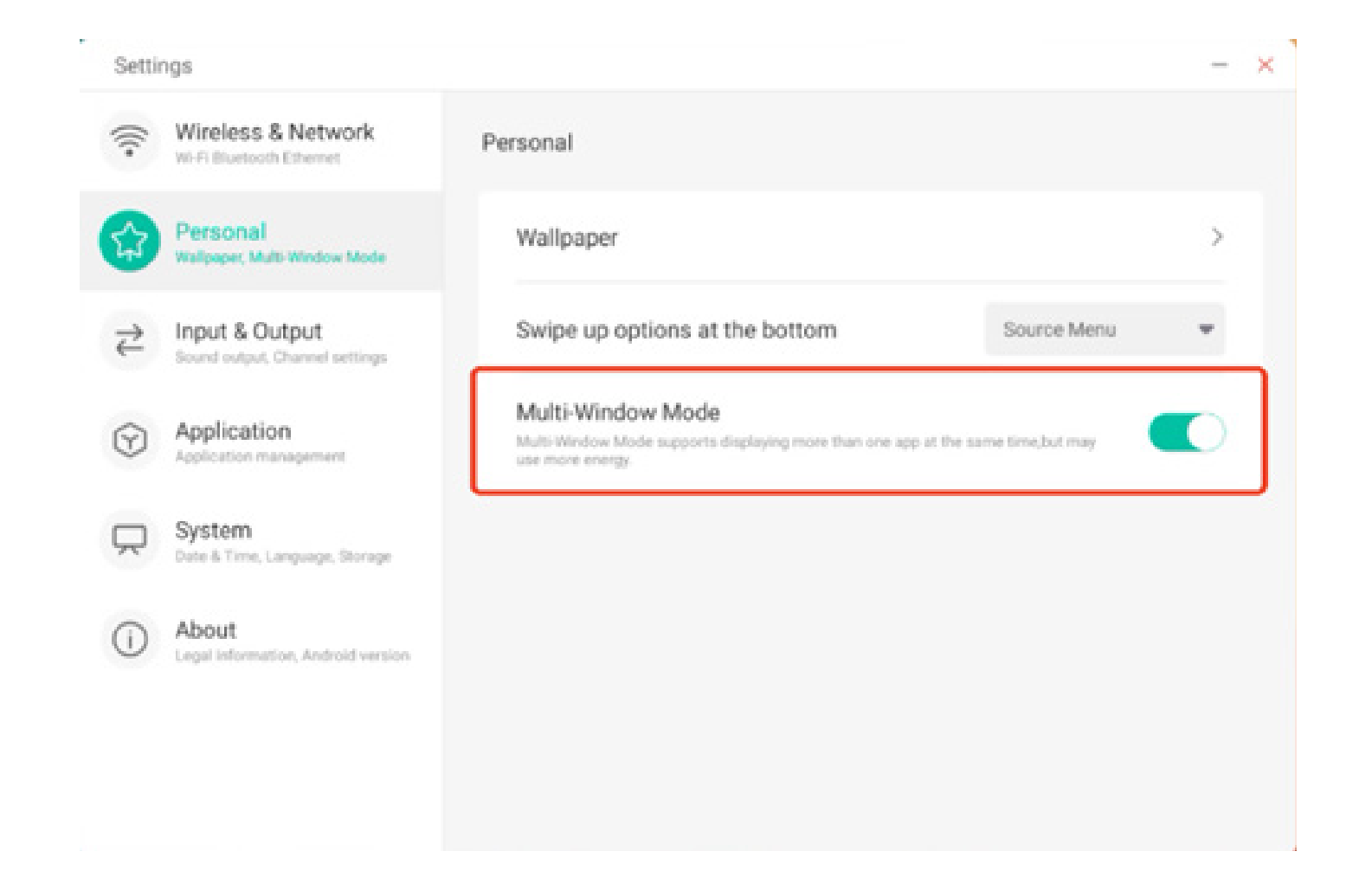

#### 4.6.3 Ingresso e uscita

#### 4.6.3.1 Suoni touch

Utilizzare questa configurazione per attivare o disattivare i suoni touch sul dispositivo.

| <ul> <li>Wireless &amp; Network<br/>Wirf: Bluetooth Ethernet</li> <li>Personal<br/>Walpaper: Multi-Window Mode</li> <li>Personal<br/>Walpaper: Multi-Window Mode</li> <li>Touch Sounds</li> <li>Touch Sounds</li> <li>Touch Sounds</li> <li>Input &amp; Output<br/>Sound output, Channel settings</li> <li>Application<br/>Application management</li> <li>System<br/>Date &amp; Time, Language, Storage</li> <li>MUDU Format</li> <li>AUTO</li> </ul> | Setti   | ngs                                              |                                  |                          |   |
|----------------------------------------------------------------------------------------------------|---------|--------------------------------------------------|----------------------------------|--------------------------|---|
| Personal   Walpaper, Multi-Window Mode     Input & Output   Sound output, Chennel settings   Input Settings Input Naming Settings  External Source Display Settings  HDMI OUT Format AUTO                                                                                                    | ()<br>• | Wireless & Network<br>Wi-Fi Bluetooth Dthemet    | Input & Output                   |                          |   |
| Input & Output   Sound output, Channel settings   Input Settings Input Settings Input Settings External Source Display Settings HDMI OUT Format AUTO                                                                                                    | \$      | Personal<br>Wallpaper, Multi-Window Mode         | Sound<br>Touch Sounds            |                          |   |
| Application Application management     Application management     Input Naming Settings     System     Date & Time, Language, Storage     HDMI OUT Format     AUTO                                                                                                    | 2       | Input & Output<br>Sound output, Channel settings | Input Settings                   |                          |   |
| System     Date 6 Time, Language, Storage     HDMI OUT Format     AUTO                                                                                                    | $\odot$ | Application<br>Application management            | Input Naming Settings            |                          | > |
| HDMI OUT Format     AUTO                                                                                                    |         | System<br>Date & Time, Language, Storage         | External Source Display Settings |                          |   |
| Legal information, Android version                                                                                                    | (i)     | About                                            | HDMI OUT Format                  | AUTO                     | * |
| Type-C format 4lane (4K, 60Hz, USB2.0)                                                                                                    |         | Legal information, Android version               | Type-C format                    | 4lane (4K, 60Hz, USB2.0) | Ŧ |
|                                                                                                    |         |                                                  |                                  |                          |   |

#### 4.6.3.2 Impostazioni del nome ingresso

Questa impostazione consente di attivare gli alias di canale, ovvero di personalizzare il nome del canale e applicarlo al menu OSD e alla visualizzazione del canale.

| Setti   | ngs                                              |                         | -       |
|---------|--------------------------------------------------|-------------------------|---------|
| <u></u> | Wireless & Network<br>Wi-Fi Bluetooth Ethernet   | C Input Naming Settings |         |
| \$      | Personal<br>Wallpaper, Multi-Window Mode         | Input Alias Switch      |         |
| 2       | Input & Output<br>Sound output, Channel settings | Android                 | Android |
| $\odot$ | Application<br>Application management            | HDMI1                   | HDMI1   |
| Ŗ       | System<br>Date & Time, Language, Storage         | HDMI2                   | HDMI2   |
| 0       | About<br>Legal information, Android version      | HDMI3                   | HDMI3   |
|         |                                                  | Type-C                  | Type-C  |
|         |                                                  | VGA                     | VGA     |

# 4.6.3.3 Impostazioni di visualizzazione origine esterna

Le impostazioni dell'origine esterna consentono di impostare la risoluzione HDMI OUT e il formato type-C.

| Wireless & Network<br>Wi-Fi Bluetooth Ethernet   | Input & Output                                                                                                    |                                                                                                    |                                                                                                    |
|--------------------------------------------------|----------------------------------------------------------------------------------------------------|----------------------------------------------------------------------------------------------------|----------------------------------------------------------------------------------------------------|
| Personal                                         | Sound                                                                                                    |                                                                                                    |                                                                                                    |
| Walipaper, Multi-Window Mode                     | Touch Sounds                                                                                                    |                                                                                                    |                                                                                                    |
| Input & Output<br>Sound output, Channel settings | Input Settings                                                                                                    |                                                                                                    |                                                                                                    |
| Application<br>Application management            | Input Naming Settings                                                                                                    |                                                                                                    | >                                                                                                    |
| System                                           | External Source Display Settings                                                                                                    |                                                                                                    |                                                                                                    |
|                                                  | HDMI OUT Format                                                                                                    | AUTO                                                                                                    | -                                                                                                    |
| About<br>Legal information, Android version      | Type-C format                                                                                                    | 4lane (4K, 60Hz, USB2.0)                                                                                                    | ×                                                                                                    |
|                                                  |                                                                                                    |                                                                                                    |                                                                                                    |
|                                                  | Wireless & Network<br>Wi-Fi Bhaetooth Ethernet<br>Personal<br>Wallpaper, Multi-Window Mode<br>Input & Output<br>Sound output, Channel settings<br>Application<br>Application<br>Application management<br>System<br>Date & Time, Language, Storage<br>About<br>Legal information, Android version | Wireless & Network       Input & Output         Personal       Sound         Walpaper, Multi-Window Mode       Touch Sounds         Input & Output       Touch Sounds         Sound output, Channel settings       Input Settings         Application       Input Naming Settings         System       External Source Display Settings         About       HDMI OUT Format         Legal information, Android version       Type-C format | Wireless & Network   Wireless & Network   Wireless & Network   Vireless & Utput   Sound   Mailpaper, Muth-Window Mode   Input & Output   Sound output, Channel settings   Application   Application management   System   Date & Time, Language, Storage   HDMI OUT Format   About   Legal information, Android version |

#### 4.6.4 Applicazione

Da qui è possibile visualizzare e gestire tutte le applicazioni installate sul dispositivo. Per impostazione predefinita, vengono visualizzate le app di terze parti e le app desktop. È possibile decidere se visualizzare o meno il resto del sistema. Inoltre, da qui è possibile ripristinare le preferenze predefinite di tutte le applicazioni.

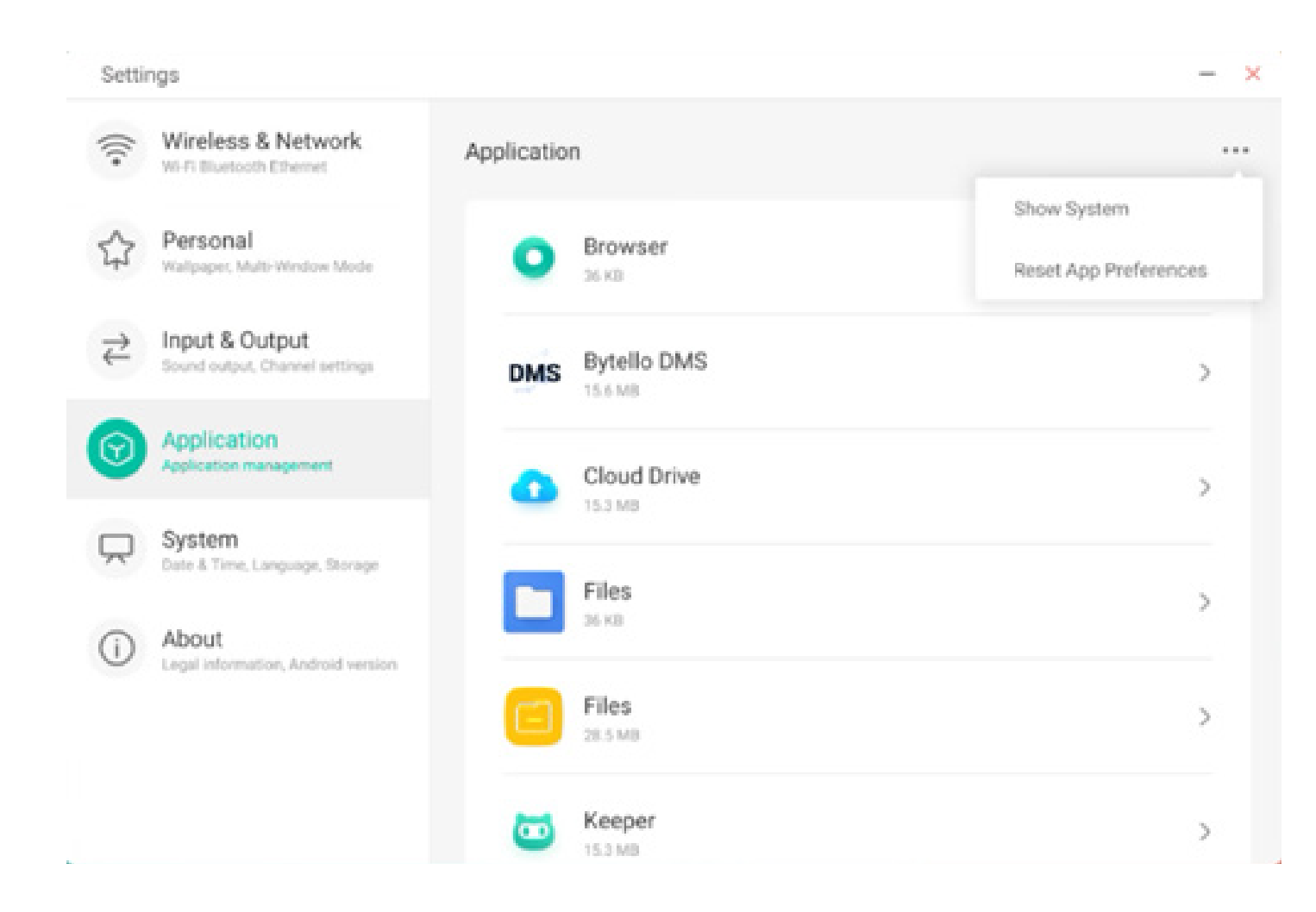

#### 4.6.4.1 Informazioni dettagliate applicazione

Per ciascuna applicazione vengono elencate informazioni specifiche, incluso lo spazio occupato dalla memoria, le richieste di autorizzazione, le notifiche ecc. È inoltre possibile disinstallare, disattivare e interrompere un'applicazione.

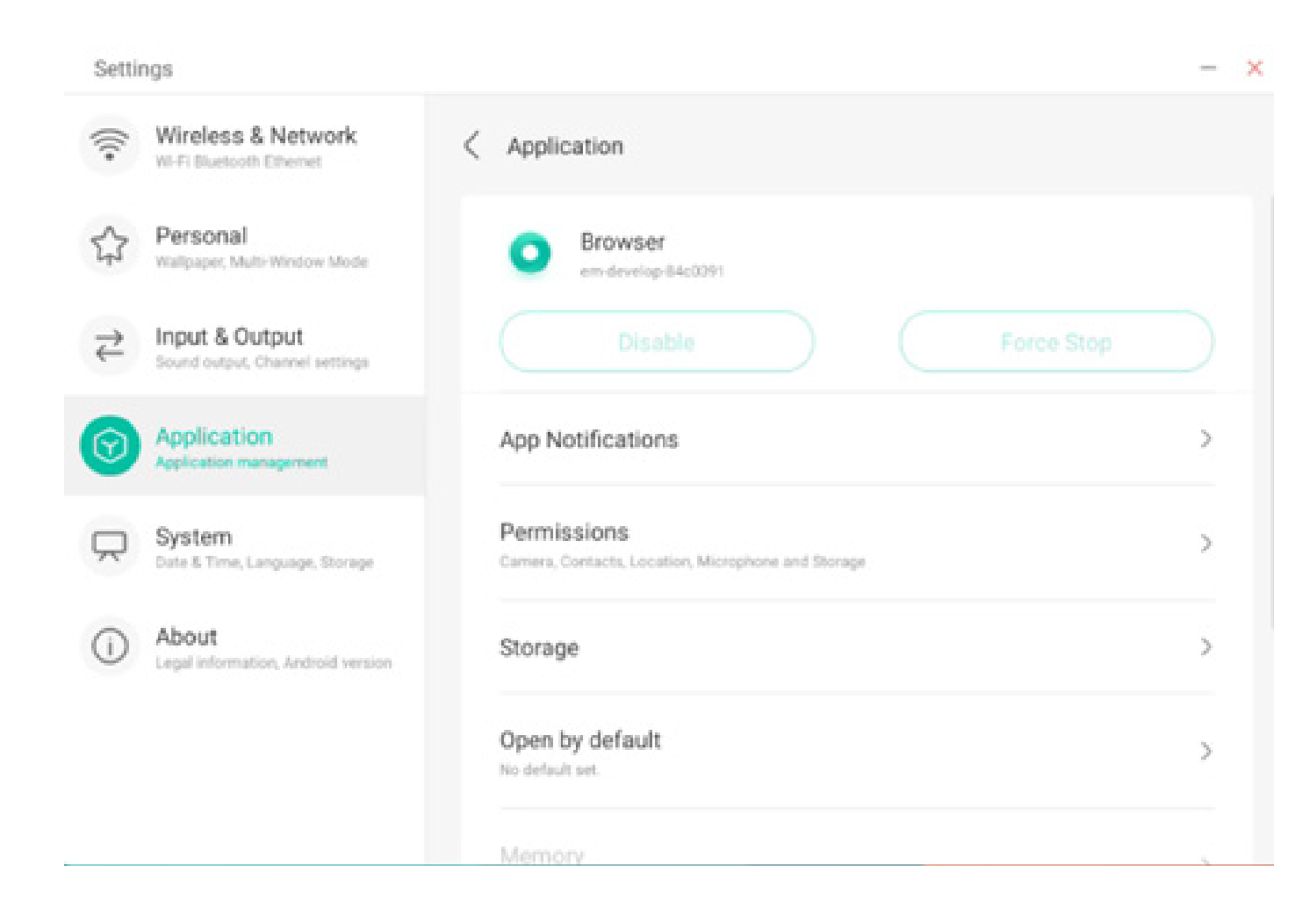

#### 4.6.4.2 Notifica

È possibile modificare la configurazione relativa alle notifiche dell'applicazione.

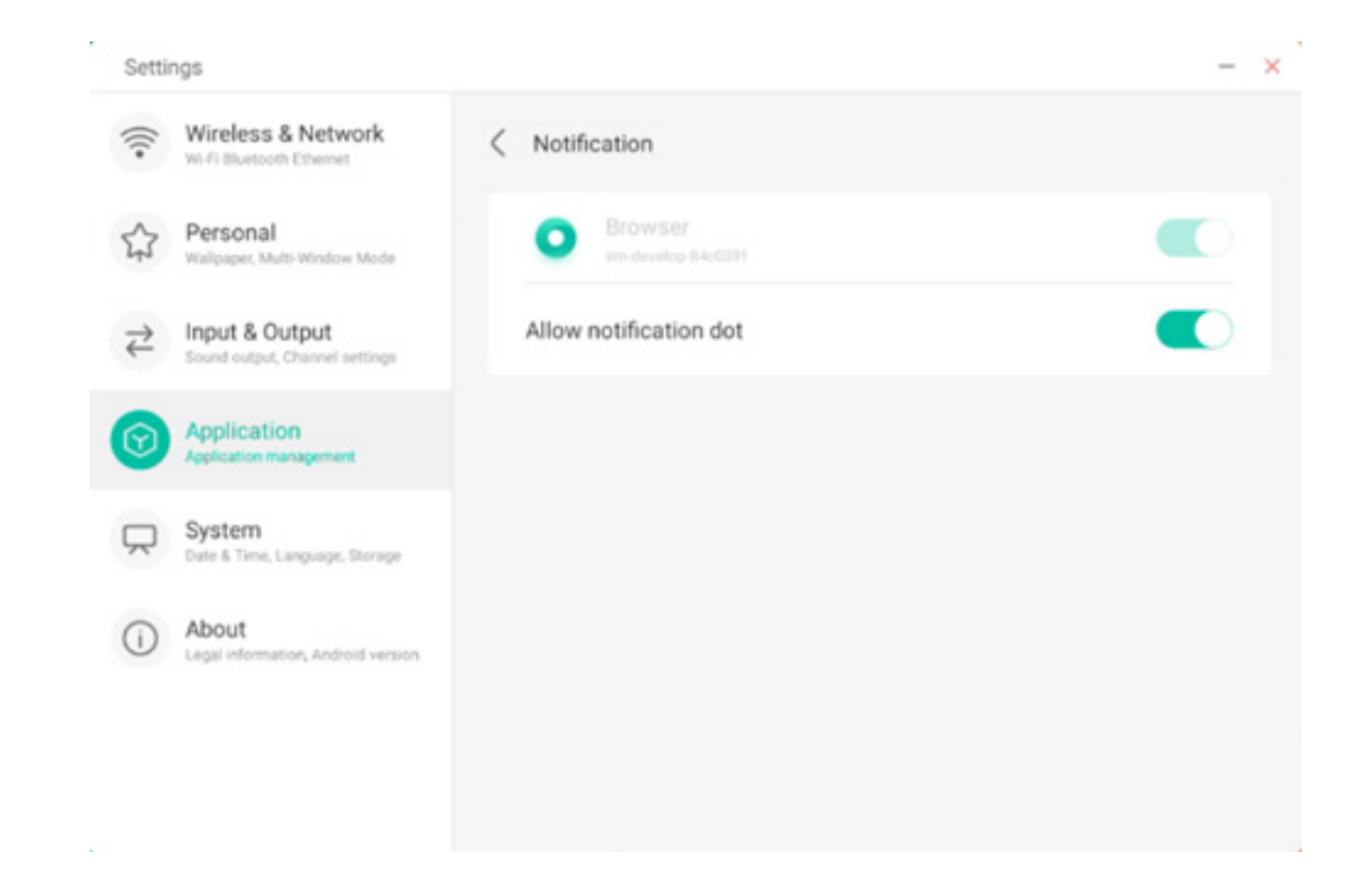

#### 4.6.4.3 Autorizzazione

È possibile modificare la richiesta di autorizzazione dell'applicazione.

| Settings                                        |                                 | - × |
|-------------------------------------------------|---------------------------------|-----|
| Wireless & Network     Wi-Fi Bluetooth Ethemet  | < Permissions                   |     |
| Personal<br>Wallpaper, Multi-Window Mode        | O Browser<br>em-develop-84c0391 |     |
| HIPPLAN Contract Sound output, Channel settings | Camera                          |     |
| Application<br>Application management           | Contacts                        |     |
| System<br>Date & Time, Language, Storage        | Location                        |     |
| About     Legal information, Android version    | Microphone                      |     |
|                                                 | Storage                         |     |
|                                                 |                                 |     |

#### 4.6.4.4 Archiviazione

È possibile visualizzare come vengono utilizzati i controlli di archiviazione dell'applicazione, inclusi dati utente, cache e dimensioni del pacchetto applicazioni. È inoltre possibile cancellare i dati di utilizzo utente dell'applicazione e la relativa cache.

| ŝ  | Settir   | ngs                                              |                                | - >         |
|----|----------|--------------------------------------------------|--------------------------------|-------------|
| 14 | ((:-     | Wireless & Network                               | < Storage                      |             |
| 5  | <u>л</u> | Personal<br>Walpaper, Multi-Window Mode          | Browser     em-develop-84c0391 |             |
|    | ₽        | Input & Output<br>Sound output, Channel settings | Clear Data                     | Clear Cache |
| -  | -        | Application                                      | Space Used                     |             |
|    | Y        | Application management                           | App size                       | 4 KB        |
| (  |          | System                                           |                                |             |
|    |          | Date & Time, Language, Storage                   | User data                      | 2.8 MB      |
| (  | D        | About<br>Legal information, Android version      | Cache                          | 0.9 MB      |
|    |          |                                                  | Total                          | 3.7 MB      |
|    |          |                                                  |                                |             |

#### 4.6.4.5 Aperto per impostazione predefinita

È possibile impostare il prompt di apertura dell'app o cancellare le impostazioni predefinite dell'app.

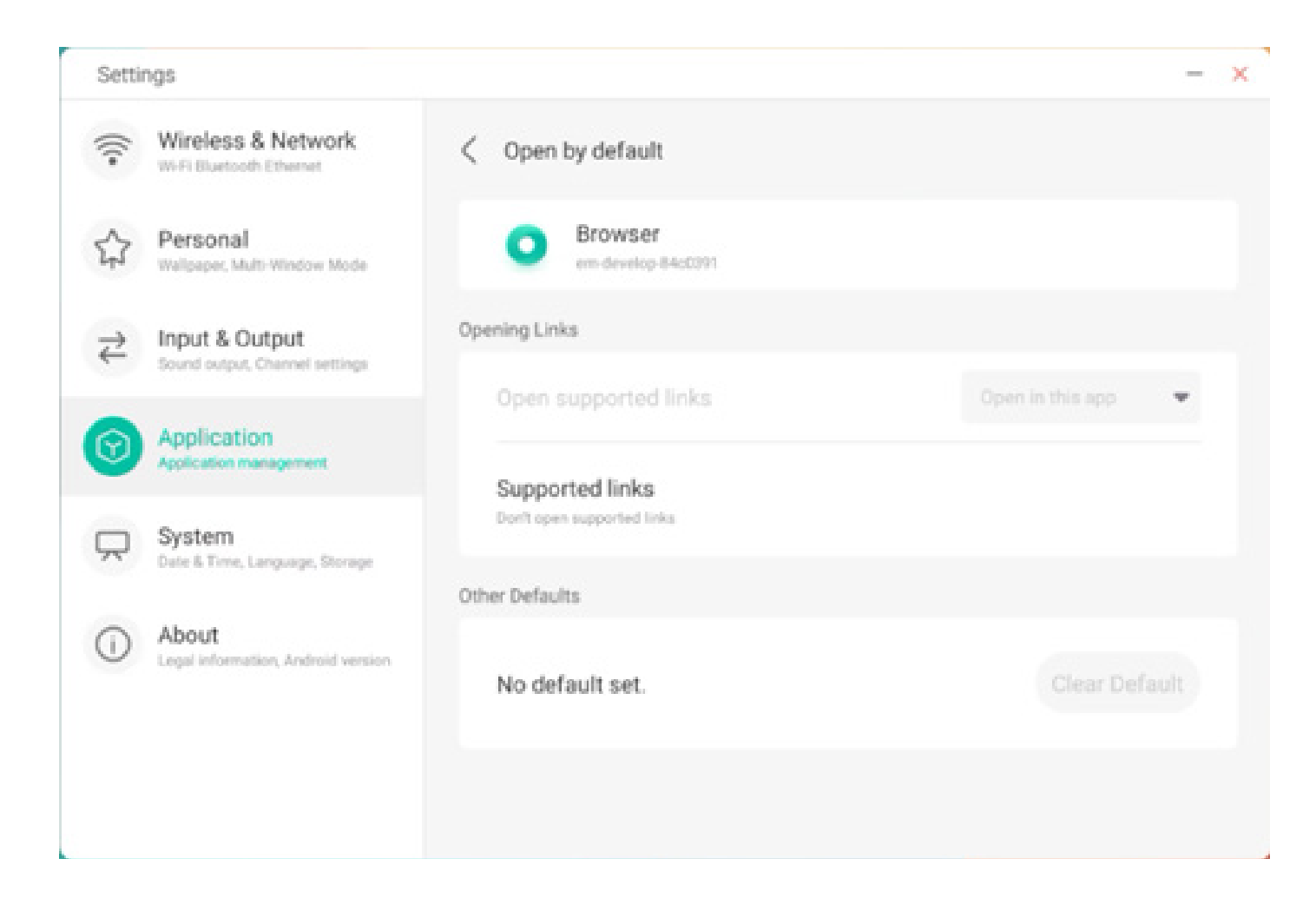

#### 4.6.4.6 Memoria

È possibile esaminare lo spazio di memoria occupato dall'applicazione, incluso utilizzo medio della memoria, frequenza di utilizzo e utilizzo massimo.

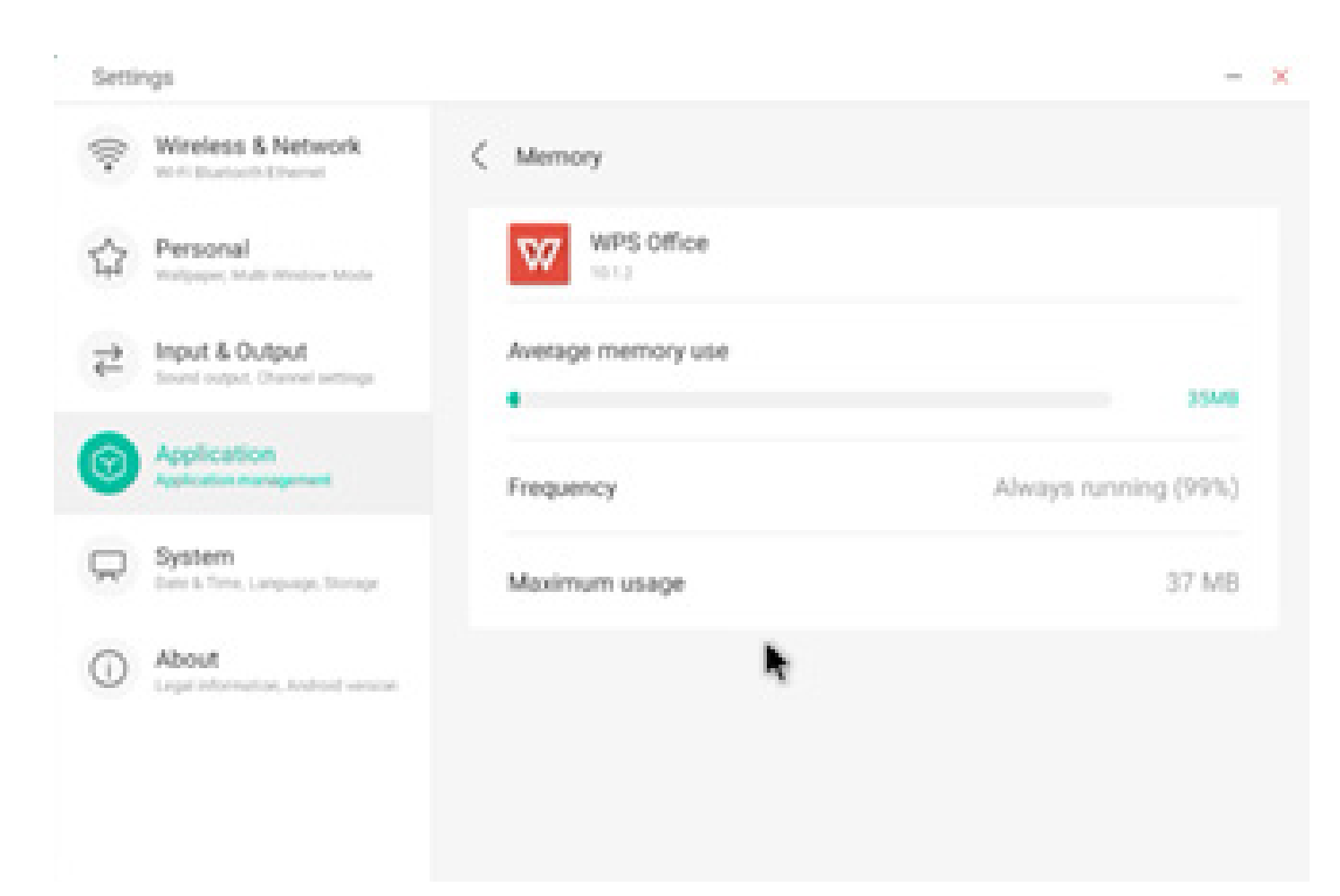

#### 4.6.5 Sistema

Nel modulo relativo al sistema è possibile impostare e visualizzare le informazioni di sistema della macchina, impostare la password di blocco schermo, accedere alla casella di posta, collegarsi al telecomando e aggiornare il sistema.

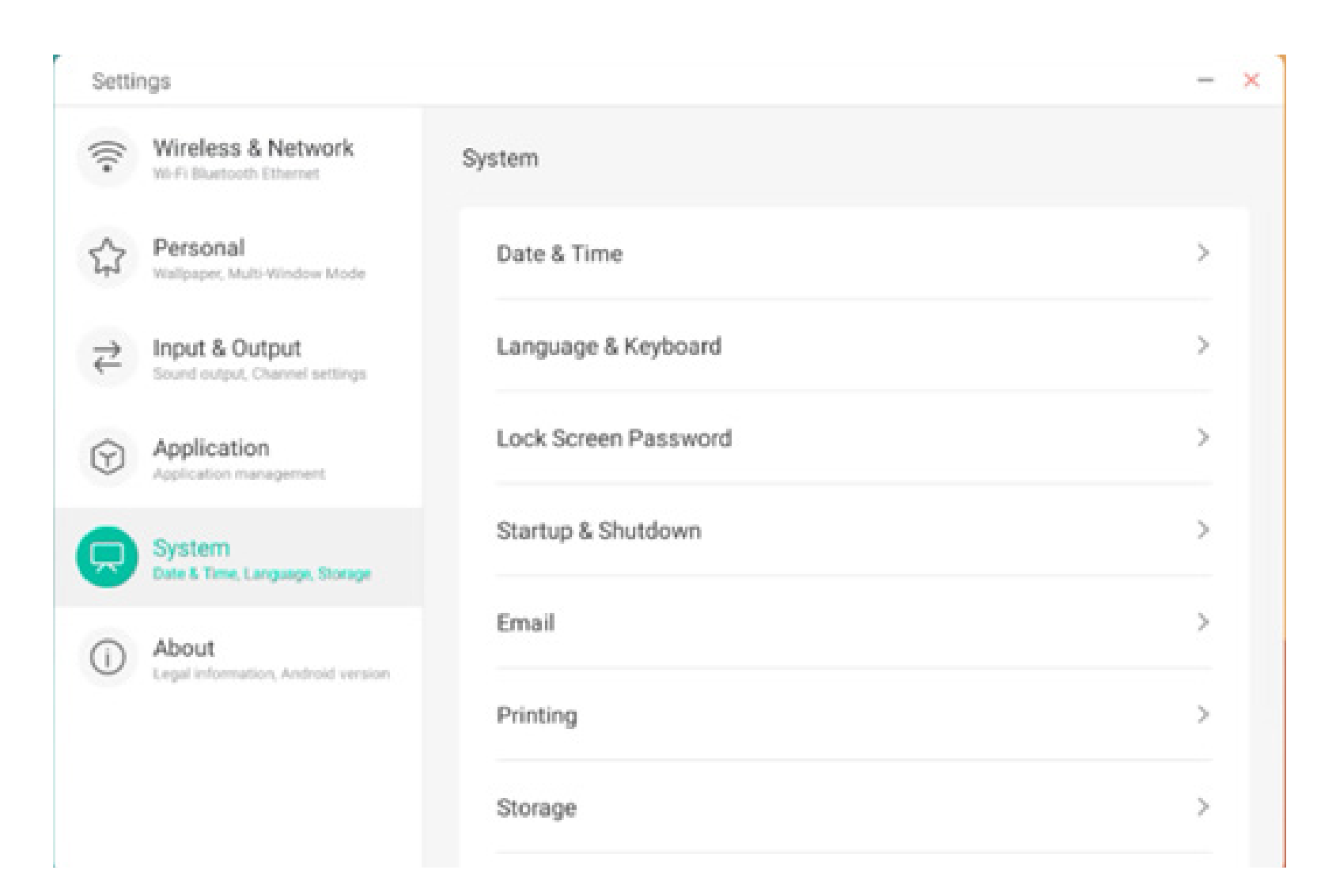

| Settir  | ngs                                              |
|---------|--------------------------------------------------|
| ((;•    | Wireless & Network                               |
|         | Personal<br>Wallpaper, Multi-Window Mode         |
| ₹       | Input & Output<br>Sound output, Channel settings |
| $\odot$ | Application<br>Application management            |
| R       | System<br>Date & Time, Language, Storage         |
| 1       | About<br>Legal information, Android version      |
|         |                                                  |

| System               |   |
|----------------------|---|
| Lock Screen Password | > |
| Startup & Shutdown   | > |
| Email                | > |
| Printing             | > |
| Storage              | > |
| Security             | > |
| System Update        | > |

X

#### 4.6.5.1 Data e ora

È possibile scegliere il formato a 24 ore e se ottenere automaticamente l'ora della rete. Quando l'utilizzo dell'ora della rete è disattivato, è possibile impostare la data, l'ora, il formato orario e il fuso orario. Quando l'utilizzo dell'ora della rete è attivato, è possibile impostare solo la data e il formato orario.

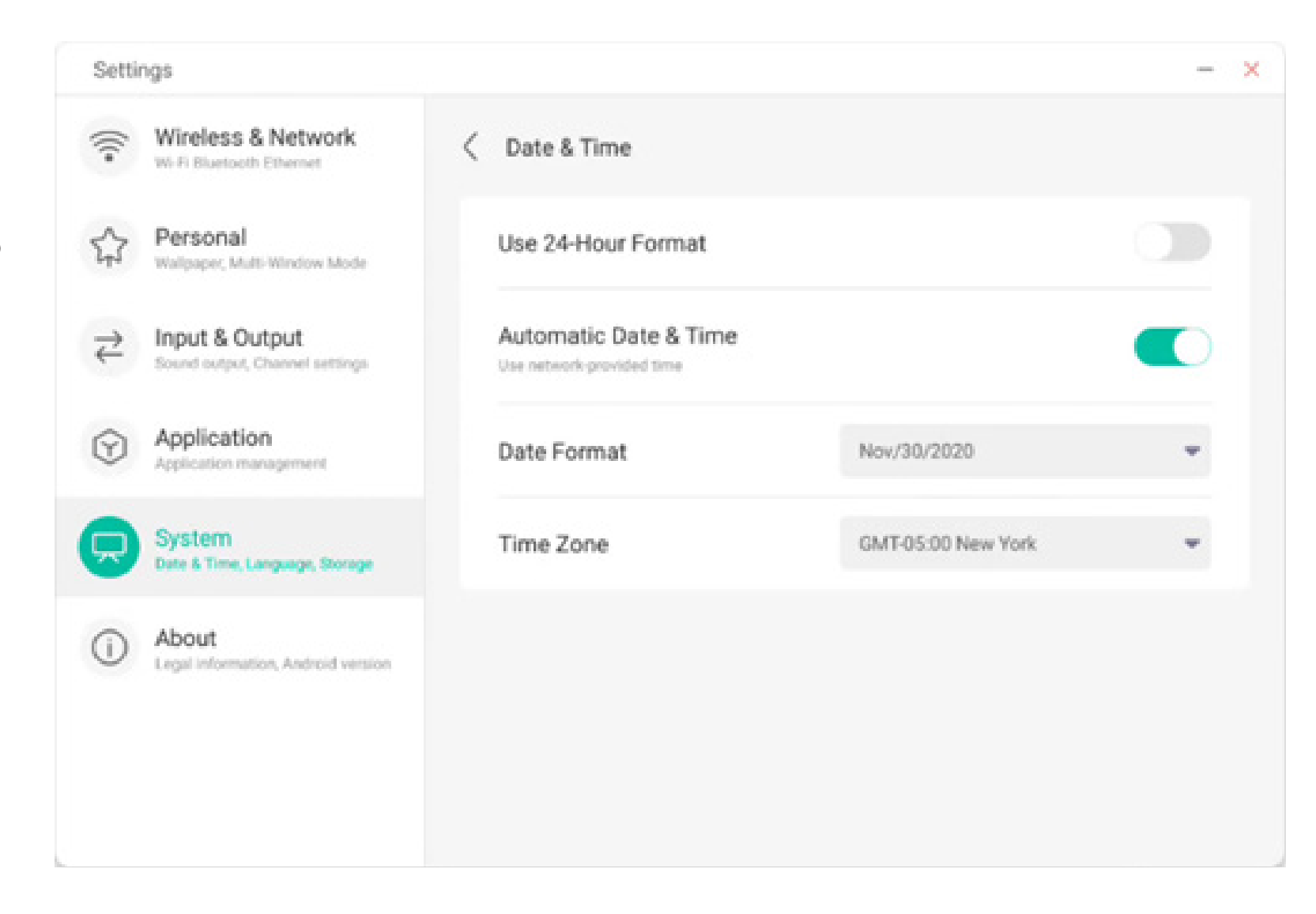

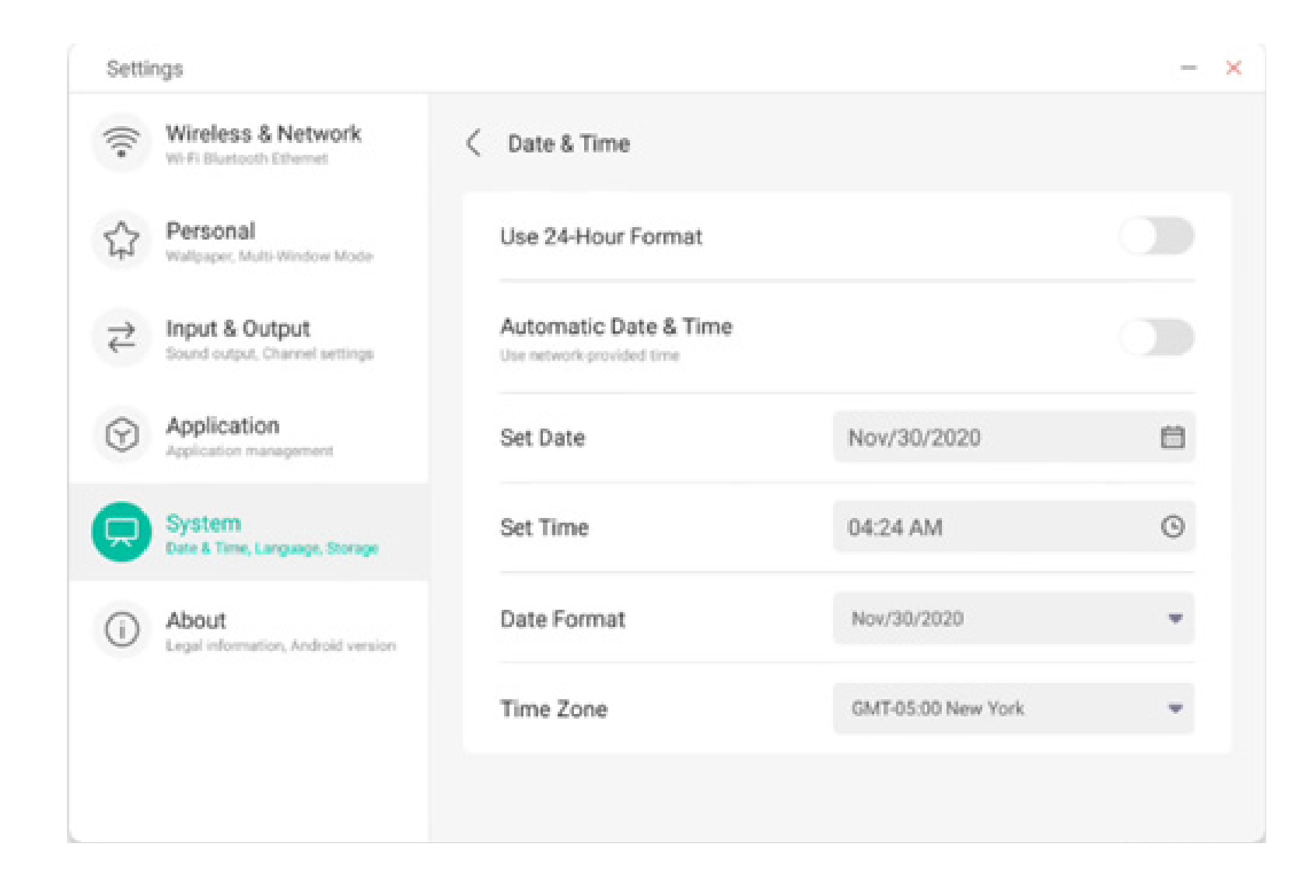

Impostando la data, è possibile impostare anche l'anno, il mese e il giorno del sistema.

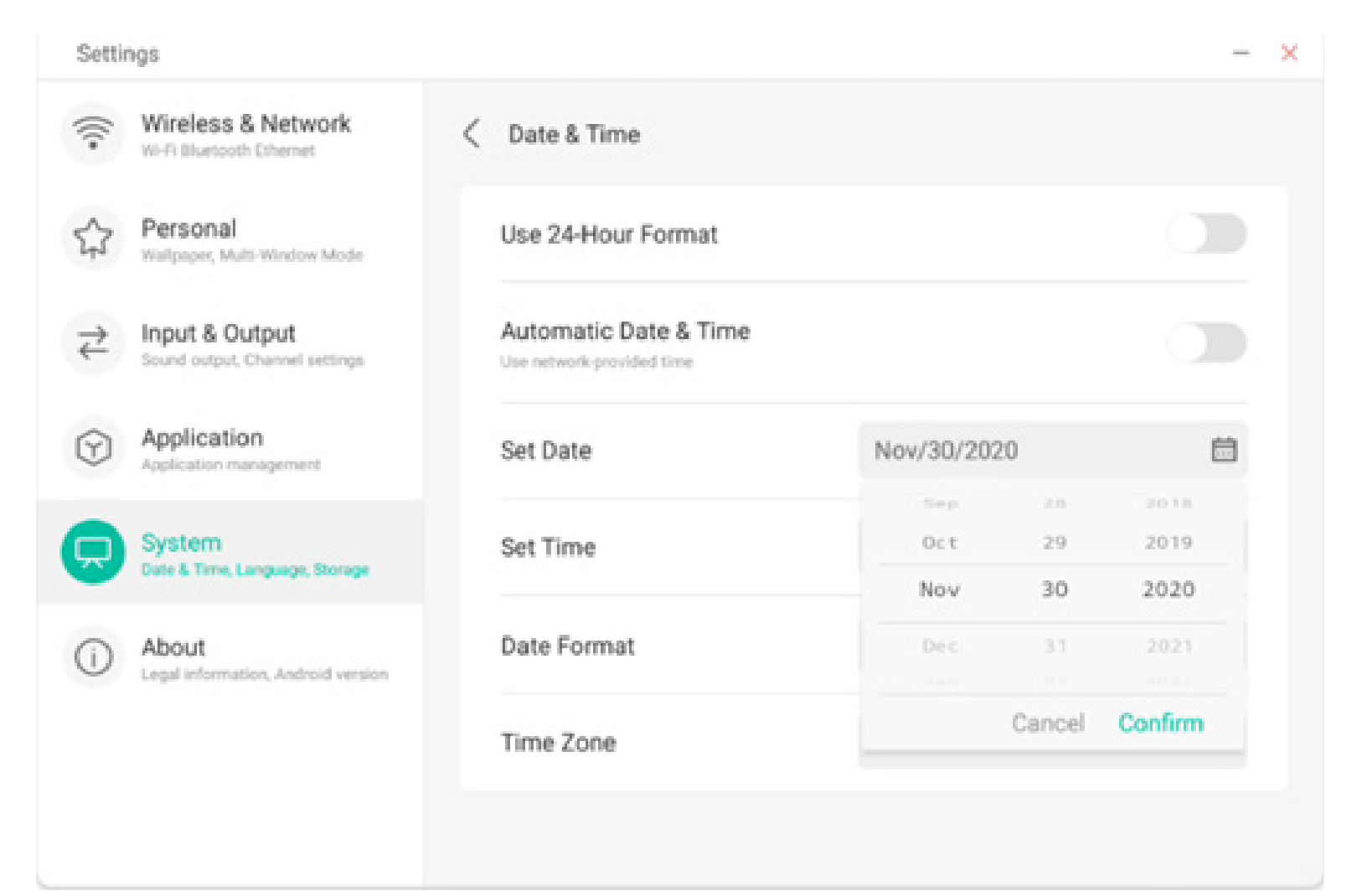

È possibile impostare l'ora, i minuti, gli orari mattinieri e quelli pomeridiani del sistema.

| Setti   | ngs                                              |                                                   |            |        | -       |
|---------|--------------------------------------------------|---------------------------------------------------|------------|--------|---------|
| (;÷     | Wireless & Network<br>Wi-Fi Blaetooth Ethernet   | < Date & Time                                     |            |        |         |
| 公       | Personal<br>Wallpaper, Multi-Window Mode         | Use 24-Hour Format                                |            |        |         |
| ₽       | Input & Output<br>Sound output, Channel settings | Automatic Date & Tin<br>Use network-provided time | ne         |        |         |
| $\odot$ | Application<br>Application management            | Set Date                                          | Nov/30/202 | 0      | Ë       |
| R       | System<br>Date & Time, Language, Storage         | Set Time                                          | 04:24 AM   |        | ٩       |
| 0       | About                                            | Date Format                                       | 03         | 2.4    |         |
| $\odot$ | Legal information, Android version               | buter official                                    | 04         | : 26   | AM      |
|         |                                                  | Time Zone                                         | 05         | 2.7    | PH      |
|         |                                                  |                                                   |            | Cancel | Confirm |

È possibile impostare uno dei tre formati di data tra mese/giorno/anno, giorno/mese/anno o anno/mese/ giorno.

Settings - × Wireless & Network 1 C Date & Time Wi-Fi Bluetooth Ethernet Personal Use 24-Hour Format 53 Wallpaper, Multi-Window Mode Automatic Date & Time Input & Output ₹ Sound output, Channel settings Use network-provided time Application 首  $\bigcirc$ Nov/30/2020 Set Date System Date & Time, Language, Storage 0 Set Time 04:24 AM Date Format Nov/30/2020 -About  $(\mathbf{i})$ Legal information, Android version Nov/30/2020 Time Zone 30/Nov/2020 2020/Nov/30

È possibile impostare il fuso orario tra quelli configurati nel sistema.

| Setti                  | ngs                                              |                    |                       | - |
|------------------------|--------------------------------------------------|--------------------|-----------------------|---|
| (((•                   | Wireless & Network                               | < Date & Time      |                       |   |
| \$                     | Personal<br>Walpaper, Multi-Window Mode          | Use 24-Hour Forma  | t                     |   |
| ₽                      | Input & Output<br>Sound output, Channel settings | Automatic Date & T | ïme                   |   |
| $\widehat{\mathbf{v}}$ | Application<br>Application management            | Set Date           | Nov/30/2020           | Ê |
| Ŗ                      | System<br>Date & Time, Language, Storage         | Set Time           | 04:24 AM              | 9 |
| 1                      | About<br>Legal information, Android Version      | Date Format        | Nov/30/2020           | * |
|                        |                                                  | Time Zone          | GMT-05:00 New York    | - |
|                        |                                                  |                    | GMT-11:00 Midway      |   |
|                        |                                                  |                    | GMT-10:00 Honolulu    |   |
|                        |                                                  |                    | GMT-09:00 Anchorage   |   |
|                        |                                                  |                    | GMT-08:00 Los Angeles |   |
|                        |                                                  |                    |                       |   |

GMT-08:00 Tijuana

### 4.6.5.2 Lingua e tastiera

È possibile impostare la lingua nei moduli Lingua e Tastiera. Dopo aver impostato la lingua, verrà modificata la lingua dell'intero sistema in quanto dovrà essere adattata al linguaggio RTL. L'impostazione del linguaggio RTL può comportare la modifica del layout di alcune applicazioni.

| Settings                                     |                                                                     | - × |
|----------------------------------------------|---------------------------------------------------------------------|-----|
| Wireless & Network                           | < Language & Keyboard                                               |     |
| Personal<br>Walpaper, Multi-Window Mode      | Languages English                                                   | ٣   |
| Children Sound output, Channel settings      | Keyboard                                                            |     |
| Application<br>Application management        | Virtual Keyboard<br>Android Keyboard (AOSP), Google Pinyin Keyboard | >   |
| System<br>Date & Time, Language, Storage     | Physical Keyboard                                                   | >   |
| About     Legal information, Android version | Current Keyboard<br>English (US) - Android Keyboard (AOSP)          | >   |
|                                              |                                                                     |     |
|                                              |                                                                     |     |

Nel modulo Tastiera virtuale è possibile visualizzare i metodi di input attualmente supportati dall'intera macchina. Supporta il metodo di input nativo di Android e il metodo di input Pinyin di Google. È possibile utilizzare l'interruttore a destra per controllare la disattivazione e l'attivazione del metodo di input.

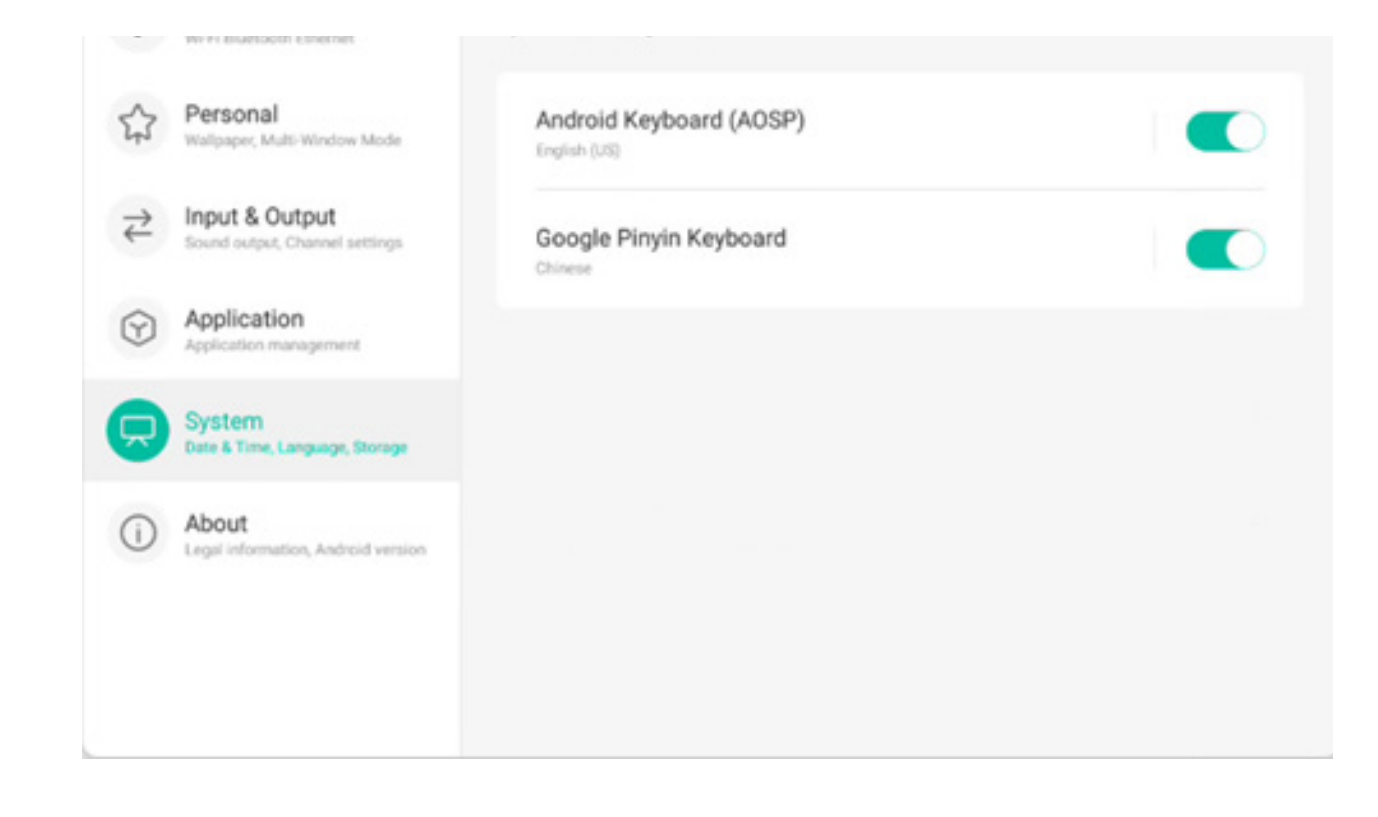

Il metodo di input nativo di Android consente di configurare la lingua del metodo di input, l'aspetto e il layout della tastiera e alcune impostazioni avanzate.

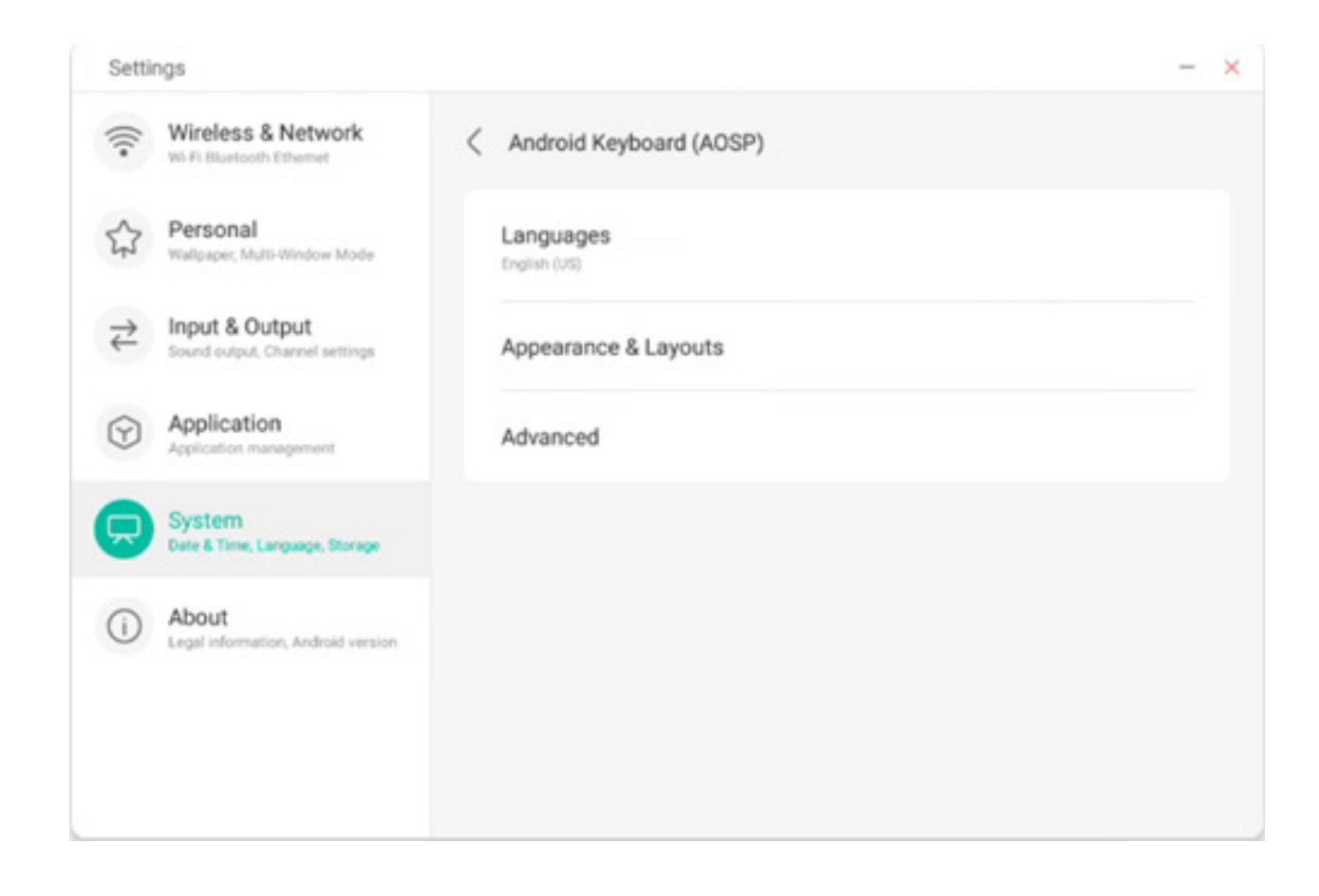

Utilizzare l'interruttore a destra per selezionare e deselezionare la lingua del sistema. Dopo aver deselezionato la lingua del sistema, è possibile configurare la lingua del metodo di input dall'elenco sottostante.

| Setti                                   | ngis                                        |                          | - × |
|-----------------------------------------|---------------------------------------------|--------------------------|-----|
| (((*                                    | Wireless & Network                          | < Languages              |     |
|                                         | Personal<br>Wallpaper, Multi-Window Mode    | Use system languages     |     |
| $\stackrel{\scriptstyle >}{\leftarrow}$ | Input & Output                              | Active input methods     |     |
| ~                                       | Application                                 | English (US)             |     |
| 3                                       | Application management                      | English (UK)             |     |
| <b>P</b>                                | System<br>Date & Time, Language, Storage    | Afrikaans                |     |
| ()                                      | About<br>Legal information, Android version |                          |     |
|                                         |                                             | Arabic                   |     |
|                                         |                                             | Azerbaijani (Azerbaijan) |     |
|                                         |                                             | Relanisian (Relanis)     |     |

Per quanto riguarda l'aspetto e il layout, è possibile scegliere se utilizzare una tastiera separata

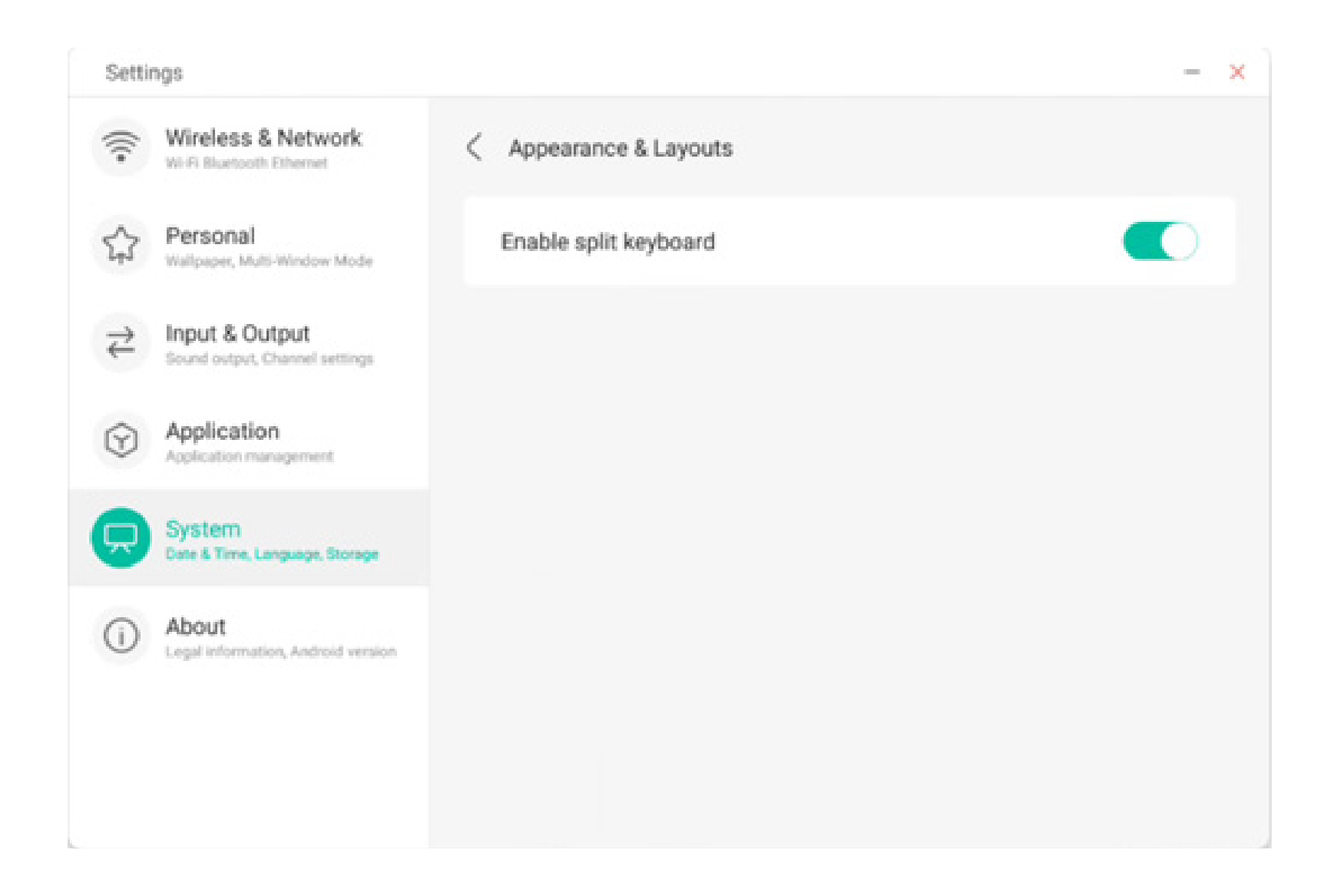

Nelle impostazioni avanzate della tastiera nativa di Android, è possibile configurare il suono dei tasti, il ritardo di visualizzazione della tastiera e il ritardo relativo alla pressione dei tasti a lungo

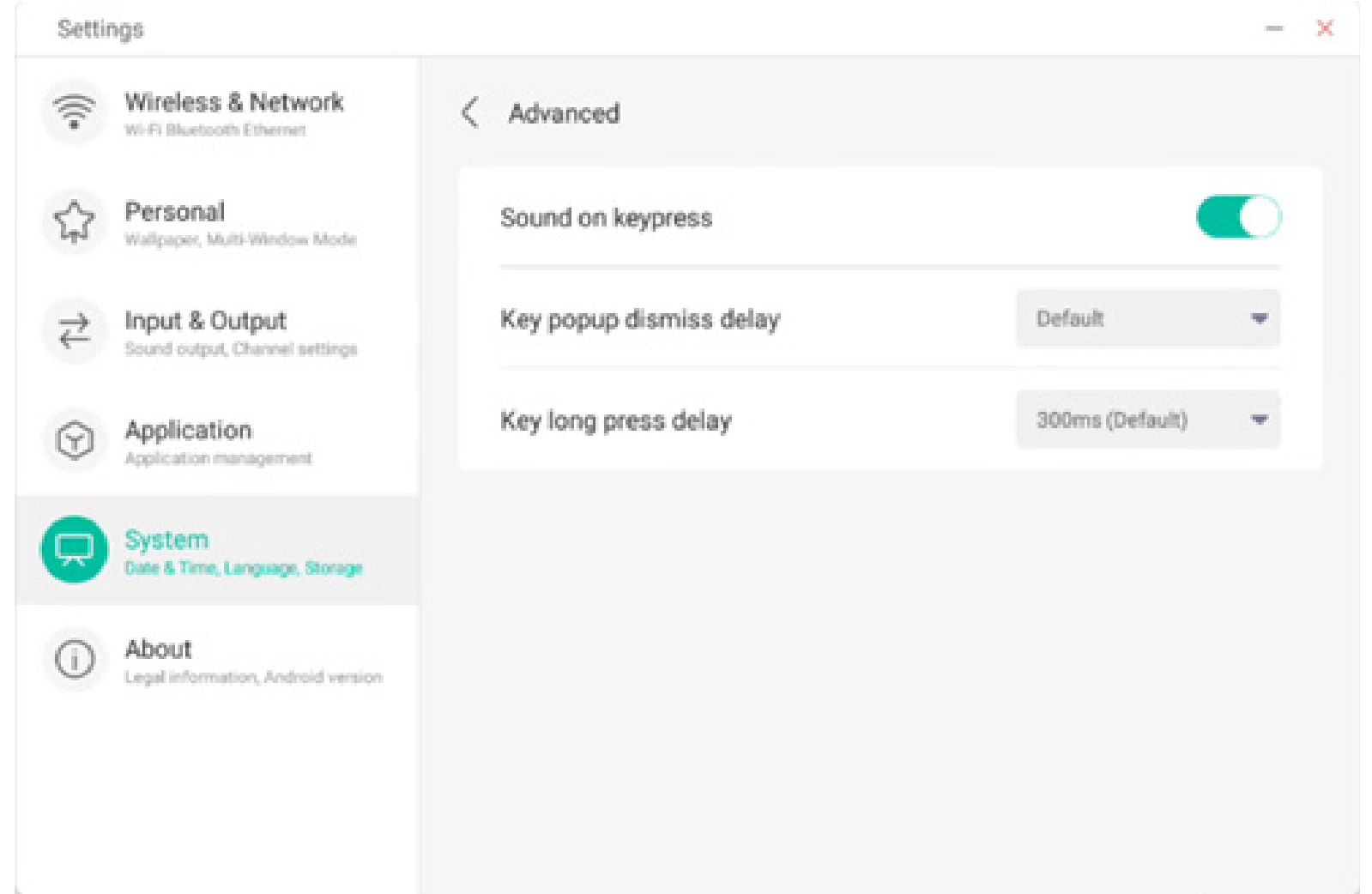

Con la tastiera Pinyin di Google è possibile configurare solo poche opzioni, tra le quali il suono dei tasti e l'input di associazione

| Setti                                | ngs                                              |                        | - × |
|--------------------------------------|--------------------------------------------------|------------------------|-----|
| (((•                                 | Wireless & Network                               | Google Pinyin Keyboard |     |
| \$7                                  | Personal<br>Wallpaper, Multi-Window Mode         | Sound on keypress      |     |
| $\stackrel{\Rightarrow}{\leftarrow}$ | Input & Output<br>Sound output, Channel settings | Context input          |     |
| $\odot$                              | Application<br>Application management            |                        |     |
|                                      | System<br>Date & Time, Language, Storage         |                        |     |
| ()                                   | About<br>Legal information, Android version      |                        |     |
|                                      |                                                  |                        |     |
|                                      |                                                  |                        |     |

#### 4.6.5.3 Password di blocco schermo

Nel modulo della schermata di blocco è possibile impostare, modificare e cancellare la password per bloccare lo schermo. Quando la password del blocco schermo non è impostata, è possibile procedere solo con la relativa impostazione.

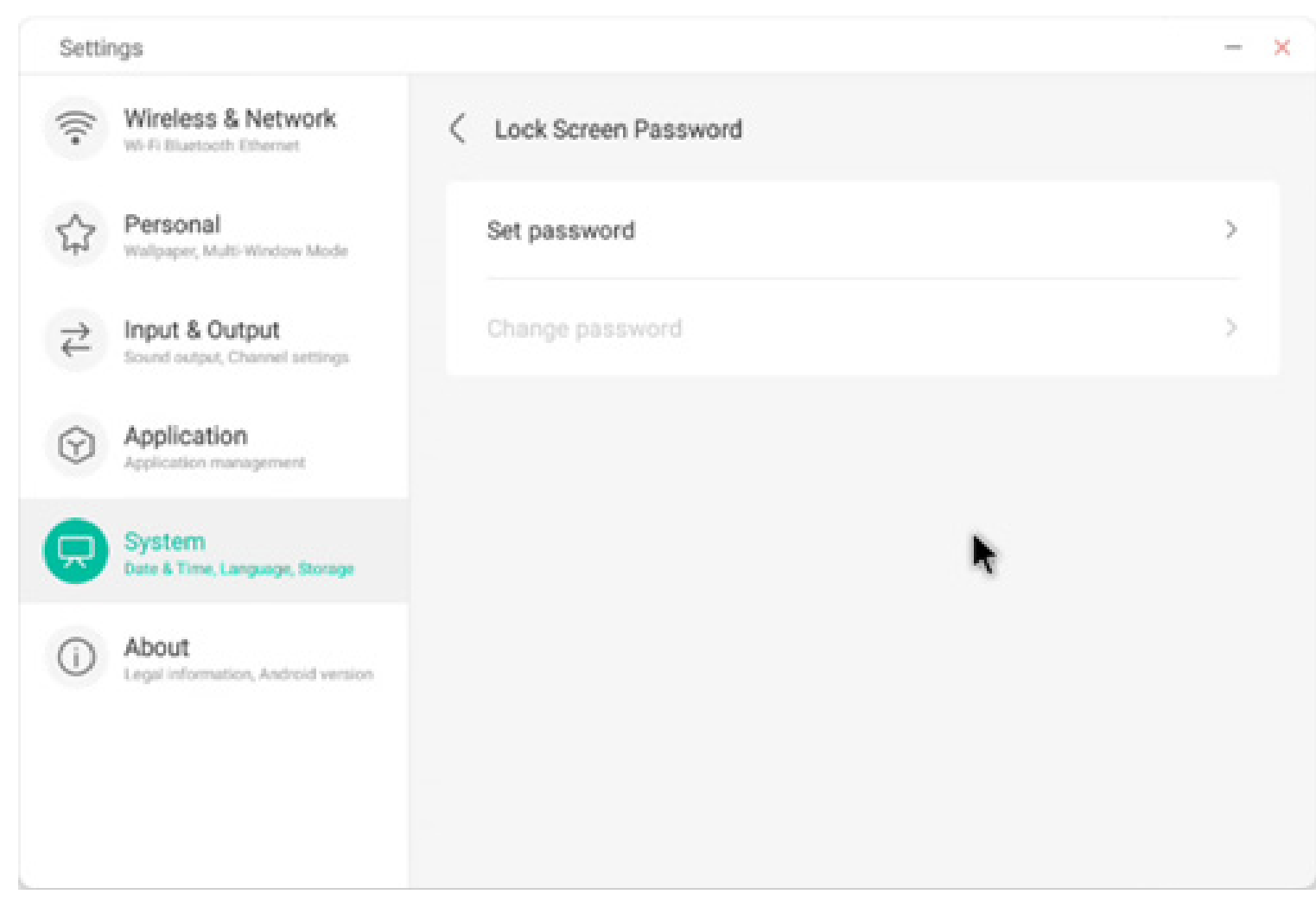

La password del blocco schermo è formata da 4 cifre; per impostarla, è necessario immettere la password desiderata e confermarla.

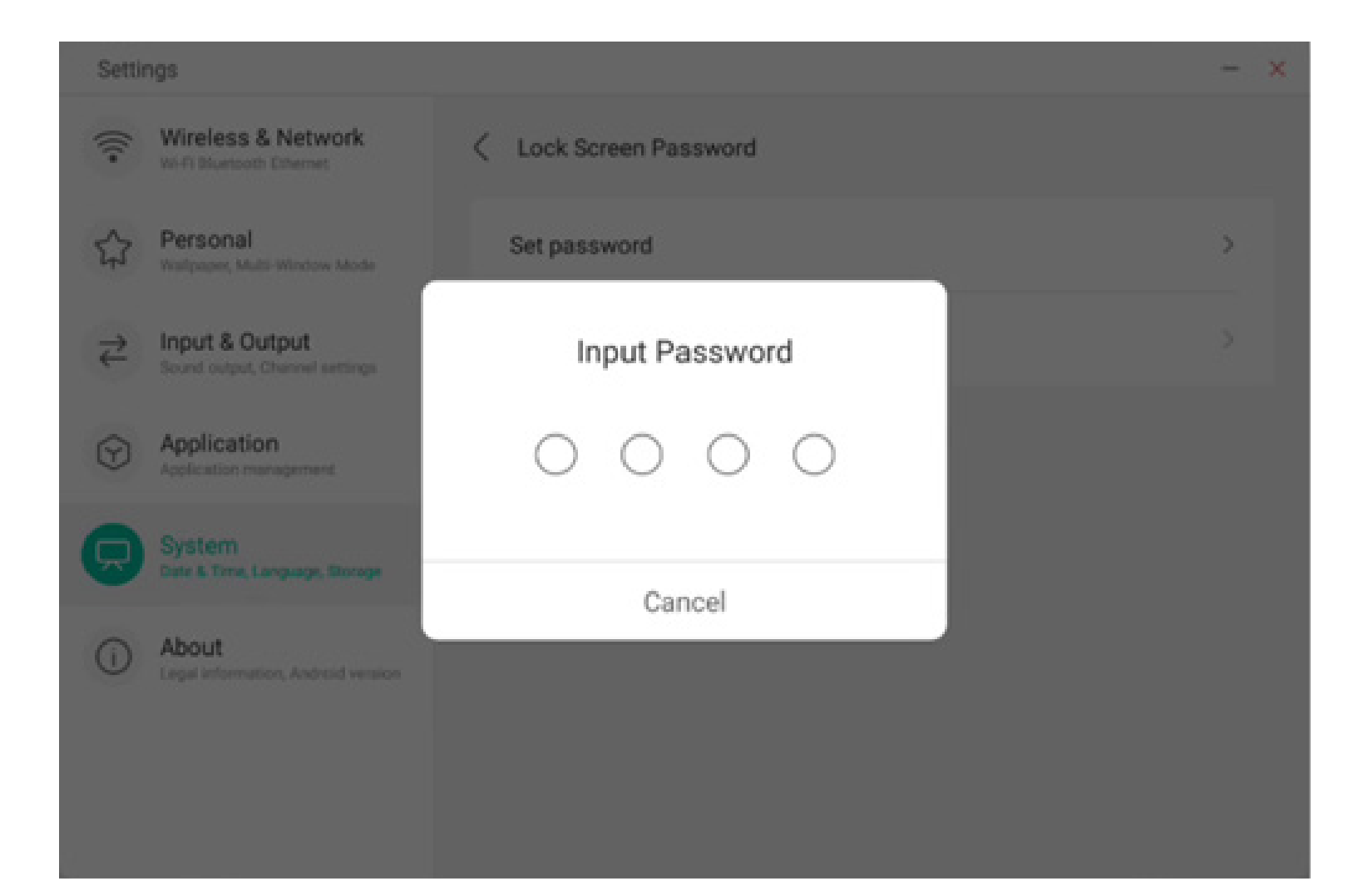

Quando la password di blocco schermo è impostata, è possibile modificarla e cancellarla del tutto. Per modificare la password, è necessario innanzitutto inserire la password originale per poi poterla reimpostare a seguito della verifica. Per cancellare completamente la password del blocco schermo, è sufficiente inserire la password originale.

| Settings                                           |                        | - × | Settings                                     |                        | - × |
|----------------------------------------------------|------------------------|-----|----------------------------------------------|------------------------|-----|
| Wireless & Network                                 | C Lock Screen Password |     | Wireless & Network                           | C Lock Screen Password |     |
| Personal<br>Wallpaper, Multi-Window Mode           | Clear password         | >   | Personal<br>Watpaper, Multi-Window Mode      | Clear password         | >   |
| → Input & Output<br>Sound output, Channel settings | Change password        | >   | Content Sound output, Channel settings       | Input Current Password | >   |
| Application<br>Application management              |                        |     | Application<br>Application management        | 0000                   |     |
| System<br>Date & Time, Language, Storage           |                        |     | System<br>Date & Time, Language, Storage     | Cancel                 |     |
| About     Legal information, Android version       |                        |     | About     Legal Information, Android version | Gunder                 |     |
|                                                    |                        |     |                                              |                        |     |
|                                                    |                        |     |                                              |                        |     |

#### 4.6.5.4 Accensione e spegnimento

Nel modulo di accensione e spegnimento sono presenti le impostazioni del canale e del piano di accensione. È possibile impostare il canale a cui si accede quando si accende il computer, ad esempio il canale spento l'ultima volta, il canale Android o i canali HDMI1, HDMI2, HDMI3 e VGA supportati dal computer. È anche possibile scegliere di impostare la modalità di standby (disattivazione della retroilluminazione) dopo l'avvio.

| Setti                                             | ngs                                              |                                    | - ×                     | ľ |
|---------------------------------------------------|--------------------------------------------------|------------------------------------|-------------------------|---|
| (((+                                              | Wireless & Network<br>Wi-Fi Bluetooth Ethernet   | Startup & Shutdown                 |                         |   |
| ~                                                 | Personal                                         | Startup Channel                    |                         |   |
| 245                                               | Wallpaper, Multi-Window Mode                     | Startup Channel                    | Last shutdown channel 👻 |   |
| $\stackrel{\scriptstyle \rightarrow}{\leftarrow}$ | Input & Output<br>Sound output, Channel settings | Standby After Startup(Black Screen |                         |   |
| $\odot$                                           | Application<br>Application management            | Timer Switch                       |                         |   |
|                                                   | System<br>Date & Time, Language, Storage         | Power Off Reminder                 |                         |   |
| 1                                                 | About<br>Legal information, Android version      | Add Boot Task                      | >                       |   |
|                                                   |                                                  | Add Off Task                       | >                       |   |
|                                                   |                                                  | 03:39 AM Boot Time                 | Wed                     |   |

Nel piano di accensione è possibile configurare se visualizzare un promemoria per lo spegnimento e il relativo conteggio alla rovescia dopo il raggiungimento dell'orario pianificato per lo spegnimento. Gli utenti possono aggiungere attività di accensione e spegnimento pianificate per l'intera macchina. L'utente può anche scegliere se eseguire o meno le attività di accensione e spegnimento.

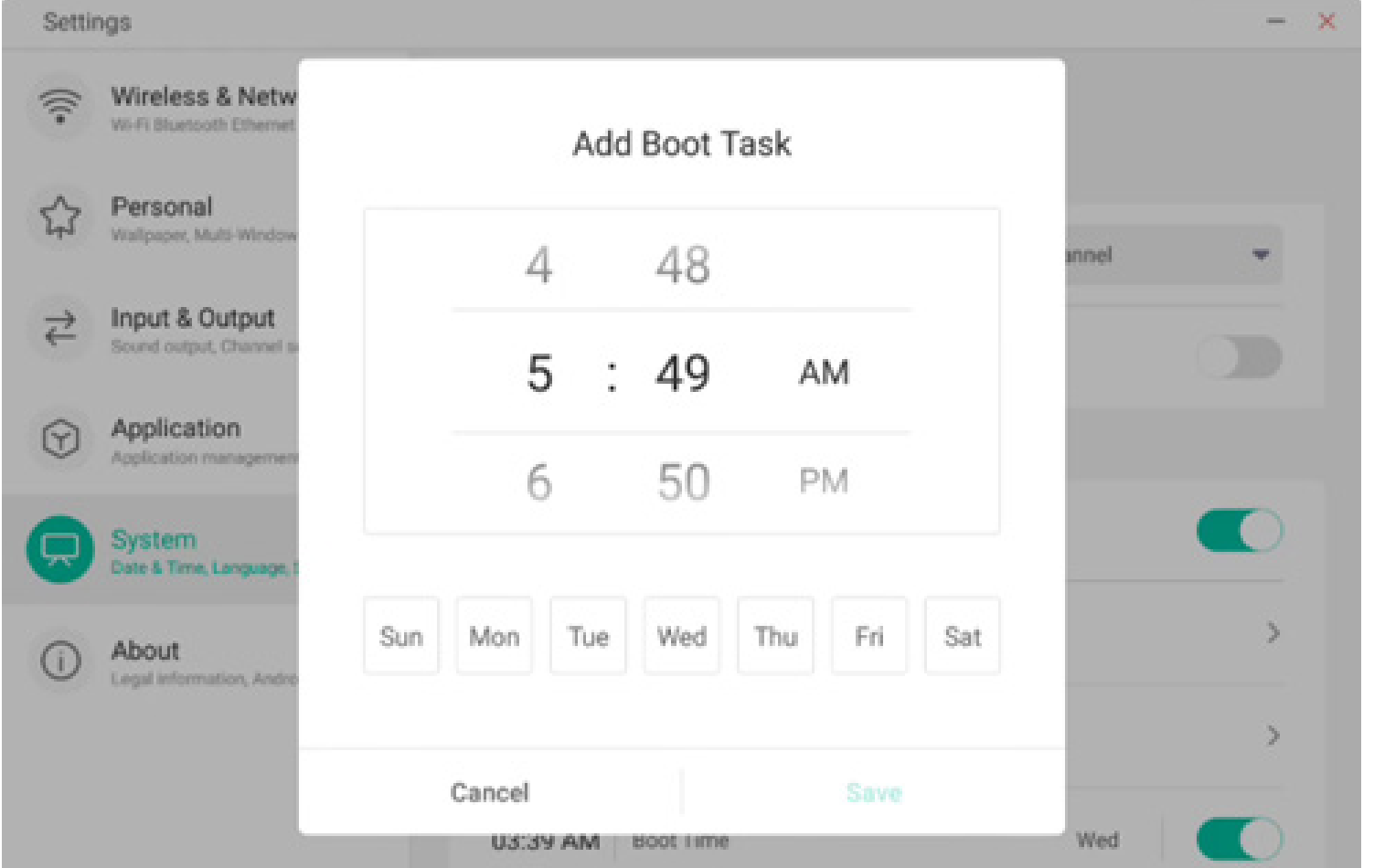

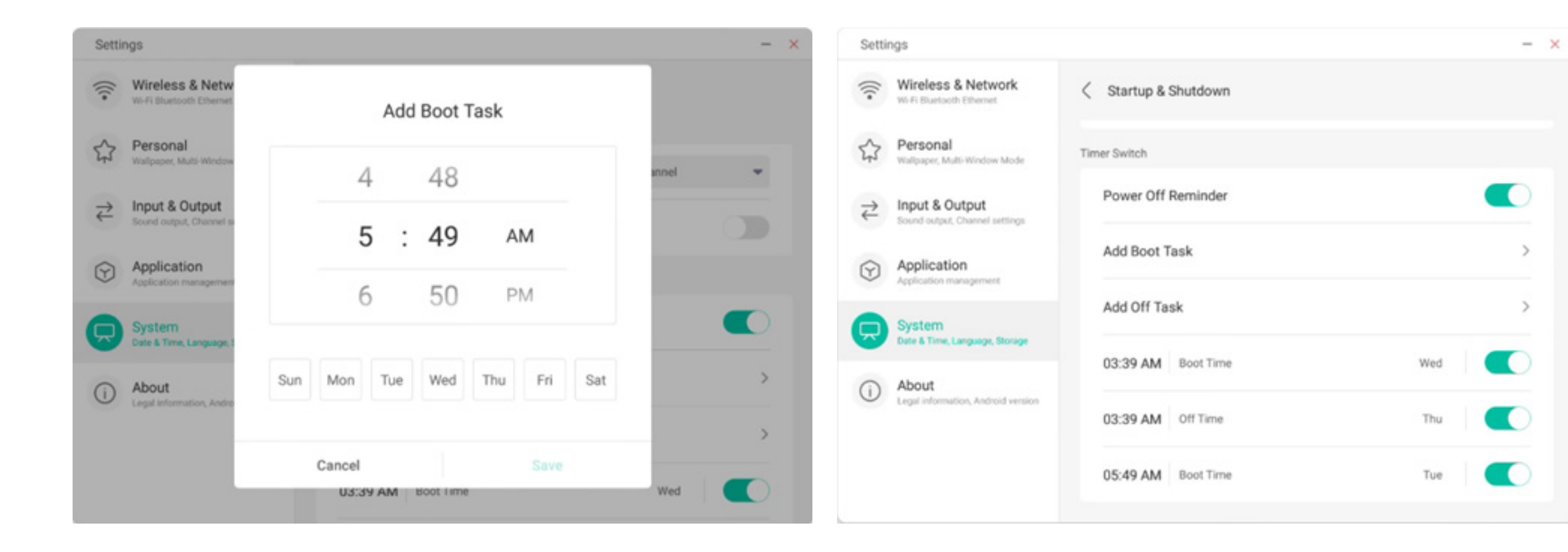

L'utente può modificare o eliminare le attività di accensione e spegnimento aggiunte.

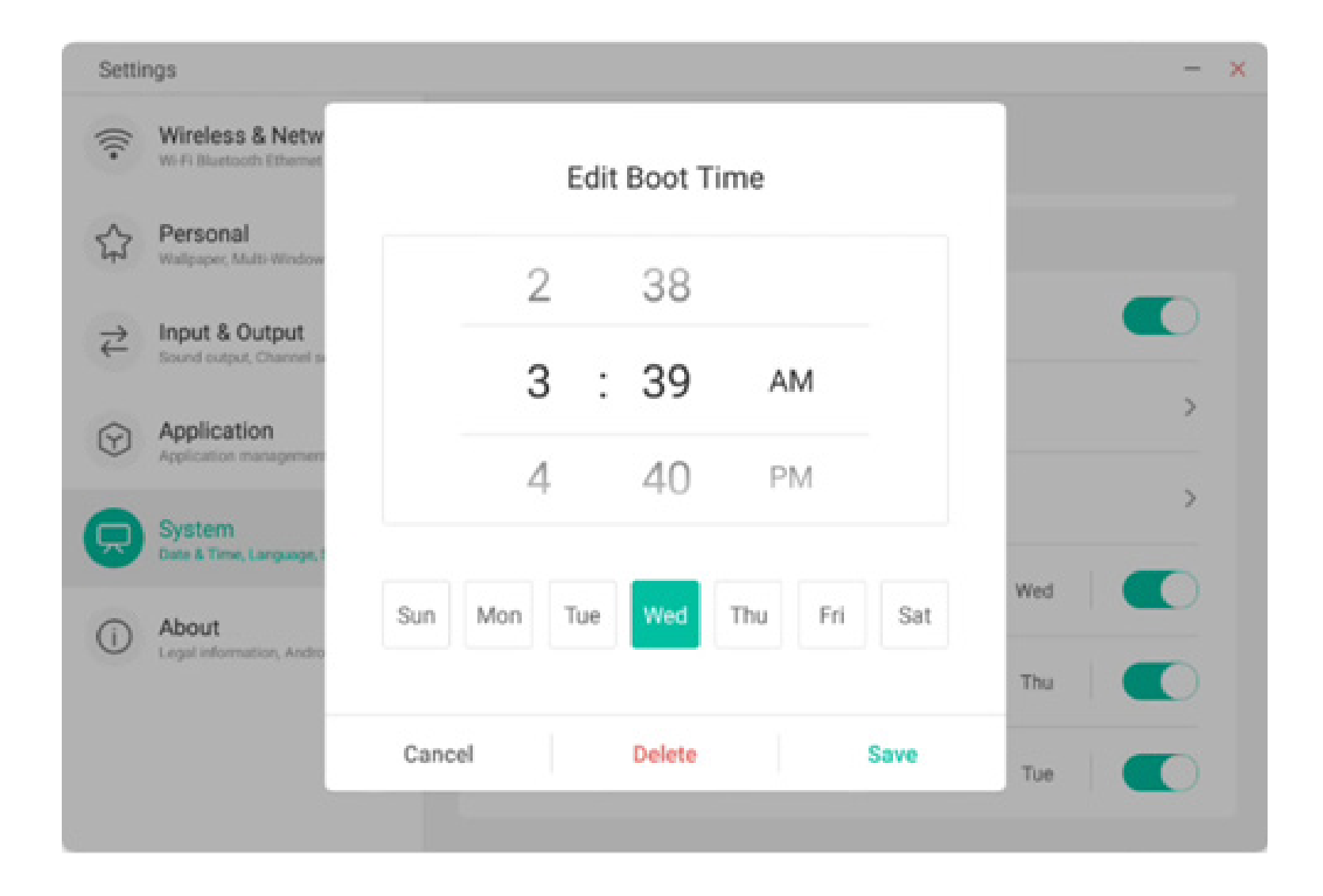

#### 4.6.5.5 Email

Dal modulo della casella postale l'utente può accedere al proprio account di posta elettronica con supporto del protocollo SMTP.

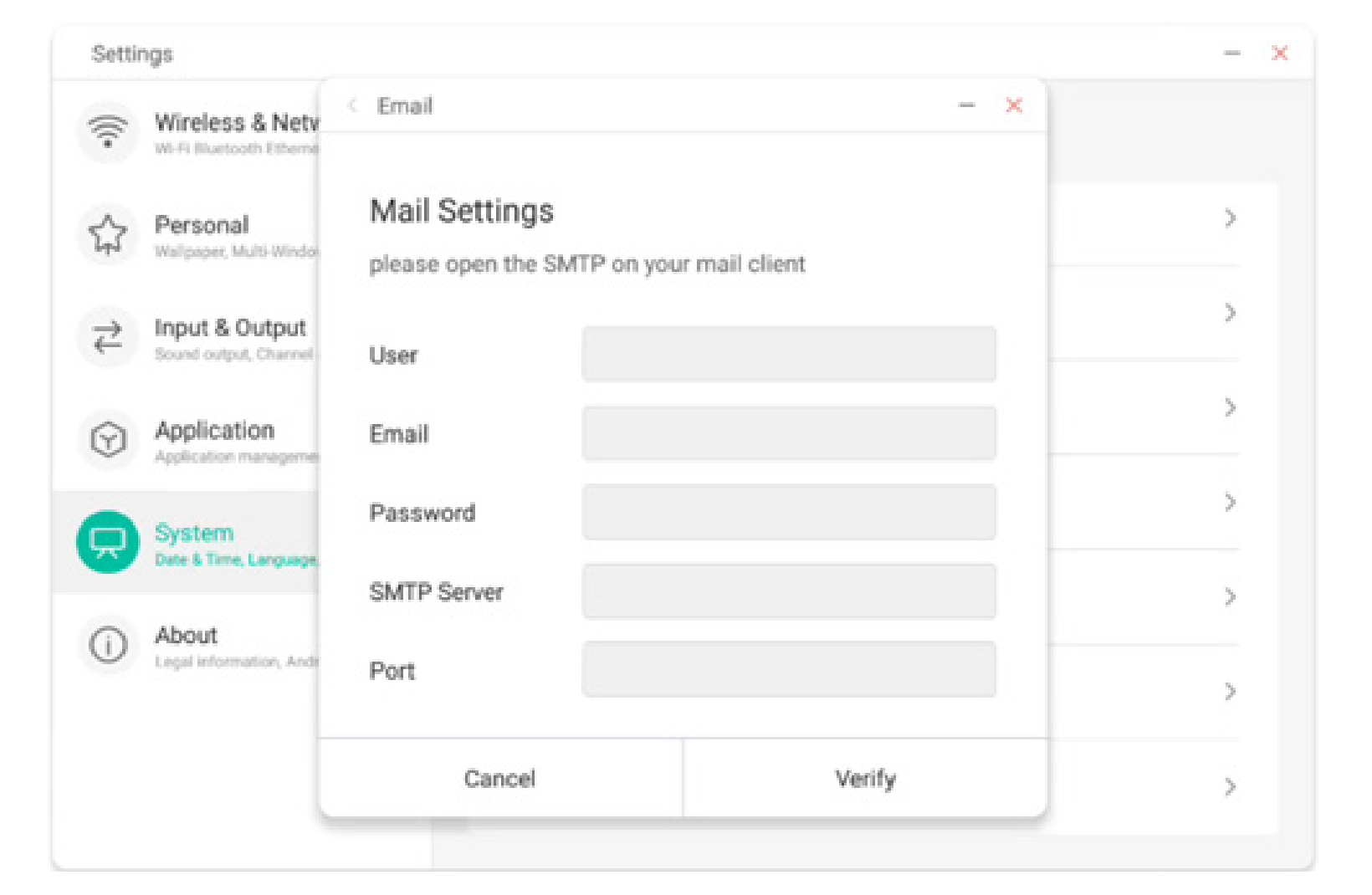

#### 4.6.5.6 Remoto

Nel modulo Remoto, l'utente può connettersi al sistema Web Remoto. Tramite il sistema Web Remoto, l'intero dispositivo può essere elaborato in batch.

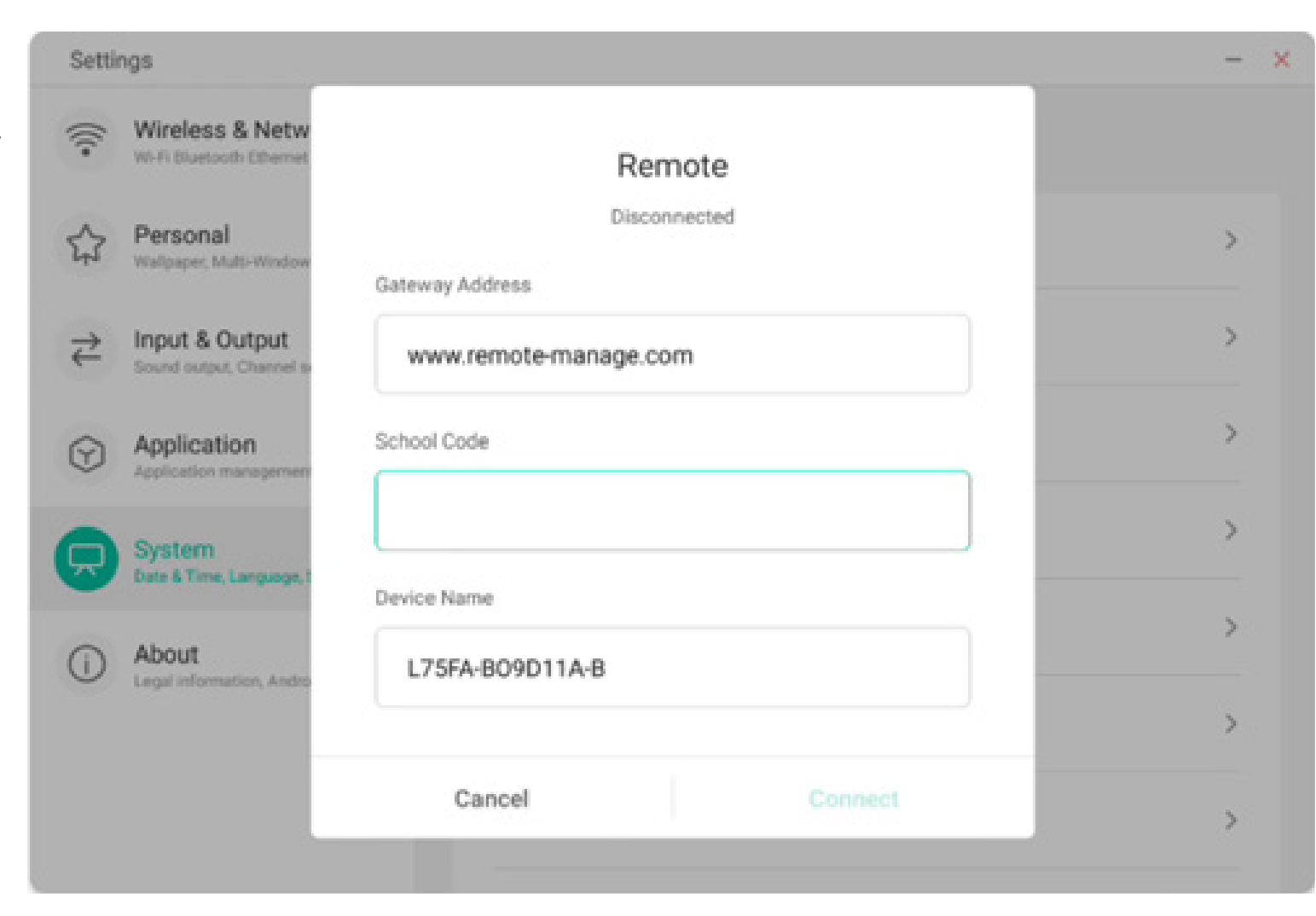

#### 4.6.5.7 Archiviazione

Il modulo di memoria indica le aree di memoria presenti nell'intera macchina, incluso lo spazio di archiviazione interno e i dispositivi di archiviazione portatili. Ovviamente, il prerequisito per la visualizzazione di un dispositivo di archiviazione portatile è l'inserimento di tale dispositivo (ad esempio, un disco U). L'utente può rimuovere il dispositivo di archiviazione portatile tramite l'icona

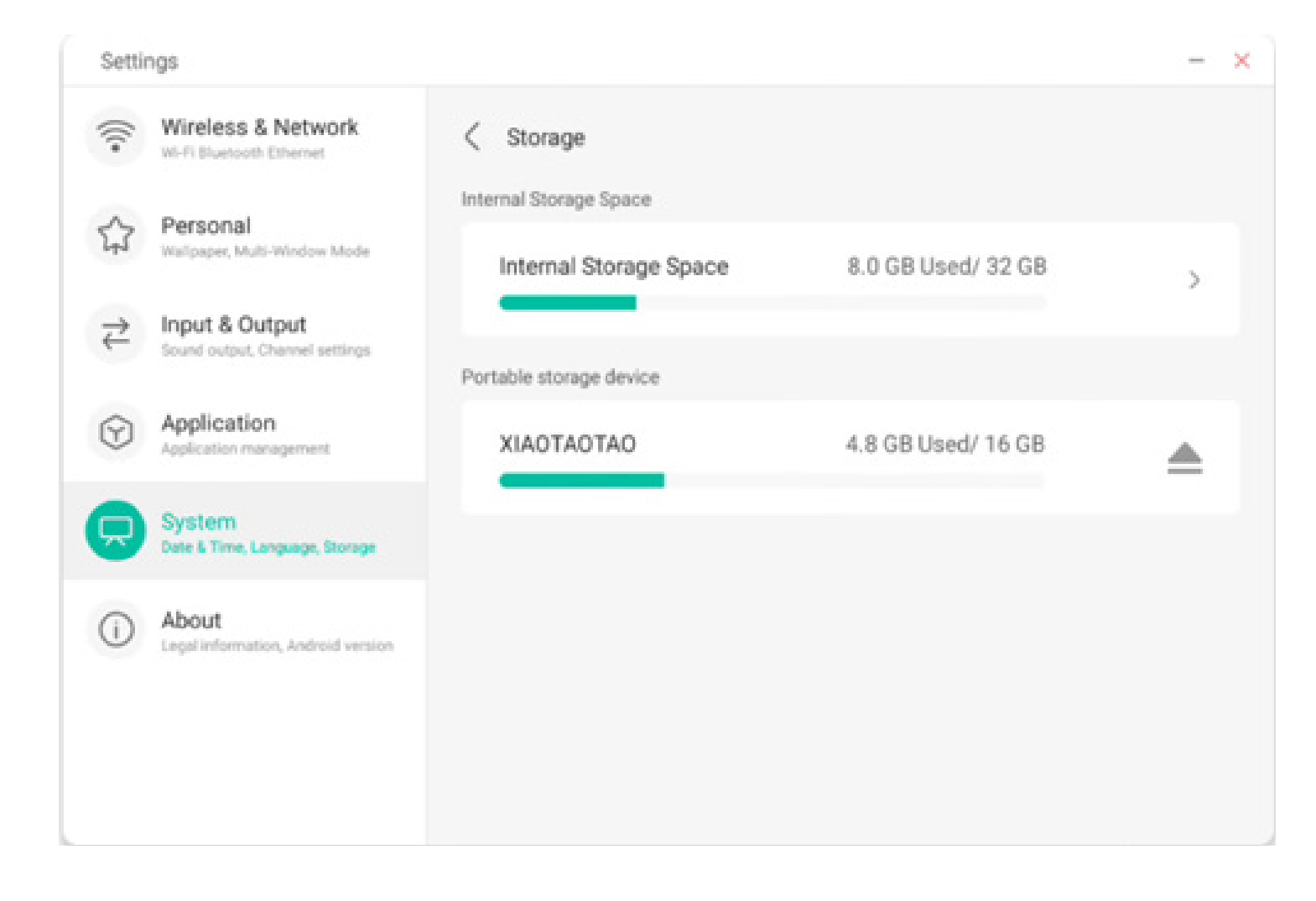

Lo spazio di archiviazione interno indica l'utilizzo della memoria dell'intera macchina, incluso lo spazio occupato da Sistema, App, Foto, File, Video, Audio e Altri.

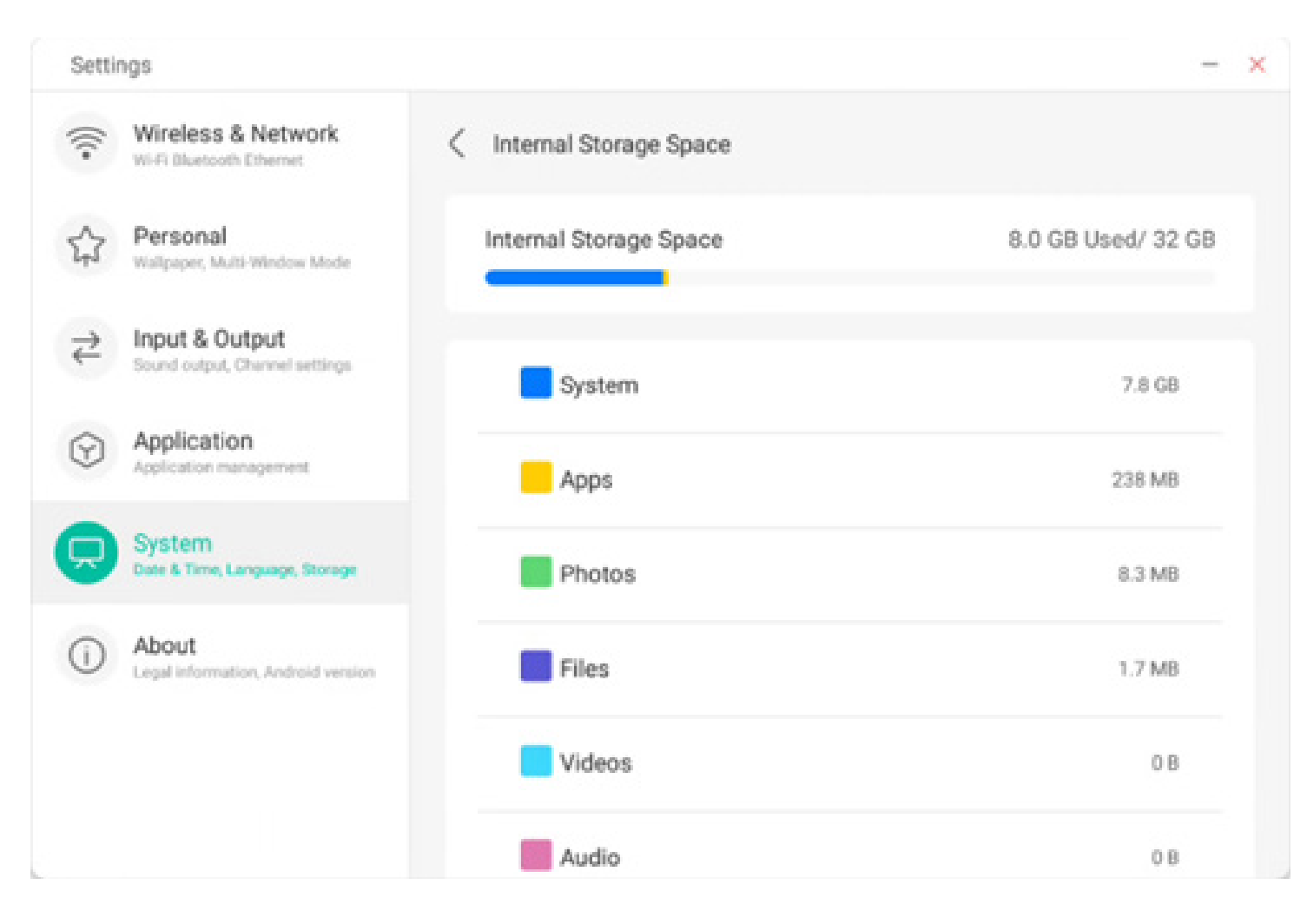

#### 4.6.5.8 Sicurezza

È possibile visualizzare tutti i certificati attendibili relativi al sistema e installati dall'utente, ed è inoltre possibile controllare lo stato di attivazione di tali certificati e i relativi dettagli.

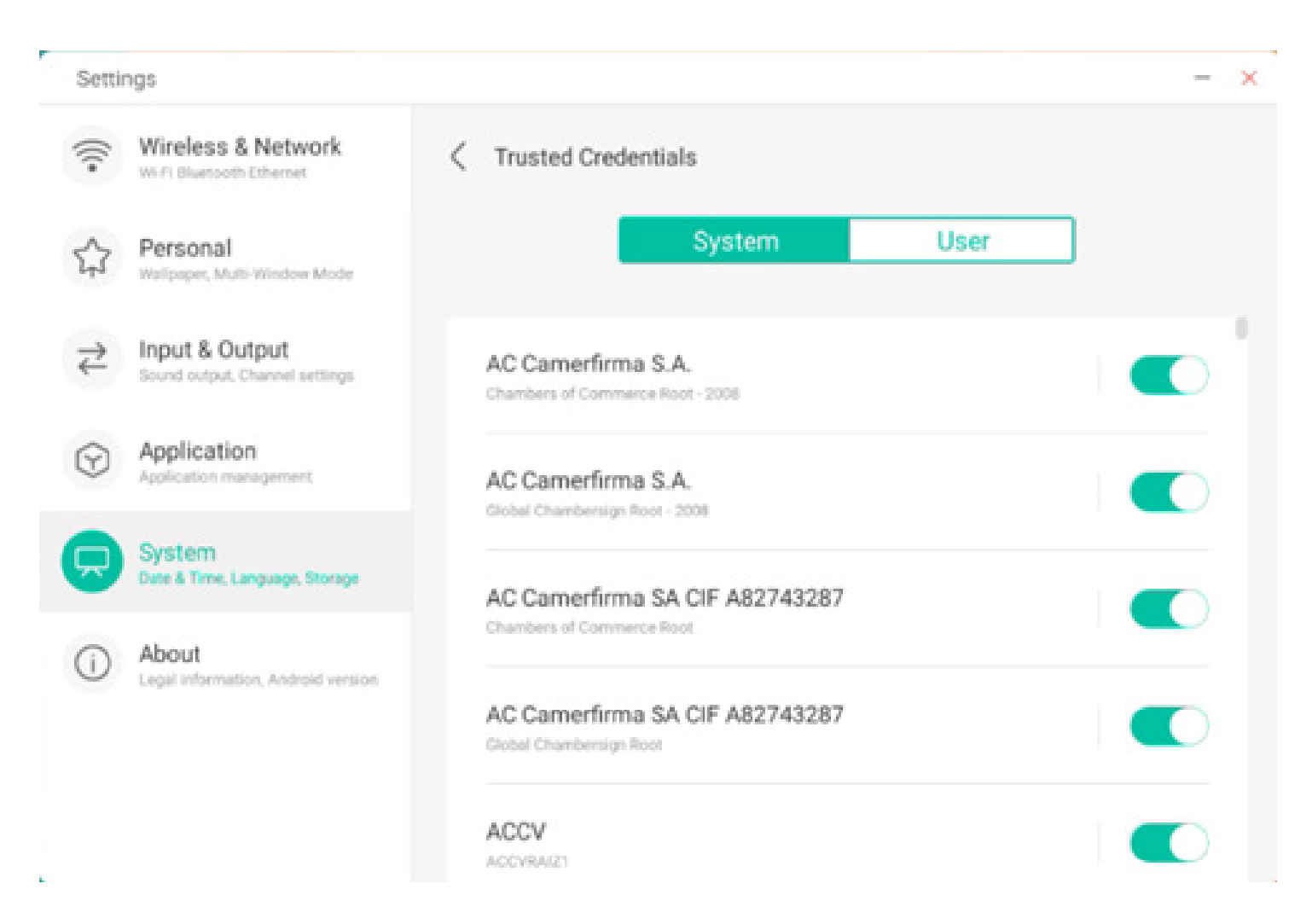

Qui sono riportati i certificati installati dall'utente stesso. È anche possibile rimuoverli.

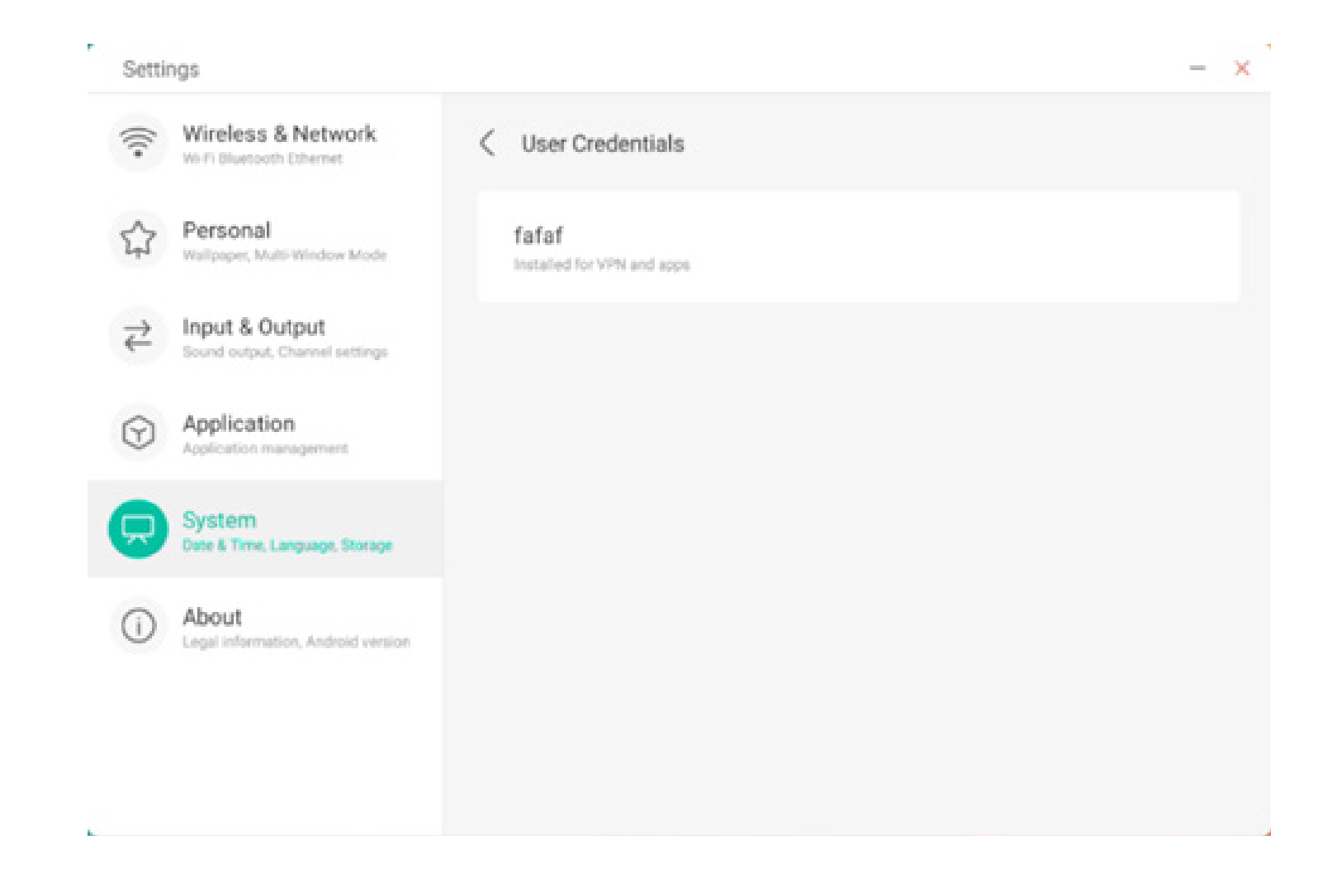

Il seguente percorso permette di installare un certificato e rimuovere quelli non più necessari. È possibile aggiungere o rimuovere i certificati in base alle proprie esigenze.

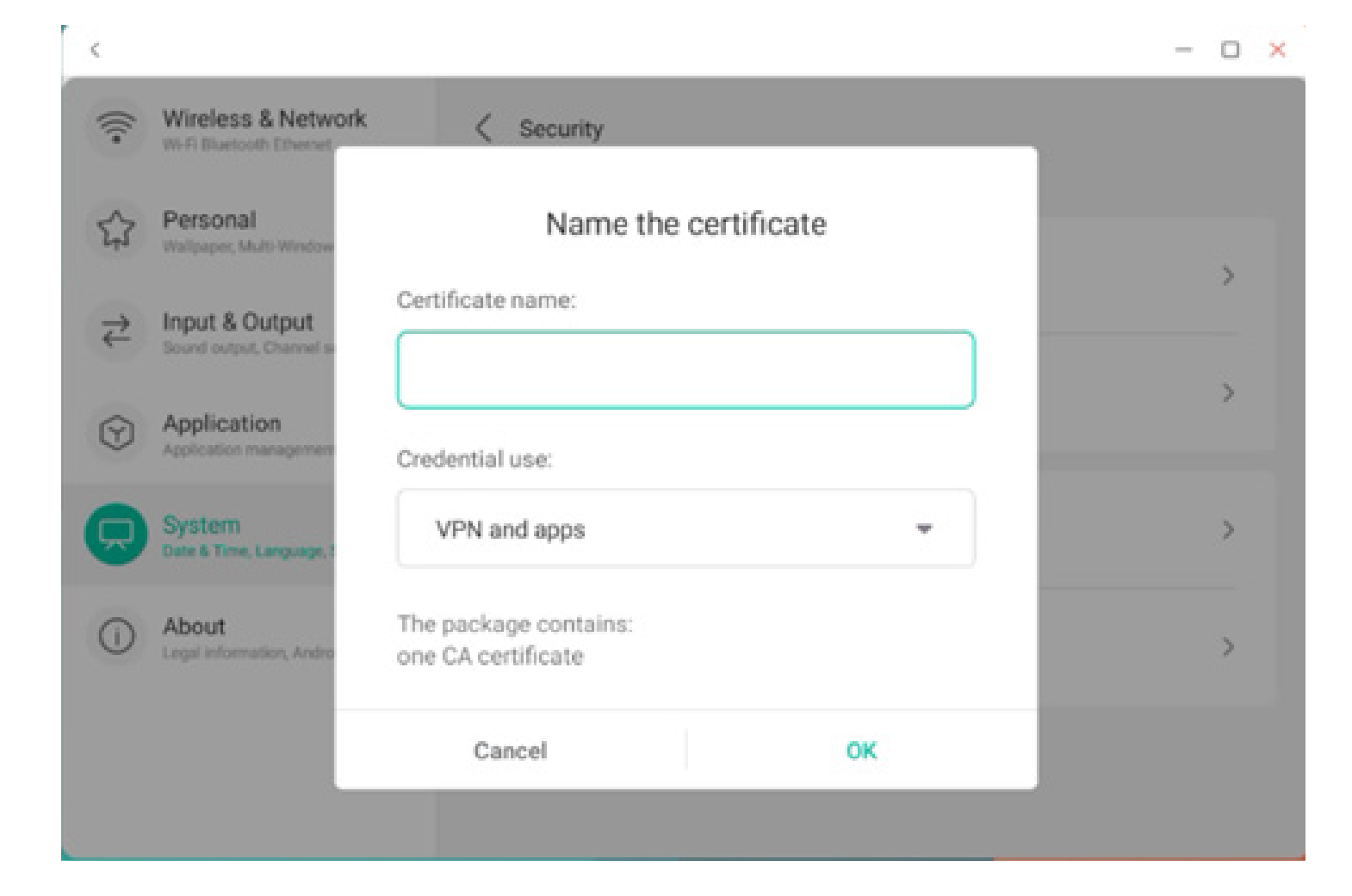

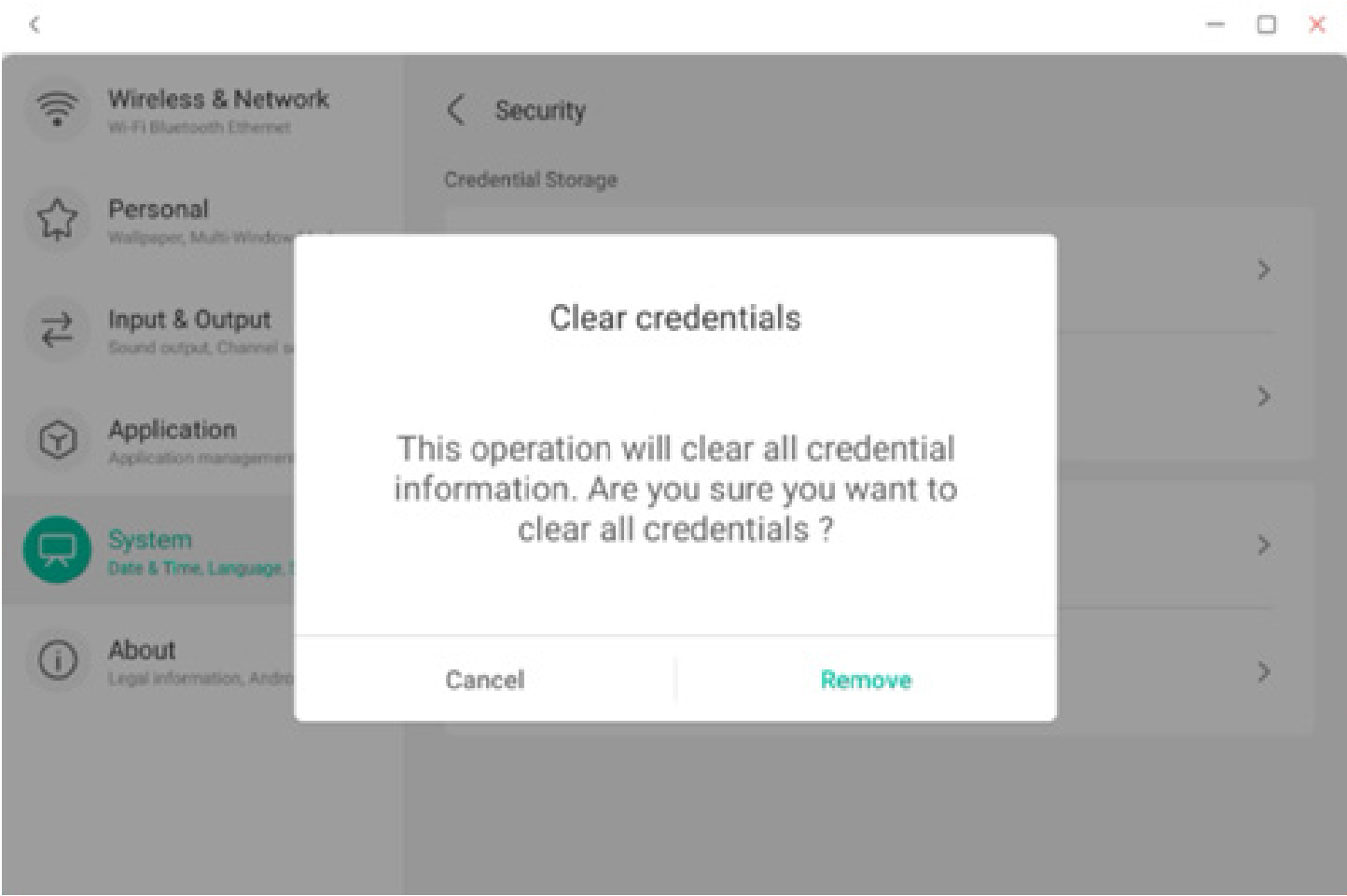

#### 4.6.5.9 Aggiornamento del sistema

Nel modulo di aggiornamento del sistema, l'utente può visualizzare le informazioni relative alla versione corrente del sistema e l'eventuale presenza di aggiornamenti. In caso di rilascio di un nuovo aggiornamento, è possibile utilizzare il pulsante Verifica disponibilità aggiornamenti per individuare l'aggiornamento e scaricare il nuovo sistema.

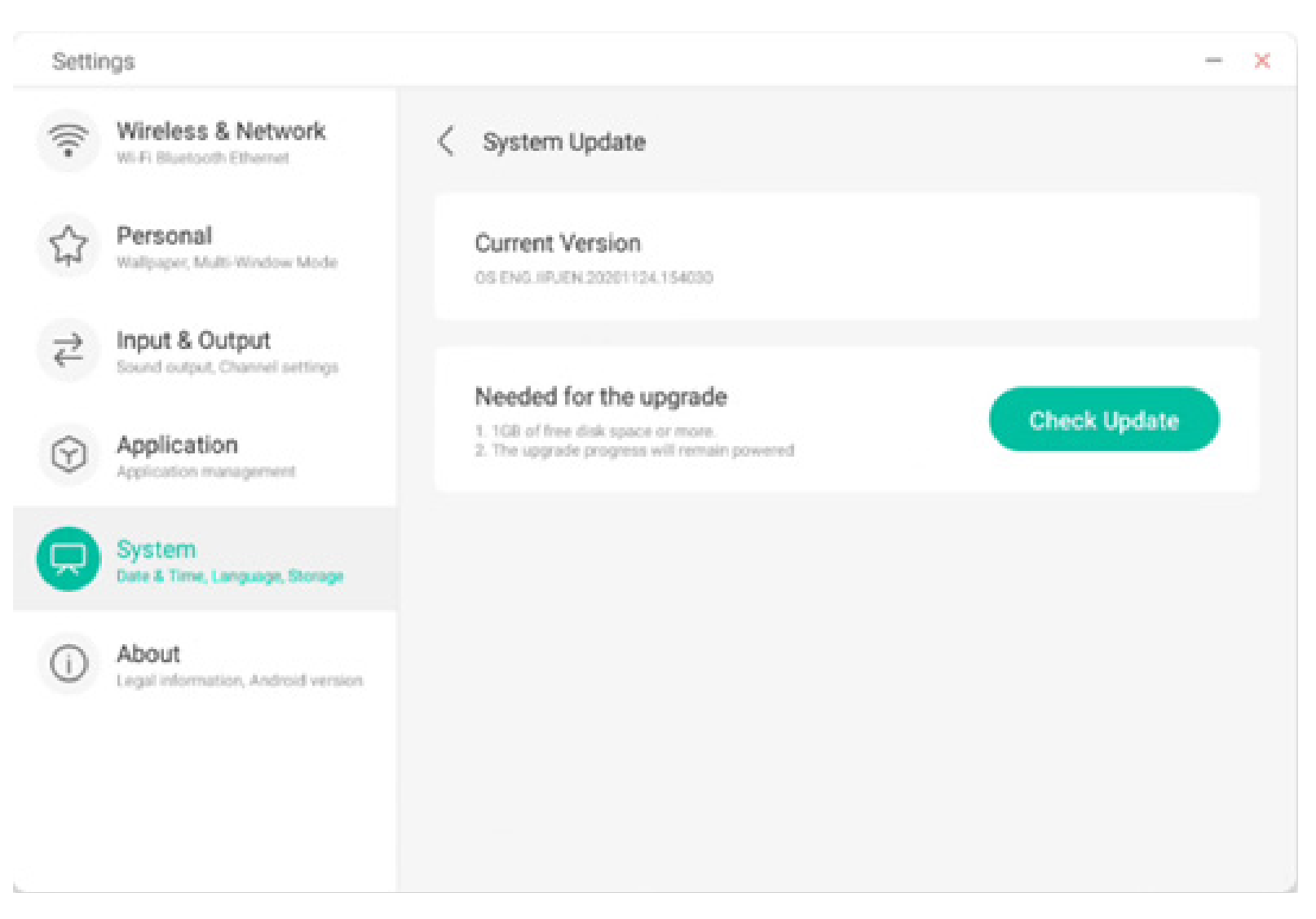

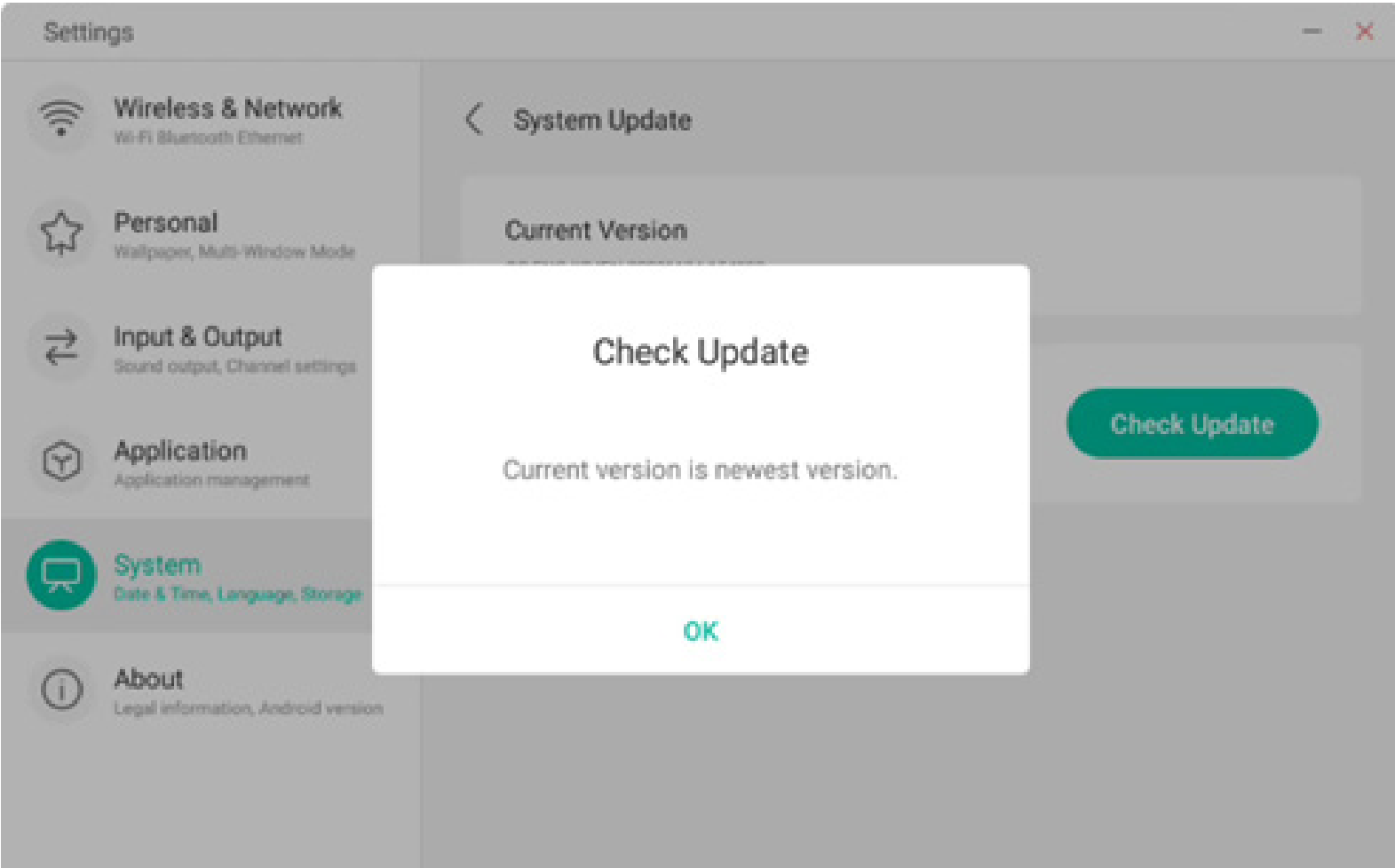

#### 4.6.6 Informazioni

È possibile visualizzare le informazioni sulla versione installata sul dispositivo.

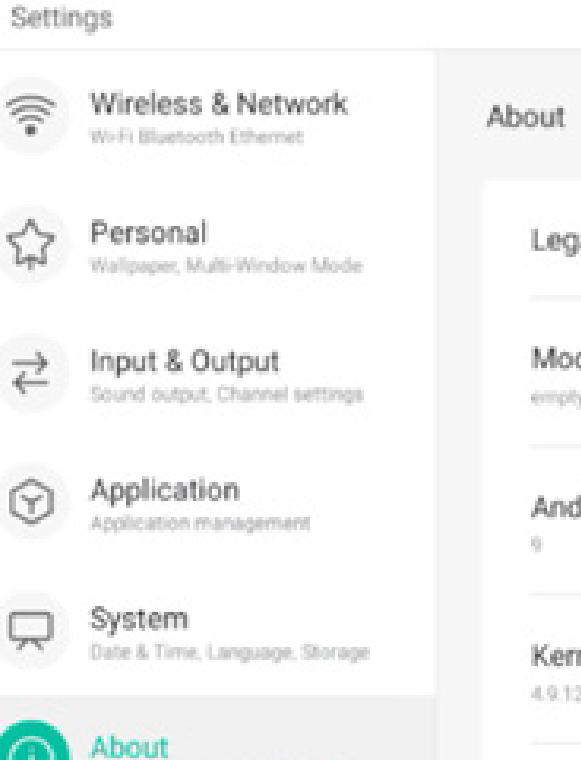

Legal information, Android version

| Module Number<br>empty<br>Android Version<br>9<br>Kernel Version<br>4.9.125 ipjerking@seewoos06-811-1 #1 Mon Nov 16 09:53:50 CST 2020 | Legal Information                                                 |  |
|----------------------------------------------------------------------------------------------------|-------------------------------------------------------------------|--|
| Android Version<br>9<br>Kernel Version<br>4.9.125 lipjerking@seewoos06-811-1 #1 Mon Nov 16 09:53:50 CST 2020                          | Module Number                                                     |  |
| Kernel Version<br>4.9.125 ipjenkins@seewoos06-811-1 #1 Mon Nov 16 09:53:50 CST 2020                                                   | Android Version                                                   |  |
| 4.9.125 iipjenkins@seewoos06-811-1 #1 Mon Nov 16 09:53:50 CST 2020                                                                    | Kernel Version                                                    |  |
|                                                                                                    | 4.9.125 ipjenkins@seewcos06-811-1 #1 Mon Nov 16 09:53:50 CST 2020 |  |
|                                                                                                    | PPR2 180905.006.81                                                |  |

X

#### 4.6.6.1 Informazioni legali

Qui è possibile verificare le informazioni legali.

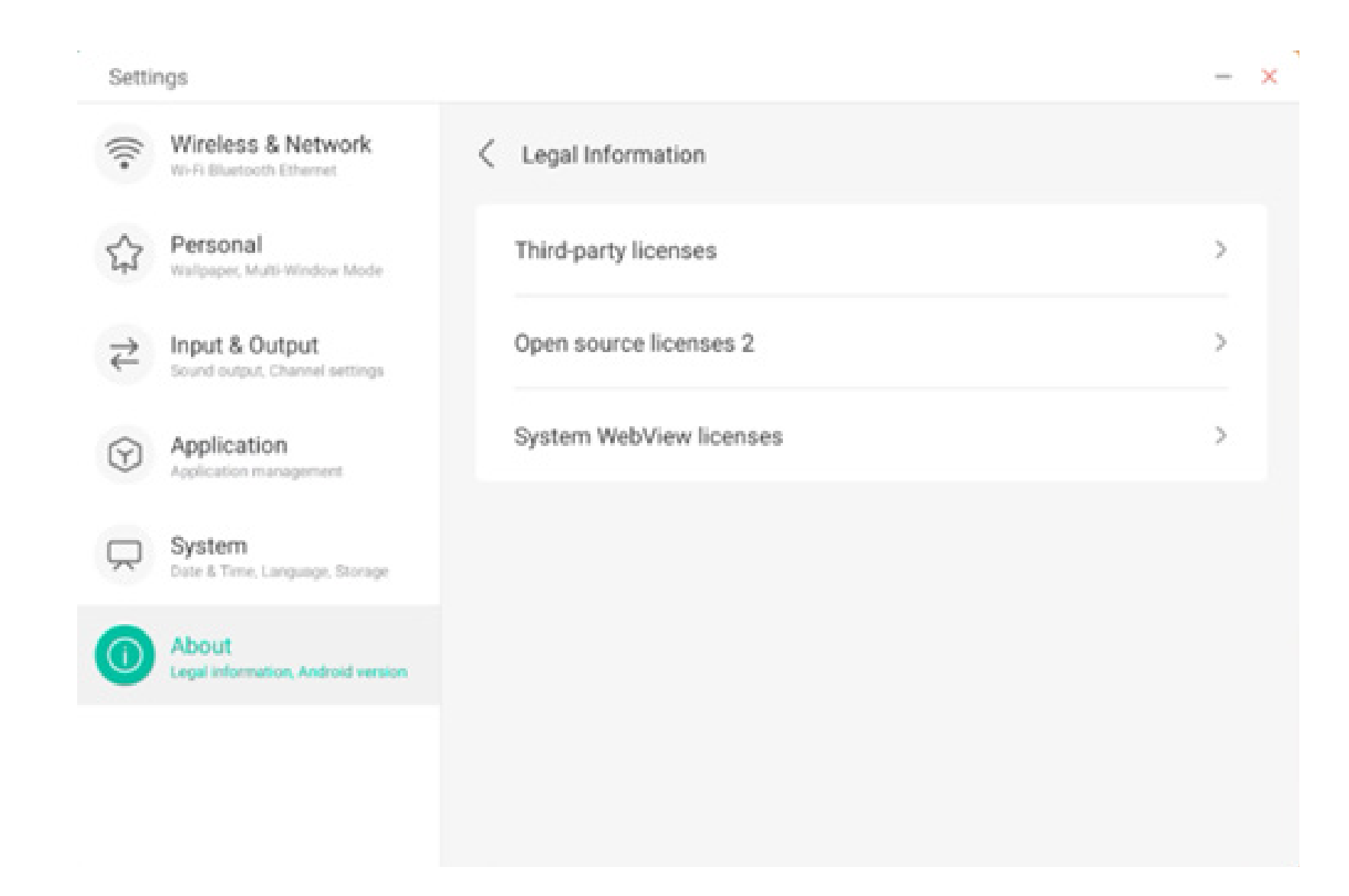

#### 4.7 Unità cloud

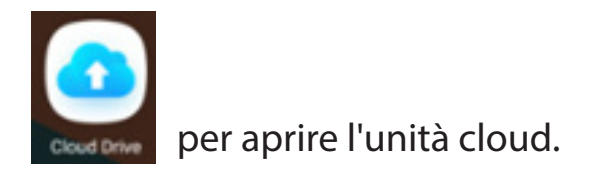

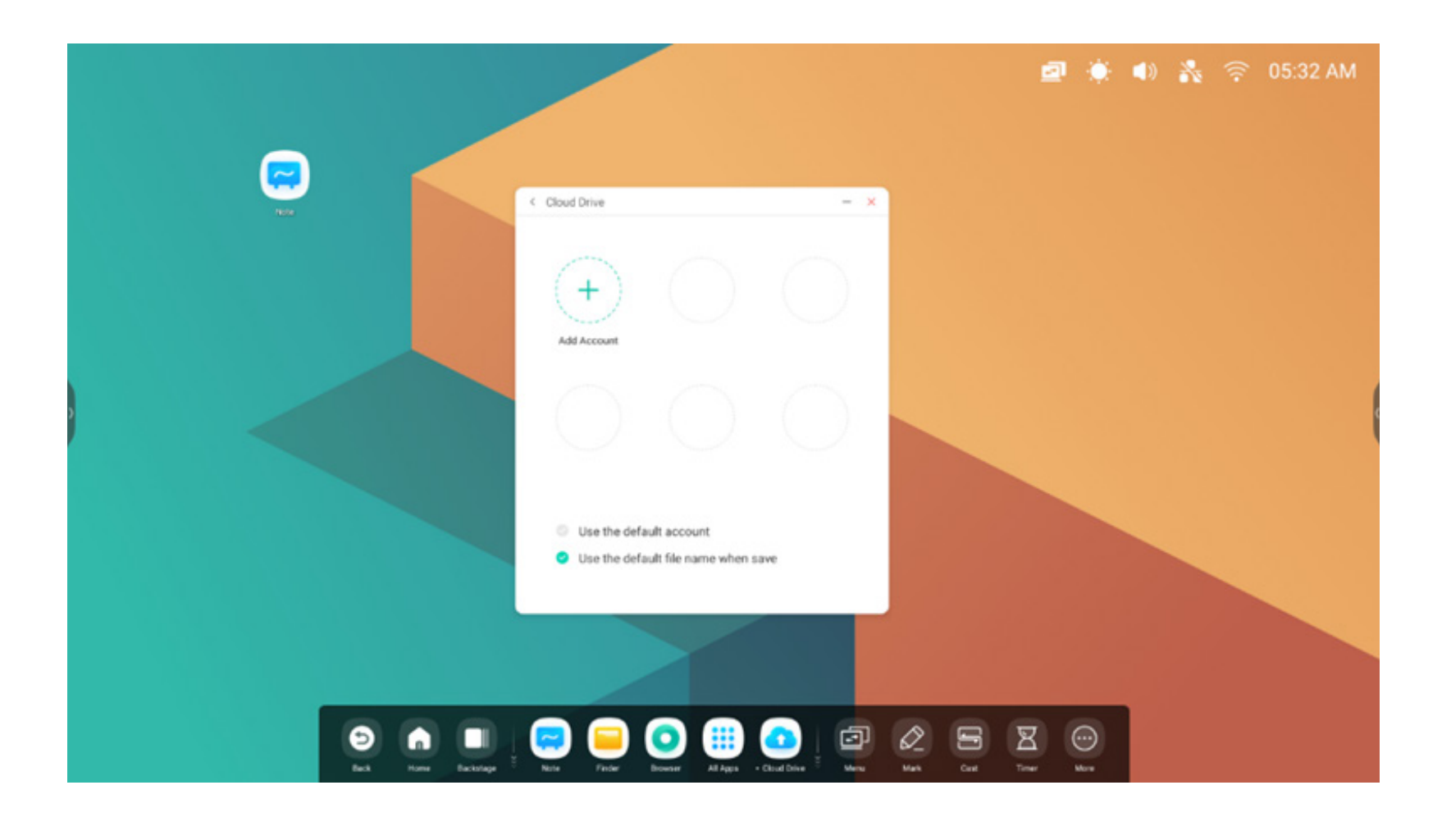

### 4.7.1 Aggiungi account

Fare clic su Att Account account, poi scegliere il tipo di unità.

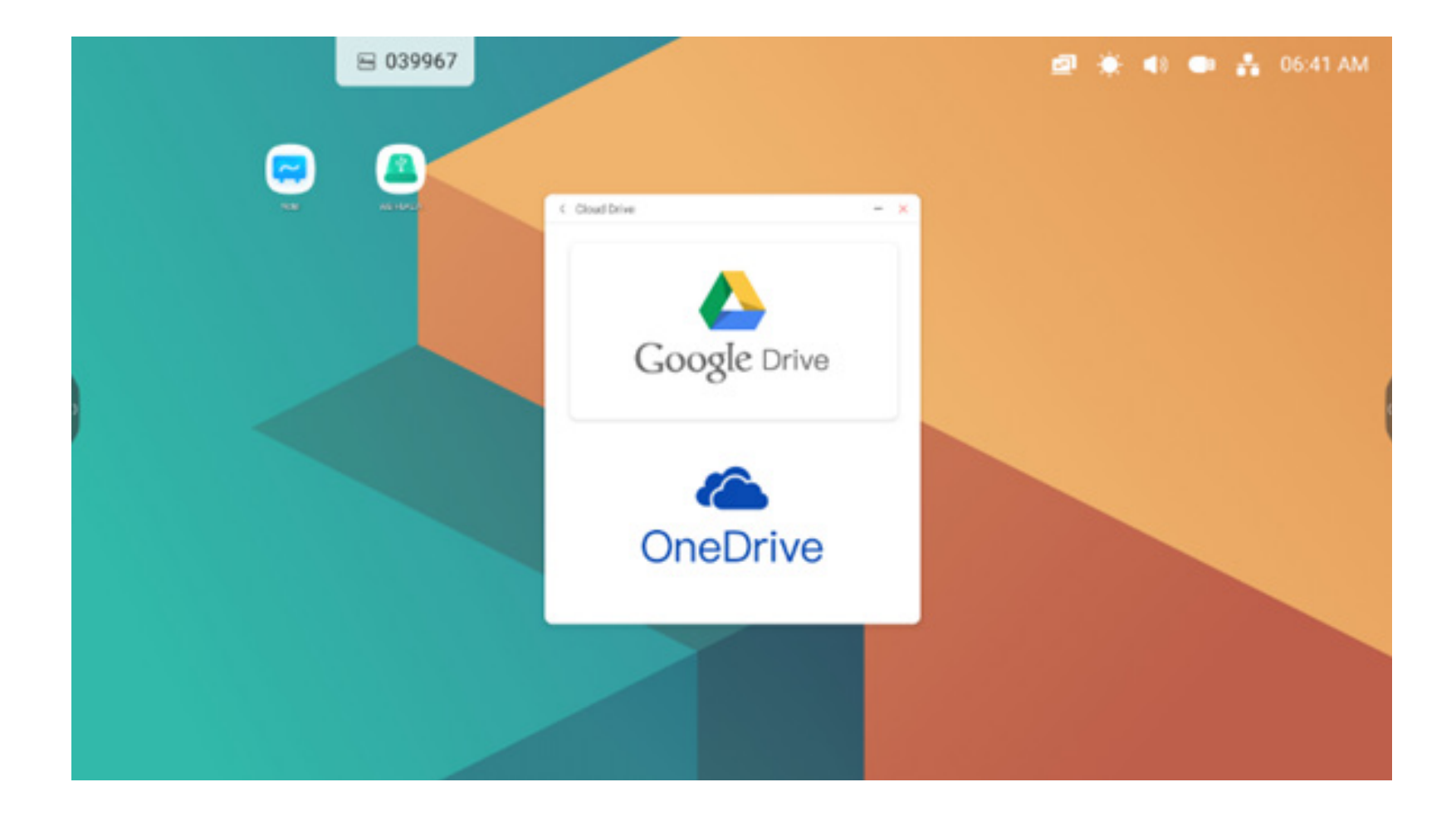

#### 4.7.2 Utilizza l'account predefinito

Use the default account

Selezionare "Utilizza l'account predefinito" per impostare l'account predefinito.

#### 4.7.3 Utilizza il nome file predefinito per il salvataggio

Use the default file name when save

Selezionare "Utilizza il nome file predefinito per il salvataggio".

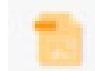

2020-12-01-06-27-43.png

Il nome predefinito può essere anno-mese-giorno-ora-minuti-secondi.

#### 4.8 WPS Office

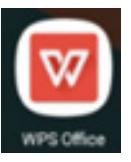

per aprire WPS.

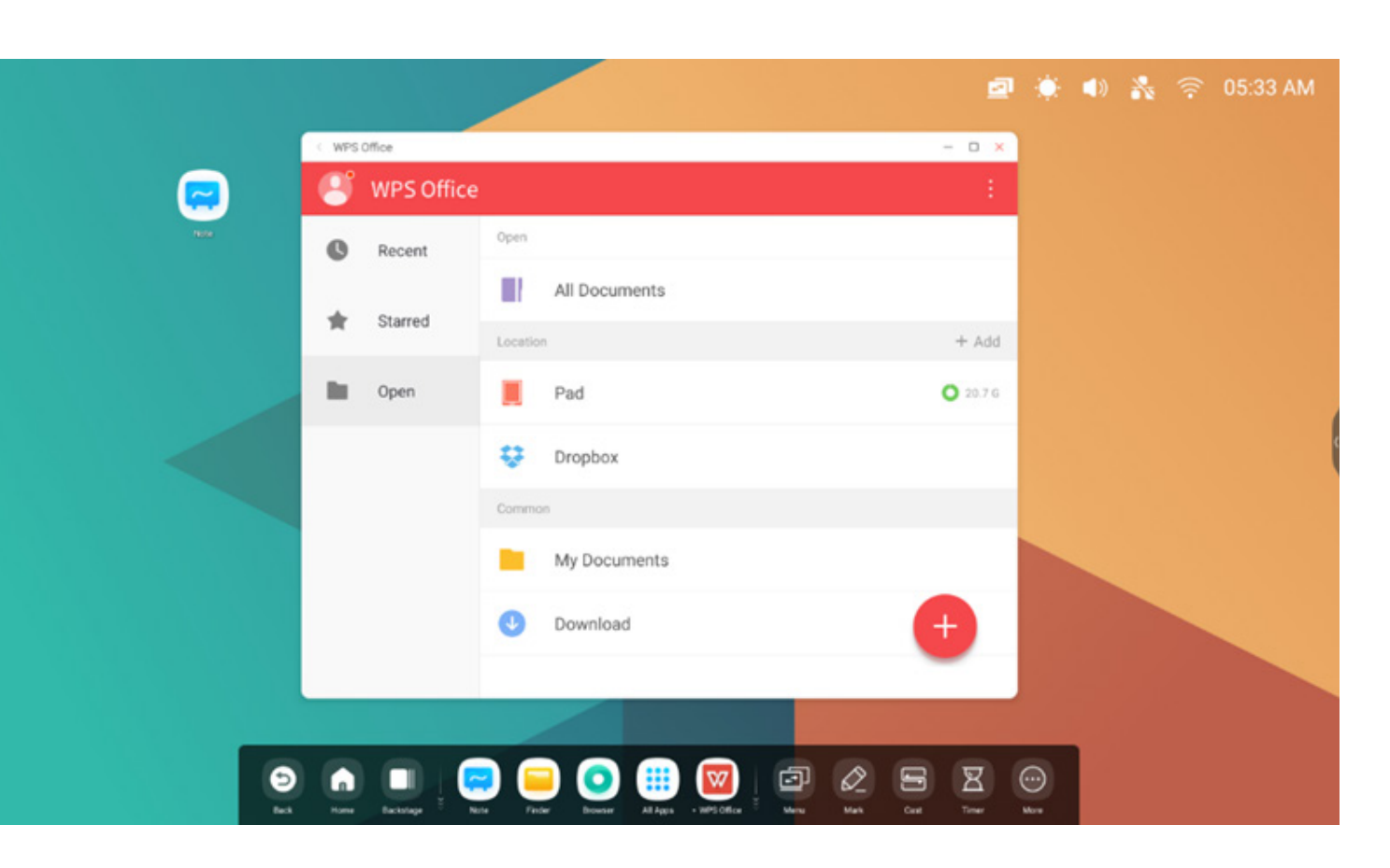

#### **4.9 Foto**

(1) selezionare un'immagine per aprire Foto.

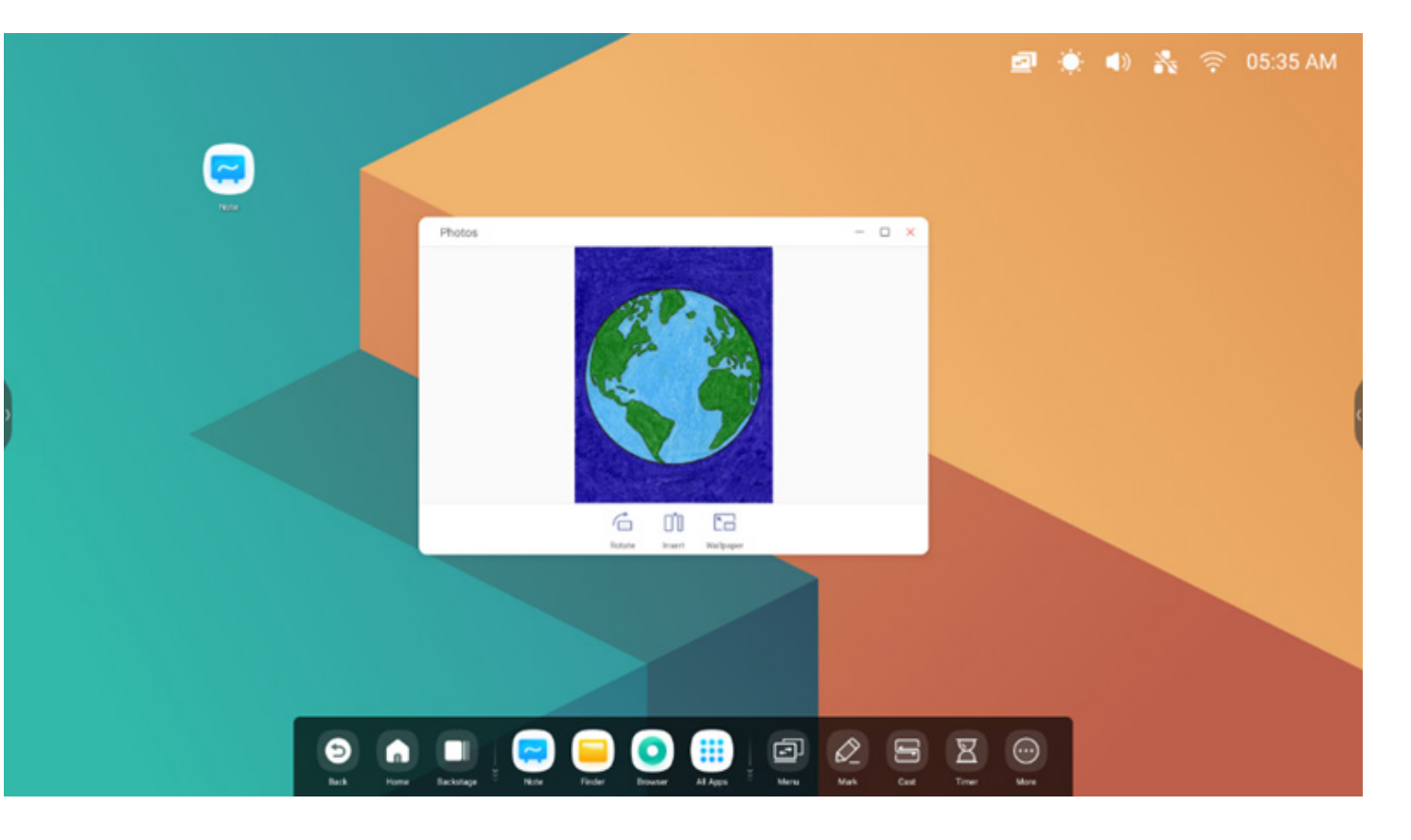

(2) trascinare l'immagine dal Finder a Foto per aprirla.

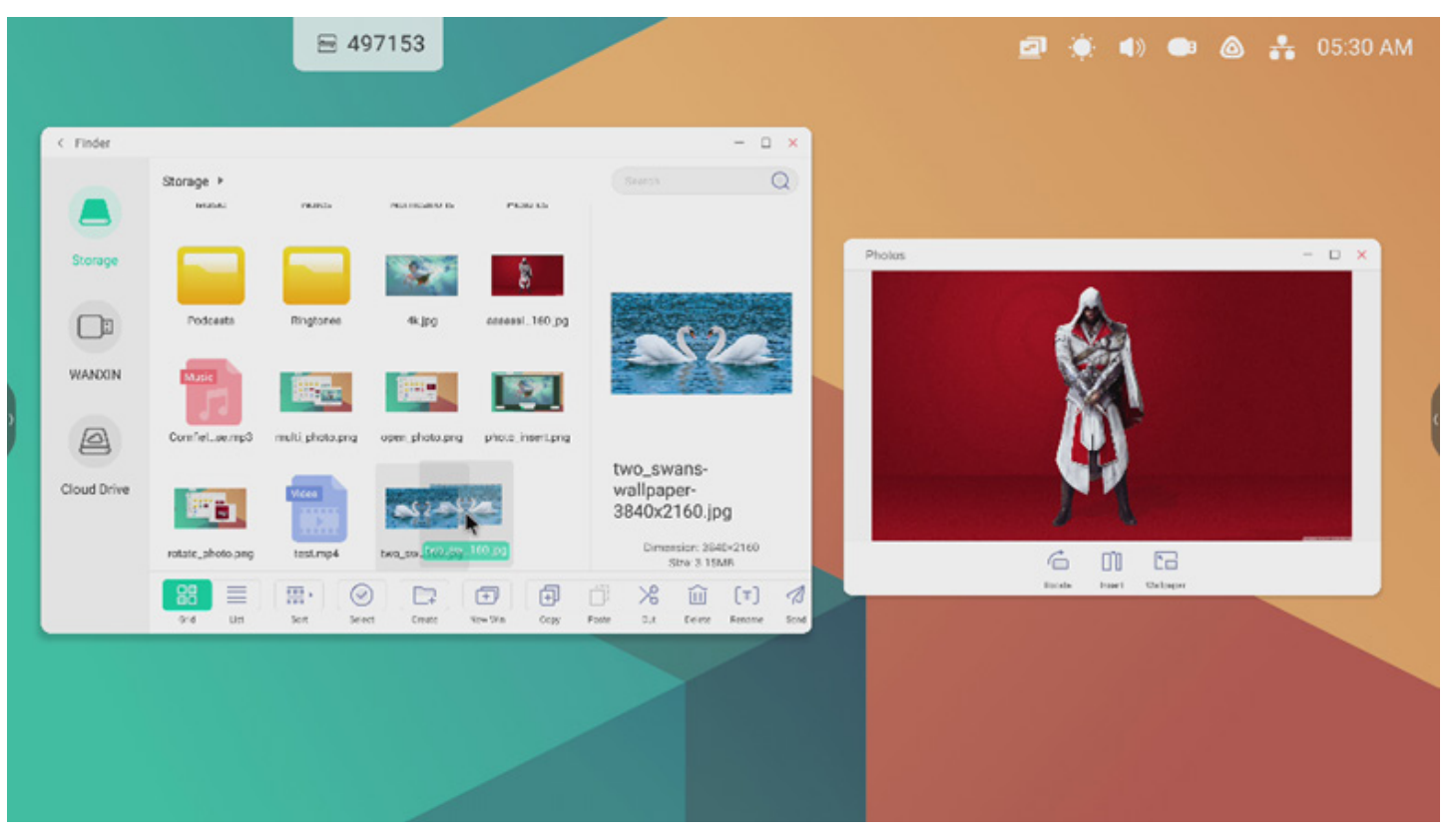

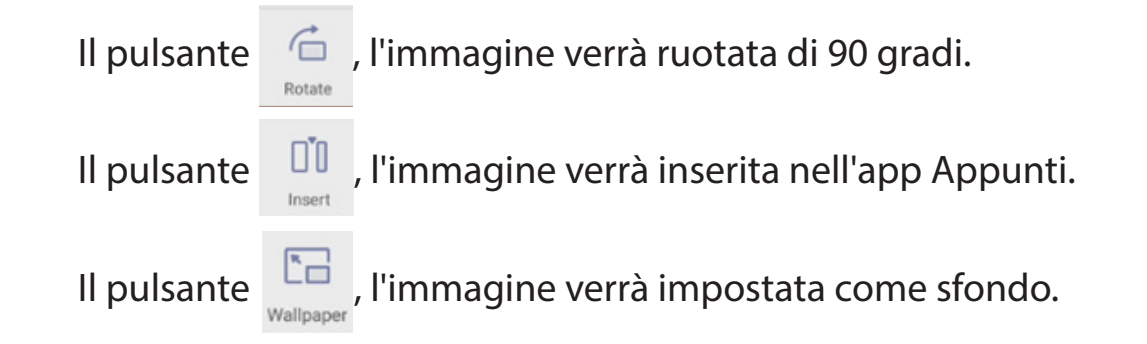

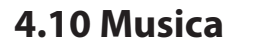

File di musica per aprire Musica.

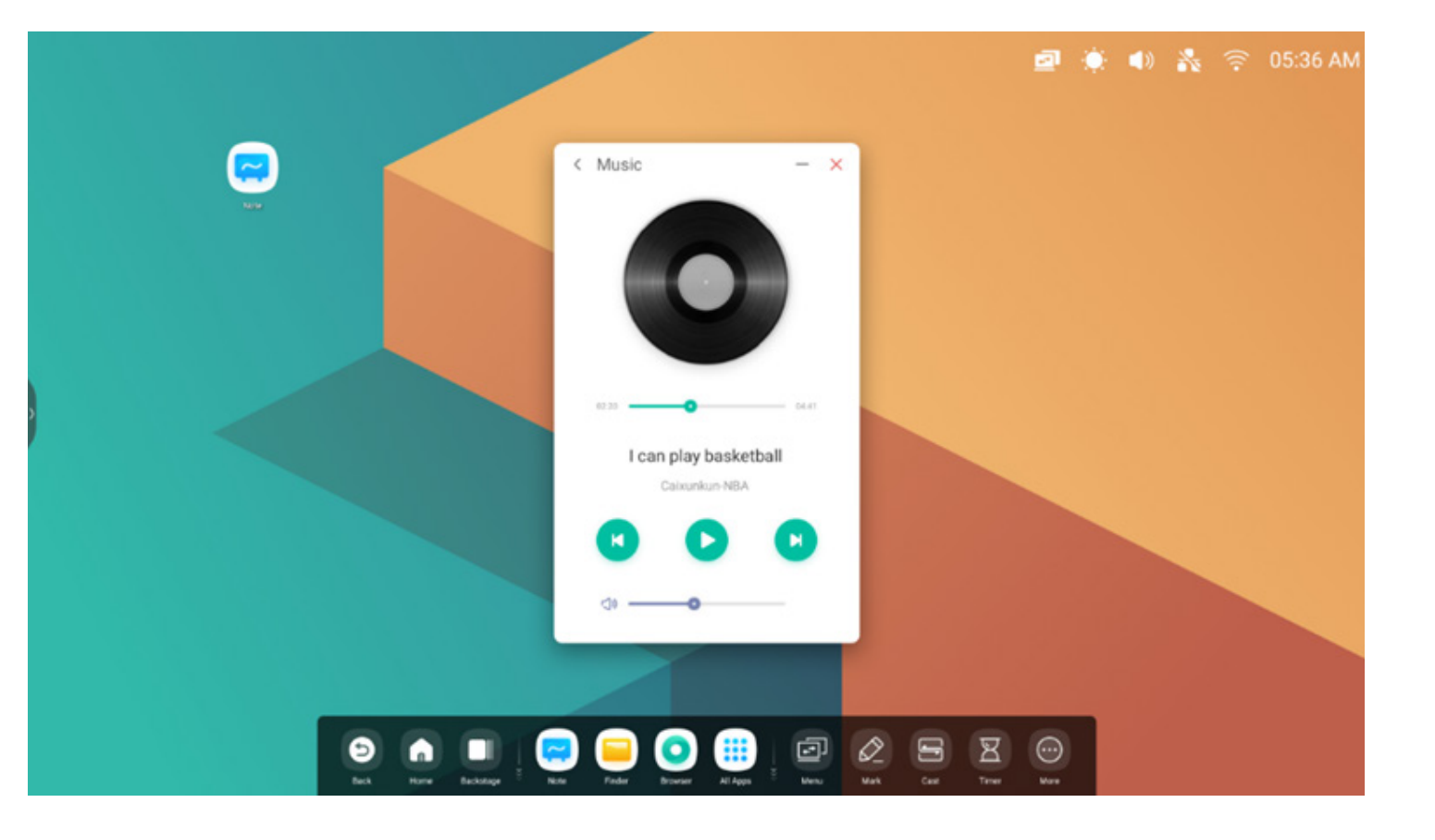

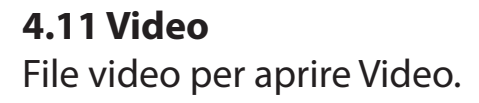

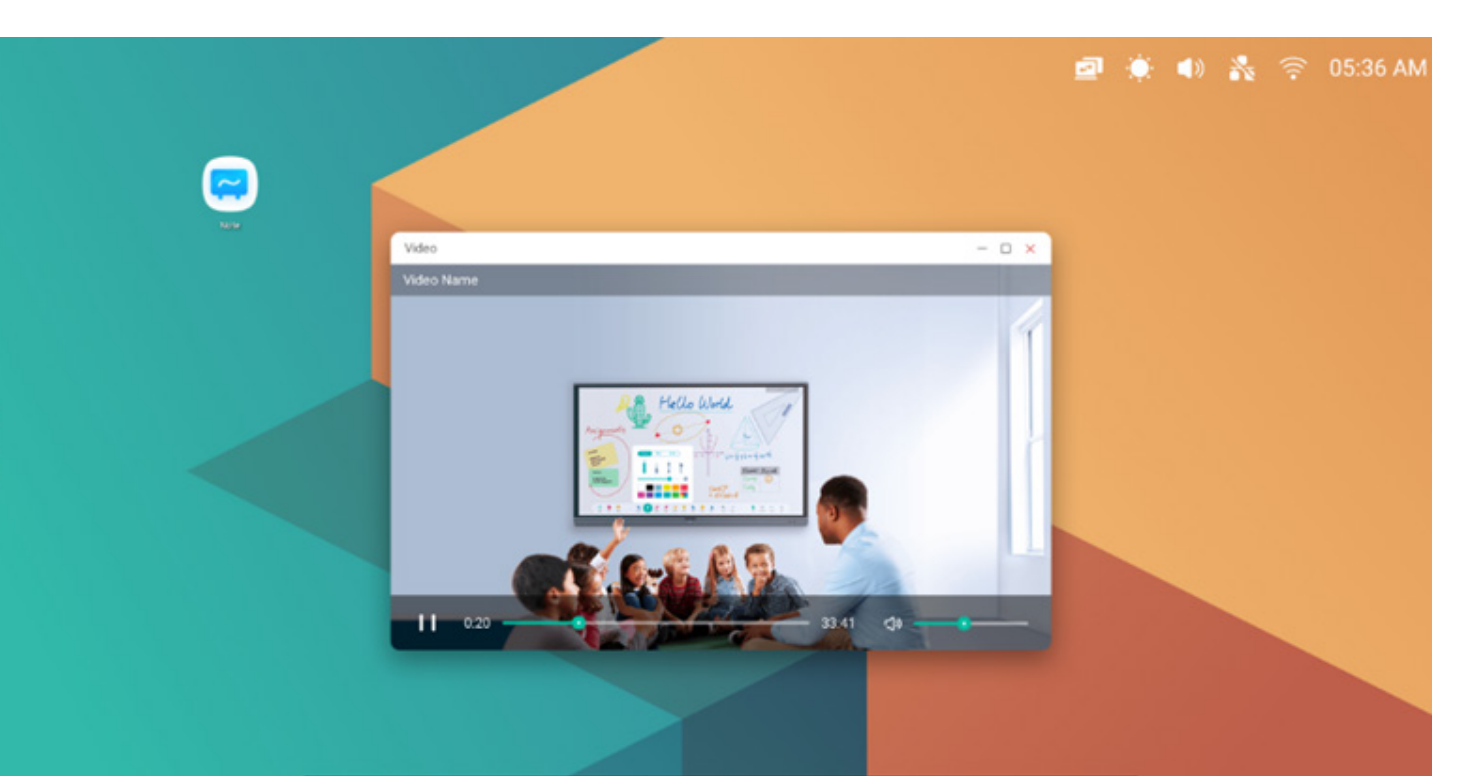

# 🔁 🝙 🔲 🥃 😑 💽 🌐 🔽 🖉 🖉 🖾 🖉

#### 4.12 Keeper

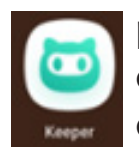

per visualizzare l'interfaccia Keeper così come raffigurato qui sotto. Da qui è possibile ottimizzare la memoria, pulire il cestino e rilevare il sistema sul tablet smart.

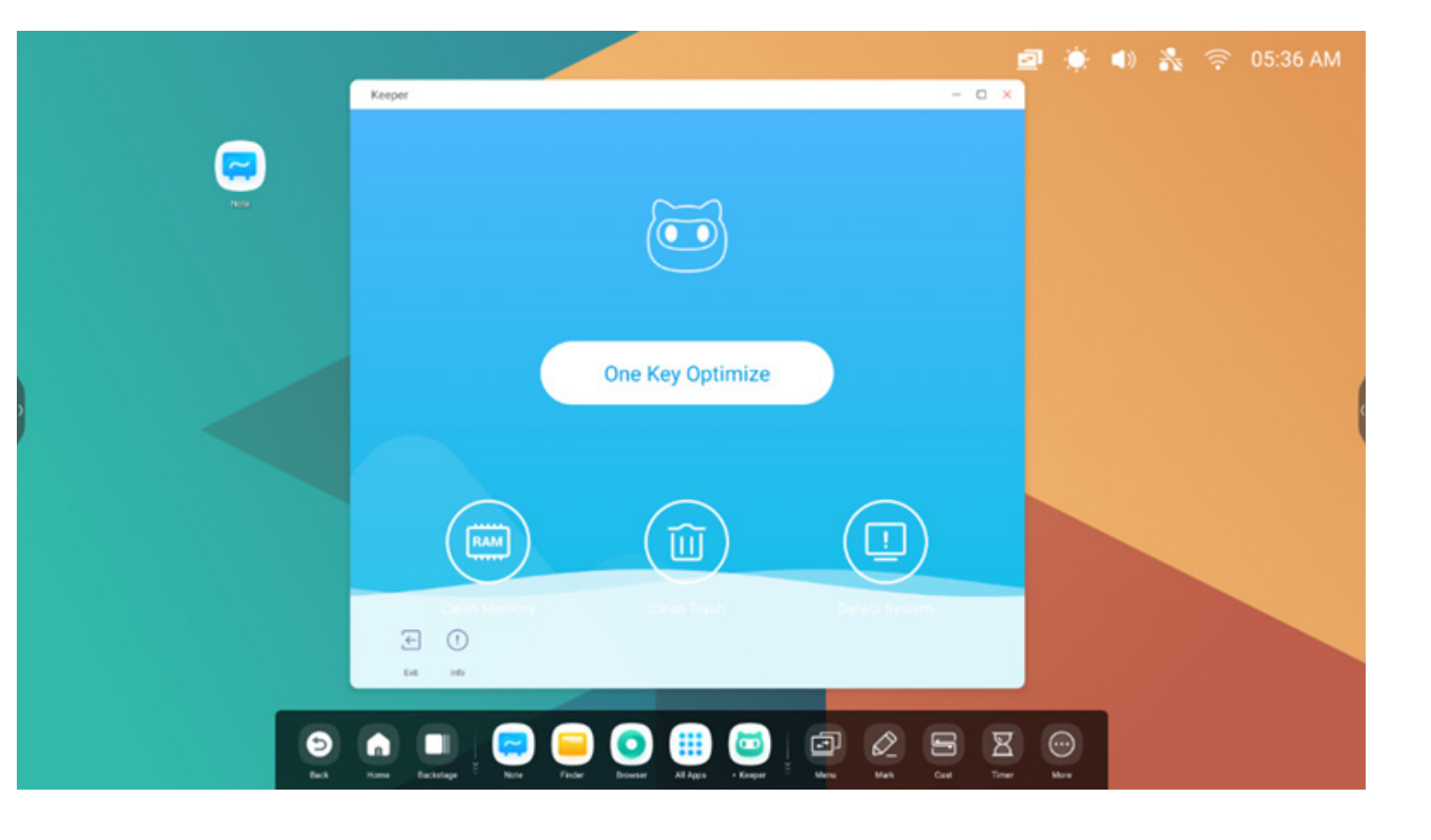

#### 4.12.1 Ottimizzazione con un tasto

One Key Optimize per ottimizzare la memoria, pulire il cestino e rilevare il sistema con un solo tasto. Ottimizzazione con un tasto.

#### 4.12.2 Pulisci memoria

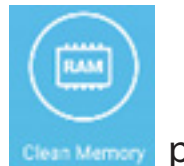

per ottimizzare la memoria.

Premere "Ottimizza di nuovo" per ottimizzare nuovamente la memoria.

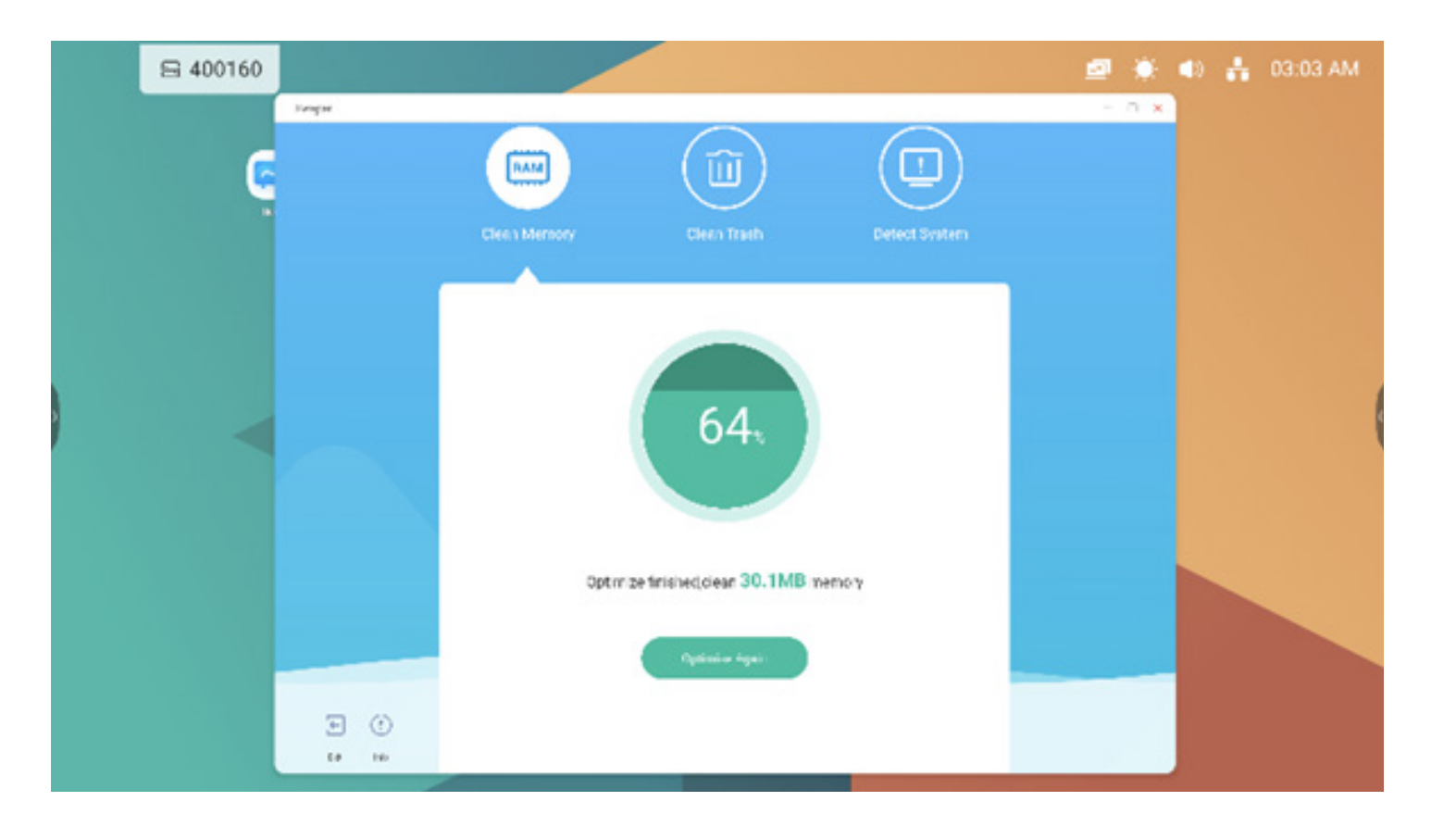

#### 4.12.3 Pulisci cestino

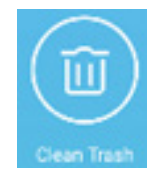

per pulire il cestino del disco.

"Pulisci di nuovo" per pulire di nuovo il cestino del disco.

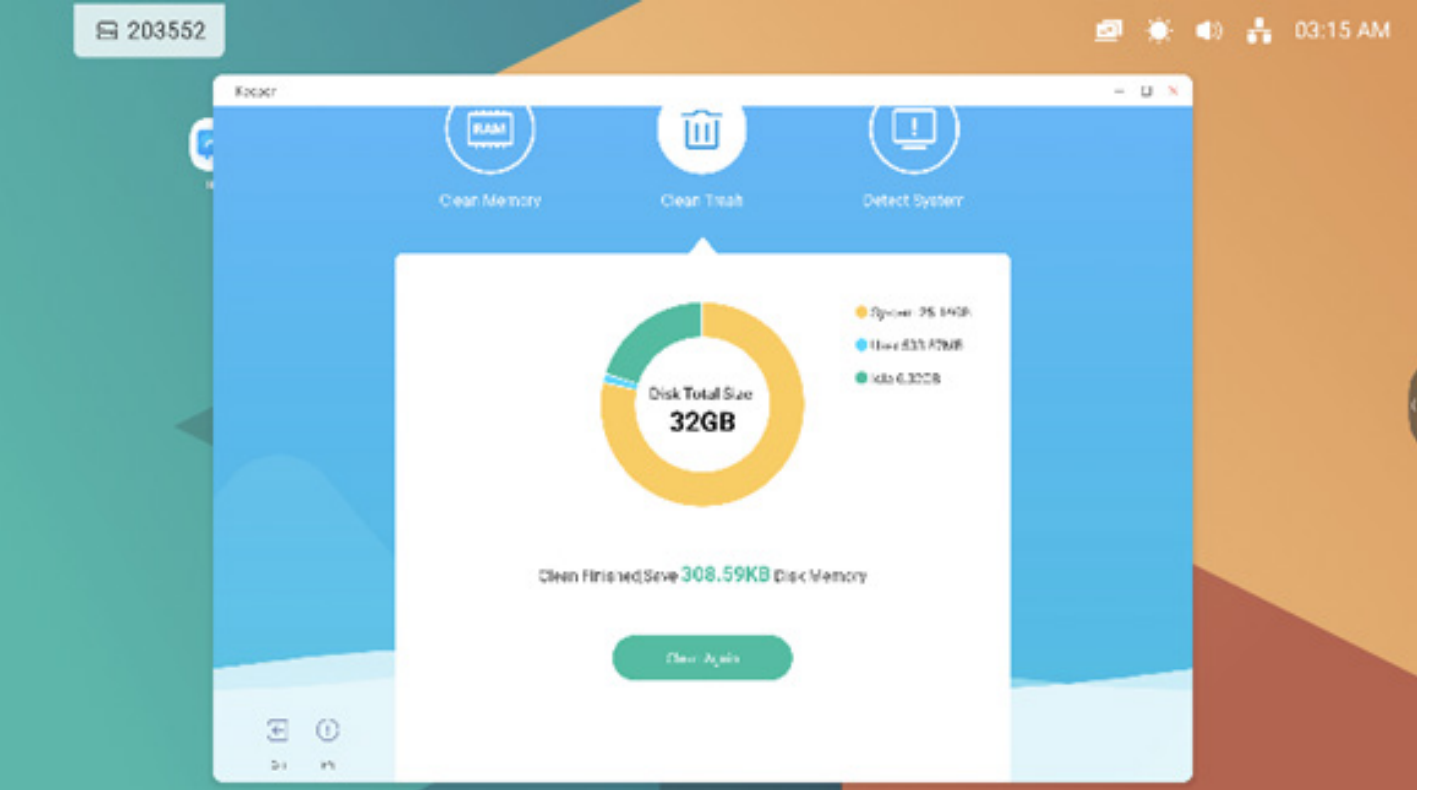

#### 4.12.4 Rileva sistema

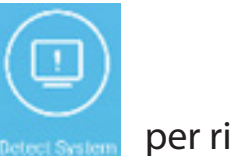

per rilevare il sistema.

Inviare il codice riportato nella parte superiore al tecnico dell'assistenza ai fini della risoluzione dei problemi. "Rileva di nuovo" per rilevare di nuovo il sistema.

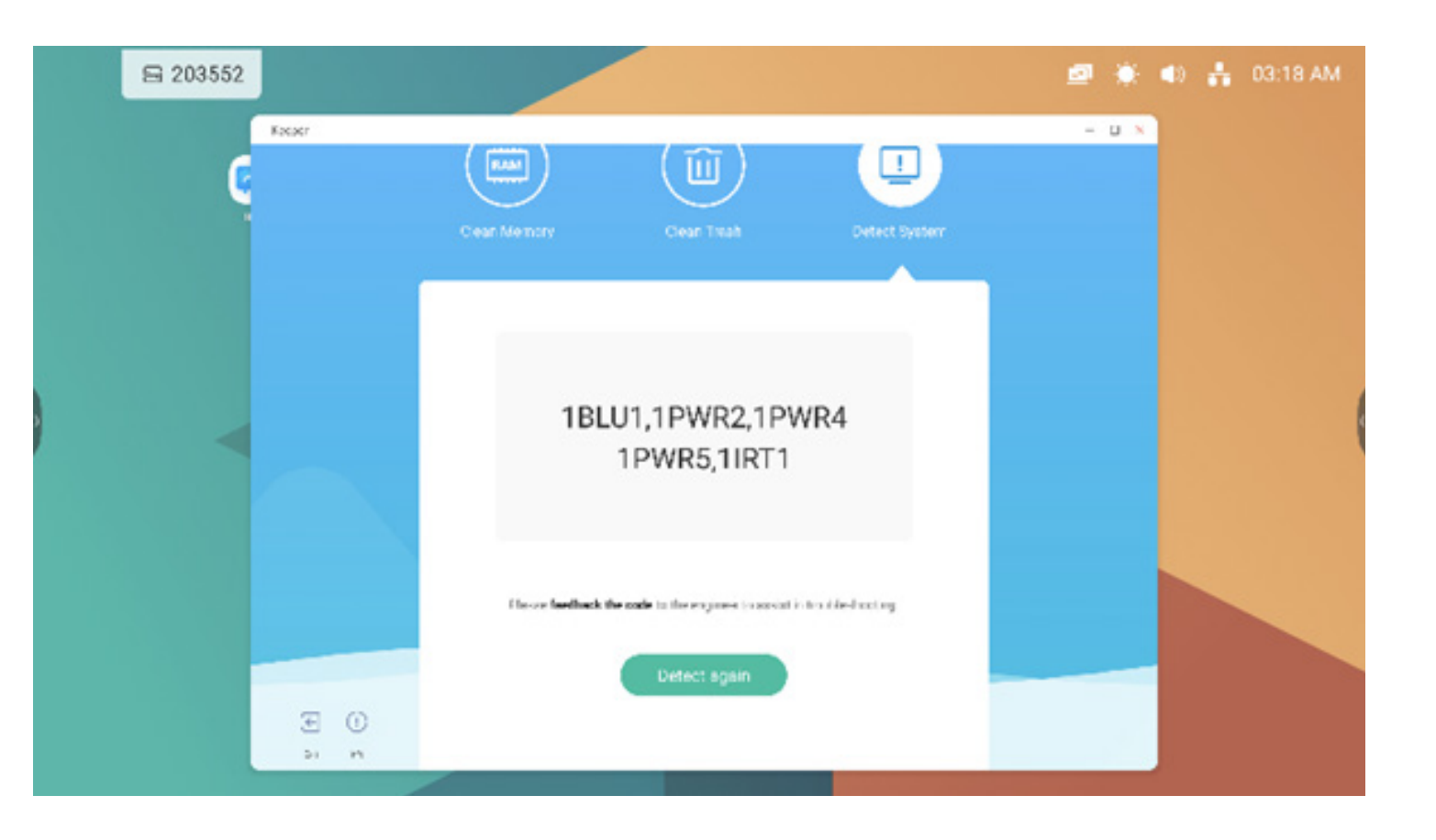

#### 4.12.5 Informazioni sulla versione

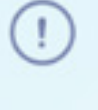

Info

per visualizzare le informazioni relative al sistema, inclusa la versione del sistema, la versione MCU e la versione del pannello touch.

System version

Commit:64f282ec Date:2020-11-16-09:44:54

MCU version

AF8B989B

Touch panel version M9PEG-DxxA

(

Info di nuovo per chiudere la finestra delle informazioni.

#### 4.12.6 Esci

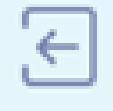

Exit per uscire da Keeper.

#### 5. Piccoli strumenti

Con questi strumenti, gli insegnanti possono migliorare l'apprendimento interattivo degli studenti per un'esperienza più semplice e divertente. Per impsotazione predefinita, nel sistema operativo IFP sono presenti le opzioni Menu, Scrittura, Cast, Timer, Taglia, Cronometro, Airclass, Spotlight, Freeze e Blocco schermo.

#### 5.1 Menu

5.1.1 Impostazioni comuni: Mostra tutte le origini di ingresso, incluse PC, Android, HDMI e VGA.

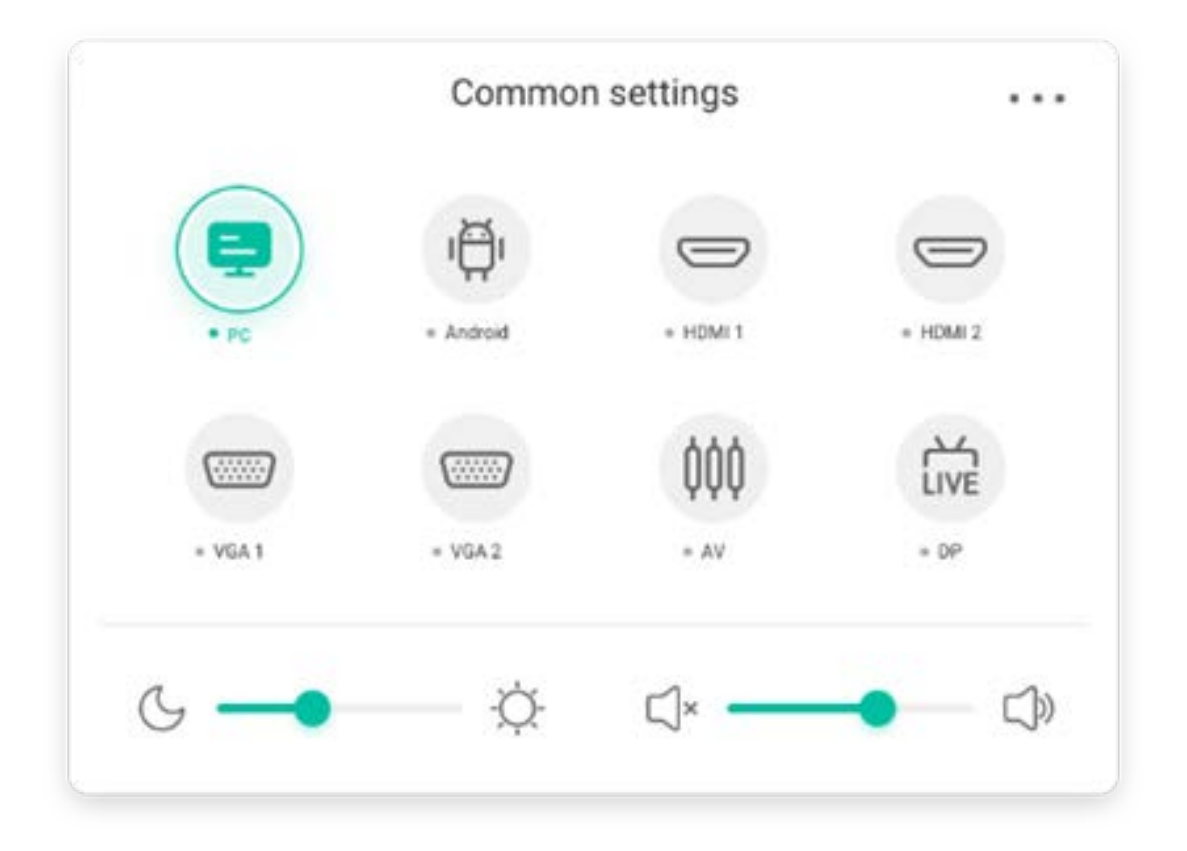

#### 5.1.2 Impostazioni avanzate:

Mostra altre impostazioni, incluse Audio, Schermo, Display e Regola.

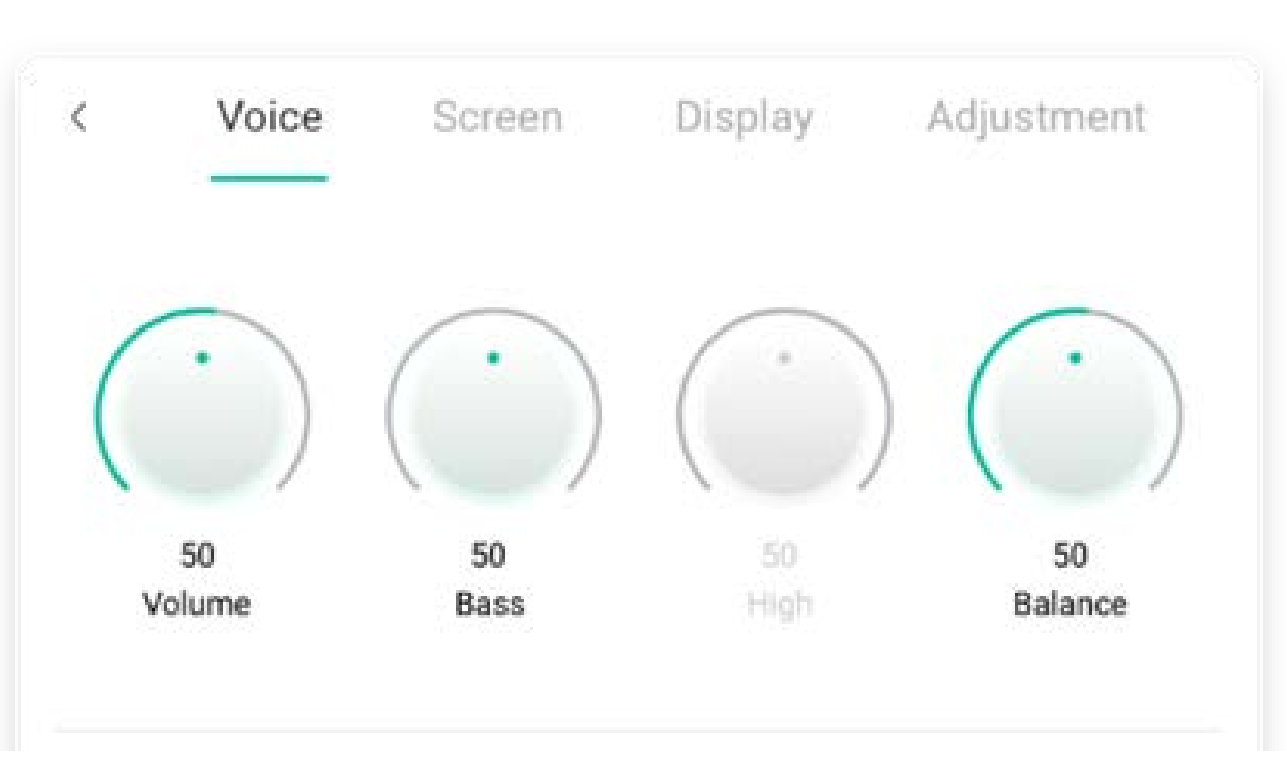

| Contenuto      | Descrizione                                                                                                    |  |
|----------------|----------------------------------------------------------------------------------------------------|--|
|                | Image: Pen     Image: Pen     Image: Pen |  |
| 5.2.1 Penna    |                                                                                                    |  |
|                | passare alla modalità Penna e fare clic più volte per scegliere il colore tra rosso 🧖,<br>nero 💭, blu 🖉 o Verde.                                                                                                    |  |
| 5.2.2 Pennello | passare alla modalità Pennello e fare clic più volte per scegliere il colore tra gialle gialle arancione, blu colore tra verde                                                                                                    |  |
| 5.2.3 Cancella | Per cancellare le annotazioni sulla<br>schermata.<br>Successfully save to:/Note/Mark/<br>2020-11-12/2020-11-12-32-10.png<br>Cancel Switch                                                                                                    |  |
| 5.2.4 Salva    | Per salvare le annotazioni correnti e la schermata nella memoria sotto forma di immagine.<br>Se il salvataggio avviene correttamente, verrà visualizzata una finestra di dialogo; fare<br>clic sul pulsante Chiudi per chiudere la finestra o sul pulsante Apri per passare al Finder e<br>individuare l'immagine salvata.                                                                                                    |  |
| 5.2.4 Salva    | Se il salvataggio avviene correttamente, verrà visualizzata una finestra c<br>clic sul pulsante Chiudi per chiudere la finestra o sul pulsante Apri per p<br>individuare l'immagine salvata.                                                                                                    |  |

| 5.2.5 Condividi | visualizzazione sul dispositivo tramite il codice QR.      |
|-----------------|------------------------------------------------------------|
| 5.2.6 Cloud     | Supporta il salvataggio su disco cloud.                    |
| 5.2.7 Chiudi    | Se si esce da Strumenti, le annotazioni verranno ignorate. |

#### 5.3 Cast

Lo strumento progettato per le presentazioni wireless e la collaborazione durante le lezioni.

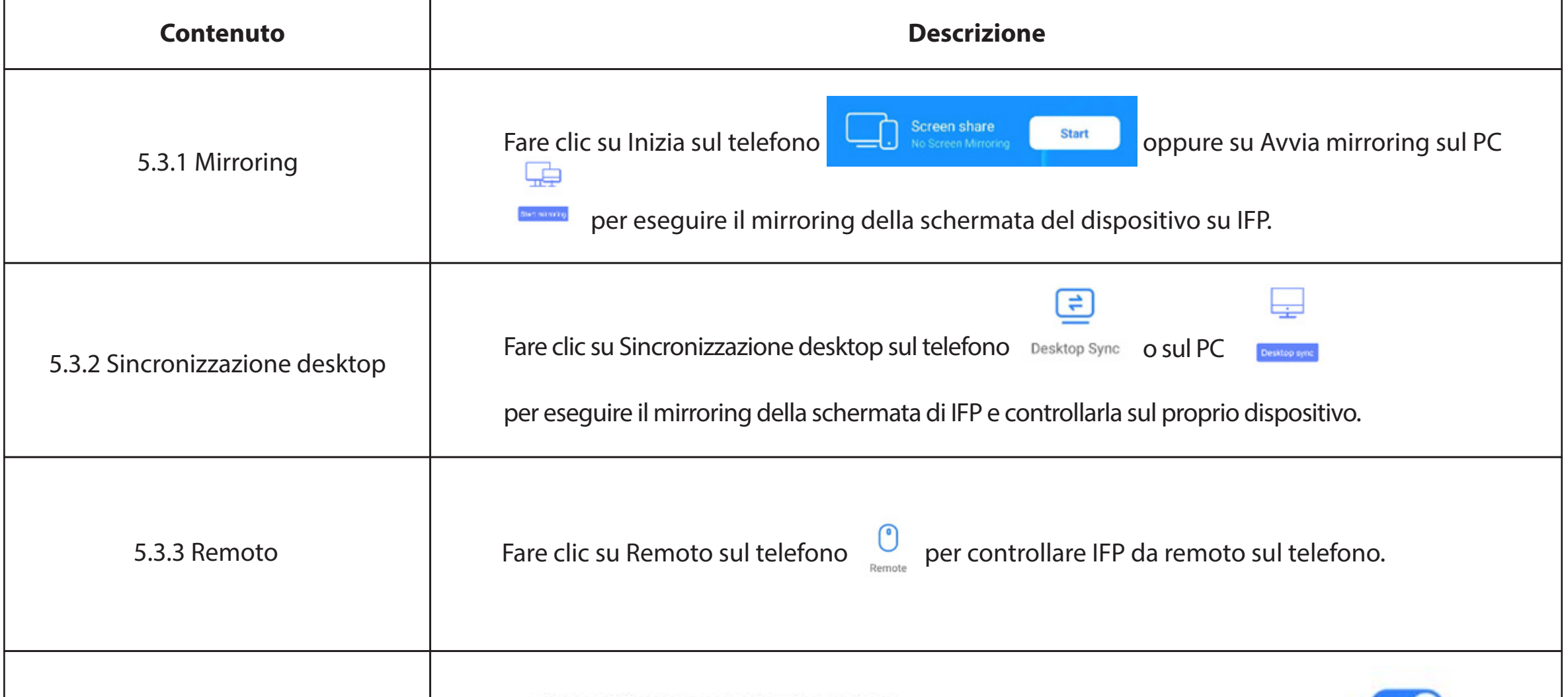

| 5.3.4 Airplay/Chromecast | Support Chromecast/Airplay device<br>È possibile utilizzare qualsiasi dispositivo che supporta Airplay o Chromecast per trovare<br>ScreenShare Pro ed eseguire il mirroring della schermata su IFP senza installare software.                                                                                                    |  |
|--------------------------|----------------------------------------------------------------------------------------------------|--|
| 5.3.5 Miracast           | Support Miracast device<br>È possibile utilizzare qualsiasi dispositivo che supporta Miracast per trovare ScreenShare Pro<br>ed eseguire il mirroring della schermata su IFP senza installare software.                                                                                                    |  |
| 5.3.6 Invio di documenti | <b>Device management</b> wanging's iPhone       Image: Comparison of the second second |  |

#### 5.4 Timer

Strumento che esegue il conto alla rovescia da un intervallo di tempo specificato.

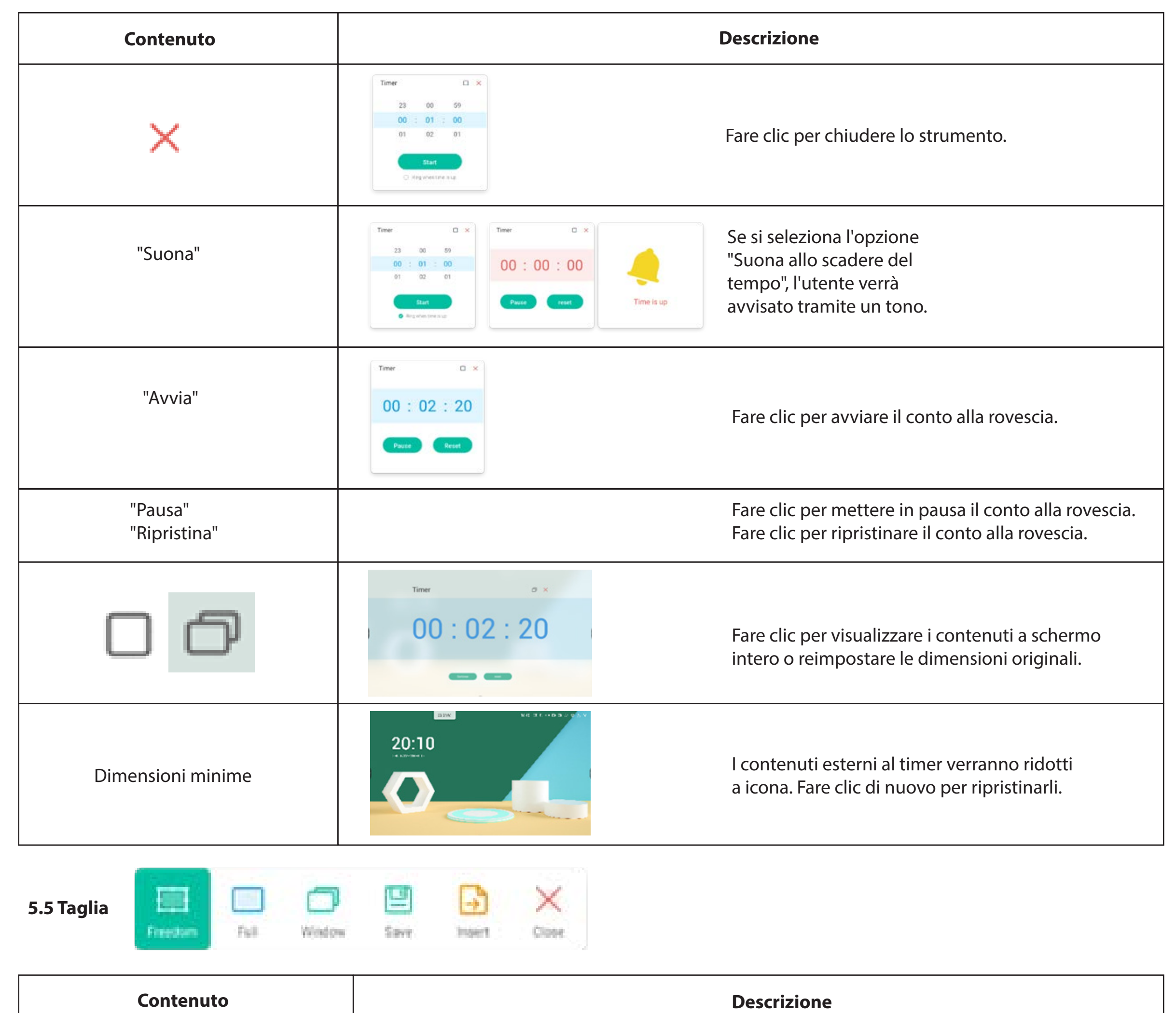

| 5.5.1 Libero                                   |                                                                                                    | L'impostazione predefinita è uno screenshot personalizzato<br>con dimensioni iniziali predefinite. |
|------------------------------------------------|----------------------------------------------------------------------------------------------------|----------------------------------------------------------------------------------------------------|
| 5.5.2 Tutto schermo                            | Image: Section of the section of the section of th | Fare clic per passare alla modalità schermo intero.                                                |
| 5.5.3 Finestra                                 |                                                                                                    | Fare clic per mettere in primo piano una finestra specifica e<br>impostarne le dimensioni massime. |
| 5.5.4 Salva<br>5.5.5 Inserisci<br>5.5.6 Chiudi | Salvare l'immagine nella memoria.<br>Fare clic per inserire lo screenshot direttamente negli Appunti.<br>Fare clic per uscire dalla modalità screenshot.                                                                                                    |                                                                                                    |

#### 5.6 Cronometro

Strumento che misura il tempo trascorso a partire da zero.

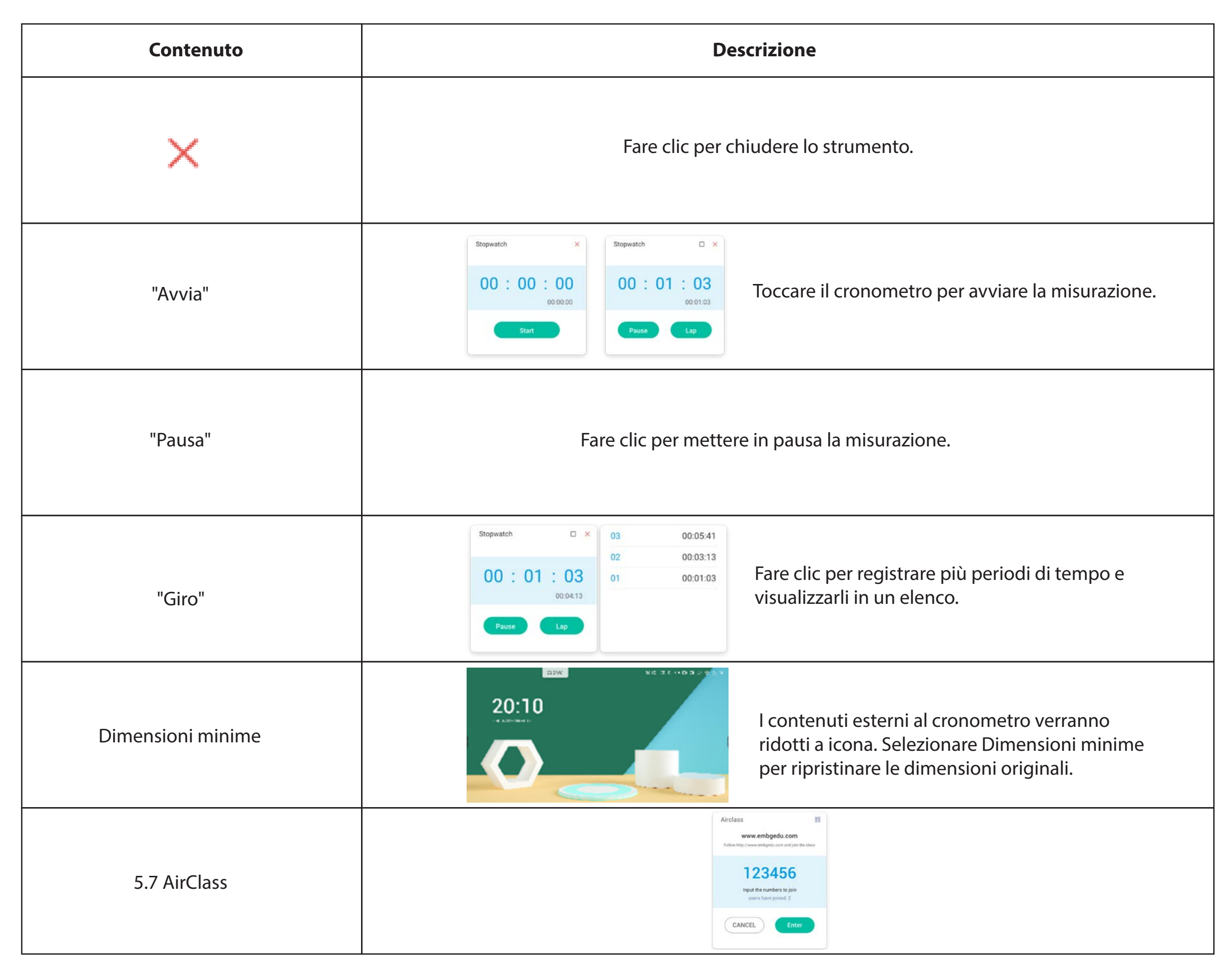

#### 5.7.1 Scansiona codice QR

Gli studenti possono scansionare il codice QR per partecipare alla lezione tramite

cellulare. Inoltre, possono anche digitare l'URL nel browser per unirsi.

## www.embgedu.com

¢

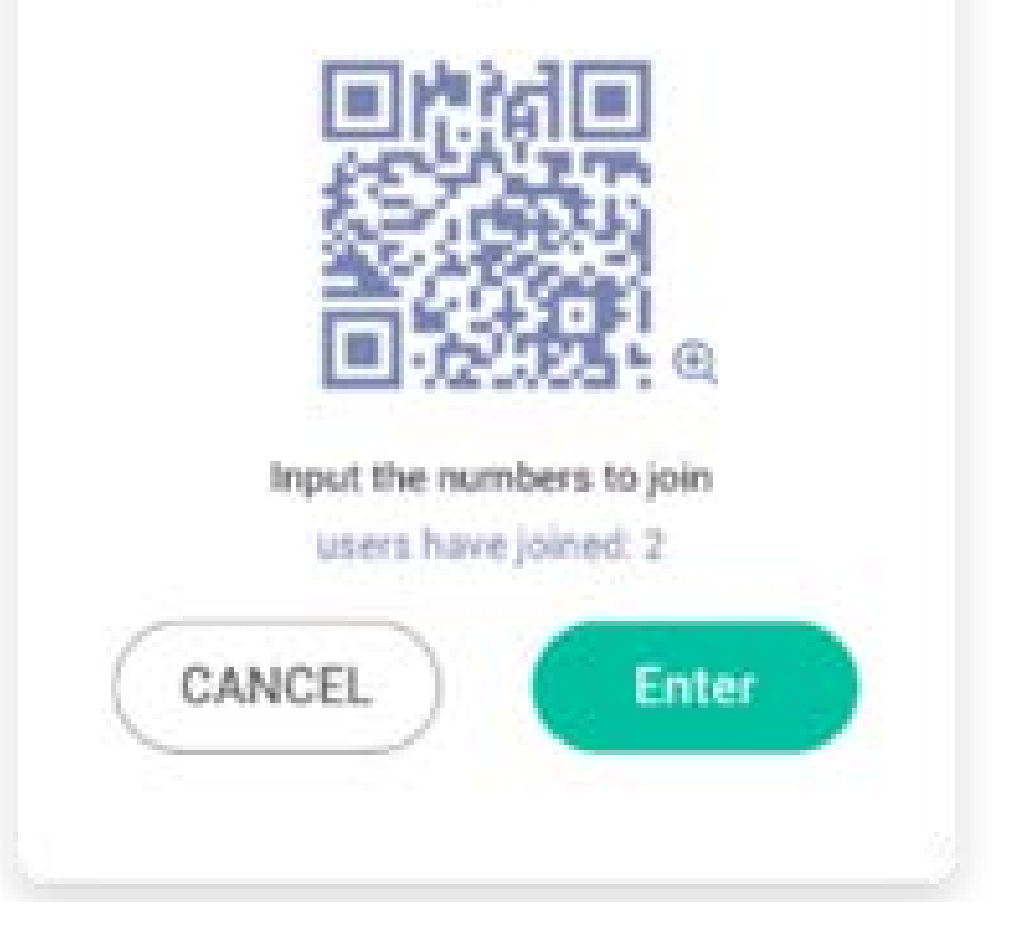

#### 5.7.2 Partecipa alla lezione

Dopo che la maggior parte degli studenti si è unita alla classe, è possibile selezionare "PARTECIPA ALLA LEZIONE" per unirsi. Verrà visualizzato il pannello pulsanti raffigurato qui di seguito.

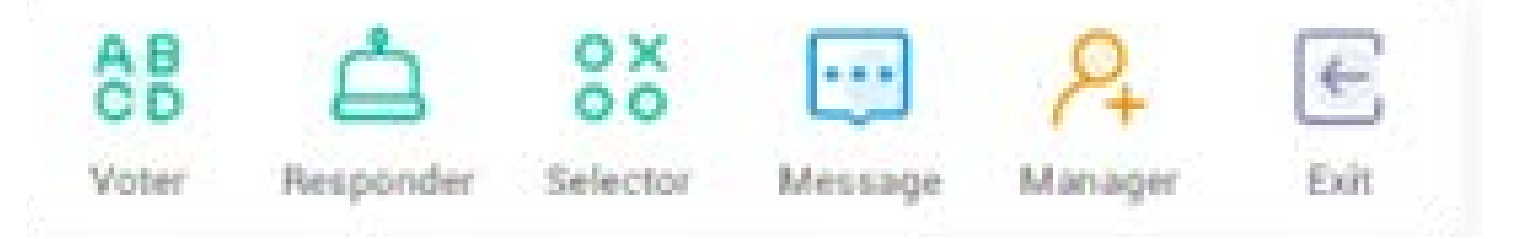

#### 5.7.3 Scelta singola o multipla

Fare clic su Sul pannello pulsanti per utilizzare la scelta singola o multipla. Verrà visualizzata la barra degli strumenti della scelta singola o multipla così come raffigurato qui sopra.

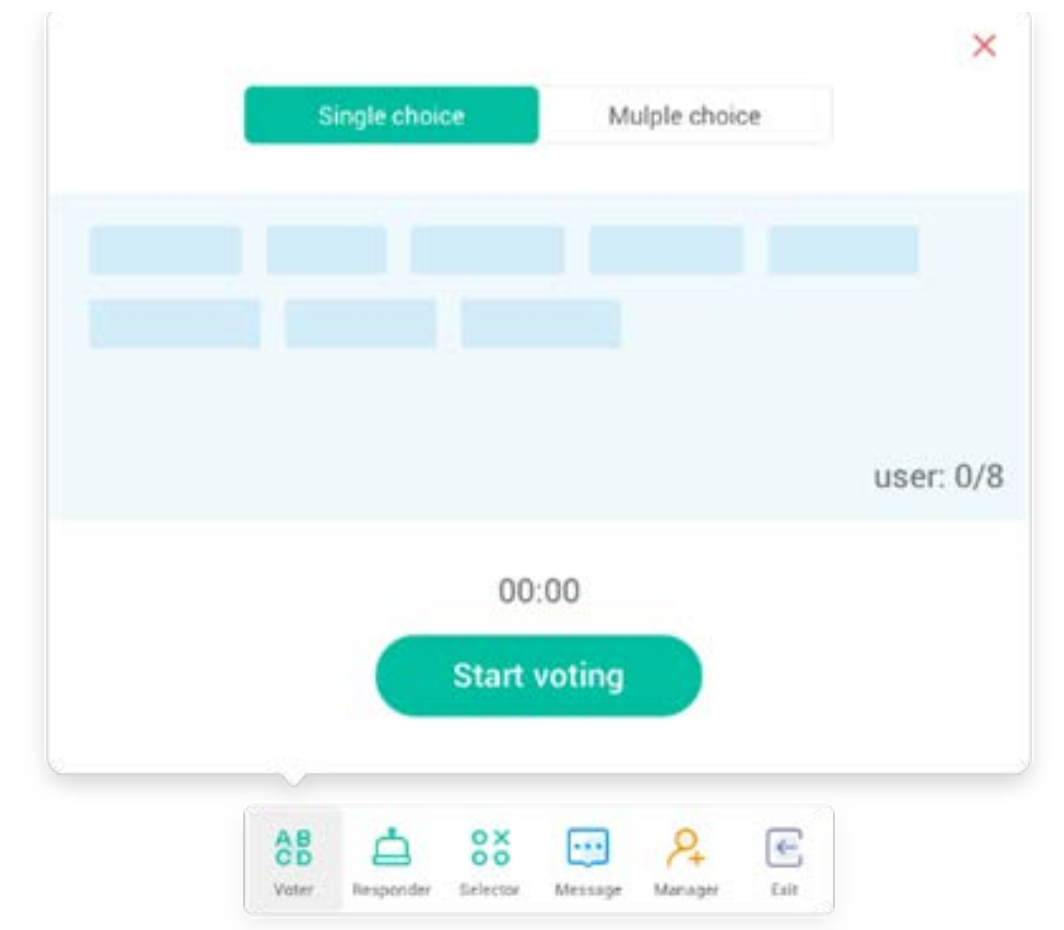

#### 5.7.3.1 Scelta singola

Per impostazione predefinita, il pulsante "Scelta singola" è selezionato. In modalità Scelta singola, gli studenti possono inviare un'unica risposta alla domanda.

#### 5.7.3.2 Scelta multipla

Quando è selezionato il pulsante "Scelta multipla", gli studenti possono inviare più di una risposta alla domanda.

#### 5.7.3.3 Avvia scelta singola o multipla

Fare clic su Inizia per iniziare a rispondere alla domanda. Quando gli studenti avranno risposto alla domanda, i loro nomi diventeranno blu. Facendo clic su un nome, verrà visualizzato in una finestra pop-up. Fino a che non si seleziona il pulsante "FINE", gli studenti possono inviare continuamente le risposte. Quando la domanda viene chiusa, verrà accettato solo l'ultimo invio.

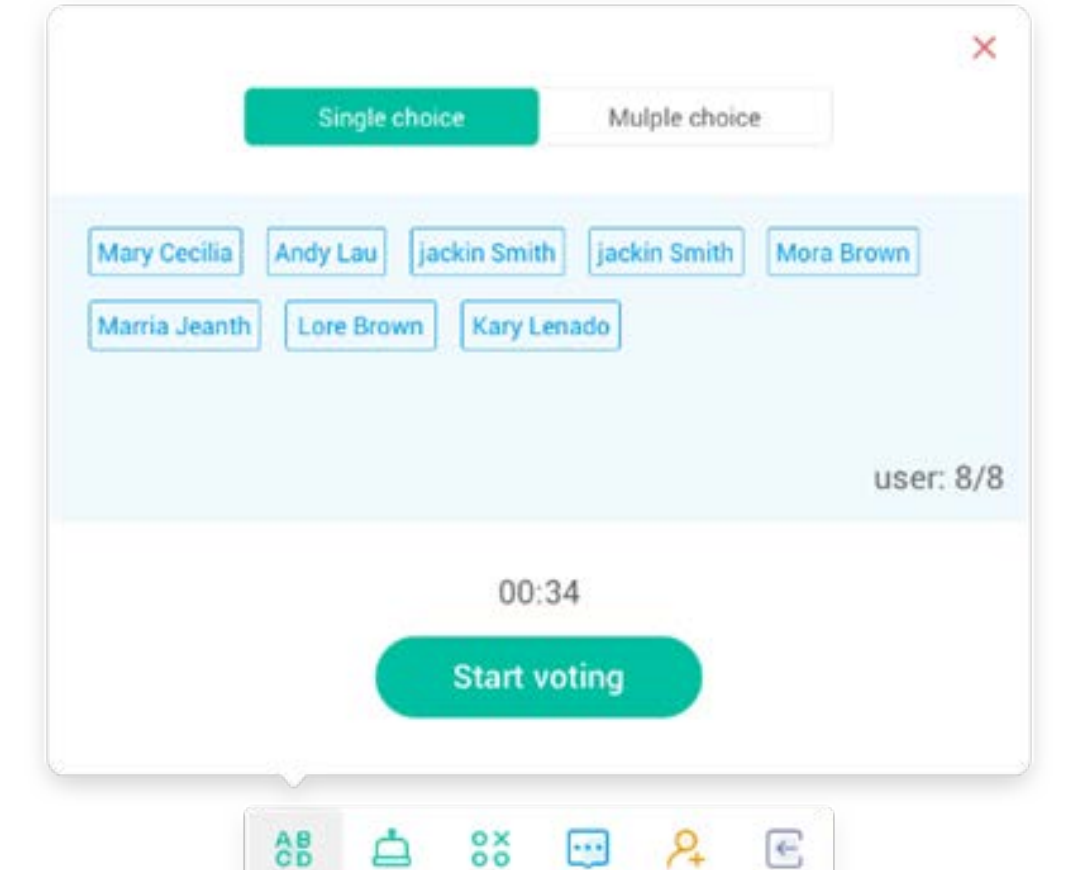

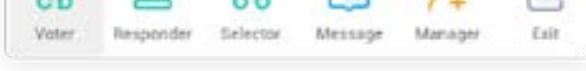

#### 5.7.3.4 Fine

Fare clic su Fine per chiudere le domande e non accettare più risposte. Sarà poi possibile accedere alla pagina delle statistiche delle risposte a schermo intero.

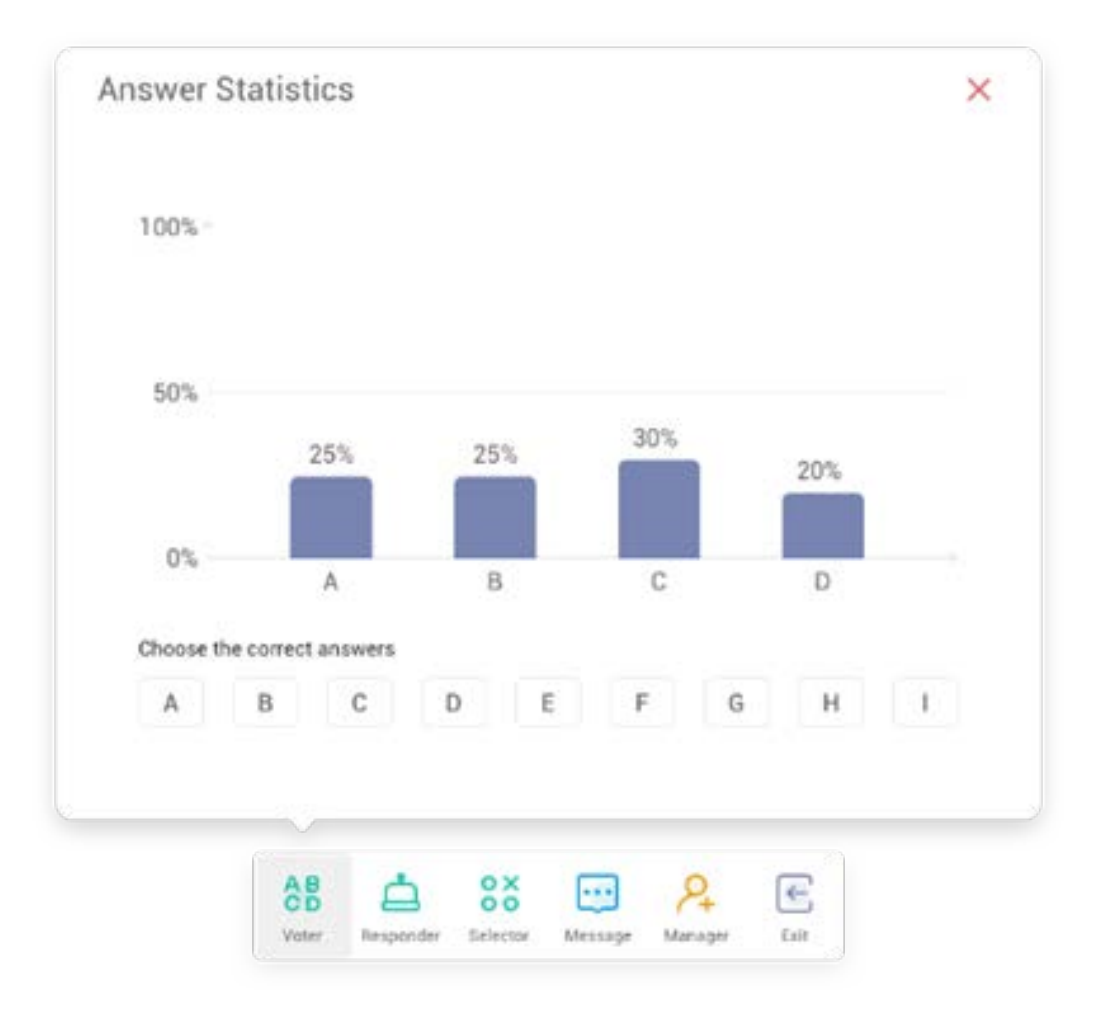
## 5.7.3.5 Scegli la/le risposta/e corretta/e

Per scegliere la/le risposta/e corretta/e e calcolare l'accuratezza. La barra della/e risposta/e corretta/e verrà segnalata in rosso. Facendo clic sulla barra di una risposta qualsiasi verranno visualizzati i nomi di chi ha scelto quella risposta in una finestra pop-up.

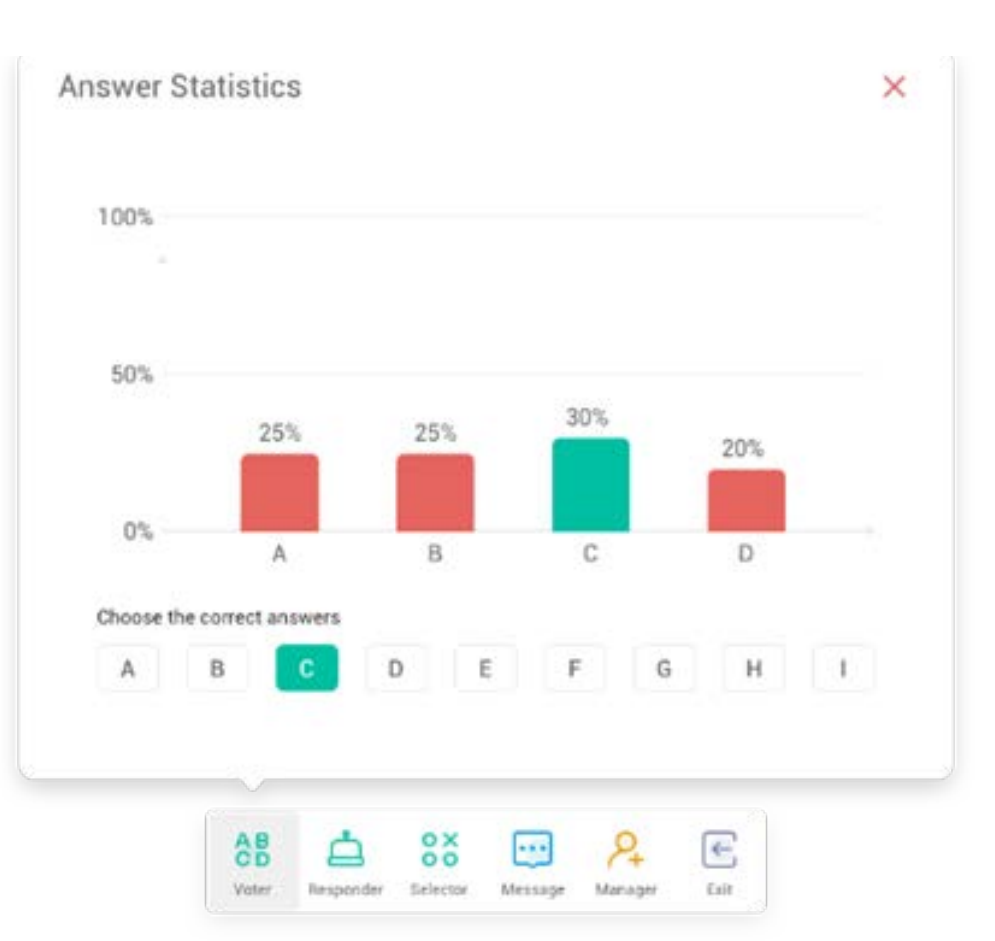

### 5.7.3.6 Esci

 $\times$  per uscire dalla scelta singola o multipla.

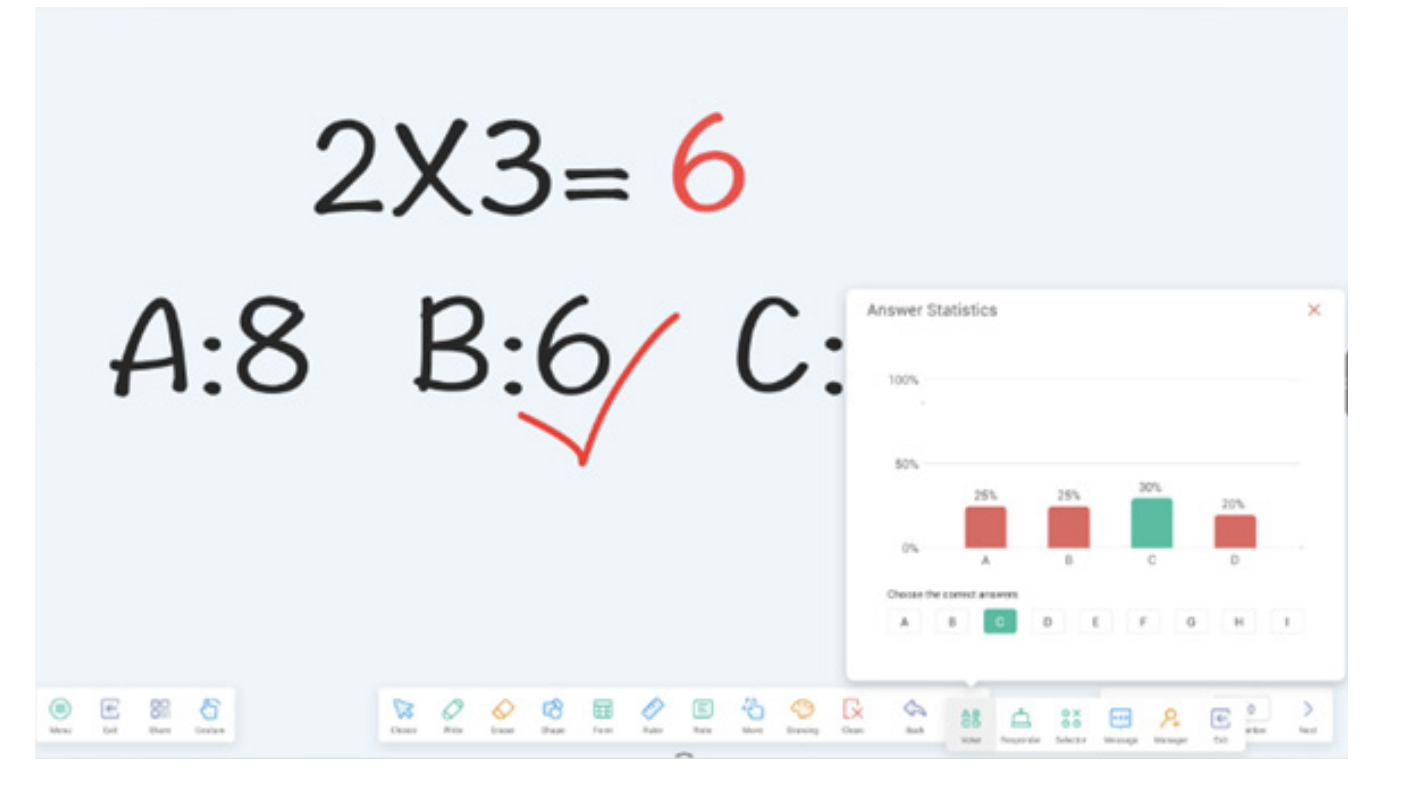

### 5.7.4 Responder

pulsante sul pannello pulsanti per accedere al Responder.

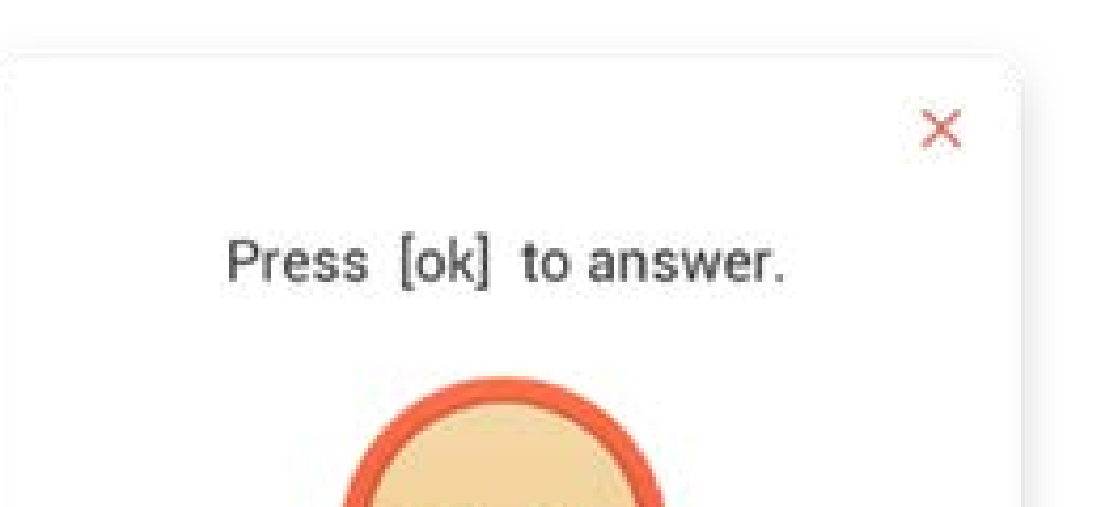

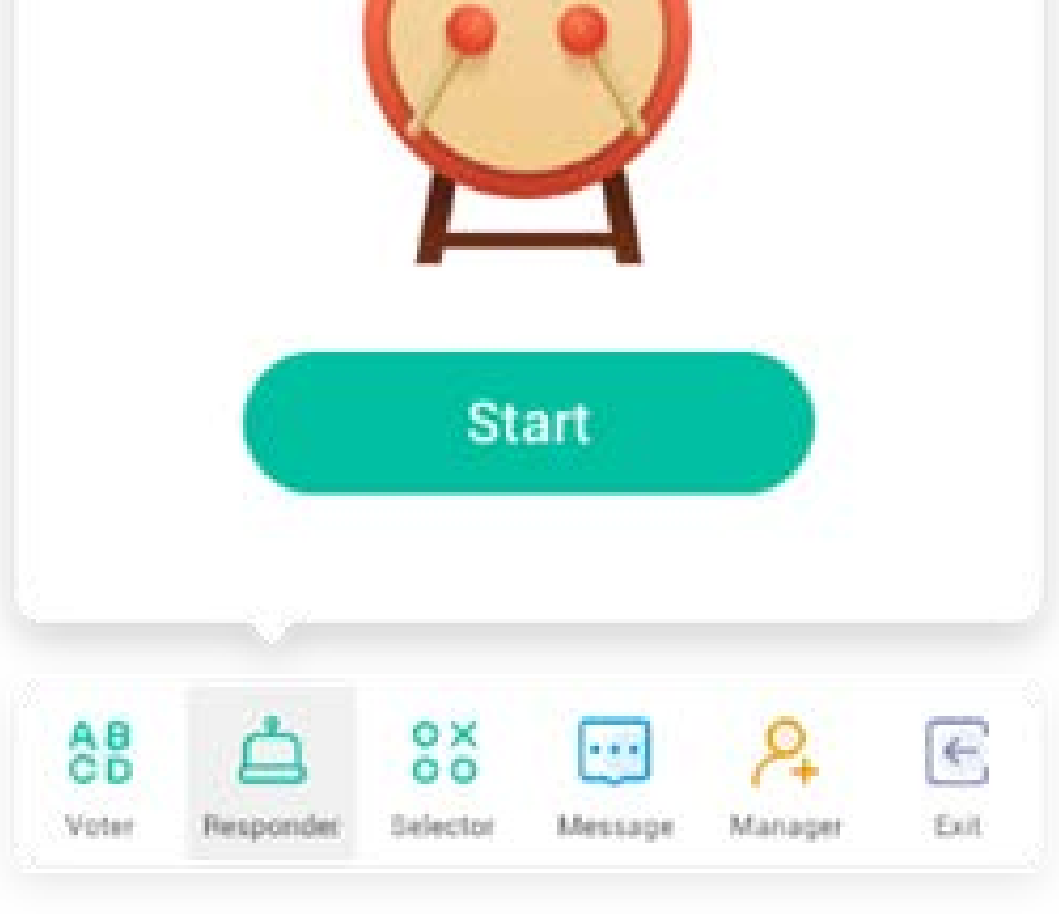

#### 5.7.4.1 Avvia

Fare clic sul pulsante "AVVIA" per avviare il Responder. Gli studenti possono rispondere premendo il pulsante [OK] dal cellulare.

#### 5.7.5 Selettore

pulsante sul pannello pulsanti per accedere al Selettore. È possibile selezionare casualmente uno o più studenti per rispondere alla domanda. È possibile utilizzare il Selettore solo se è presente almeno 1 studente nella classe.

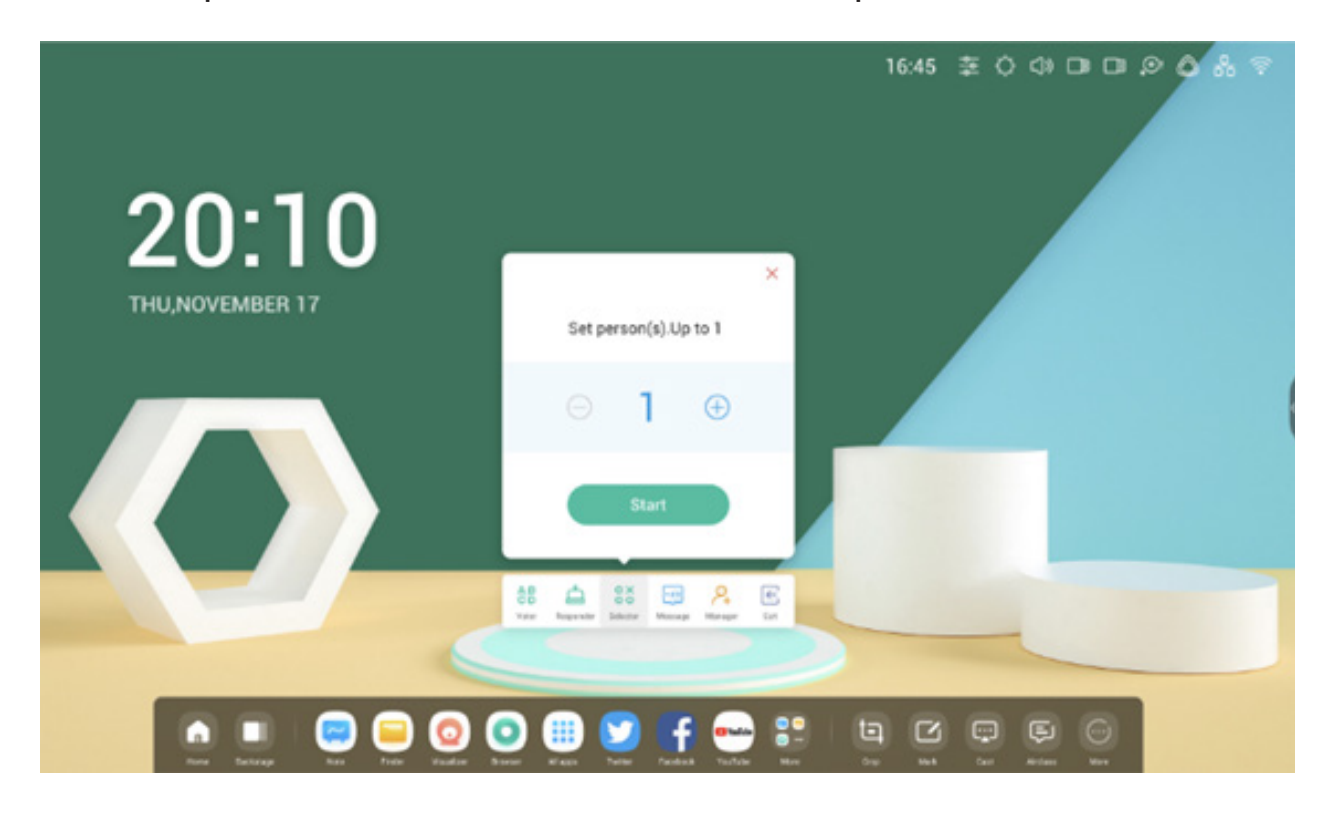

#### 5.7.5.1 Avvia

Pulsante "+" o "-" per impostare il numero di persone che verrà selezionato. Fare clic su "AVVIA" per iniziare la selezione o su 🗙 per terminarla.

### 5.7.5.2 Reimposta

Fare clic su "Reimposta" per riavviare il Selettore.

## 5.7.6 Interruttore messaggi

Fare clic sul pulsante "Messaggi" per attivare i messaggi. Verrà visualizzata l'icona del pulsante quando i messaggi sono attivati e l'icona quando sono disattivati. Dopo aver attivato i messaggi, gli studenti possono pubblicare messaggi e commenti dal cellulare. I commenti vengono aggiornati su IFP in tempo reale.

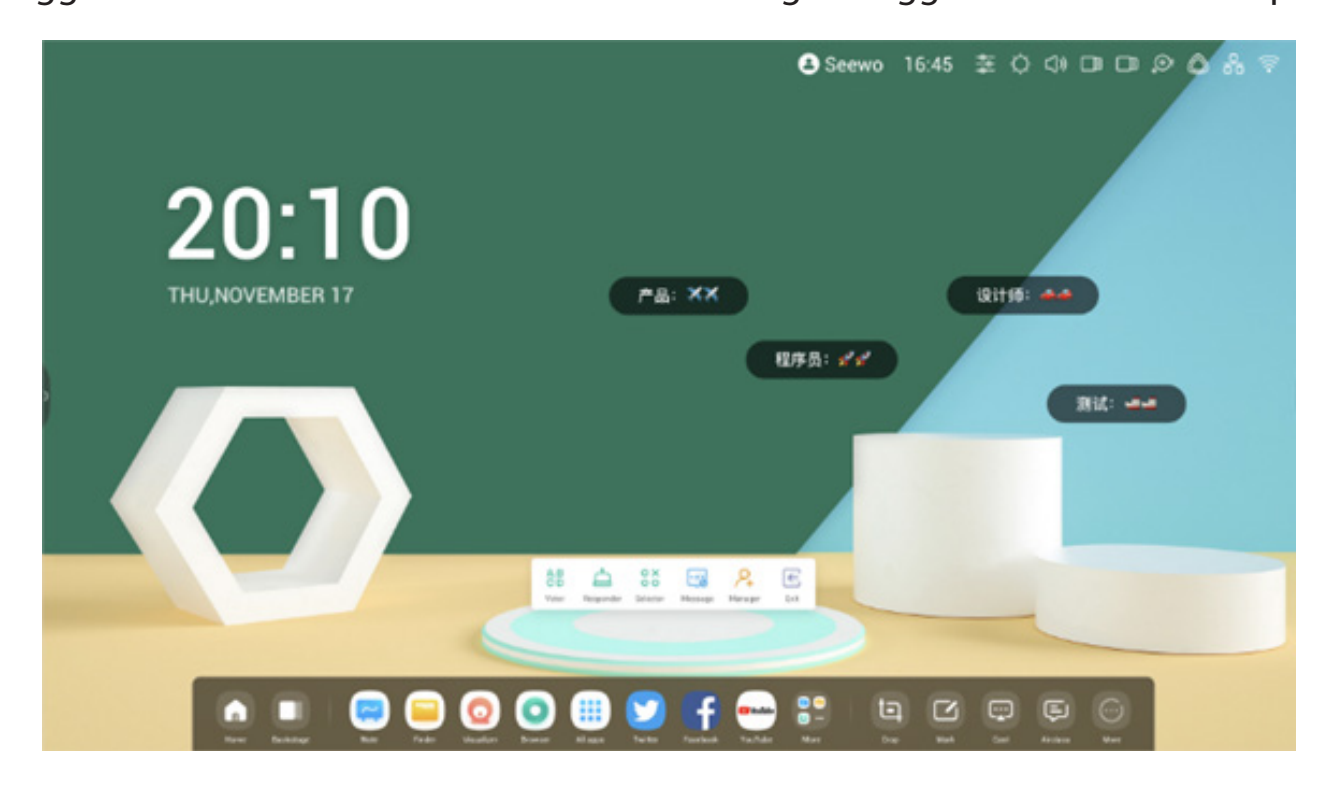

5.7.7 Manager

Rulsante sul pannello pulsanti per visualizzare il codice QR, per facilitare la partecipazione degli studenti alle lezioni.

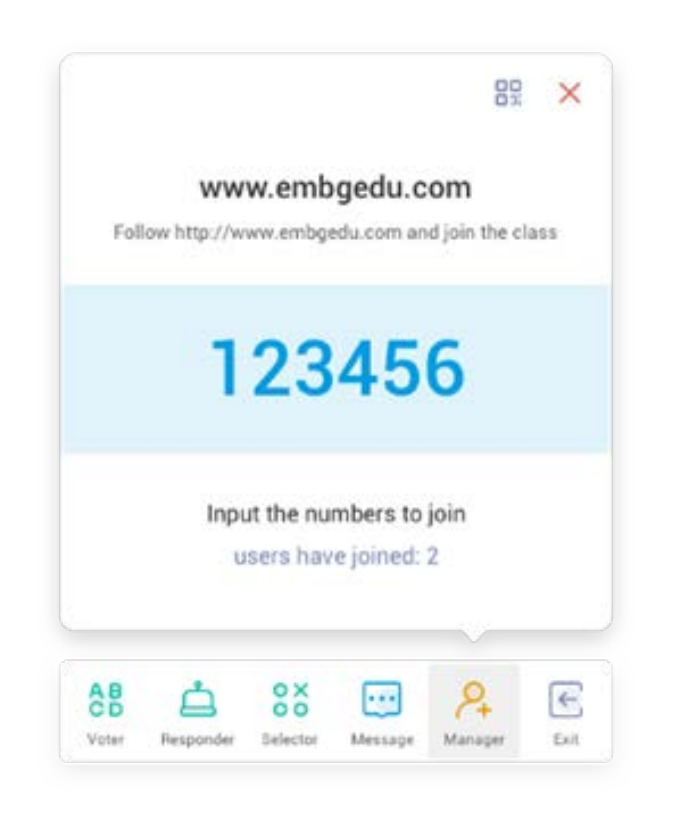

## 5.7.7.1 Scansiona codice QR

Scansionare il codice QR per partecipare alla lezione tramite cellulare o altro dispositivo. In alternativa, è possibile digitare l'URL nel browser per unirsi.

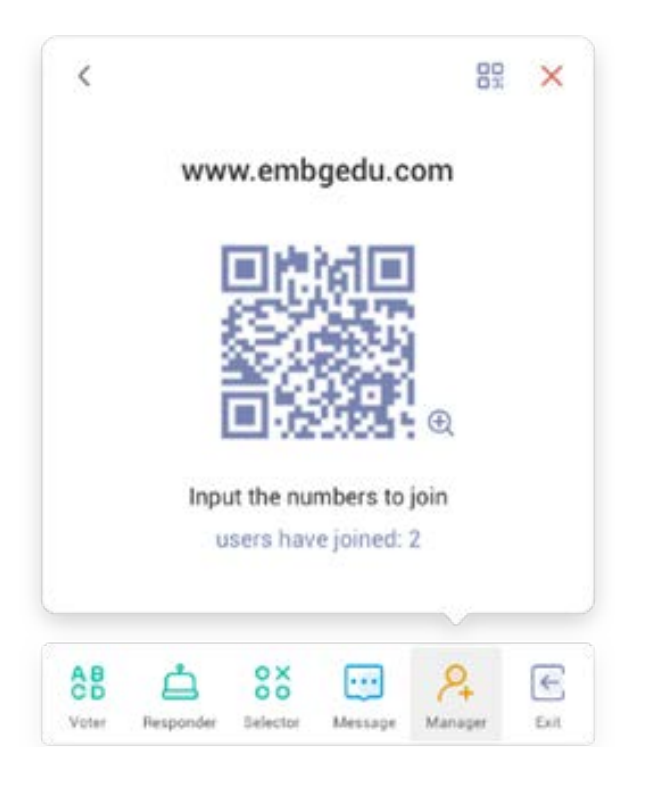

## 5.7.8 Esci

(

Pulsante sul pannello pulsanti di piccole dimensioni per uscire dall'app. Verrà visualizzata una finestra di dialogo. Fare clic su "ANNULLA" per annullare l'operazione o su "ESCI" per confermare l'uscita.

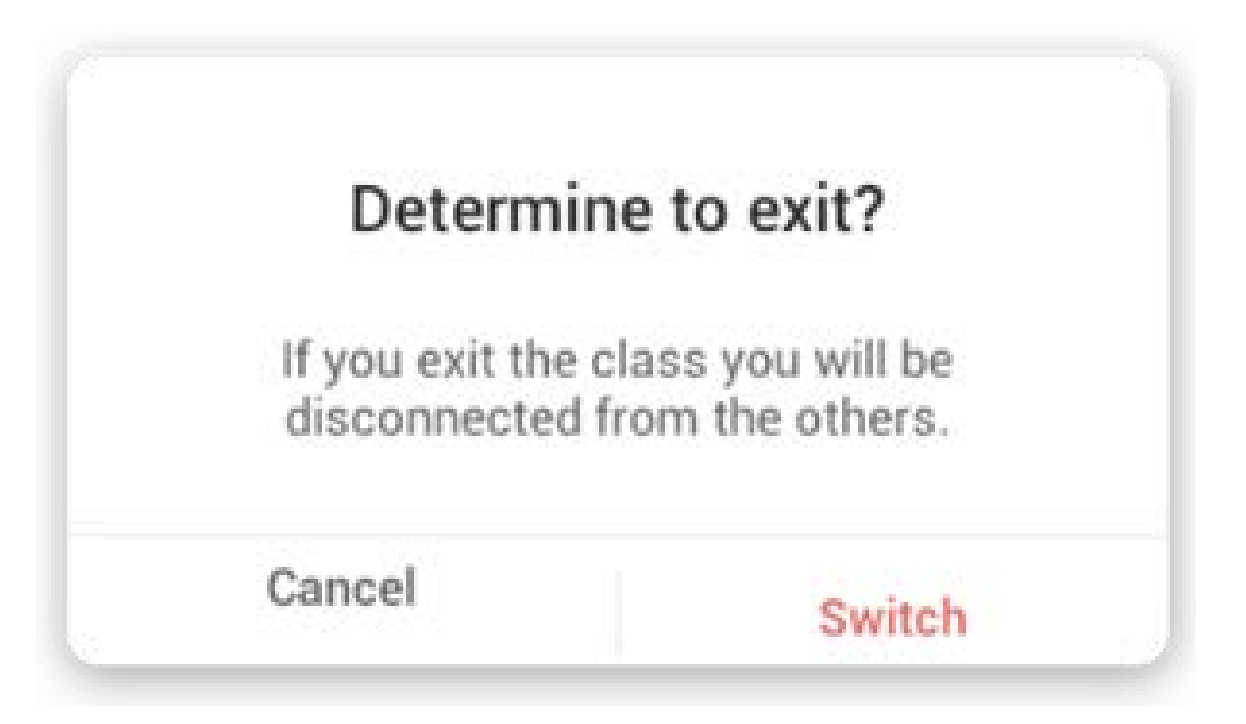

## 5.8 Spotlight

Utilizzare questa funzione per mettere in primo piano aree specifiche dello schermo.

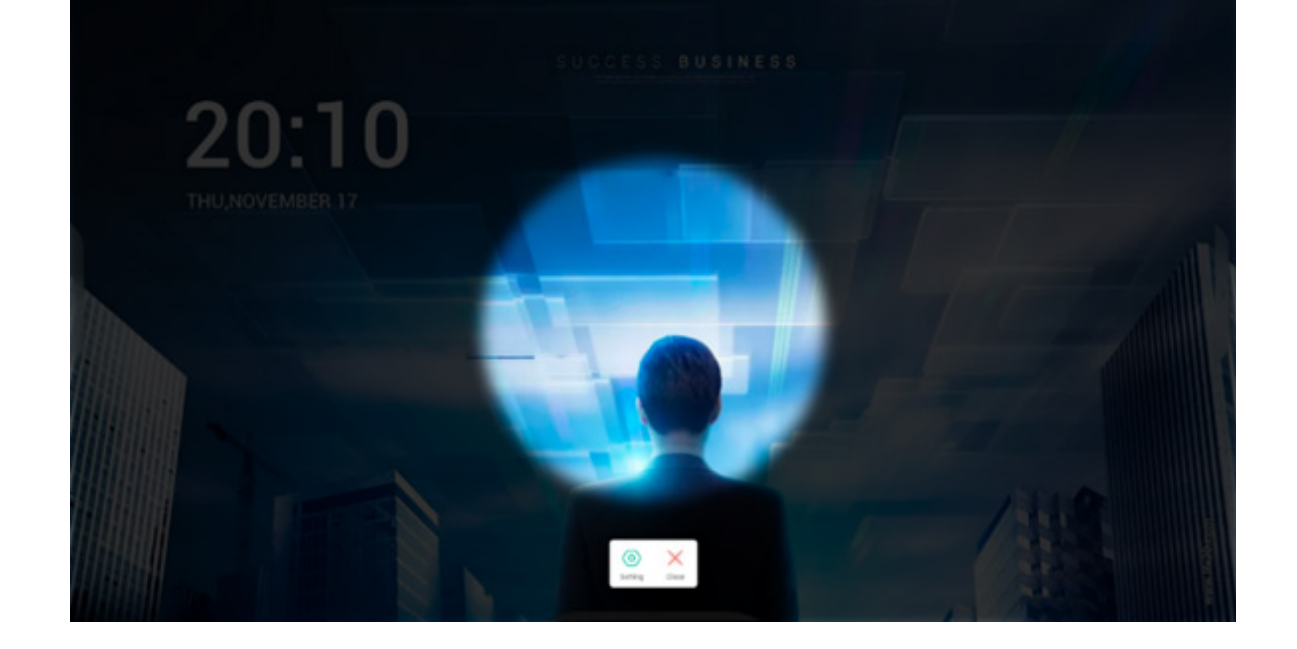

#### 5.9 Freeze

Blocco e zoom dei contenuti correnti sullo schermo.

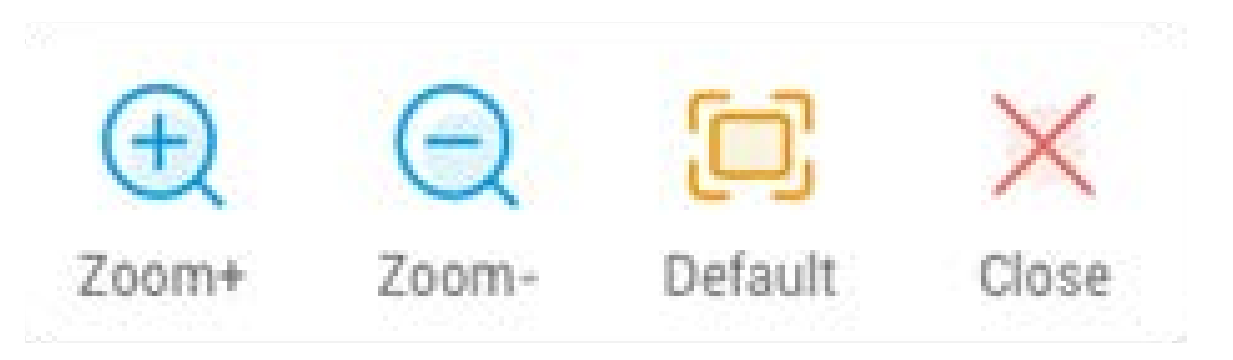

| Contenuto           | Descrizione                                            |  |  |
|---------------------|--------------------------------------------------------|--|--|
| 5.9.1 Zoom avanti   | er eseguire lo zoom avanti della schermata corrente.   |  |  |
| 5.9.2 Zoom indietro | er eseguire lo zoom indietro della schermata corrente. |  |  |
| 5.9.3 Predefinito   | per tornare alle dimensioni originali della schermata. |  |  |
| 5.9.4 Chiudi        | pulsante per uscire dal blocco schermo.                |  |  |

## 5.10 Blocco schermo

Blocco dello schermo con ScreenLock e sblocco inserendo la password configurabile in Impostazioni.

| Set pa                    | issword                         |
|---------------------------|---------------------------------|
| No password set<br>set or | t, Would you like to<br>ne now? |
| Cancle                    | Set password                    |

# Se la password è stata impostata, la schermata verrà bloccata. Inserire la password per sbloccarla.

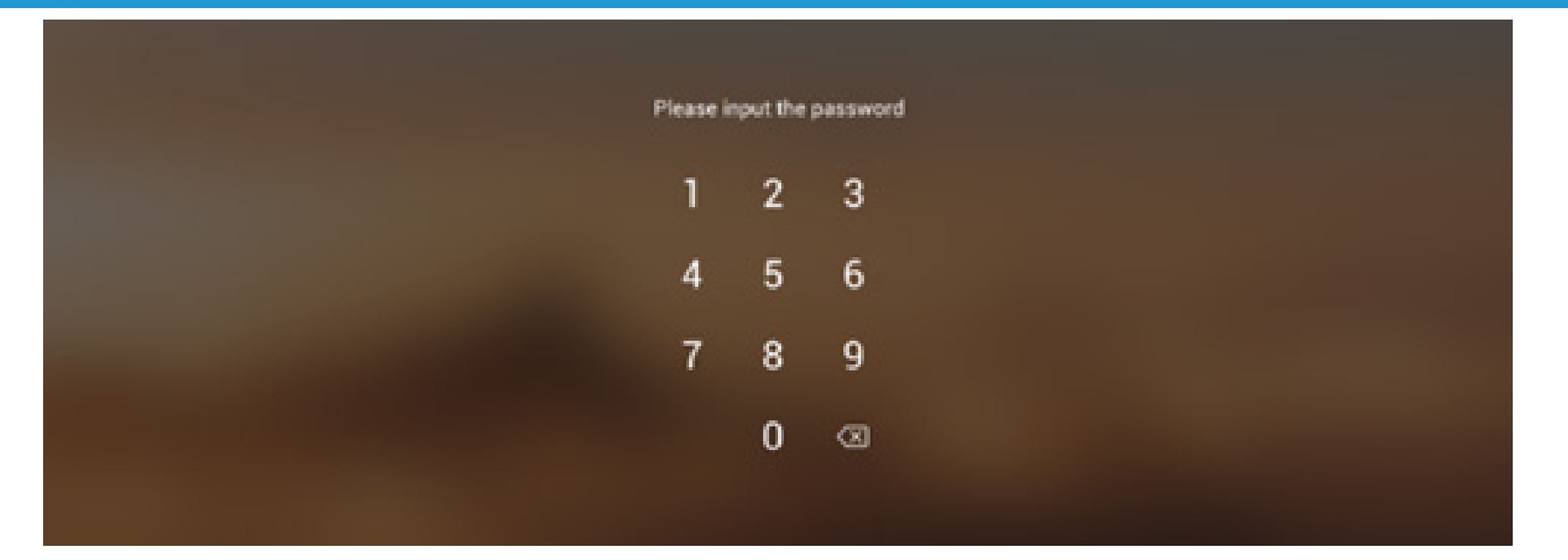

## 03 Struttura funzioni

| Struttura menu       | 2 Profondità                 | 3 Profondità                   | 4 Profondità            | 5 Profondità |
|----------------------|------------------------------|--------------------------------|-------------------------|--------------|
|                      |                              | Menu touch                     | Impostazioni comuni OSD |              |
|                      | Barra di stato               | Luminosità e suoni             | Impostazioni comuni OSD |              |
|                      |                              | Ethernet                       | Impostazioni-Ethernet   |              |
|                      |                              | Wi-Fi                          | Impostazioni-Wi-Fi      |              |
| Interfaccia di avvio |                              | Ora                            | Impostazioni-Data e ora |              |
|                      |                              | Scelta rapida per applicazione |                         |              |
| Interfaccia di avvio | Area scolta rapida           | Scelta rapida per file         |                         |              |
|                      | Alea scelle lapide           | Scelta rapida per sito web     |                         |              |
|                      |                              | Scelta rapida per USB          |                         |              |
|                      | Costione della scolte rapida | Rimozione                      |                         |              |
|                      |                              | Modifica posizione             |                         |              |
|                      |                              |                                | Sfondo predefinito      |              |
|                      | Stondo                       | Imposta sfondo                 | Sfondo personalizzato   |              |
|                      | Barra di navigazione         | Indietro                       |                         |              |
|                      |                              | Home                           |                         |              |
|                      |                              | Background                     |                         |              |
|                      |                              |                                | Appunti                 |              |
|                      |                              | Scelta rapida predefinita      | Finder                  |              |
|                      |                              |                                | Browser                 |              |
|                      |                              |                                | Browser                 |              |
| Barra di sistema     |                              |                                | Unità cloud             |              |
| bana ar sistema      |                              |                                | Finder                  |              |
|                      | Centro applicazioni          |                                | Keeper                  |              |
|                      |                              | Tutte le app                   | Appunti                 |              |
|                      |                              |                                | Palette                 |              |
|                      |                              |                                | Impostazioni            |              |
|                      |                              |                                | Visualizer              |              |
|                      |                              |                                | WPS Office              |              |

|                                                                                                    | 1                           |                                                      |                       | 1 |
|----------------------------------------------------------------------------------------------------|-----------------------------|------------------------------------------------------|-----------------------|---|
|                                                                                                    |                             |                                                      | Menu                  |   |
|                                                                                                    |                             |                                                      | Scrittura             |   |
|                                                                                                    |                             | Strumento predefinito                                | Cast                  |   |
| Barra di sistema Piccoli strumenti Imer   Piccoli strumenti Altri strumenti Taglia   Altri strumenti Airclass   Spotlight Freeze   Blocco schermo Personalizzazione strumenti   Impostazioni della barra di sistema Indietro   Barra superiore Indietro   Barra superiore Interruttore   Riduci a icona Espandi/Finestra   Chiudi Modifica liberamente le dimensioni della finestra |                             |                                                      |                       |   |
|                                                                                                    |                             |                                                      | Taglia                |   |
|                                                                                                    | Piccoli strumenti           |                                                      | Cronometro            |   |
| Barra di sistema                                                                                                    |                             | Altri strumonti                                      | Airclass              |   |
|                                                                                                    |                             | Altristrumenti                                       | Spotlight             |   |
|                                                                                                    |                             |                                                      | Freeze                |   |
|                                                                                                    |                             |                                                      | Blocco schermo        |   |
|                                                                                                    |                             | Personalizzazione strumenti                          | Modifica              |   |
|                                                                                                    | Impostazioni della barra di |                                                      |                       |   |
|                                                                                                    | sistema                     |                                                      |                       |   |
|                                                                                                    | Barra superiore             | Indietro                                             |                       |   |
|                                                                                                    |                             | Nome                                                 |                       |   |
|                                                                                                    |                             | Interruttore                                         |                       |   |
|                                                                                                    |                             | Riduci a icona                                       |                       |   |
|                                                                                                    |                             | Espandi/Finestra                                     |                       |   |
|                                                                                                    |                             | Chiudi                                               |                       |   |
|                                                                                                    |                             | Modifica liberamente le                              |                       |   |
| Finestra multipla                                                                                                    |                             | dimensioni della finestra                            |                       |   |
| Thestra multipla                                                                                                    |                             |                                                      | Un quarto di finestra |   |
|                                                                                                    | Altre impostazioni          |                                                      | Metà finestra         |   |
|                                                                                                    |                             | Modifica rapidamente le<br>dimensioni della finestra | Meta miestra          |   |
|                                                                                                    |                             |                                                      | Dimensioni massime    |   |
|                                                                                                    |                             |                                                      | finestra              |   |
|                                                                                                    | Nuova finestra              |                                                      |                       |   |
|                                                                                                    | Trascina                    |                                                      |                       |   |
|                                                                                                    | Modalità Finestra multipla  | Impostazioni-Personale                               |                       |   |

|                     |                            |                            | Nuovo                |                |
|---------------------|----------------------------|----------------------------|----------------------|----------------|
|                     |                            |                            |                      |                |
|                     |                            |                            | Apri                 |                |
|                     |                            |                            | Salva                |                |
|                     |                            |                            |                      | IMG            |
|                     |                            |                            | Importa              | PDF            |
|                     |                            |                            |                      | SVG            |
|                     |                            |                            |                      | IMG            |
|                     |                            | Menu                       | _                    | PDF            |
|                     | Menu nell'angolo inferiore |                            | Esporta              | SVG            |
|                     | sinistro                   |                            |                      | IWB            |
|                     |                            |                            | Sfondo               | Colore         |
|                     |                            |                            |                      | Texture        |
|                     |                            |                            |                      | Devenelizzate  |
|                     |                            |                            |                      | Personalizzato |
|                     |                            |                            | Unita cloud          |                |
|                     |                            |                            | Disattiva luminosità |                |
|                     |                            | Esci                       |                      |                |
| Appunti             |                            | Condividi                  |                      |                |
|                     |                            | Elenco                     |                      |                |
|                     |                            | Seleziona                  |                      |                |
|                     |                            | Penna                      |                      |                |
|                     |                            | Gomma                      |                      |                |
|                     |                            | Cancella tutto             |                      |                |
|                     |                            | Bighello                   |                      |                |
|                     | Manuinfariora              | Forma                      |                      |                |
|                     |                            | Taballa                    |                      |                |
|                     |                            | Tabella                    |                      |                |
|                     |                            | Post-it                    |                      |                |
|                     |                            | Anteprima                  |                      |                |
|                     |                            | Annulla                    |                      |                |
|                     |                            | Ripeti                     |                      |                |
|                     |                            | Aggiungi                   |                      |                |
|                     | Menu nell'angolo inferiore | Indietro                   |                      |                |
|                     | destro                     | Pagine                     |                      |                |
|                     |                            | Avanti                     |                      |                |
|                     |                            | Menu                       | Salva                |                |
|                     |                            |                            | Importa              |                |
|                     |                            |                            | Condividi            |                |
|                     | Menu nell'angolo inferiore |                            | Ecci                 |                |
|                     | sinistro                   | Concelle                   |                      |                |
|                     |                            | Cancella                   |                      |                |
|                     |                            | Annulla                    |                      |                |
|                     |                            | Ripeti                     |                      |                |
|                     |                            | Gruppo penne               |                      |                |
| Pannello di disegno |                            | Cursore per tratto della   |                      |                |
|                     |                            | Palette                    |                      |                |
|                     | Menu inferiore             | Colottoro coloro           |                      |                |
|                     |                            |                            |                      |                |
|                     |                            | Colori predefiniti         |                      |                |
|                     |                            | Casella Nascondi strumento |                      |                |
|                     |                            | Casella Mostra strumento   |                      |                |
|                     | Menu nell'angolo inferiore | Esempio                    |                      |                |
|                     | destro                     | Riempi                     |                      |                |

|                  | ·                                 |                          |                |  |
|------------------|-----------------------------------|--------------------------|----------------|--|
|                  | Esci                              |                          |                |  |
|                  |                                   | Fotocamera               |                |  |
|                  | Impostazione                      |                          | 1920*1080      |  |
|                  |                                   | Risoluzione -            | 1280*720       |  |
|                  |                                   | -                        | 640*480        |  |
|                  |                                   |                          | 352*288        |  |
|                  | Strumenti di annotazione          |                          |                |  |
|                  |                                   | Dimensioni               | Schermo intero |  |
|                  |                                   | Dimensioni               | Automatico     |  |
|                  |                                   | Ridimensionamento        | +              |  |
|                  |                                   | Mainensionamento         | -              |  |
|                  |                                   | Potazione                | Destra         |  |
| Vicualizar       |                                   | Notazione                | Sinistra       |  |
| visualizer       | Impostazioni di                   |                          | Ν              |  |
|                  | VISUUIIZZUZIONE                   | Тіро                     | Т              |  |
|                  |                                   |                          | Р              |  |
|                  |                                   |                          | Luminosità     |  |
|                  |                                   |                          | Contrasto      |  |
|                  |                                   | Opzioni avanzate         | Saturazione    |  |
|                  |                                   |                          | Nitidezza      |  |
|                  | Foto scattata                     |                          |                |  |
|                  | Modalità immagine                 |                          |                |  |
|                  | Modalità testo                    |                          |                |  |
|                  |                                   | Doppio                   |                |  |
|                  | Visualizza                        | Ouattro                  |                |  |
|                  |                                   | Esci                     |                |  |
|                  | Barra superiore della<br>finestra | Indietro                 |                |  |
|                  |                                   | Nome                     |                |  |
|                  |                                   | Riduci a icona           |                |  |
|                  |                                   | Espandi/Finestra         |                |  |
|                  |                                   | Chiudi                   |                |  |
|                  |                                   | Cindai                   | Archiviazione  |  |
|                  |                                   | _<br>Dispositivo         |                |  |
|                  | Antenrima file                    |                          | Linità cloud   |  |
|                  |                                   | Elenco filo              |                |  |
|                  |                                   |                          |                |  |
|                  | Navigaziono tra gli indirizzi     | Antephina                |                |  |
|                  |                                   | Corres                   |                |  |
|                  | Barra di ricerca                  |                          |                |  |
| <b>F</b> in de v |                                   |                          |                |  |
| Finder           |                                   | visualizzazione a elenco | Nama           |  |
|                  | Gestione file                     | -                        | Nome           |  |
|                  |                                   | Ordine                   | Про            |  |
|                  |                                   | -                        | Dimensioni     |  |
|                  |                                   |                          | Ora            |  |
|                  |                                   | Seleziona tutti          |                |  |
|                  |                                   | Copia                    |                |  |
|                  |                                   | Incolla                  |                |  |
|                  | Seleziona                         | Taglia                   |                |  |
|                  |                                   | Elimina                  |                |  |
|                  |                                   | Rinomina                 |                |  |
|                  |                                   | Altro                    | Invia          |  |
|                  | Crea (nuova cartella)             | Crea                     |                |  |
|                  | Nuova finestra                    |                          |                |  |
| Browser          |                                   |                          |                |  |
| Impostazioni     |                                   | Wi-Fi                    |                |  |

|              |                                                         | Ethernet                                         |  |
|--------------|---------------------------------------------------------|--------------------------------------------------|--|
|              | Wireless e rete                                         | Hotspot                                          |  |
|              |                                                         | VPN                                              |  |
|              |                                                         | Sfondo                                           |  |
|              | Personale                                               | Opzioni di scorrimento dal                       |  |
|              |                                                         | Dasso verso l'alto<br>Modalità Einestra multipla |  |
|              |                                                         | Suoni touch                                      |  |
|              |                                                         | Impostazioni del nome                            |  |
|              | Ingresso e uscita                                       | ingresso                                         |  |
|              |                                                         | Impostazioni di<br>visualizzazione origine       |  |
|              |                                                         | esterna<br>Informazioni dettagliate              |  |
|              |                                                         | applicazione                                     |  |
|              |                                                         | Autorizzazione                                   |  |
|              | Applicazione                                            | Autorizzazione                                   |  |
|              |                                                         |                                                  |  |
| Impostazioni |                                                         | predefinita                                      |  |
|              |                                                         | Memoria                                          |  |
|              |                                                         | Data e ora                                       |  |
|              |                                                         | Lingua e tastiera                                |  |
|              |                                                         | Password di blocco schermo                       |  |
|              |                                                         | Accensione e spegnimento                         |  |
|              | Sistema                                                 | Email                                            |  |
|              |                                                         | Remoto                                           |  |
|              |                                                         | Archiviazione                                    |  |
|              |                                                         | Sicurezza                                        |  |
|              |                                                         | Aggiornamento del sistema                        |  |
|              |                                                         | Informazioni legali                              |  |
|              |                                                         | Numero modulo                                    |  |
|              | Informazioni                                            | Versione Android                                 |  |
|              |                                                         | Versione Kernel                                  |  |
|              |                                                         | Numero build                                     |  |
|              | Aggiungi account                                        |                                                  |  |
| Unità cloud  | Utilizza l'account predefinito                          |                                                  |  |
|              | Utilizza il nome file<br>predefinito per il salvataggio |                                                  |  |
| WPS Office   | /                                                       |                                                  |  |
|              | Ruota                                                   |                                                  |  |
| Foto         | Inserisci                                               |                                                  |  |
|              | Sfondo                                                  |                                                  |  |
| Musica       | /                                                       |                                                  |  |
| Video        | /                                                       |                                                  |  |
|              | Ottimizzazione con un tasto                             | Ottimizza di nuovo                               |  |
|              | Pulisci memoria                                         | Ottimizza di nuovo                               |  |
|              | Pulisci cestino                                         | Ottimizza di nuovo                               |  |
|              | Rileva sistema                                          |                                                  |  |
| Keeper       |                                                         | Versione sistema                                 |  |
|              | Informazioni sulla versione                             | Versione MCU                                     |  |
|              |                                                         | Versione pannello touch                          |  |
|              | Esci                                                    |                                                  |  |

|            |                       | РС                                                                                              |               |  |
|------------|-----------------------|-------------------------------------------------------------------------------------------------|---------------|--|
|            |                       | Android                                                                                         |               |  |
|            |                       | HDMI1                                                                                           |               |  |
|            |                       | HDMI2                                                                                           |               |  |
|            | Impostazioni generali | HDMI3                                                                                           |               |  |
|            |                       | VGA                                                                                             |               |  |
|            |                       | Luminosità                                                                                      |               |  |
|            |                       | Volume                                                                                          |               |  |
|            |                       | Altre impostazioni                                                                              |               |  |
|            |                       | I                                                                                               | Volume        |  |
|            |                       |                                                                                                 | Bass          |  |
|            |                       | Standard                                                                                        | Treble        |  |
|            |                       |                                                                                                 | Bilanciamento |  |
|            |                       |                                                                                                 | Volume        |  |
|            |                       |                                                                                                 | Bass          |  |
|            |                       | Riunione                                                                                        | Treble        |  |
|            |                       |                                                                                                 | Bilanciamento |  |
|            | Audio                 |                                                                                                 | Volume        |  |
|            |                       |                                                                                                 | Bass          |  |
|            |                       | Lezione                                                                                         | Treble        |  |
|            |                       |                                                                                                 | Bilanciamento |  |
|            |                       |                                                                                                 | Volume        |  |
|            |                       | Personalizzato                                                                                  | Bass          |  |
|            |                       |                                                                                                 | Treble        |  |
| Menu touch |                       |                                                                                                 |               |  |
|            |                       | Silenzioso                                                                                      |               |  |
|            |                       | Spostamento pixel                                                                               |               |  |
|            |                       | 4:03                                                                                            |               |  |
|            | Schermo               | 16:09                                                                                           |               |  |
|            |                       | PTP                                                                                             |               |  |
|            |                       | Standard                                                                                        | Luminosità    |  |
|            |                       |                                                                                                 | Contrasto     |  |
|            |                       | Luminoso                                                                                        | Luminosità    |  |
|            |                       |                                                                                                 | Contrasto     |  |
|            |                       |                                                                                                 | Luminosità    |  |
|            |                       | Tenue                                                                                           | Contrasto     |  |
|            |                       |                                                                                                 | Luminosità    |  |
|            | Display               | Personalizzato                                                                                  |               |  |
|            |                       |                                                                                                 |               |  |
|            |                       |                                                                                                 |               |  |
|            |                       | Standard                                                                                        |               |  |
|            |                       | Standard                                                                                        |               |  |
|            |                       | Standard<br>Freddo                                                                              |               |  |
|            |                       | Standard<br>Freddo                                                                              |               |  |
|            |                       | Standard<br>Freddo<br>Caldo                                                                     |               |  |
|            |                       | Standard<br>Freddo<br>Caldo<br>Posizione orizzontale                                            |               |  |
|            |                       | Standard<br>Freddo<br>Caldo<br>Posizione orizzontale<br>Posizione verticale                     |               |  |
|            | Regola                | Standard<br>Freddo<br>Caldo<br>Posizione orizzontale<br>Posizione verticale<br>Orologio         |               |  |
|            | Regola                | Standard<br>Freddo<br>Caldo<br>Posizione orizzontale<br>Posizione verticale<br>Orologio<br>Fase |               |  |

|                 | Penna                    | rosso                         |  |
|-----------------|--------------------------|-------------------------------|--|
|                 |                          | nero                          |  |
|                 |                          | blu                           |  |
|                 |                          | verde                         |  |
|                 |                          | giallo                        |  |
|                 | Derenelle                | arancione                     |  |
| Scrittura       | Pennello                 | blu                           |  |
|                 |                          | verde                         |  |
|                 | Cancella                 |                               |  |
|                 | Salva                    |                               |  |
|                 | Condividi                |                               |  |
|                 | Cloud                    |                               |  |
|                 | Chiudi                   |                               |  |
|                 |                          | Connessione alla stessa rete  |  |
|                 |                          | Connessione a cross-subnet    |  |
|                 | Connettività di rete     | Ripristino rapido dalla       |  |
|                 |                          | disconnessione anomala        |  |
|                 |                          | Supporta proiezioni su 6      |  |
|                 |                          | schermi diversi               |  |
|                 |                          | schermo su projezione PC      |  |
|                 |                          | Proiezione finestra PC        |  |
|                 |                          | Controllo projezione PPT su   |  |
|                 | Condivisione schermo     | computer                      |  |
|                 |                          | Controllo proiezione          |  |
|                 |                          | contenuti multimediali su     |  |
|                 |                          | cellulare                     |  |
|                 |                          |                               |  |
|                 |                          | Proiezione fotocamera         |  |
|                 |                          |                               |  |
| Screenshare Pro |                          | Controllo proiezione          |  |
|                 |                          |                               |  |
|                 |                          | Cellulare remoto              |  |
|                 |                          | Display Overlord              |  |
|                 |                          | Proiezione AirPlay            |  |
|                 | Metodo di condivisione   | Proiezione Chromecast         |  |
|                 | schermo                  | Proiezione Miracast           |  |
|                 |                          | Proiezione Dongle             |  |
|                 |                          | Sincronizzazione desktop      |  |
|                 | Sincronizzazione desktop | simultanea su più dispositivi |  |
|                 |                          | Inverti touch                 |  |
|                 |                          | Annotazione collaborativa     |  |
|                 |                          | Anteprima screencast          |  |
|                 |                          | trasferimento file            |  |
|                 | Gestione dispositivo     | Invita screencast             |  |
|                 |                          | Termina screencast            |  |
|                 |                          | Autorizza altra gestione      |  |
|                 |                          | Pausa                         |  |
|                 | Avvia                    | Rinristina                    |  |
| limer           | Suona allo scadere del   |                               |  |
|                 | tempo                    |                               |  |

|                | Libero                 |                           |                                    |            |
|----------------|------------------------|---------------------------|------------------------------------|------------|
|                | Schermo intero         |                           |                                    |            |
| <b>T</b> I.    | Finestra               |                           |                                    |            |
| laglia         | Salva                  |                           |                                    |            |
|                | Inserisci              |                           |                                    |            |
|                | Chiudi                 |                           |                                    |            |
|                |                        | Pauca                     | Continua                           |            |
| Cronomatra     | Avvia                  | Pausa                     | Ripristina                         |            |
| Cronometro     |                        | Giro                      |                                    |            |
|                | Dimensioni minime      |                           |                                    |            |
|                | Scansiona il codice QR |                           |                                    |            |
|                | Partecipa alla lezione |                           | Scelta singola                     |            |
|                |                        | Scelta singola o multipla | Scelta multipla                    |            |
|                |                        |                           | Avvia scelta singola o<br>multipla | Fine       |
| AirClass       |                        | Responder                 | Avvia                              |            |
|                |                        | Selettore                 | Avvia                              | Ripristina |
|                |                        | Interruttore messaggi     |                                    |            |
|                |                        | Manager                   | Scansiona il codice QR             |            |
|                |                        | Esci                      |                                    |            |
| Spotlight      | Impostaziono           | Ridimensiona              |                                    |            |
| Spotlight      | Impostazione           | Alfa                      |                                    |            |
|                | Zoom avanti            |                           |                                    |            |
| Blacco scharma | Zoom indietro          |                           |                                    |            |
|                | Torna                  |                           |                                    |            |
|                | Esci                   |                           |                                    |            |